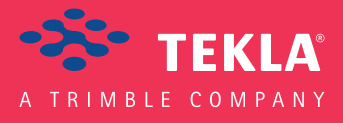

## Tekla Structures Podręcznik detalowania

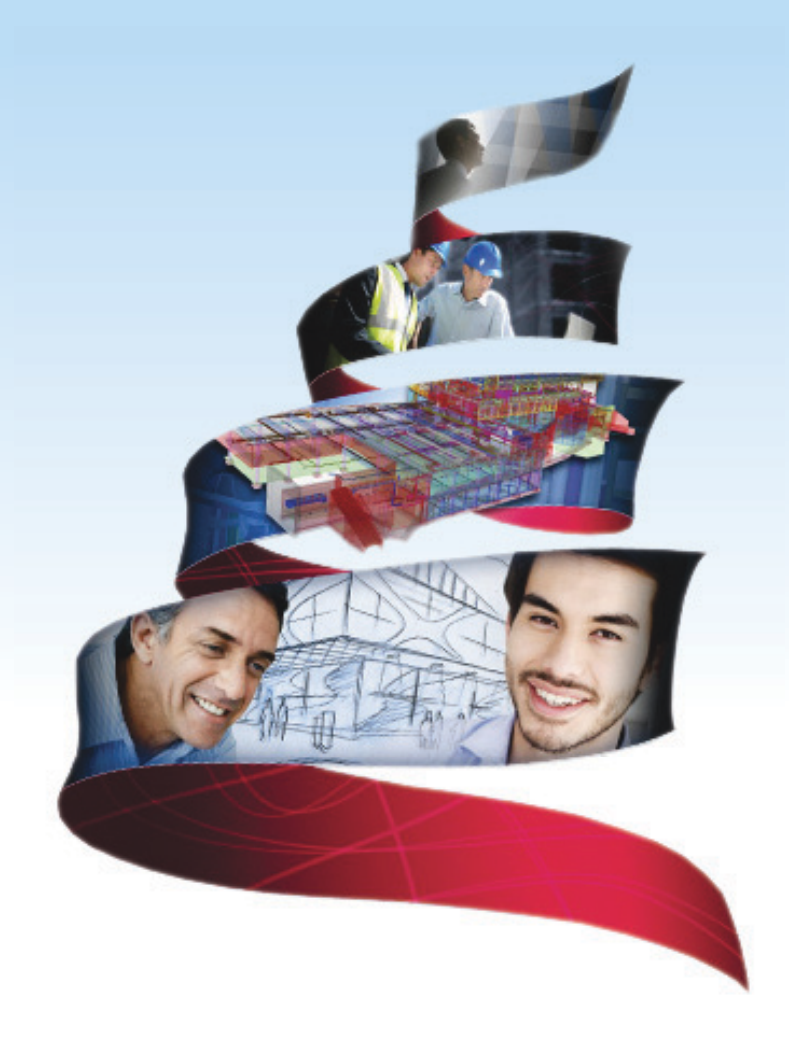

Product version 18.0 February 2012

© 2012 Tekla Corporation

© 2012 Tekla Corporation and its licensors. All rights reserved.

This Software Manual has been developed for use with the referenced Software. Use of the Software, and use of this Software Manual are governed by a License Agreement. Among other provisions, the License Agreement sets certain warranties for the Software and this Manual, disclaims other warranties, limits recoverable damages, defines permitted uses of the Software, and determines whether you are an authorized user of the Software. All information set forth in this manual is provided with the warranty set forth in the License Agreement. Please refer to the License Agreement for important obligations and applicable limitations and restrictions on your rights. Tekla does not guarantee that the text is free of technical inaccuracies or typographical errors. Tekla reserves the right to make changes and additions to this manual due to changes in the software or otherwise.

In addition, this Software Manual is protected by copyright law and by international treaties. Unauthorized reproduction, display, modification, or distribution of this Manual, or any portion of it, may result in severe civil and criminal penalties, and will be prosecuted to the full extent permitted by law.

Tekla, Tekla Structures, Tekla NIS, Tekla DMS, Tekla Municipality GIS, and Tekla Civil are either registered trademarks or trademarks of Tekla Corporation in the European Union, the United States, and/or other countries. Other product and company names mentioned in this Manual are or may be trademarks of their respective owners. By referring to a third-party product or brand, Tekla does not intend to suggest an affiliation with or endorsement by such third party and disclaims any such affiliation or endorsement, except where otherwise expressly stated.

Portions of this software:

D-Cubed 2D DCM © 2008 Siemens Industry Software Limited. All rights reserved.

EPM toolkit © 1995-2004 EPM Technology a.s., Oslo, Norway. All rights reserved.

XML parser  $^{\odot}$  1999 The Apache Software Foundation. All rights reserved.

Project Data Control Library © 2006 - 2007 DIhSoft. All rights reserved.

DWGdirect, DGNdirect and OpenDWG Toolkit/Viewkit libraries © 1998-2005 Open Design Alliance. All rights reserved.

FlexNet Copyright © 2010 Flexera Software, Inc. and/or InstallShield Co. Inc. All Rights Reserved. This product contains proprietary and confidential technology, information and creative works owned by Flexera Software, Inc. and/or InstallShield Co. Inc. and their respective licensors, if any. Any use, copying, publication, distribution, display, modification, or transmission of such technology in whole or in part in any form or by any means without the prior express written permission of Flexera Software, Inc. and/or InstallShield Co. Inc. is strictly prohibited. Except where expressly provided by Flexera Software, Inc. and/or InstallShield Co. Inc. in writing, possession of this technology shall not be construed to confer any license or rights under any Flexera Software, Inc. and/or InstallShield Co. Inc. intellectual property rights, whether by estoppel, implication, or otherwise.

The software is protected by U.S. Patent Nos. 7,302,368, 7,617,076, 7,765,240, 7,809,533, 8,022,953, 8,041,744 and 8,046, 210. Also elements of the software described in this Manual may be the subject of pending patent applications in the European Union and/or other countries including U.S. patent applications 2005285881, 20110102463 and 20120022848.

## Konwencje użyte w tym podręczniku

**Konwencje** W tym podręczniku zostały użyte następujące konwencje typograficzne: **typograficzne** 

| Czcionka              | Użycie                                                                                                    |
|-----------------------|----------------------------------------------------------------------------------------------------|
| Pogrubienie           | Każdy tekst widoczny w interfejsie programu pojawia się<br>w podręczniku jako pogrubiony. Ta czcionka jest<br>używana, na przykład, dla tytułów okien, nazw<br>przycisków i pól, oraz elementów na listach. |
| Pogrubiona<br>kursywa | Nowe pojęcia są pisane <b>pogrubioną kursywą</b> gdy pojawiają<br>się po raz pierwszy w danym kontekscie.                                                                                                   |
| Monospace             | Fragmenty kodu programu, HTML, lub innych<br>materiałów które zazwyczaj edytuje się w edytorze tekstu,<br>pojawiają się w czcionce monospace.                                                               |
|                       | Czcionka ta jest także używana dla nazw plików i ścieżek<br>folderów, oraz każdego tekstu, który pwinieneś wpisać<br>osobiście.                                                                             |

Ramki W tym podręczniku są używane następujące typy ramek informacyjnych:

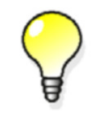

Wskazówka może proponować skrót, lubsugrować alternatywne metody rozwiązania.

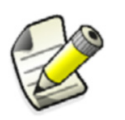

Notatka zwraca uwagę na detale, które mozesz łatwo przeoczyć. Może także skierować cię w inne miejsce tego podręcznika, które możesz uznać za przydatne.

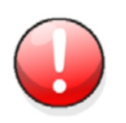

Zawsze powinieneś czytać **ważne informacje i ostrzeżenia**, takie jak to. Pomogą ci uniknąć poważnych pomyłek i oszczędzić czas.

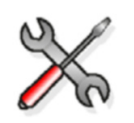

Ten symbol oznacza **zaawansowane lub bardzo techniczne informacje**, które zazwyczaj uinteresują bardziej technicznie zorientowanych czytelników.

| Konwe | encje użyte w tym podręczniku                      | 3  |
|-------|----------------------------------------------------|----|
| 1     | Wprowadzenie                                       | 7  |
| 1.1   | Podstawy                                           | 7  |
|       | ,<br>Pojecia komponentów                           | 8  |
|       | Okno dialogowe komponentu                          | 9  |
|       | Kolejność wybierania                               | 11 |
|       | Kierunek w góre                                    | 12 |
|       | Właściwości domyślne i automatyczne                | 12 |
|       | Zakładka Ogólne                                    | 13 |
|       | Zakładki Projekt i Typ projektu                    | 14 |
| 1.2   | Katalog komponentów                                | 15 |
|       | Używanie katalogu komponentów.                     | 15 |
|       | Symbole                                            | 17 |
|       | Menu podreczne                                     | 18 |
|       | Obrazy miniatur                                    | 19 |
|       | Opisy i słowa kluczowe                             | 19 |
|       | Grupowanie komponentów                             | 20 |
|       | Kopiowanie komponentów do innego folderu           | 20 |
|       | Dostosowywanie i zapisywanie komponentów           | 21 |
| 1.3   | Używanie komponentów                               | 21 |
|       | Tworzenie komponentów                              | 22 |
|       | Przykład: Dodawanie blachy czołowej                | 22 |
|       | Przykład: Dodawanie płyty podstawy i sworzni       | 23 |
|       | Przykład: Dodawanie połaczenia belki ze słupem     | 24 |
|       | Podglad komponentu                                 | 25 |
|       | Modyfikacja komponentów                            | 25 |
|       | Komponenty konceptualne                            | 26 |
|       | Konwersia komponentu konceptualnego na szczegółowy | 27 |
|       | Wskazówki przy pracy z komponentami                | 27 |
| 14    | Określanie elementów i płyt                        | 28 |
|       | Używanie okna dialogowego                          | 28 |
|       | Wymiarowanie elementów                             | 28 |
|       | Płyty                                              | 29 |
|       | Belki                                              | 29 |
|       | Numer pozvcii elementu                             | 29 |
|       | Liżywanie zakładki Komponenty                      | 29 |
|       | Określanie materiałów                              | 30 |
|       | Używanie zakładki Komponenty                       | 31 |
| 15    | Określanie śrub i snojn                            | 31 |
|       | Używanie zakładki Śruby                            | 31 |
|       | Definiowanie śrub                                  | 33 |
|       | Zwiekszanie długości śruby                         | 33 |
|       | Tworzenie otworów                                  | 34 |
|       | liczba śrub i odległości                           | 34 |
|       | Orientacia grupy śrub                              | 34 |
|       | Rozkład grupy śrub                                 | 35 |
|       | Odległość od krawedzi                              | 35 |
|       | Pozvcja śruby                                      | 35 |
|       | Pionowa pozycja śruby                              | 36 |
|       | Pozioma pozycja śruby                              | 37 |
|       | Definiowanie podłużnych otworów                    | 37 |
|       | Usuwanie śrub                                      | 38 |

| 2.2 | Podstawowe właściwości zbroienia                       | 78         |
|-----|--------------------------------------------------------|------------|
| 2.1 | -<br>Wprowadzenie do zbroień                           | 77         |
| 2   | Zbrojenie                                              | 77         |
|     | Uznaczanie statusu komponentu                          | . 74       |
|     | Przykładowe zastosowanie                               | . 71       |
|     | Ustawianie plików Excel                                | . 70       |
| 1.9 | Używanie Excel w projektowaniu połączeń                | 70         |
|     | Jak Tekla Structures używa joints.def                  | . 69       |
|     | Wymiary śrub zależne od typu profilu                   | . 68       |
|     | Właściwości połączeń przekątnych                       | . 66       |
|     | Właściwości połączenia węzłowego                       | . 63       |
|     | Określanie pozostałych właściwości śrub i elementów    | . 62       |
|     | Połączenia przekątne                                   | . 61       |
|     | Połączenia węzłowe                                     | . 61       |
|     | Połączenia kątownikiem, grubą blachą, i blachą końcową | . 61       |
|     | Określanie średnicy śruby i liczby wierszy             | . 61       |
|     | Określanie ogólnych domyślnych                         | . 59       |
|     | Połączenia używające joints.def                        | . 58       |
|     | Wprowadzanie wartości                                  | . 58       |
|     | Jak czytać plik joints.def                             | . 58       |
|     | Jak działa joints.def                                  | . 57       |
|     | 0 joints.def                                           | . 57       |
| 1.8 | Używanie pliku joints.def                              | 57         |
|     | Siły reakcji i UDL                                     | . 56       |
|     | Iteracja z kontrolą połączenia                         | . 55       |
|     | Scalanie właściwości                                   | . 54       |
|     | Ograniczenia                                           | . 53       |
|     | Właściwości scalania i iteracii                        | . 50       |
|     | Reguly AutoConnection i AutoDefaults                   | . 50<br>50 |
|     | Sprawdzanie reguł AutoDefaults                         | . 30<br>50 |
|     | Sprawdzanie właściwości AutoDefaults                   | . 50<br>50 |
|     | Jak skutecznie używać AutoDefaults                     | . 49<br>50 |
|     | Euycja własciwości połączenia                          | . 49<br>10 |
|     | Priorylety Zolorow regul                               | . 49       |
|     | Defaults.zxt                                           | . 48       |
|     | Dostęp do plikow własciwosci                           | . 48       |
|     | Zapis właści wości połączenia                          | . 48       |
|     | Pliki właściwości połączeń                             | . 48       |
|     | Ustawienia AutoDefaults                                | . 46       |
| 1.7 | AutoDefaults                                           | 45         |
|     | Używanie AutoConnection                                | . 44       |
|     | Zmiana połączenia                                      | . 44       |
|     | Rules.zxt                                              | . 44       |
|     | Zestawy reguł AutoConnection                           | . 42       |
|     | Grupy reguł AutoConnection                             | . 42       |
|     | Konfiguracja AutoConnection                            | . 40       |
| 1.6 | AutoConnection                                         | 40         |
|     | Spoiny                                                 | . 39       |
|     | Określanie zespołów śrub                               | . 39       |

Podstawowe właściwości zbrojenia78Haki79Grubość pokrycia81

| Pomijanie prętów zbrojeniowych       83         Atrybuty użytkownika dla zbrojeń       83         Siatki.       83         2.3       Pojedyncze pręty, grupy prętów i siatki       83         Siatki.       85         Katalog kształtów prętów zbrojeniowych       86         Grupa prętów zbrojeniowych       86         Grupa prętów zbrojeniowych       82         Grupa pierścieniowych prętów zbrojeniowych       92         Grupa zakrzywionych prętów zbrojeniowych       94         Krata zbrojenia       96         Zakład zbrojenia       96         Zakład zbrojenia       102         Dodawanie zbrojenia do elementów       102         Używanie adaptacyjności       104         Prawidłowa geometria zbrojenia       106         Grupowanie zbrojenia       106         Grupowanie zbrojenia       106         Grupowanie puktów do zbrojeń       106         Dodawanie punktów do zbrojeń       106         Bodzielanie grup prętów zbrojeniowych       111         Rozdzielanie grup prętów zbrojeniowych       111         Rozdzielanie puktów do zbrojeń       106         Grupowanie zbrojeń       106         Grupowanie zbrojeń       106         Kz                                                                                                    |     | Odstępy prętów zbrojeniowych                                                    | 82   |
|----------------------------------------------------------------------------------------------------|-----|---------------------------------------------------------------------------------|------|
| Atrybuty užytkownika dla zbrojeń       83         Siatki       83         Siatki       83         Siatki       83         Stalog kształtów prętów zbrojeniowych       86         Pręt zbrojeniowy       86         Grupa prętów zbrojeniowych       86         Grupa pierścieniowych prętów zbrojeniowych       92         Grupa pierścieniowych prętów zbrojeniowych       94         Krata zbrojeniowa       95         Wzorzec strun zbrojenia       96         Zakład zbrojenia       96         Zakład zbrojenia       102         Dodawanie zbrojenia       102         Dodawanie zbrojenia       102         Używanie uchwytów zbrojenia       102         Używanie adaptacyjności       104         Prawidłowa geometria zbrojenia       106         Rozgrupowanie zbrojenia       106         Grupowanie zbrojeń       106         Jodawanie punktów do zbrojeń       106         Dodawanie punktów z zbrojeniowych       111         Rozdzielanie grup prętów zbrojeniowych       111         Rozdzielanie grup prętów zbrojeniowych       111         Rozdzielanie grup prętów zbrojeniowych       111         Dofosowywanie siatek zbrojeniowych       112                                                                                                    |     | Pomijanie prętów zbrojeniowych                                                  | 83   |
| Siatki                                                                                                    |     | Atrybuty użytkownika dla zbrojeń                                                | 83   |
| 2.3       Pojedyncze pręty, grupy prętów i siatki                                                                                                    |     | Siatki                                                                          | 83   |
| Katalog kształtów prętów zbrojeniowych       86         Pręt zbrojeniowy       88         Grupa prętów zbrojeniowych       89         Grupa zakrzywionych prętów zbrojeniowych       92         Grupa pierścieniowych prętów zbrojeniowych       92         Grupa pierścieniowych prętów zbrojeniowych       94         Krata zbrojenia       95         Wzorzec strun zbrojenia       96         Zakład zbrojenia       102         Dodawanie zbrojenia do elementów       102         Używanie uchwytów zbrojenia       102         Używanie adaptacyjności       104         Prawidłowa geometria zbrojenia       106         Rozgrupowanie zbrojenia       106         Rozgrupowanie zbrojenia       106         Rozgrupowanie zbrojenia       106         Dodawanie zbrojenia       106         Brozdzielanie grup prętów zbrojeniowych       111         Scalanie dwóch prętów zbrojeniowych       111         Scalanie dwóch prętów w brojeniowych       112         Eksplodowanie komponentów zbrojeń użytkownika       114         Definiowanie komponentów zbrojeń użytkownika       114         Definiowanie komponentów zbrojeń użytkownika       114         Kształty gięcia prętów w Menedżerze Kształtów prętów zbrojeniowych <t< td=""><td>2.3</td><td>Pojedyncze pręty, grupy prętów i siatki</td><td>. 85</td></t<> | 2.3 | Pojedyncze pręty, grupy prętów i siatki                                         | . 85 |
| Pręt zbrojeniowy       88         Grupa prętów zbrojeniowych       82         Grupa pierścieniowych prętów zbrojeniowych       92         Grupa pierścieniowych prętów zbrojeniowych       94         Krata zbrojeniowa       94         Wzorzec strun zbrojenia       95         Zakład zbrojenia       101         2.4       Praca ze zbrojeniami       102         Dodawanie zbrojenia do elementów       102         Używanie uchwytów zbrojenia       102         Używanie adaptacyjności       104         Prawidłowa geometria zbrojenia       106         Grupowanie zbrojenia       106         Grupowanie zbrojenia       106         Grupowanie zbrojeńa       106         Grupowanie zbrojeń       108         Dodawanie punktów do zbrojeń       106         Brozdzielanie grup prętów zbrojeniowych       111         Rozdzielanie grup prętów zbrojeniowych       111         Scalanie dwóch prętów ub grup prętów zbrojeniowych       111         Scalanie dwóch prętów w Menedżerze Kształtów prętów zbrojeniowych       114         Kształty gięcia prętów w Menedżerze Kształtów prętów zbrojeniowych       114         Kształty gięcia prętów w Menedżerze Kształtów prętów zbrojeniowych       115         Ręczne dodawanie                                                                                      |     | Katalog kształtów prętów zbrojeniowych                                          | 86   |
| Grupa prętów zbrojeniowych       86         Grupa zakrzywionych prętów zbrojeniowych       92         Grupa pierścieniowych prętów zbrojeniowych       94         Krata zbrojeniowa       95         Wzorzec strun zbrojenia       96         Zakład zbrojenia       101         2.4       Praca ze zbrojeniami       102         Dodawanie zbrojenia do elementów       102         Używanie adaptacyjności       102         Używanie adaptacyjności       104         Prawidłowa geometria zbrojenia       106         Rozgrupowanie zbrojenia       106         Rozgrupowanie zbrojenia       106         Rozgrupowanie zbrojenia       106         Rozgrupowanie zbrojenia       106         Rozgrupowanie zbrojenia       106         Rozdzielanie grup prętów zbrojeniowych       111         Rozdzielanie grup prętów zbrojenia       105         Usuwanie punktów do zbrojeń       111         Scalanie dwóch prętów w zbrojeniowych       111         Rozdzielanie grup prętów zbrojeniowych       111         Scalanie dwóch prętów w zbrojeni użytkownika       114         Definiowanie komponentów zbrojeń użytkownika       114         Zef       Kształty gięcia prętów w Menedżerze Kształtów prętów zbrojeniowych                                                                                                   |     | Pręt zbrojeniowy                                                                | 88   |
| Grupa zakrzywionych prętów zbrojeniowych       92         Grupa pierścieniowych prętów zbrojeniowych       94         Krata zbrojeniowa       95         Wzorzec strun zbrojenia       96         Zakład zbrojenia       96         Zakład zbrojenia       96         Zakład zbrojenia       96         Zakład zbrojenia       101         2.4       Praca ze zbrojeniami.       102         Dodawanie zbrojenia do elementów       102         Używanie uchwytów zbrojenia       102         Używanie adaptacyjności       104         Prawidłowa geometria zbrojenia       106         Rozgrupowanie zbrojeń       106         Rozgrupowanie zbrojeń       106         Dodawanie punktów do zbrojeń       106         Usuwanie punktów ze zbrojenia       106         Bozdzielanie grup prętów zbrojeniowych       111         Rozdzielanie grup prętów zbrojeniowych       111         Rozdzielanie prętów zbrojeniowych w grupie       111         Dostosowywanie siatek zbrojeniowych       112         Eksplodowanie zbrojenia       114         Metrity gięcia prętów w Menedżerze Kształtów prętów zbrojeniowych       114         Kształty gięcia prętów w Menedżerze Kształtów prętów zbrojeniowych       115                                                                                                    |     | Grupa prętów zbrojeniowych                                                      | 89   |
| Grupa pierścieniowych prętów zbrojeniowych       94         Krata zbrojeniowa       95         Wzorzec strun zbrojenia       96         Zakład zbrojenia       101         2.4       Praca ze zbrojeniami.       102         Dodawanie zbrojenia do elementów       102         Używanie uchwytów zbrojenia       102         Używanie adaptacyjności       104         Prawidłowa geometria zbrojenia       106         Rozgrupowanie zbrojenia       106         Rozgrupowanie zbrojenia       106         Grupowanie punktów do zbrojeń       106         Dodawanie punktów do zbrojeń       106         Dodawanie punktów ze zbrojenia       106         Rozdzielanie grup prętów zbrojeniowych       107         Usuwanie punktów do zbrojeń       109         Usuwanie punktów ze zbrojenia       110         Rozdzielanie grup prętów zbrojeniowych       111         Rozdzielanie grup prętów zbrojeniowych       111         Dostosowywanie siatek zbrojeniowych       114         Definiowanie komponentów zbrojeń użytkownika       114         Kształty gięcia prętów w Menedżerze Kształtów prętów zbrojeniowych       114         Kształty gięcia prętów w pliku RebarShapeRules.xml       115         Definiowane Kształtow gięcia                                                                                     |     | Grupa zakrzywionych prętów zbrojeniowych                                        | 92   |
| Krata zbrojeniowa                                                                                                    |     | Grupa pierścieniowych prętów zbrojeniowych                                      | 94   |
| Wzorzec strun zbrojenia       98         Zakład zbrojenia       101         2.4       Praca ze zbrojeniami.       102         Dodawanie zbrojenia do elementów       102         Używanie uchwytów zbrojenia       102         Używanie adaptacyjności       104         Prawidłowa geometria zbrojenia       106         Rozgrupowanie zbrojenia       106         Rozgrupowanie zbrojenia       106         Grupowanie zbrojeń       106         Dodawanie punktów do zbrojeń       106         Brozdzielanie pretów zbrojenia       106         Brozdzielanie pretów zbrojeniowych       101         Rozdzielanie prętów zbrojeniowych       111         Scalanie dwóch prętów lub grup prętów zbrojeniowych w jedną       111         Dostosowywanie siatek zbrojenia       114         Definiowanie komponentów zbrojeń użytkownika       114         Definiowanie komponentów zbrojeń użytkownika       114         Ształty gięcia prętów w Menedżerze Kształtów prętów zbrojeniowych       115         Ręczne dodawanie reguł kształtu gięcia       117         Ostawine ia reguł kształtu gięcia       117         Pola planu gięcia w Menedżerze kształtu prętów zbrojeniowych       112         Zorojenia w Szablonach       124 <td></td> <td>Krata zbrojeniowa</td> <td> 95</td>                                          |     | Krata zbrojeniowa                                                               | 95   |
| Zakład zbrojenia       101         2.4       Praca ze zbrojeniami                                                                                                    |     | Wzorzec strun zbrojenia                                                         | 98   |
| 2.4       Praca ze zbrojeniami                                                                                                    |     | Zakład zbrojenia                                                                | 101  |
| Dodawanie zbrojenia do elementów102Używanie uchwytów zbrojenia102Używanie adaptacyjności104Prawidłowa geometria zbrojenia1062.5Modyfikowanie połączenia106Rozgrupowanie zbrojenia106Grupowanie zbrojeń106Dodawanie punktów do zbrojeń106Dodawanie punktów ze zbrojenia106Bozdzielanie grup prętów zbrojeniowych109Usuwanie punktów ze zbrojenia106Rozdzielanie grup prętów zbrojeniowych111Rozdzielanie grup prętów zbrojeniowych111Scalanie dwóch prętów lub grup prętów zbrojeniowych w jedną111Dostosowywanie siatek zbrojeni wzbrojeń użytkownika114Definiowanie komponentów zbrojeń użytkownika114C6Kształty gięcia prętów w Menedżerze Kształtów prętów zbrojeniowych112Ręczne dodawanie reguł kształtu gięcia117Definiowane Kształtów gięcia prętów w Menedżerze Kształtów prętów zbrojeniowych117Pola planu gięcia w Menedżerze kształtu prętów zbrojeniowych1222.7Typy gięcia prętów zbrojeniowych121Zbrojenie w szablonach142                                                                                                    | 2.4 | Praca ze zbrojeniami                                                            | 102  |
| Używanie uchwytów zbrojenia102Używanie adaptacyjności104Prawidłowa geometria zbrojenia1062.5Modyfikowanie połączenia106Rozgrupowanie zbrojeń106Grupowanie zbrojeń106Dodawanie punktów do zbrojeń108Usuwanie punktów ze zbrojenia106Rozdzielanie grup prętów zbrojeniowych111Rozdzielanie prętów zbrojeniowych w grupie111Scalanie dwóch prętów lub grup prętów zbrojeniowych w jedną112Eksplodowanie zbrojenia114Definiowanie zbrojenia114Definiowanie zbrojenia114Definiowanie zbrojenia114Definiowanie zbrojenia114Definiowanie zbrojenia114Scalatły gięcia prętów w Piku RebarShapeRules.xml115Definiowane Kształto gięcia prętów w Menedżerze Kształtów prętów zbrojeniowych117Ustawienia reguł kształtu gięcia117Pola planu gięcia w Menedżerze kształtu prętów zbrojeniowych1222.7Typy gięcia prętów zbrojeniowych121Zbrojenie w szablonach142                                                                                                    |     | Dodawanie zbrojenia do elementów                                                | 102  |
| Užywanie adaptacyjności104Prawidłowa geometria zbrojenia1062.5Modyfikowanie połączenia106Rozgrupowanie zbrojenia106Grupowanie zbrojeń108Dodawanie punktów do zbrojeń108Dodawanie punktów ze zbrojenia109Usuwanie punktów ze zbrojenia106Rozdzielanie grup prętów zbrojeniowych111Rozdzielanie prętów zbrojeniowych w grupie111Scalanie dwóch prętów lub grup prętów zbrojeniowych w jedną112Dostosowywanie siatek zbrojeniowych114Definiowanie komponentów zbrojeń użytkownika1142.6Kształty gięcia prętów w Menedżerze Kształtów prętów zbrojeniowych112Ręczne dodawanie reguł kształtu gięcia117Ustawienia reguł kształtu gięcia117Pola planu gięcia w Menedżerze kształtu prętów zbrojeniowych1222.7Typy gięcia prętów zbrojeniowych121Zbrojenie w szablonach142                                                                                                    |     | Używanie uchwytów zbrojenia                                                     | 102  |
| Prawidłowa geometria zbrojenia1062.5Modyfikowanie połączenia106Rozgrupowanie zbrojenia106Grupowanie zbrojeń106Dodawanie punktów do zbrojeń108Dodawanie punktów ze zbrojenia109Usuwanie punktów ze zbrojenia110Rozdzielanie grup prętów zbrojeniowych111Rozdzielanie prętów zbrojeniowych w grupie111Scalanie dwóch prętów lub grup prętów zbrojeniowych w jedną112Eksplodowanie zbrojenia114Definiowanie komponentów zbrojeń użytkownika1142.6Kształty gięcia prętów w Menedżerze Kształtów prętów zbrojeniowych115Definiowane Kształtów gięcia prętów w Menedżerze Kształtów prętów zbrojeniowych115Ręczne dodawanie reguł kształtu gięcia117Ustawienia reguł kształtu gięcia117Pola planu gięcia w Menedżerze kształtu prętów zbrojeniowych1202.7Typy gięcia prętów zbrojeniowych121Zbrojenie w szablonach142                                                                                                    |     | Używanie adaptacyjności                                                         | 104  |
| 2.5       Modyfikowanie połączenia       106         Rozgrupowanie zbrojenia       106         Grupowanie zbrojeń       108         Dodawanie punktów do zbrojeń       108         Dodawanie punktów ze zbrojenia       106         Usuwanie punktów ze zbrojenia       107         Rozdzielanie grup prętów zbrojeniowych       111         Rozdzielanie prętów zbrojeniowych w grupie       111         Scalanie dwóch prętów lub grup prętów zbrojeniowych w jedną       111         Dostosowywanie siatek zbrojeniowych       112         Eksplodowanie zbrojenia       114         Definiowanie komponentów zbrojeń użytkownika       114         Zefiniowanie komponentów zbrojeń użytkownika       114         Definiowanie kształty gięcia prętów w Menedżerze Kształtów prętów zbrojeniowych       115         Ręczne dodawanie reguł kształtu gięcia       117         Ustawienia reguł kształtu gięcia       117         Pola planu gięcia w Menedżerze kształtu prętów zbrojeniowych       120         2.7       Typy gięcia prętów zbrojeniowych       121         Zbrojenie w szablonach       142                                                                                                    |     | Prawidłowa geometria zbrojenia                                                  | 106  |
| Rozgrupowanie zbrojenia106Grupowanie zbrojeń108Dodawanie punktów do zbrojeń109Usuwanie punktów ze zbrojenia109Usuwanie punktów ze zbrojenia110Rozdzielanie grup prętów zbrojeniowych111Rozdzielanie prętów zbrojeniowych w grupie111Scalanie dwóch prętów lub grup prętów zbrojeniowych w jedną112Dostosowywanie siatek zbrojeniowych112Eksplodowanie zbrojenia114Definiowanie komponentów zbrojeń użytkownika114Z.6Kształty gięcia prętów w Menedżerze Kształtów prętów zbrojeniowych115Definiowane Kształtów gięcia prętów w Menedżerze Kształtów prętów zbrojeniowych117Ustawienia reguł kształtu gięcia117Vstawienia reguł kształtu gięcia117Pola planu gięcia w Menedżerze kształtu prętów zbrojeniowych1202.7Typy gięcia prętów zbrojeniowych121Zbrojenie w szablonach142                                                                                                    | 2.5 | Modyfikowanie połączenia                                                        | 106  |
| Grupowanie zbrojeń108Dodawanie punktów do zbrojeń109Usuwanie punktów ze zbrojenia110Rozdzielanie grup prętów zbrojeniowych111Rozdzielanie prętów zbrojeniowych w grupie111Scalanie dwóch prętów lub grup prętów zbrojeniowych w jedną111Dostosowywanie siatek zbrojeniowych112Eksplodowanie zbrojenia114Definiowanie komponentów zbrojeń użytkownika1142.6Kształty gięcia prętów w Menedżerze Kształtów prętów zbrojeniowych115Definiowane Kształtów gięcia prętów w Menedżerze Kształtów prętów zbrojeniowych115Ręczne dodawanie reguł kształtu gięcia117Ustawienia reguł kształtu gięcia117Pola planu gięcia w Menedżerze kształtu prętów zbrojeniowych1202.7Typy gięcia prętów zbrojeniowych121Zbrojenie w szablonach142                                                                                                    |     | Rozgrupowanie zbrojenia                                                         | 106  |
| Dodawanie punktów do zbrojeń109Usuwanie punktów ze zbrojenia110Rozdzielanie grup prętów zbrojeniowych111Rozdzielanie prętów zbrojeniowych w grupie111Scalanie dwóch prętów lub grup prętów zbrojeniowych w jedną111Dostosowywanie siatek zbrojeniowych112Eksplodowanie zbrojenia114Definiowanie komponentów zbrojeń użytkownika1142.6Kształty gięcia prętów w Menedżerze Kształtów prętów zbrojeniowych115Definiowane Kształtów gięcia prętów w Menedżerze Kształtów prętów zbrojeniowych117Ustawienia reguł kształtu gięcia117Vstawienia reguł kształtu gięcia117Pola planu gięcia w Menedżerze kształtu prętów zbrojeniowych1202.7Typy gięcia prętów zbrojeniowych121Zbrojenie w szablonach142                                                                                                    |     | Grupowanie zbrojeń                                                              | 108  |
| Usuwanie punktów ze zbrojenia.110Rozdzielanie grup prętów zbrojeniowych111Rozdzielanie prętów zbrojeniowych w grupie.111Scalanie dwóch prętów lub grup prętów zbrojeniowych w jedną.111Dostosowywanie siatek zbrojeniowych112Eksplodowanie zbrojenia114Definiowanie komponentów zbrojeń użytkownika114Z.6Kształty gięcia prętów w Menedżerze Kształtów prętów zbrojeniowych114Kształty gięcia prętów w pliku RebarShapeRules.xml115Definiowane Kształtów gięcia prętów w Menedżerze Kształtów prętów zbrojeniowych117Ustawienia reguł kształtu gięcia117Pola planu gięcia w Menedżerze kształtu prętów zbrojeniowych1202.7Typy gięcia prętów zbrojeniowych121Zbrojenie w szablonach142                                                                                                    |     | Dodawanie punktów do zbrojeń                                                    | 109  |
| Rozdzielanie grup prętów zbrojeniowych111Rozdzielanie prętów zbrojeniowych w grupie111Scalanie dwóch prętów lub grup prętów zbrojeniowych w jedną111Dostosowywanie siatek zbrojeniowych112Eksplodowanie zbrojenia114Definiowanie komponentów zbrojeń użytkownika1142.6Kształty gięcia prętów w Menedżerze Kształtów prętów zbrojeniowych115Definiowane Kształtów gięcia prętów w Menedżerze Kształtów prętów zbrojeniowych116Negezne dodawanie reguł kształtu gięcia117Ustawienia reguł kształtu gięcia117Pola planu gięcia w Menedżerze kształtu prętów zbrojeniowych1202.7Typy gięcia prętów zbrojeniowych121Zbrojenie w szablonach142                                                                                                    |     | Usuwanie punktów ze zbrojenia                                                   | 110  |
| Rozdzielanie prętów zbrojeniowych w grupie                                                                                                    |     | Rozdzielanie grup prętów zbrojeniowych                                          | 111  |
| Scalanie dwóch prętów lub grup prętów zbrojeniowych w jedną                                                                                                    |     | Rozdzielanie prętów zbrojeniowych w grupie                                      | 111  |
| Dostosowywanie siatek zbrojeniowych112Eksplodowanie zbrojenia114Definiowanie komponentów zbrojeń użytkownika1142.6Kształty gięcia prętów w Menedżerze Kształtów prętów zbrojeniowych114Kształty gięcia prętów w pliku RebarShapeRules.xml115Definiowane Kształtów gięcia prętów w Menedżerze Kształtów prętów zbrojeniowych115Ręczne dodawanie reguł kształtu gięcia117Ustawienia reguł kształtu gięcia117Pola planu gięcia w Menedżerze kształtu prętów zbrojeniowych1202.7Typy gięcia prętów zbrojeniowych121Zbrojenie w szablonach142                                                                                                    |     | Scalanie dwóch prętów lub grup prętów zbrojeniowych w jedną                     | 111  |
| Eksplodowanie zbrojenia114Definiowanie komponentów zbrojeń użytkownika1142.6Kształty gięcia prętów w Menedżerze Kształtów prętów zbrojeniowych114Kształty gięcia prętów w pliku RebarShapeRules.xml115Definiowane Kształtów gięcia prętów w Menedżerze Kształtów prętów zbrojeniowych115Ręczne dodawanie reguł kształtu gięcia117Ustawienia reguł kształtu gięcia117Pola planu gięcia w Menedżerze kształtu prętów zbrojeniowych1202.7Typy gięcia prętów zbrojeniowych121Zbrojenie w szablonach142                                                                                                    |     | Dostosowywanie siatek zbrojeniowych                                             | 112  |
| Definiowanie komponentów zbrojeń użytkownika1142.6Kształty gięcia prętów w Menedżerze Kształtów prętów zbrojeniowych114Kształty gięcia prętów w pliku RebarShapeRules.xml115Definiowane Kształtów gięcia prętów w Menedżerze Kształtów prętów zbrojeniowych115Ręczne dodawanie reguł kształtu gięcia117Ustawienia reguł kształtu gięcia117Pola planu gięcia w Menedżerze kształtu prętów zbrojeniowych1202.7Typy gięcia prętów zbrojeniowych121Zbrojenie w szablonach142                                                                                                    |     | Eksplodowanie zbrojenia                                                         | 114  |
| <ul> <li>2.6 Kształty gięcia prętów w Menedżerze Kształtów prętów zbrojeniowych</li></ul>                                                                                                    |     | Definiowanie komponentów zbrojeń użytkownika                                    | 114  |
| <ul> <li>Kształty gięcia prętów w pliku RebarShapeRules.xml</li></ul>                                                                                                    | 2.6 | Kształty gięcia prętów w Menedżerze Kształtów prętów zbrojeniowych              | 114  |
| Definiowane Kształtów gięcia prętów w Menedżerze Kształtów prętów zbrojeniowych       115         Ręczne dodawanie reguł kształtu gięcia       117         Ustawienia reguł kształtu gięcia       117         Pola planu gięcia w Menedżerze kształtu prętów zbrojeniowych       120         2.7       Typy gięcia prętów zbrojeniowych       121         Zbrojenie w szablonach       142                                                                                                    |     | Kształty gięcia prętów w pliku RebarShapeRules.xml                              | 115  |
| Ręczne dodawanie reguł kształtu gięcia       117         Ustawienia reguł kształtu gięcia       117         Pola planu gięcia w Menedżerze kształtu prętów zbrojeniowych       120         2.7       Typy gięcia prętów zbrojeniowych       121         Zbrojenie w szablonach       142                                                                                                    |     | Definiowane Kształtów gięcia prętów w Menedżerze Kształtów prętów zbrojeniowych | 115  |
| Ustawienia reguł kształtu gięcia                                                                                                    |     | Ręczne dodawanie reguł kształtu gięcia                                          | 117  |
| Pola planu gięcia w Menedżerze kształtu prętów zbrojeniowych                                                                                                    |     | Ustawienia reguł kształtu gięcia                                                | 117  |
| 2.7       Typy gięcia prętów zbrojeniowych       121         Zbrojenie w szablonach                                                                                                    |     | Pola planu gięcia w Menedżerze kształtu prętów zbrojeniowych                    | 120  |
| Zbrojenie w szablonach 142                                                                                                    | 2.7 | Typy gięcia prętów zbrojeniowych                                                | 121  |
|                                                                                                    |     | Zbrojenie w szablonach                                                          | 142  |

# Wprowadzenie

**Wprowadzenie** Gdy już stworzyłeś szkielet z elementów w twoim modelu Tekla Structures, będziesz musiałpołączyć te elementy by wykończyć model. Tekla Structures zawiera szeroki wachlarz komponentów, których możesz użyć by zautomatyzować proces tworzenia modelu.

Rozdział ten wyjaśnia podstawy komponentów – czym są i jak tworzyć je używając Tekla Structures. Zaczniemy od podstawowych pojęć, następnie ogólny opis właściwości komponentów. Na koniec, pokażemy ci jak używać komponentów w praktyce.

- **Zawartość** Rozdział ten jest podzielony na następujące tematy:
  - Podstawy (7)
  - Katalog komponentów (15)
  - Używanie komponentów (21)
  - Określanie elementów i płyt (28)
  - Określanie śrub i spoin (31)
  - AutoConnection (40)
  - AutoDefaults (45)
  - Używanie pliku joints.def (57)
  - Używanie Excel w projektowaniu połączeń (70)

### 1.1 Podstawy

## **Wprowadzenie** Komponenty są narzędziami, których możesz używać do automatycznego tworzenia elementów, spoin i śrub wymaganych do połączenia elementów. Są połączone z elementami głównymi, więc gdy modyfikujesz element główny, zmienia się także połączony komponent.

**Korzyści** Główne korzyści z pracy z komponentami to:

- Możesz zapisać właściwości komponentu używając łatwej do identyfikacji nazwy i zachować to na przyszłość. Na przykład, możesz zapisać właściwości podstawowego połączenia W12x65 jako W12x65.j\*, i użyć go w innych projektach.
- 2. Gdy zmodyfikujesz rozmiar profilu, Tekla Structures automatycznie modyfikuje istotne komponenty.
- 3. Gdy kopiujesz lub przesuwasz obiekty, Tekla Structures automatycznie zawiera wszystkie dołączone komponenty.

**Tematy** Pojęcia komponentów (8)

Katalog komponentów (15) Okno dialogowe komponentu (9) Kolejność wybierania (11) Kierunek w górę (12) Właściwości domyślne i automatyczne (12) Zakładka Ogólne (13) Zakładki Projekt i Typ projektu (14)

#### Pojęcia komponentów

**Komponenty** to narzędzia, które automatyzują zadania i grupują obiekty aby Tekla Structures traktowała je jako pojedynczy zespół. Komponenty przystosowują się do zmian w modelu, co oznacza, że Tekla Structures będzie automatycznie modyfikowałć komponent gdy ty modyfikujesz elementy które łączy.

Oto przykład jak zastosować połączenie:

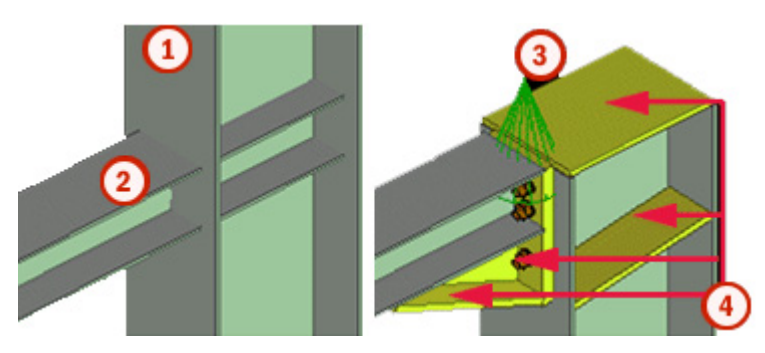

1) Wybierz główny element.

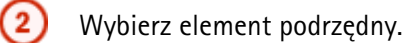

By zobaczyć informacje o połączeniu, kliknij jego symbol.

Połączenie automatycznie tworzy wymagane części, śruby, itp.

Typy komponentów Komponenty mają następujące podtypy:

| Typ<br>componentu | Opis                                                                                                    | Przykłady                                                               | Symbol |
|-------------------|----------------------------------------------------------------------------------------------------|-------------------------------------------------------------------------|--------|
| połączenie        | Łączy dwa lub więcej<br>elementów i tworzy wszystkie<br>wymagane obiekty (cięcia,<br>dopasowania, śruby, itp.) | Dwustronny<br>kątownik,<br>blacha czołowa.<br>Corbel<br>connection (14) |        |

| Typ<br>komponentu             | Opis                                                                                                    | Przykłady                                                                                               | Symbol     |
|-------------------------------|----------------------------------------------------------------------------------------------------|----------------------------------------------------------------------------------------------------|------------|
| Detal                         | Dodaje detal do głównego<br>elementu. Detal jest połączony<br>do tylko jednego elementu. Gdy<br>tworzysz detal, Tekla<br>Structures prosi cię byś wybrał<br>element i punkt umiejscowienia<br>detalu. | usztywniacze,<br>płyty<br>podstawowe,<br>haki<br>Beam<br>reinforcement,<br>pad footing<br>reinforcement |            |
| Narzędzie<br>modelowa<br>-nia | Automatycznie tworzy i składa<br>elementy by zbudować<br>strukturę, ale nie łączy<br>struktury do istniejących<br>elementów. Narzędzia<br>modelowania mogą zawierać<br>połączenia i detale.           | Schody,<br>ramownice,<br>wieże                                                                          | $\bigcirc$ |

Komponenty systemowe i użytkownika Tekla Structures zawiera setki domyślnych *komponentów systemowych*.Możesz także tworzyć własne komponenty, komponenty użytkownika. Posiadają one następujące podtypy:

- połączenie
- Detal
- part
- szew

Wszystkie komponenty są przechowywane w Katalog komponentów (15). By otworzyć katalog komponentów, użyj skrótu klawiaturowego CTRL + F.

Zobacz także What is a custom component

Creating custom components

#### Okno dialogowe komponentu

Okno dialogowe komponentu ma dwie sekcje.

**Część górna** Górnej sekcji okna dialogowego używasz do zapisu i odczytu predefiniowanych ustawień. Zobacz **Przyciski Zapisz, Ładuj, Zapisz jako**. Dla niektórych komponentów zawiera także przyciski dostępu do okien dialogowych śrub, spoin i DSTV.

By uzyskać więcej informacji o obsłudze zapisanych właściwości, zobacz Pliki właściwości połączeń (48).

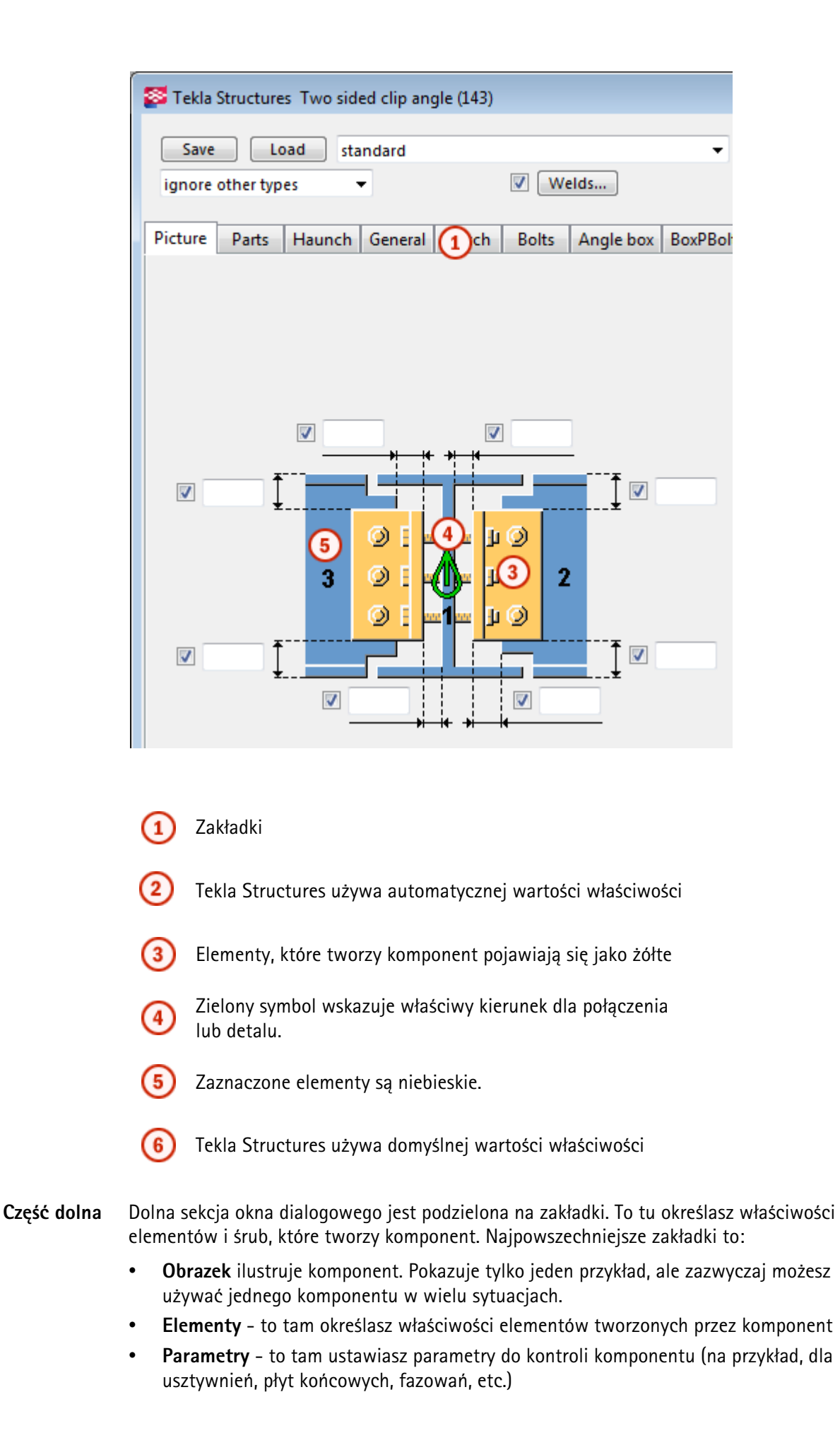

- Śruby to tam określasz liczbę śrub i ich odległości.
- Ogólne to tam określasz kierunek połączenia lub detalu i zasady AutoDefaults

Zobacz także Określanie elementów i płyt (28) Określanie śrub i spoin (31)

#### Kolejność wybierania

By stworzyć połączenie musisz wybrać istniejące elementy lub punkty. Domyślna kolejność wybierania dla połączeń to:

- 1. Element główny
- 2. Elementy(y) podrzędny(-e)
- 3. Jeżeli jest więcej niż jeden element podrzędny, kliknij środkowym przyciskiem myszy by zakończyć wybieranie elementów i stworzyć połączenie.

Niektóre okna dialogowe połączeń ilustrują kolejność wybierania elementów, tak jak poniżej. Wybierz elementy w kolejności pokazanej na obrazku:

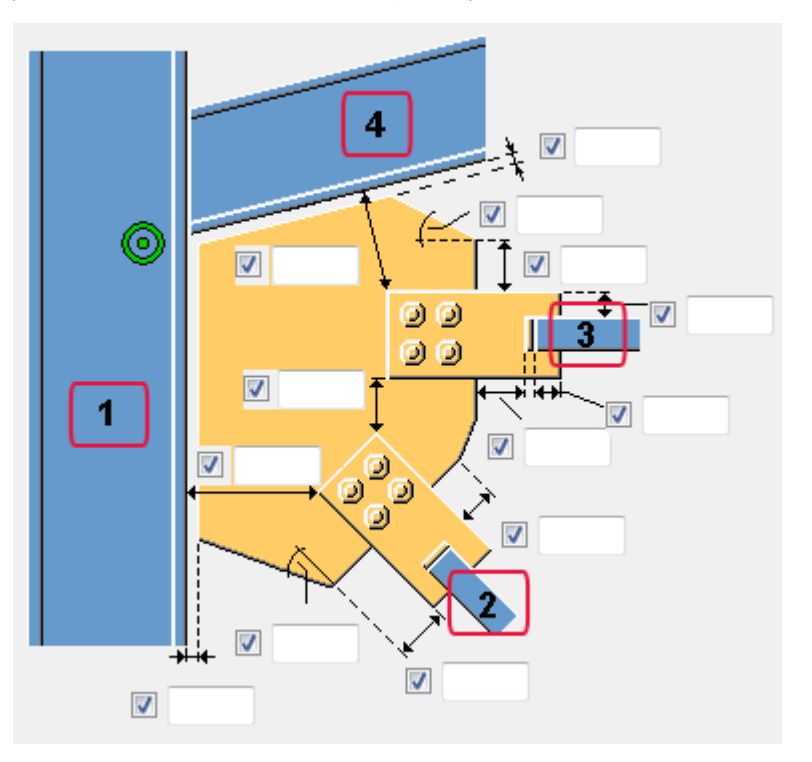

Detale Domyślna kolejność wybierania dla detali to:

- 1. Element główny.
- 2. Punkt na elemencie głównym wskazujący lokację detalu.

Narzędzia modelowania

Domyślna kolejność wybierania dla narzędzi modelowania to:

1. Wybierz od jednego do trzech punktów by wskazać lokacje obiektów tworzonych przez narzędzie modelowania.

#### Kierunek w górę

**Kierunek w górę** połączenia lub detalu wskazuje jak połączenie jest obrócone wokół elementu podrzędnego, zależnie do bieżącej płaszczyzny roboczej. Jeżeli nie ma elementów podrzędnych,

Tekla Structures obraca połączenie wokół elementu głównego. **Dostępne** 

## opcje to: +x, -x, +y, -y, +z, -z.

Zakładka **Obraz** w oknie dialogowym pokazuje kierunek w górę, którego używać będzie Tekla Structures. Tekla Structures także wskazuje kierunek w gorę w symbolu połączenia:

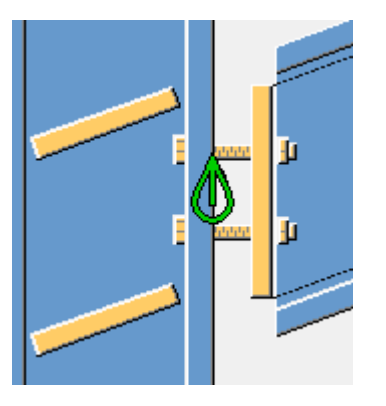

Ręczne określanie kierunku w górę Aby ręcznie określić kierunek w górę:

- 1. Dwukrotnie kliknij symbol połączenia by otworzyć okno dialogowe połączenia.
- 2. Na zakładce Ogólne, zmień kierunki x, y i z. Spróbuj najpierw dodatnich wartości
- 3. Kliknij Zmień by użyć nowych wartości.

#### Właściwości domyślne i automatyczne

Niektóre okna dialogowe połączeń zawierają listy rozwijane pokazujące opcje właściwości jako grafiki. Możesz zaznaczyć domyślne systemowe, AutoDefault, lub kazać Tekla Structures ustawić właściwości automatycznie.

Domyślne wartości systemowe Jeżeli zostawisz puste pola w oknach dialogowych połączeń, Tekla Structures używa domyślnych systemowych właściwości. Ręcznie wprowadzone dane, domyślne, automatyczne i właściwości w pliku joints.def, wszystko to nadpisuje domyślne systemowe. Nie możesz zmienić domyślnych systemowych właściwości.

| Właściwości  |       |                                                                                                    |                               |
|--------------|-------|----------------------------------------------------------------------------------------------------|-------------------------------|
| automatyczne | Ikona | Opis                                                                                                    | Więcej informacji             |
|              | \$    | Aby Tekla Structures używała<br>domyślnej właściwości w<br>połączeniu, wybierz opcje<br>zaznaczoną tym symbolem.                                                                                                    | Używanie<br>AutoDefaults (49) |
|              |       | Jeżeli używasz AutoDefaults dla<br>połączenia, Tekla Structures<br>używa właściwości określonej w<br>zasadach AutoDefaults. Jeżeli nie<br>używasz AutoDefaults, Tekla<br>Structures tworzy połączenie<br>używając domyślnych<br>właściwości systemowych. |                               |
|              |       | Jeżeli AutoDefaults zostały użyte,<br>aktualny obraz w opcji domyślnej<br>niekoniecznie zgadza się z<br>wynikiem.                                                                                                    |                               |
|              |       | Aby Tekla Structures<br>automatycznie określała której<br>opcji używać dla danej<br>właściwości, wybierz opcję<br>zaznaczoną tym symbolem.<br>Przykład, Skrzyżowanie klina<br>kryjącego (60):                                                            |                               |
|              |       | Użyj opcji Automatic w zakładce<br>Połączenie węzłowe 1 by Tekla<br>Structures określiła jak krawędź                                                                                                    |                               |

**Zobacz także** Używanie pliku joints.def (57)

#### Zakładka Ogólne

Połączenia i detale mają taką samą zakładkę **Ogólne**. Zawiera ona zastępujące właściwości:

| Pole               | Opis                                                                        | Więcej informacji       |
|--------------------|-----------------------------------------------------------------------------|-------------------------|
| Kierunek w<br>górę | Obraca połączenie wokół<br>elementu podrzędnego<br>lub detal wokół elementu | Kierunek w górę<br>(12) |
| ↑<br>*             | głównego.                                                                   |                         |
| I S                | Pola obok obrazu<br>określają kąt obrotu<br>wokół osi x- oraz y             |                         |
|                    | dla y- a dolne dla x.                                                       |                         |

| Pole                                             | Opis                                                                                                    | Więcej informacji                  |
|--------------------------------------------------|----------------------------------------------------------------------------------------------------|------------------------------------|
| Pozycja w<br>stosunku do<br>elementu<br>głównego | Dostępne tylko dla detali.<br>Zaznacz pole wyboru<br>obok obrazu by<br>wyznaczyć pozycje<br>punktu definicji detalu,<br>zależnie do głównego<br>elementu. |                                    |
|                                                  | Użyj Odsunięcia<br>poziomego i Odsunięcia<br>pionowego do określenia<br>poziomego i pionowego<br>ustawienia detalu,<br>zależnie do głównego<br>elementu.  |                                    |
| Zamknięty                                        | Zapobiega zmianom.                                                                                                    | Zamykanie<br>obiektów              |
| Klasa                                            | Numer nadany każdej<br>częścitworzonej przez<br>połączenie. Możesz użyć<br>klasy do określenia<br>kolory elementów w<br>modelu.                           | Ustawienia koloru<br>dla elementów |
| Kod<br>połączenia                                | ldentyfikuje połączenie.<br>Tekla Structures może<br>wyświetlić kod tego<br>połączenia w znakach<br>połączeń w rysunkach.                                 |                                    |
| Grupa reguł<br>AutoDefaults                      | Automatycznie ustawia<br>właściwości połączenia<br>zgodnie z zaznaczona<br>grupą zasad. By<br>wyłączyć AutoDefaults,<br>zaznacz grupę zasad<br>Żaden.     | Używanie<br>AutoDefaults (49)      |
| Grupa reguł<br>AutoConnect<br>ion                | Automatycznie przełącza<br>połączenie na inne<br>zgodnie z zaznaczoną<br>grupą zasad                                                                      |                                    |

#### Zakładki Projekt i Typ projektu

Niektóre okna dialogowe komponentów zawierają zakładkę **Projekt**, niektóre zawierają zakładkę **Typ projektu**. Użyj opcji na tych kartach by sprawdzić czy komponent uniesie obciążenie UDL (uniform distributed load). To sprawdzenie projektu jest przeznaczone do użytku z imperialnymi jednostkami.

Zakładka Projekt zawiera także opcje do:

• Użycia grupy zasad AutoDefaults do automatycznej zmiany właściwości komponentu do przyjęcia obliczonego obciążenia. By określić którą grupę zasad AutoDefaults użyć, przejdź do zakładki **Ogólne** i wybierz zasadę z listy **Grupa reguł AutoDefaults** 

By uzyskać więcej informacji, zobacz Siły reakcji i UDL (56).

 Użycia informacji w arkuszu Excel by sprawdzić projekt połączeń i automatycznie uaktualnić właściwości komponentu do uniesienia obciążenia UDL. To jest przydatne gdy chcesz sprawdzić projekt połączeń zgodnie z kodami projektu. Zobacz Używanie Excel w projektowaniu połączeń (70).

Zakładka By sprawdzić projekt komponentu który posiada zakładkę Projekt: Projekt

- 1. Przejdź do zakładki Projekt i wybierz Tak z listy rozwijanej Użyj UDL.
- 2. By użyć informacji w arkuszu Excel do kalkulacji UDL, wybierz **Excel** z listy rozwijanej **Projekt eksternistyczny**.
- 3. Wprowadź informacje, których chcesz użyć w obliczeniach, w pozostałych polach.
- Wybierz połączenie w modelu i kliknij Zmień. By zobaczyć wyniki sprawdzenia, kliknij prawym przyciskiem symbol komponentu i wybierz Zbadaj z menu podręcznego. Otworzy się okno zbadaj obiekt, zawierające podsumowanie sprawdzeń projektu i powiązane informacje.

Zobacz także Używanie Excel w projektowaniu połączeń (70).

Zakładka Typ By sprawdzić projekt komponentu który posiada zakładkę Typ projektu:

- 1. Otwórz okno dialogowe właściwości komponentu.
- Przejdź do zakładki Typ projektu i zaznacz Tak na liście rozwijanej Kontroluj połączenie. Tekla Structures sprawdzi połączenie za każdym razem gdy zostanie użyte lub zmienione w modelu.
- 3. Wprowadź informacje, których chcesz użyć w obliczeniach, w pozostałych polach.
- 4. Wybierz połączenie w modelu i kliknij Zmień.
- 5. Tekla Structures sprawdzi komponent. Zielony symbol komponentu oznacza, że połączenie udźwignie UDL. Czerwony sygnalizuje, że nie.
- 6. By zobaczyć wyniki kontroli, kliknij prawym klawiszem symbol komponentu i wybierz **Zbadaj** z menu podręcznego. Otwórzy się okno zawierające podsumowanie kontroli.

Podsumowanie kontroli pokazuje sprawdzony element, nazwę kontroli, zastosowaną i dozwoloną siłę, użytą pojemność oraz możliwe rozwiązania.

### 1.2 Katalog komponentów

projektu

Tekla Structures zawiera *katalog komponentów*, w którym są przechowywane wszystkie komponenty i naszkicowane przekroje poprzeczne. Zobacz także **Naszkicowane przekroje poprzeczne** 

By otworzyć katalog komponentów, użyj skrótu klawiaturowego **Ctrl + F**, lub kliknij na ikonę **Otwórz katalog komponentów** na pasku narzędzi komponentów (zobacz Przykład katalogu komponentów (16)).

**Tematy** Używanie katalogu komponentów (15)

Obrazy miniatur (19)

Opisy i słowa kluczowe (19)

Grupowanie komponentów (20)

Dostosowywanie i zapisywanie komponentów (21)

#### Używanie katalogu komponentów

By otworzyć katalog komponentów, użyj skrótu klawiaturowego **Ctrl + F**, lub kliknij na ikonę **Otwórz katalog komponentów** na pasku narzędzi komponentów.

Możesz zrobić następujące rzeczy z komponentami i naszkicowanymi przekrojami poprzecznymi:

- szukaj używając nazwy, numeru lub słów kluczowych
- zacząć tworzenie
- zobaczyć właściwości
- gromadzić własne ulubione
- określać słowa kluczowe
- edytować lub dodawać opisy
- importować/eksportować

#### Przykład katalogu komponentów

Przykład ten pokazuje wyniki wyszukiwania dla słowa "Part":

|   | Companent Catalen |                                             |         |         |  |
|---|-------------------|---------------------------------------------|---------|---------|--|
|   | Search            | h result                                    |         | •       |  |
|   | (11               | Name                                        | Number  | Keyword |  |
|   | <b>1</b>          | Electric box in wall (84)                   | 84      |         |  |
| 1 | <b>1</b>          | General_Wall_Form                           | -1      |         |  |
| ٩ | 51                | Hole reinforcement for slabs and walls (84) | 84 7    |         |  |
|   | aî.               | Opening in wall (40)                        | 40      |         |  |
| 6 | 2                 | Sandwich Wall Horizontal Seam               | -200000 |         |  |
| 4 |                   | Sandwich Wall Vertical Seam                 | -200000 |         |  |
|   | 6                 | Sandwich Wall Window                        | -100000 |         |  |
|   | 6                 | Sandwich and Double Wall                    | -100000 |         |  |
|   | 6                 | Wall Panel (64)                             | 64      |         |  |
|   | •                 |                                             |         |         |  |
|   | Hole              | reinforcement for slabs and walls (84) (8)  |         |         |  |

| 1 | Szukaj                        |
|---|-------------------------------|
| 2 | Foldery                       |
| 3 | Widok szczegółowy             |
| 4 | Widok obrazków                |
| 5 | Pokaż/ukryj opis              |
|   | Twórz aktualne połaczenie uży |

6 Twórz aktualne połączenie używając ostatnio wybranego narzędzia komponentu z jego bierzącymi właściwościami.

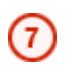

Dwukrotnie kliknij nazwę by ustawić właściwości i utworzyć komponent.

- 8) Opis komponentu
- Komponenty użytkownika mają zółte symbole.

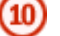

Komponenty systemowe mają niebieskie symbole.

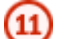

Aby posortować kolumnę, kliknij na komórkę nagłówka.

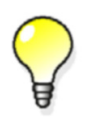

Możesz stworzyć listę ulubionych komponentów. By dodać komponent do twojej listy, kliknij prawym klawiszem nazwę komponentu w katalogu, a potem wybierz **Dodaj do ulubionych** z menu podręcznego.

#### Tworzenie nowych folderów

Domyślnie, komponenty są pogrupowane w folderach bazując na ich typie i warunkachkadrowania. Możesz dodawać i usuwać komponenty oraz tworzyć foldery i podfoldery.

By stworzyć nowe foldery w widoku drzewa, kliknij prawym przyciskiem na drzewie i wybierz opcje z menu podręcznego:

- Wytwórz nowy folder by utworzyć nowy folder na tym samym poziomie
- Wytwórz nowy folder niższego poziomu by utworzyć nowy podfolder

Informacja o stworzonych przez ciebie folderach jest trzymana w pliku
ComponentCatalogTreeView.txt , znajdującym się w folderze
...\TeklaStructuresModels\<model>\attributes\.

By uzyskać więcej informacji, zobacz Kopiowanie komponentów do innego folderu (20).

- Modyfikacja widoku folderów
- Domyślne ustawienia widoku dla Szukaj są przechowywane w pliku ComponentCatalog.txt znajdującym się w folderze ..\Tekla Structures\<version>\environments\<environment>\system. Jeżeli zmodyfikujesz plik, zmienią się widok Szukaj i gałąź Wyniki wyszukiwania w widoku Foldery.
- Domyślne ustawienia widoku dla Szukaj są przechowywane w pliku ComponentCatalog.txt znajdującym się w folderze ..\Tekla Structures\<version>\environments\<environment>\system.

Jeżeli zmodyfikujesz plik, zmienią się widok Foldery.

#### Symbole

Pierwsza kolumna w katalogu oznacza typy komponentów następującymi symbolami:

| Symbol | Typ komponentu       |
|--------|----------------------|
| ۵.     | Połączenia systemowe |
| •      | Detal systemowy      |

| Symbol | Typ komponentu                       |
|--------|--------------------------------------|
| **     | Systemowe narzędzie<br>modelowania   |
| ۸      | Połączenia i szwy użytkownika        |
| •      | Detale użytkownika                   |
| *      | Elementy użytkownika                 |
|        | Naszkicowane przekroje<br>poprzeczne |

#### Menu podręczne

**Komponenty** systemowe Kliknij prawym przyciskiem komponent systemowy na liście wyszukiwania by otworzyć menupodręczne zawierające następujące polecenia:

- Właściwości...
- Edytuj słowa kluczowe...
- Dodaj do ulubionych
- Dodaj do wyniku wyszukiwania...
- Usuń z wyniku wyszukiwania
- Zmień obrazek...
- AutoDefaults
- Importuj

**Komponenty** Kliknij prawym przyciskiem komponent systemowy na liście **wyszukiwania** by otworzyć menupodręczne zawierające następujące polecenia:

- Właściwości...
- Edytuj słowa kluczowe...
- Dodaj do ulubionych
- Dodaj do wyniku wyszukiwania...
- Usuń z wyniku wyszukiwania
- Zmień obrazek...
- Eksportuj
- Importuj
- Edytuj komponent użytkownika
- Usuń komponent użytkownika

Naszkicowane przekroje poprzeczne Kliknij prawym przyciskiem na szkic na liście wyszukiwania by otworzyć menu podręczne zawierające następujące polecenia:

- Właściwości...
- Edytuj słowa kluczowe...
- Dodaj do ulubionych
- Dodaj do wyniku wyszukiwania...
- Usuń z wyniku wyszukiwania
- Eksportuj
- Importuj

- Zmień obrazek...
- Usuń

Zobacz także Obrazy miniatur (19)

Opisy i słowa kluczowe (19)

Grupowanie komponentów (20)

Managing custom components

Naszkicowane przekroje poprzeczne

#### Obrazy miniatur

Większość komponentów systemowych posiada domyślny obrazek miniatury w katalogu komponentów, który pokazuje typową sytuację w której komponent może zostać użyty. Na przykład, tak wygląda miniatura dla połączenia Skręcany klin (11):

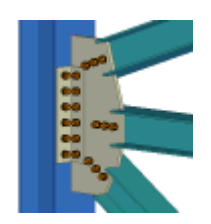

Aby edytować obraz miniatury komponentu:

1. Stwórz obraz i zapisz go w formacie bmp w folderze ... \Tekla Structures <> version >> nt bitmaps.

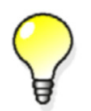

Do stworzenia obrazu, możesz użyć polceceń Twórz rzut > Domyślne rzuty elementu oraz Zrzut ekranu, na przykład.

- 2. Wciśnij Ctrl+F by otworzyć katalog komponentów..
- 3. Kliknij prawym przyciskiem i zaznacz Zmień obrazek...
- 4. Znajdź miniaturę i wybierz ją.
- 5. Kliknij OK.
- 6. Tekla Structures powiąże miniaturę z komponentem.

#### Opisy i słowa kluczowe

By zobaczyć opis komponentu, wybierz komponent w Katalogu komponentów. Opisy

Użyj przycisku 🐱 by pokazać lub ukryć opisy.

Możesz tworzyć nowe opisy i edytować istniejące:

- Domyślne opisy komponentów znajdują się w pliku xslib.db1, znajdującym się w folderze modelu.
- By dodać lub edytować opis, wpisz tekst w polu opisu. Gdy zaznaczysz inny komponent w katalogu komponentów, Tekla Structures poprosi cię o zapisanie nowego opisu. Po zapisaniu opisu, zapisz także model.
- Edytowane opisy komponentów są specyficzne dla każdego modelu.

Słowa kluczowe By dodać lub edytować słowa kluczowe, kliknij prawym przyciskiem na komponent w katalogu komponentów i wybierz Edytuj słowa kluczowe...

Dodane lub edytowane słowa kluczowe są zapisywane w pliku ComponentCatalog.txt w folderze bieżącego modelu.

Możesz łączyć pliki ComponentCatalog.txt i przenosić je do folderu systemowego..\Tekla

 $\verb|Structures|<|environments|<|environment>|system.||$ 

#### Grupowanie komponentów

By utworzyć nowy folder bazujący na wynikach wyszukiwania:

| Scomponent Catalog |         |
|--------------------|---------|
|                    | abcd 📷  |
|                    | Search  |
| Search result      | ✓ Store |

- 1. W katalogu komponentów wprowadź swoje kryteria wyszukiwania i kliknij Szukaj.
- 2. By zgrupować wyniki wyszukiwania w nowym folderze, kliknij Zapisz.
- 3. W oknie dialogowym Zapisz wynik wyszukiwania wprowadź nazwę dla folderu i kliknij OK.
- 4. Nowy folder pojawi się w drzewie.

Usuwanie Aby usunąć komponent z grupy, kliknij prawym klawiszem na komponent i wybierz:

- komponentów z grup • Usuń, jeżeli jest to domyślna grupa.
  - or
    - r
  - Usuń z wyniku wyszukiwania jeżeli folder został stworzony w wyszukiwaniu.

#### Kopiowanie komponentów do innego folderu

By kopiować komponenty między folderami:

- 1. W katalogu komponentów, kliknij ikonę Foldery by otworzyć widok Foldery.
- 2. Przejdź do folderu, w którym znajduje się komponent do skopiowania.
- 3. Wybierz komponent, kliknij prawym klawiszem i wybierz Kopiuj.
- 4. Przejdź do folderu, do którego chcesz skopiować komponent.
- 5. Kliknij prawym klawiszem i wybierz Wklej.

Jeżeli z jakiegoś powodu kopiowanie się nie powiedzie, tymczasowo zachowaj komponent w nowym folderze.

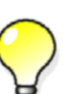

- 1. Kliknij ikonę **Szukaj** i wyszukaj komponent do skopiowania.
- 2. Wybierz komponent i kliknij **Zapisz** by stworzyć nowy folder dla komponentu.
- 3. W widoku **Foldery**, przejdź do nowego folderu i skopiuj komponent do wybranego folderu.

#### Dostosowywanie i zapisywanie komponentów

Wiele komponentów nadaje się do użytku w różnych sytuacjach. Możesz określić właściwości komponentu do użytku w określonej sytuacji, potem zapisać kopie w katalogu komponentów by użyć go później.

Na przykład, użyjemy komponentu **Bolted gusset (11)** do połaczenia pojedynczego stężenia z płytą podstawy słupa.

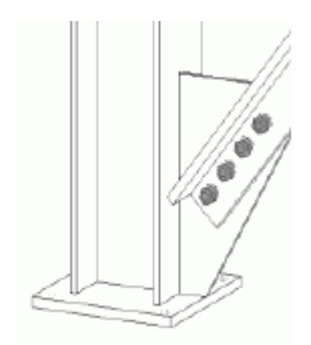

1. By zapisać kopie komponentu, Kliknij prawym klawiszem symbol komponentu w modelu i wybierz **Publikuj w katalogu...** Pokaże się okno dialogowe **Wydaj w katalogu**.

| Publish in Catalog            |
|-------------------------------|
| Name:                         |
| Haunch (40)_1                 |
| Search result:                |
| Beam to beam connections      |
| Beam to column connections    |
| Bracing connections           |
| Details                       |
| Favorites E                   |
| Joist connections             |
| Reinforcements                |
| Splice connections            |
| Stairs and Railings           |
| Vertical member to beam conne |
|                               |
| <u>OK</u>                     |

2. Możesz dodać komponent do określonej grupy. Domyślnie, komponent

jest dodany do grupy All

3. Domyślnie, komponent używa tej samej miniatury co oryginalny komponent. By zmienić miniaturę, zobacz Obrazy miniatur (19).

### 1.3 Używanie komponentów

Wprowadzenie Sekcja ta wyjaśnia jak używać komponentów. Zawiera także przykłady.

**Tematy** Tworzenie komponentów (22)

Przykład: Dodawanie blachy czołowej (22) Przykład: Dodawanie płyty podstawy i sworzni (23) Przykład: Dodawanie połączenia belki ze słupem (24) Podgląd komponentu (25) Modyfikacja komponentów (25) Wskazówki przy pracy z komponentami (27)

#### Tworzenie komponentów

Różne typy komponentów tworzy sie na różne sposoby. Na przykład, wybierasz **istniejące elementy** by wskazać do jakich elementów jest dołączony detal lub połączenie. Musisz wybrać **punkty** by oznaczyć umiejscowienie lub długość detalu lub narzędzia modelowania. Zobacz także Kolejność wybierania (11).

Gdy tworzysz połączenia, Tekla Structures prosi cię o wybranie głównego elementu (do którego dołączone są pozostałe elementy), potem elementów podrzędnych. Po przykłady używania połączeń, zobacz Przykład: Dodawanie blachy czołowej (22).

Status Tekla Structures używa symboli w różnych kolorach by pokazać status połączenia i detali, jak pokazano poniżej:

| Kolor    | Status                                      | Wskazówka                                                                                                    |
|----------|---------------------------------------------|----------------------------------------------------------------------------------------------------|
|          | Komponent<br>stworzony bez<br>problemów.    |                                                                                                    |
| Zielony  |                                             |                                                                                                    |
| àółty    | Komponent<br>stworzony, ale ma<br>problemy. | Zdarza się często gdy<br>śruby lub otwory mają<br>mniejszą odległość od<br>krawędzi od domyślnej<br>wartości dla tego<br>komponentu. |
| Czerwony | Komponent<br>nieudany.                      | Najczęstszym powodem<br>jest nieodpowiedni<br>kierunek w górę. Zobacz<br>Kierunek w górę (12).                                       |

Ŷ

Podczas stosowania komponentu, z którym nie jesteś zaznajomiony, zaakceptuj domyślne właściwości. Potem sprawdź co musi być zmienione. Jest to szybsze niż próba ustawienia wartości przed zobaczeniem co właściwie tworzy komponent.

#### Przykład: Dodawanie blachy czołowej

Przykład ten pokazuje jak stworzyć połączenie blachą czołową. **Blacha czołowa (144)** łączy dwie belki, lub belkę ze słupem, używając przykręcanej płyty końcowej.

By stworzyć połączenie:

- 1. W katalogu komponentów, wprowadź 144 i kliknij Szukaj.
- 2. Dwukrotnie kliknij komponent **Blacha czołowa (144)**. Tekla Structures wyświetla okno dialogowe komponentu i wykonuje polecenie **Blacha czołowa (144)**.
- 3. Kliknij Zastosuj by stworzyć komponent używając domyślnych właściwości.
- 4. Tekla Structures prosi cię o wybranie elementu głównego (słup) i podrzędnego (belka). Tekla Structures tworzy połączenie.

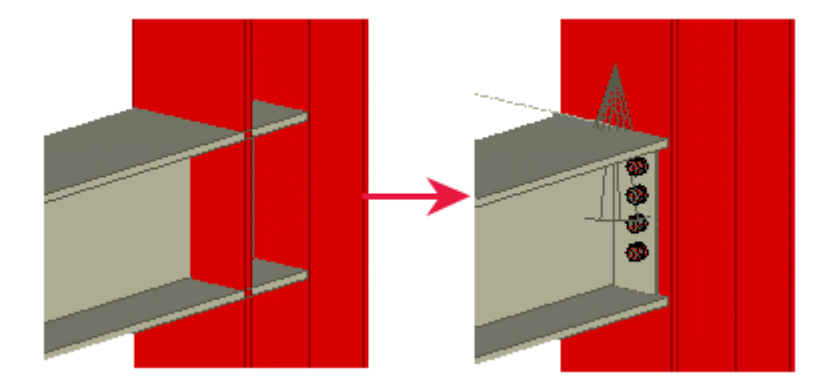

5. Wybierz następny główny element albo przerwij polecenie.

Jeżeli. na przykład, musisz zmienić liczbę śrub lub wymiary płyty, musisz zmodyfikować komponent. By uzyskać więcej informacji, zobacz Modyfikacja komponentów (25).

Jeżeli użyjesz nieprawidłowych właściwości, może nie udać się tworzenie komponentu. By uzyskać więcej informacji, zobacz Tworzenie komponentów (22).

#### Przykład: Dodawanie płyty podstawy i sworzni

Katalog komponentów zawiera kilka detali płyt podstawy. Ten przykład pokazuje jak stworzyć płytę podstawy i sworznie.

Zanim zaczniesz:

- stwórz słup
- stwórz rzut czołowy

By dodać płytę podstawy do słupa:

- 1. Otwórz rzut czołowy.
- 2. Otwórz katalog komponentów.
- 3. Wpisz płyta podstawy w polu Szukaj i kliknij Szukaj.

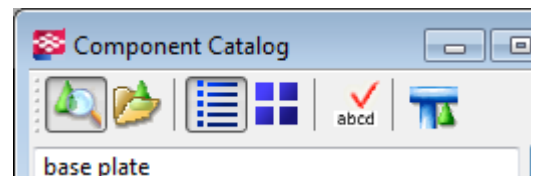

4. By zobaczyć obrazki komponentów w wynikach wyszukiwania, kliknij ikonę Miniatury

| 🛜 Component Catalo | g                 |                   |
|--------------------|-------------------|-------------------|
| 🍳 📂 📃              | 📕 🖌 📷             |                   |
| base plate         |                   | Search            |
| Search result      |                   | ▼ Store           |
|                    |                   | A                 |
|                    |                   | _                 |
|                    |                   | E                 |
|                    |                   |                   |
| Base plate (1004)  | Rase plate (1042) | Rase nlate (1053) |

- 5. Kliknij Płyta podstawy (1004). Ten komponent tworzy płytę podstawy ze sworzniami.
- 6. Na pasku statusu pojawia sie polecenie Wybierz element. Wybierz słup.
- 7. Na pasku statusu pojawia sie polecenie **Wybierz pozycję**. Wybierz punkt u podstawy słupa by wskazać gdzie stworzyć płytę podstawy.
- 8. Tekla Structures tworzy płytę podstawy.
- 9. Zbadaj komponent by sprawdzić czy nie musisz wprowadzić zmian.
- 10. Sprawdź, czy symbol połączenia jest zielony, co oznacza, że połączenie zostało pomyślnie utworzone.
- 11. Zmień wymiary sworzni. By ułatwić zaznaczanie komponentów, kliknij przycisk **Wybierz obiekty użytkownika**
- 12. Dwukrotnie kliknij komponent by otworzyć okno dialogowe Płyta podstawy (1004).
- 13. Przejdź do zakładki Sworznie. Zmień wymiary sworzni.
- 14. By zmienić tylko płytę podstawy, wybierz **Ignoruj inne typy** na liście w górnej sekcji okna dialogowego:

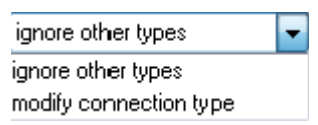

- 15. Kliknij Zmień. Tekla Structures zmieni wymiary sworzni.
- 16. Kliknij **OK** by zamknąć okno dialogowe.
- 17. Kliknij prawym klawiszem i wybierz **Przerwij** z menu podręcznego by zakończyć polecenie.
- 18. Sprawdź, czy symbol połączenia jest zielony, co oznacza, że połączenie zostało pomyślnie utworzone.

#### Przykład: Dodawanie połączenia belki ze słupem

Katalog komponentów zawiera kilka połączeń belek do słupów. Ten przykład pokazuje jak stworzyć połączenie belki ze słupem.

Zanim zaczniesz:

- stwórz belkę i słup
- stwórz rzut czołowy

By stworzyć połączenie belki ze słupem:

- 1. Otwórz katalog komponentów.
- 2.
- 3. Wybierz słup z usztywnieniami (186).
- 4. Na pasku statusu pojawia sie polecenie Wybierz element. Wybierz słup.
- 5. Na pasku statusu pojawia sie polecenie Zaznacz element podrzędny. Wybierz belkę.
- 6. Tekla Structures tworzy połączenie.
- 7. Kliknij **OK** by zamknąć okno dialogowe.
- 8. Kliknij prawym klawiszem i wybierz **Przerwij** z menu podręcznego by zakończyć polecenie.
- 9. Sprawdź, czy symbol połączenia jest zielony, co oznacza, że połączenie zostało pomyślnie utworzone.
- 10. Zbadaj komponent by sprawdzić czy nie musisz wprowadzić zmian.

#### Podgląd komponentu

Możesz stworzyć kilka rzutów komponentu by zobaczyć go z różnych punktów widzenia.

By stworzyć rzuty komponentu:

- 1. Kliknij symbol komponentu by wybrać komponent.
- 2. Kliknij prawym klawiszem i wybierz **Twórz rzut** > **Domyślne rzuty komponentu** menu podręcznego

Tekla Structures utworzy cztery rzuty: front, koniec, góra i perspektywa.

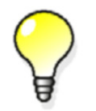

By sprawdzić wymiary, takie jak lokacja śrub i odległości od krawędzi, pracuj na **rzucie przodu komponentu** i użyj narzędzia **Mierz**.

#### Modyfikacja komponentów

By zmodyfikować komponent, dwukrotnie kliknij symbol komponentu w modelu. Pojawi się okno dialogowe komponentu. To tu możesz zmienić właściwości komponentu.

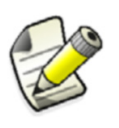

Jeżeli masz włączone **Wybierz obiekty użytkownika** musisz wybierać symbolu komponentu, ale możesz wybrać dowolny obiekt należących do komponentu. To jest jedyna metoda wybierania specjalnych elementów, ponieważ nie posiadają symbolu.

Możesz także wskazać, na które połączenia i detale wpływają modyfikacje:

- Modyfikuj typ połączenia: Jeżeli zaznaczyłeś kilka detali i połączeń, klikanie przycisku Zmień modyfikuje wszystkie zaznaczone połączenia i detale niezależnie od ich typów. Jeżeli typ połączenia nie jest taki sam jak w oknie dialogowym, Tekla Structures zmienia typ połączenia.
- **Ignoruj inne typy**: Tekla Structures modyfikuje tylko połączenia i detale tego samego typu co w oknie dialogowym.

#### Komponenty konceptualne

Zależnie od używanej konfiguracji Tekla Structures, możesz tworzyć komponenty szczegółowe lub konceptualne. Komponenty konceptualne są przeznaczone do użycia jako referencja do dalszego detalowania. Komponenty konceptualne wyglądają podobnie do szczegółowych komponentów, ale nie zawierają opcji zmiany numeracji elementu lub zespołu.

Komponenty konceptualne mogę byc tworzone tylko w konfiguracjach Engineering and Cast in Place.Jednakże możesz edytować utworzone komponenty konceptualne w konfiguracjach Full, Steel Detailing, lub Precast Concrete Detailing.

Komponenty kocneptualne mogą zostać skonwertowane na normalne komponenty zawierające wszystkie informacje potrzebne do produkcji. Konwersji można dokonać w konfiguracjach Full, Steel Detailing, lub Precast Concrete Detailing.

Zmiana właściwości elementu, takich jak rozmiar głównego elementu komponentu, nie konwertuje automatycznie szczegółowego komponentu na konceptualny, lub vice versa. Na przykład, jeśli używasz konfiguracji Engineering i zmodyfikujesz model, szczegółowe komponenty nie zmienią się na konceptualne.

| Component        | Symbol            | Konfiguracja                                                  | Opis                                                                                                    |
|------------------|-------------------|---------------------------------------------------------------|----------------------------------------------------------------------------------------------------|
| Konceptualn<br>y |                   | Inżynier<br>Cast in Place                                     | Komponent<br>konceptualny nie<br>tworzy zespołów lub<br>szalunków.                                                                              |
|                  | Prostokątny       |                                                               | Poza tym, okno<br>dialogowe jest takie<br>samo jak<br>komponentu<br>szczegółowego, ale<br>nie zawiera pól dla<br>pozycji elementu i<br>zespołu. |
| szczegółowe      | M<br>M<br>Okrągły | Pełna<br>Modelowanie<br>stali<br>Modelowanie<br>prefabrykatów | Szczegółowy<br>komponent zawiera<br>pola numeracji<br>elementu i zespołu i<br>tworzy wymagane<br>zespoły i szalunki.                            |

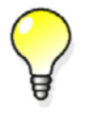

Szczegółowe komponenty mogą zostać skonwertowane na konceptualne w konfiguracjach: Inżynier oraz Cast In Place

**Zobacz także** Konwersja komponentu konceptualnego na szczegółowy (27)

#### Konwersja komponentu konceptualnego na szczegółowy

Pojedynczy konceptualny komponent, który został stworzony w konfiguracji Inżynierska lub Modelowanie żelbetu, może zostać skonwertowany na szczegółowy w konfiguracjach Pełna, Modelowanie stali lub Modelowanie prefabrykatów.

By skonwertować komponent konceptualny na szczegółowy:

- 1. Zaznacz symbol komponentu.
- 2. Kliknij Detalowanie > Komponent > Konwertuj do komponentu szczegółowego.

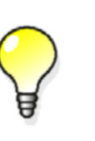

Jeżeli chcesz skonwertować szczegółowy komponent na konceptualny w konfiguracjach Inżynierskiej lub Modelowanie żelbetu, kliknij prawym klawiszem i wybierz **Konwertuj dla elementu detalowego**.

Zobacz także Komponenty konceptualne (26)

#### Wskazówki przy pracy z komponentami

Jeżeli masz trudności z zastosowaniem komponentu, poszukaj wskazówek na pasku stanu. Brak stworzonego Na przykład, możesz musieć kliknąć środkowy przycisk myszy by zakończyć wybieranie komponentu elementów zanim Tekla Structures stworzy komponent. Znaleziono wiele Jeżeli stosujesz połączenie, które pozwala tylko na jeden element podrzędny, możesz obiektów zobaczyć informację Znaleziono wiele obiektów na pasku statusu. To oznacza, że Tekla Structures nie może określić, które elementy połączyć. Możesz mieć kilka elementów w tym samym miejscu, albo widok jest zbyt oddalony. Włącz lub wyłącz Jeżeli komponent nie tworzy wymaganych elementów (na przykład, usztywnień), poszukaj elementy przełącznika, który je włącza. Jeżeli nie ma przełącznika, spróbuj wpisać wartość w polu grubość dla tego elementu (na przykład, dla zakładki Usztywnienia). Jeżeli komponent tworzy elementy, których nie potrzebujesz, poszukaj przełącznika który

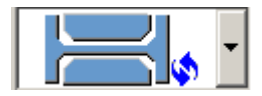

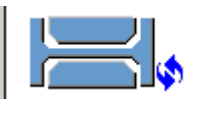

Domyślne: Tekla Structures tworzy usztywnienia lub używa wartości uzyskanej z AutoDefaults.

je wyłącza. Jeżeli nie ma przełącznika, wpisz zero (0) w polu grubości tego elementu.

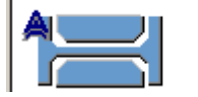

Automatyczne: Tekla Structures tworzy lub pomija usztywnienia zależnie od sytuacji w modelu.

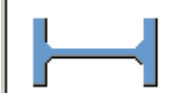

Tekla Structures nie tworzy usztywnień.

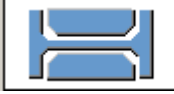

Tekla Structures tworzy usztywnienia.

Wprowadzanie poprawnych profili Musisz określić profile dla niektórych komponentów. Jeżeli komponent zawodzi, spróbuj wprowadzić poprawny profil.

## 1.4 Określanie elementów i płyt

Użyj zakładki **Elementy** by określić elementy, które tworzy Tekla Structures gdy używasz komponentu.

Tematy Używanie okna dialogowego (28)

Wymiarowanie elementów (28)

Określanie materiałów (30)

#### Używanie okna dialogowego

Niektóre komponenty zawierają wszystkie elementy na jednej zakładce, inne na oddzielnych zakładkach jak pokazano na poniższych przykładach.

 

 Jedna zakładka Elementy
 Jeżeli jest tylko jedna zakładka, etykieta to zazwyczaj Elementy lub Płyty.

 Picture
 Parts
 Parameters
 General
 Bolts
 Notch
 Design
 Analysis

| Picture | Parts | Parameters | General | Bolts | Notch    | Design | Analysis |      |
|---------|-------|------------|---------|-------|----------|--------|----------|------|
|         |       | t          | b       | h     | Pos      | No     | Mater    | rial |
| End Pla | ate   |            |         |       | <b>V</b> |        | <b>V</b> |      |
| Seat    |       |            |         |       | <b>V</b> |        |          |      |
| L seat  |       |            |         |       |          |        |          |      |
| Fitting | Plate |            |         |       | <b>V</b> |        |          |      |
|         |       |            |         |       | <b>V</b> |        |          |      |

## Klika zakładek<br/>elementówPłyty mogą się także pojawić na oddzielnych zakładkach. Na przykład, w połączeniu 56,<br/>Klin rury rogowej, elementy pojawiają się w zakładkach Węzeł oraz Połączenia stężenia.

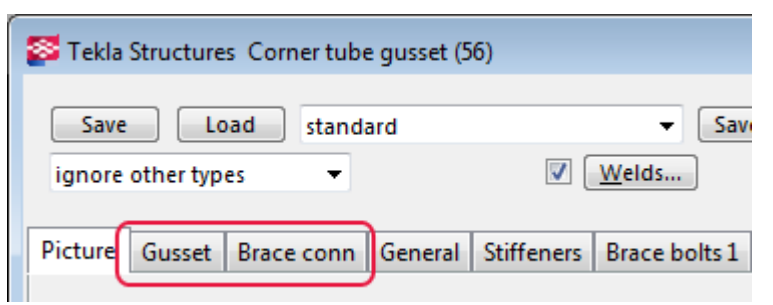

#### Wymiarowanie elementów

Użyj zakładek Elementy by wymiarować określone typy elementów w komponentach.

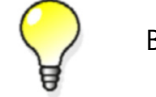

By usunąć element, wprowadź zero (0) w polu t (grubość).

Płyty

Wprowadź następujące wymiary dla płyt:

| Wymiar | Opis            |
|--------|-----------------|
| t      | Grubość płyty   |
| b      | Szerokość płyty |
| h      | Wysokość płyty  |

Nie musisz wprowadzać tych wymiarów dla każdego typu komponentu, ponieważ Tekla Structures różnie określa kształt płyty dla różnych elementów. Na przykład, w połączeniach płyt końcowych, Tekla Structures oblicza szerokość i wysokość używając liczby śrub i ich odległości od krawędzi. Kliknij **Pomoc** w oknie dialogowym komponentu by sprawdzić, które wymiary musisz wprowadzić.

#### Belki

By określić profil do użycia dla belek:

- Wprowadź nazwę profilu.
- Lub kliknij Select... i wybierz profil z katalogu profili.

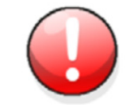

Profil musi istnieć w katalogu profili.

#### Numer pozycji elementu

Użyj pola **Poz\_Nr** do wprowadzenia numeru pozycji elementu dla każdego elementu tworzonego przez komponent. To pomija ustawienia w zakładce **Narzędzia > Opcje > Opcje... > Komponenty**. Określ *przedrostek* oraz *numer początkowy*, jak pokazano poniżej.

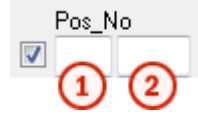

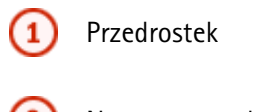

Numer początkowy

Niektóre okna dialogowe komponentów posiadają drugi rząd pól **Poz\_Nr** byś mógł wprowadzić numer pozycji zespołu.

#### Używanie zakładki Komponenty

By ustawić domyślny przedrostek i numer początkowy dla wszystkich elementów, które tworzy komponent, kliknij **Narzędzia > Opcje > Opcje... > Komponenty**. Określasz różne przedrostki i numery początkowe zgodnie ze związkiem elementu z innymi elementami w komponencie. Oddziel przedrostek i numer elementu znakiem \ (na przykład, p\1).

| Solutions                                                                                                    |                                                                                                    | ×                                                                                                    |
|----------------------------------------------------------------------------------------------------|----------------------------------------------------------------------------------------------------|----------------------------------------------------------------------------------------------------|
| Save Load standard                                                                                                    | ▼ Save as                                                                                                    | standard                                                                                               |
| Clash check<br>Components<br>Drawing dimensions<br>Drawing objects<br>General<br>Load modeling<br>Mouse settings<br>Numbering<br>Orientation marks<br>Units and decimals | Profile names Plate: PL Folded plate: PL Folded plate: FPL Bolts Factor of bolt edge distance to Bolt standard: Bolt size: Parts Part material: Part start numbers Welded to primary: Welded to secondary: Loose parts: Assembly loose parts: | ace: 1.5<br>o: Bolt diameter ▼<br>7990 ▼<br>20 ▼<br>S235JR Select<br>P\1001<br>P\1001<br>P\1001<br>A\1 |
| Advanced                                                                                                    | <u>о</u> к                                                                                                    | <u>Apply</u> <u>Cancel</u>                                                                             |

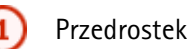

2

) Numer elementu

#### Określanie materiałów

By określić materiały dla elementów tworzonych przez komponent, kliknij 🗔 obok pola **Materiał**. Tekla Structures otworzy okno dialogowe **Wybierz materiał**. Kliknij typ materiału, potem kliknij materiał, którego chcesz użyć dla elementu.

| Select Material                           |  |
|-------------------------------------------|--|
| Selected grade:                           |  |
|                                           |  |
| Reinforcing bar     Timber                |  |
| Miscellaneous                             |  |
|                                           |  |
|                                           |  |
| Filter: * <u>F</u> ilter                  |  |
| Show <u>a</u> liases Show <u>d</u> etails |  |
| <u>OK</u> <u>Apply</u> <u>C</u> ancel     |  |

#### Używanie zakładki Komponenty

To set the default part material for the parts that components create, click **Tools > Options > Options... > Components** tab, and use the **Part material** field. Tekla Structures użyje tej domyślnej wartości jeżeli pozostawisz pustym pole **Materiał** w oknie dialogowym elementu.

### 1.5 Określanie śrub i spoin

Użyj zakładek **Śruby** lub **Spawy** by określić, których śrub, zespołów i spoin użyć w określonych komponentach.

TematyUżywanie zakładki Śruby (31)<br/>Definiowanie śrub (33)<br/>Tworzenie otworów (34)<br/>Liczba śrub i odległości (34)<br/>Orientacja grupy śrub (34)<br/>Rozkład grupy śrub (35)<br/>Odległość od krawędzi (35)<br/>Pozycja śruby (35)<br/>Definiowanie podłużnych otworów (37)<br/>Usuwanie śrub (38)<br/>Określanie zespołów śrub (39)<br/>Spoiny (39)

#### Używanie zakładki Śruby

Poniższa ilustracja pokazuje właściwości, które możesz ustawić w zakładce **Śruby** okien dialogowych komponentów:

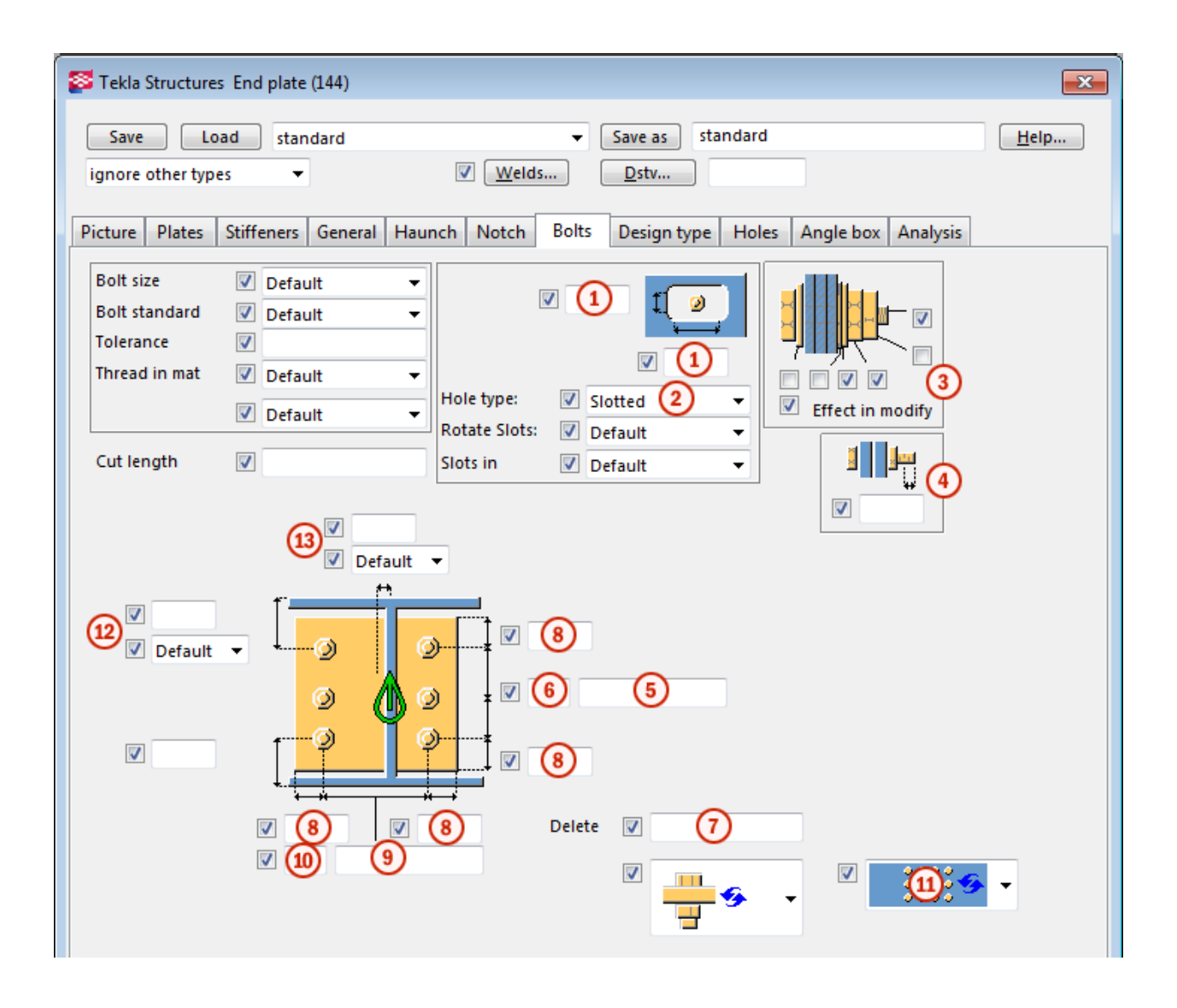

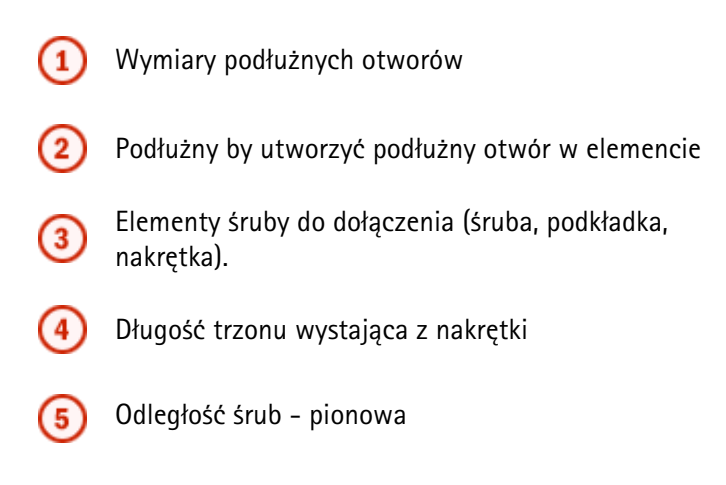

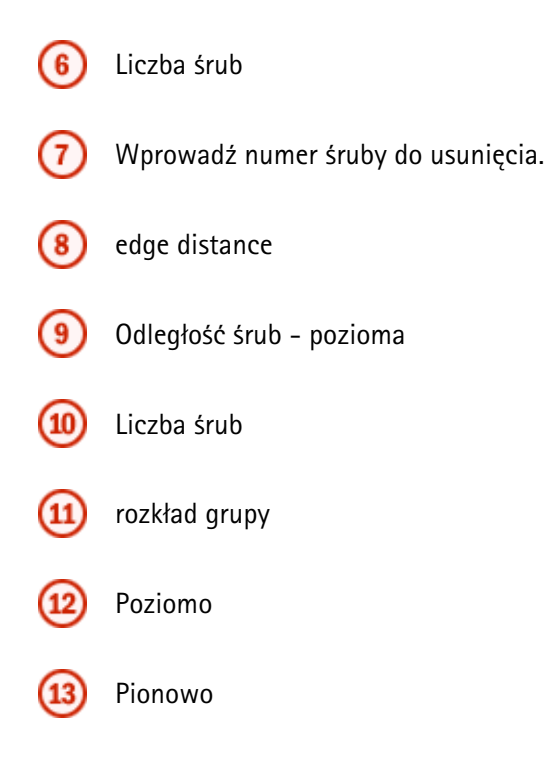

#### Definiowanie śrub

Użyj następujących pól w zakładce **Śruby** by określić typ śrub do użycia w pojedynczych komponentach:

| Tekst okna           |                                                                                                    |
|----------------------|----------------------------------------------------------------------------------------------------|
| dialogowego          | Opis                                                                                                    |
| Rozmiar<br>śruby     | Musi być określona w katalogu zespołów<br>śrub.Zobacz także <b>The bolt and bolt assembly</b><br>catalogs.                                                       |
| Norma śruby          | Norma śruby od użycia wewnątrz komponentu.<br>Musi być określona w katalogu zespołów śrub.                                                                       |
| Tolerancja           | Przestrzeń między śrubą i otworem.                                                                                                    |
| Gwint w<br>materiale | Określa, czy gwint może być wewnątrz<br>skręcanych elementów podczas używania śrub z<br>rdzeniem. Nie daje efektu podczas używania w<br>pełni gwintowanych śrub. |
| Budowa/<br>Warsztat  | Miejsce, w którym śruby powinny zostać dołączone.                                                                                                    |

#### Zwiększanie długości śruby

By pozwolić na dodatkową grubością materiału, zwiększ długość śruby w zakładce **Śruby**. Na przykład, możesz użyć tego dla malowanych elementów.

Wprowadź dodatkowa długość śruby

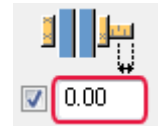

Tekla Structures używa tej wartości w obliczaniu długości śrub. Zobacz **Obliczanie długości śrub**.

#### Tworzenie otworów

By stworzyć tylko otwór, odznacz wszystkie elementy na ilustracji na zakładce Śruby.

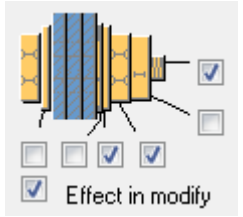

#### Liczba śrub i odległości

Użyj zakładki Śruby by określić liczbę śrub i odległości poziome i pionowe.

Wprowadź liczbę śrub w krótszym polu, a odległość w dłuższym polu, jak pokazano poniżej. Użyj spacji by oddzielić wartości odległości śrub. Wprowadź wartość każdej odległości między śrubami .

Przykład Na przykład, jeżeli są 3 śruby, wprowadź 2 wartości.

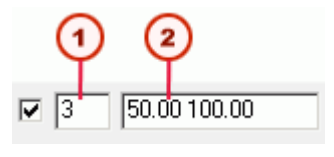

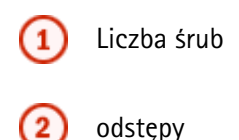

Powyższe ustawienia dają wynik w postaci takiego rozłożenia grupy śrub:

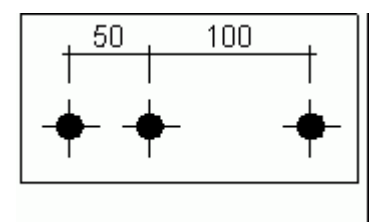

#### Orientacja grupy śrub

Niektóre połączenia zawierają następujące opcje w zakładce Śruby by ustawić grupę śrub:

| Орсја      | Opis                                         |
|------------|----------------------------------------------|
| /          | Kwadrat.                                     |
| ; <b>;</b> | Przestawnie w kierunku elementu podrzędnego. |

Opcja

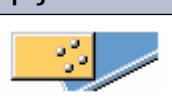

Nachylone w kierunku elementu podrzędnego.

#### Rozkład grupy śrub

Opis

Dla niektórych komponentów możesz wybrać różne rozkłady grupy śrub. Masz następujące opcje:

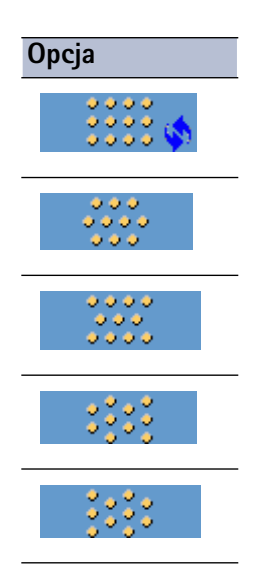

#### Odległość od krawędzi

Odległość od krawędzi to odległość od środka śruby do krawędzi elementu. Wprowadź górną, dolną, prawą i lewą odległość w zakładce **Śruby**. Linia wymiaru pokazuje każdy wymiar. Zobacz także Używanie pliku joints.def (57).

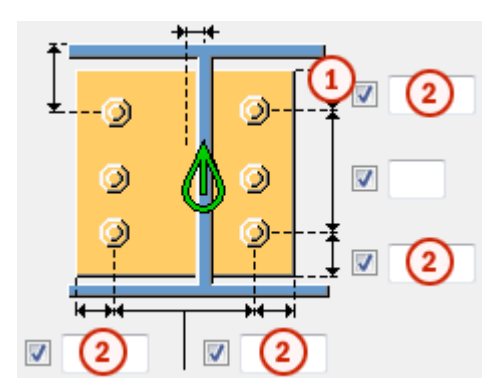

- ) Linia wymiaru odległości
  - Tu wprowadź odległość od krawędzi

#### Pozycja śruby

(1

2

W liście rozwijanej w zakładce **Śruby**, wybierz opcję by oznaczyć jak mierzyć wymiary dla poziomych i pionowych pozycji śrub.

Następnie wprowadź wymiary w polach oznaczonych poniżej. Jeżeli zostawisz to pole puste, Tekla Structures użyje wartości systemowej.

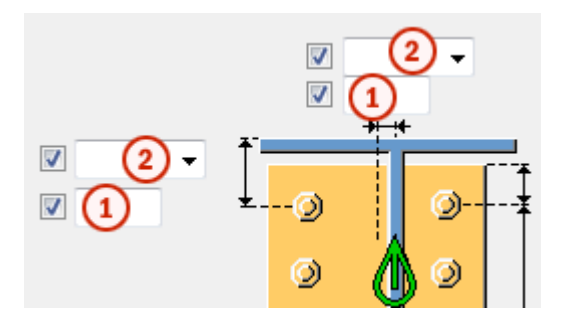

Wprowadź wymiary
 Mierz odległość od...

#### Pionowa pozycja śruby

Używaj tych opcji by określić jak Tekla Structures mierzy pionowe odległości:

| Opcja           | Wymiar od                                                               | llustracja |
|-----------------|-------------------------------------------------------------------------|------------|
| Wierzc<br>hołek | Górnej krawędzi podrzędnego<br>elementu do najwyżej<br>położonej śruby. |            |
| Pośred<br>ni    | Linii środkowej śrub do linii<br>środkowej elementu<br>podrzędnego      |            |
| Poniże<br>j     | Dolnej krawędzi podrzędnego<br>elementu do najniżej<br>położonej śruby. |            |
#### Pozioma pozycja śruby

Użyj tych opcji by określić jak Tekla Structures mierzy poziome odległości:

| Opcja        | Wymiar od                                                                | llustracja |
|--------------|--------------------------------------------------------------------------|------------|
| Lewy         | Lewej krawędzi elementu<br>podrzędnego do śruby<br>najdalszej na lewo.   |            |
| Pośred<br>ni | Linii środkowej śrub.                                                    |            |
| Prawy        | Prawej krawędzi elementu<br>podrzędnego do śruby<br>najdalszej na Prawo. |            |

## Definiowanie podłużnych otworów

By określić podłużne otwory w komponentach:

- 1. Otwórz okno dialogowe komponentu i kliknij na zakładkę **Śruby**. Różne grupy śrub mogą pojawić się w różnych zakładkach w różnych oknach dialogowych.
- 2. Ustaw Typ otwory na Podłużny.
- 3. Wybierz które elementy mają podłużne otwory z listy rozwijanej **Długie otwory**. Wybierz **Nie** by stworzyć okrągłe otwory.
- 4. By ukształtować podłużne otwory, wprowadź ich wymiary x i y. By stworzyć okrągły otwór, wpisz zero (0) dla obu wymiarów.

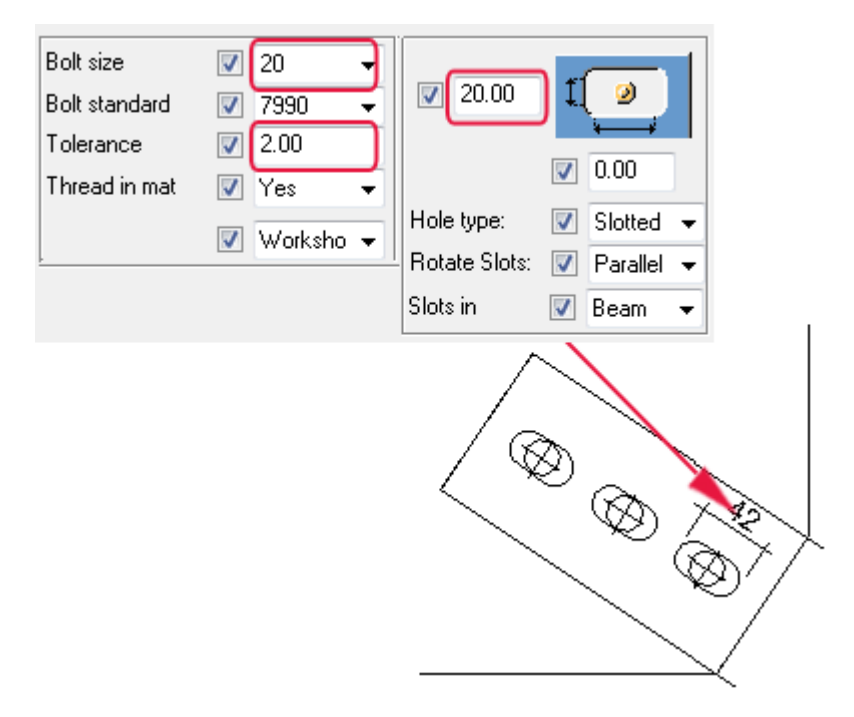

Długość podłużnego otworu = wymiar x lub y + Rozmiar śruby + Tolerancja

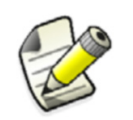

Dla niektórych komponentów, możesz określić, które elementy mają podłużne otwory używając zakładki **Śruby**. Na przykład, Kątownik (141), Zakładka prosta (146).

Możesz także użyć polecenia **Śruby** do modyfikacji grup śrub po utworzeniu komponentów. By uzyskać więcej informacji, zobacz **Otwory**.

## Usuwanie śrub

By usunąć śruby z grupy śrub:

- 1. Dwukrotnie kliknij symbol komponenty by otworzyć okno dialogowe komponentu.
- 2. Przejdź do zakładki Śruby.
- 3. Zaznacz Usuń.
- 4. Wprowadź numery śrub do usunięcia, oddzielone spacją. Numery śrub biegną od lewej do prawej i z góry na dół.
- 5. Kliknij Zmień by zmienić wybrany komponent.
- 6. Kliknij **OK** by zamknąć okno dialogowe komponentu.

**Przykład** Zaczynasz z taką grupą śrub:

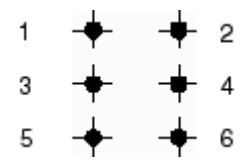

Wpisujesz następujące numery śrub:

Delete 🔽 25

Teraz grupa śrub wygląda tak:

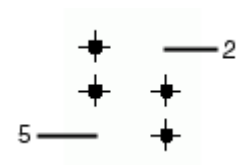

## Określanie zespołów śrub

Na ilustracji w zakładce **Śruby**, zaznacz części, które mają zostać użyte w zespole śruby (śruba, podkładki i nakrętki).

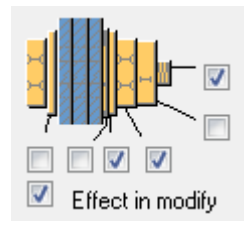

By zmienić zespoły śrub w bieżącym komponencie:

- 1. Kliknij symbol komponentu by go zaznaczyć.
- 2. Zaznacz części do użycia.
- 3. Zaznacz Wynik.
- 4. Kliknij przycisk Zmień.

## Spoiny

By określić właściwości spoin, których Tekla Structures używa w komponencie, kliknij przycisk **Spawy** w oknie dialogowym komponentu. Tekla Structures wyświetli okno dialogowe spoin.

llustracja identyfikuje każdą spoinę używając numeru. Dla każdej spoiny użyj pierwszego wiersza dla strony symbolu, a drugiego wiersza dla drugiej strony.

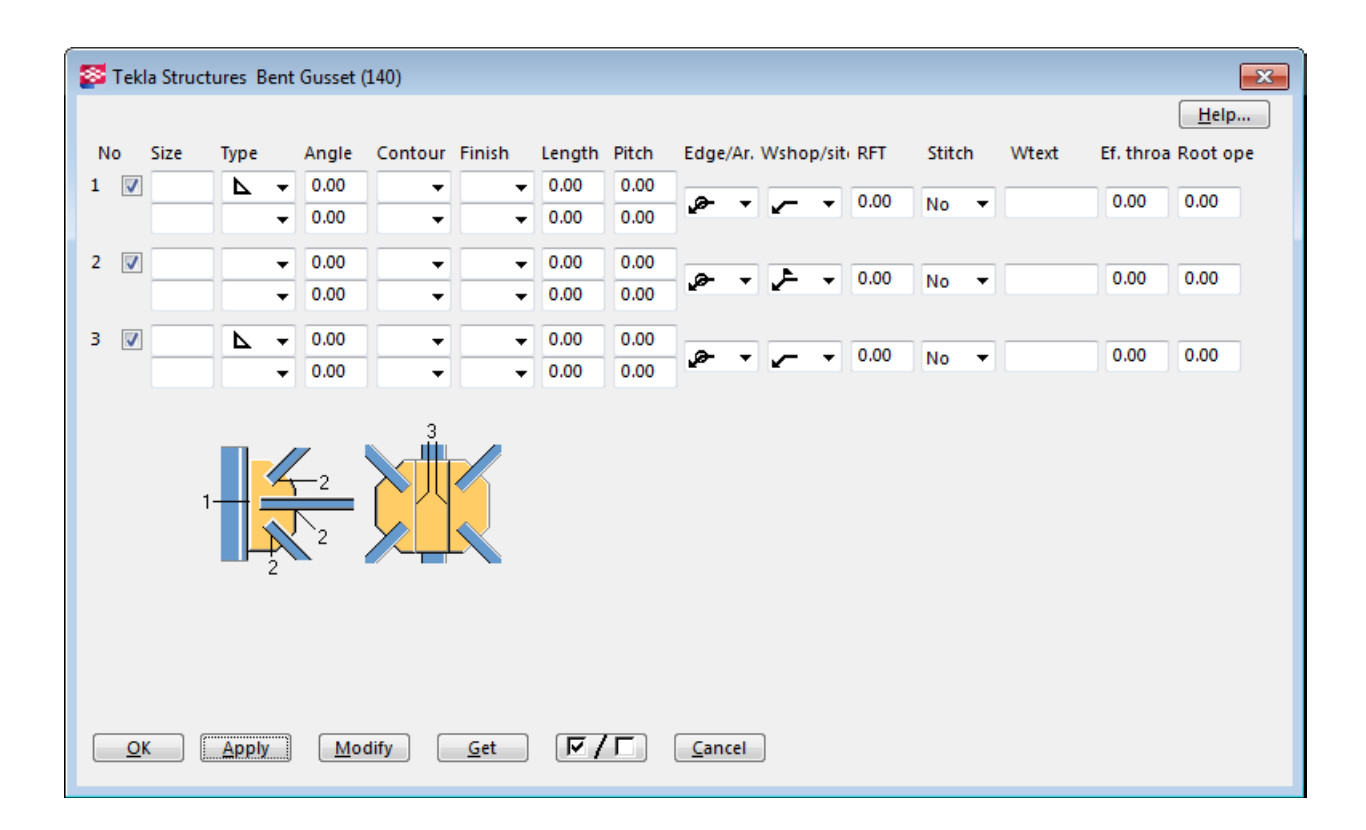

# 1.6 AutoConnection

**Wprowadzenie** Używaj **AutoConnection** do automatycznego zaznaczania i stosowania połączeń z predefiniowanymi właściwościami na wybranych elementach. Dzięki AutoConnection Tekla Structures automatycznie tworzy podobne połączenia dla podobnych warunków grupowania.

**AutoDefaults** pozwala ci mi\odyfikować standardowe właściwości połączenia i zapisać je by zostały użyte w określonych okolicznościach. Możesz zdefiniować grupy i zestawy reguł dla użytku w AutoConnection i AutoDefaults dla różnych warunków w modelu.

Możesz używać AutoDefaults razem z AutoConnection do definicji właściwości połączenia. Możesz także używać AutoDefaults do definicji właściwości połączenia i zastosowania ich na pojedynczym połączeniu.

**Model testowy** Przed użyciem AutoConnections i AutoDefaults w modelu roboczym, zalecamy utworzenie modelu tetowego, w którym odtworzysz wszystkie warunki potrzebne do danego projektu. Możesz następnie użyć tego modelu do kontroli reguł i właściwości różnych połączeń. Może takze służyć jako szybkie źródło informacji o połączeniach.

Zobacz także Konfiguracja AutoConnection (40) Grupy reguł AutoConnection (42) Zestawy reguł AutoConnection (42) Rules.zxt (44) Zmiana połączenia (44) Używanie AutoConnection (44) AutoDefaults (45) Reguły AutoConnection i AutoDefaults (50)

## Konfiguracja AutoConnection

Dzięki AutoConnection możesz zdefiniować grupy reguł które zostaną automatycznie zastososwane przez Tekla Structures podczas używania AutoConnection do tworzenia połączeń w modelu.

Na przykład, możesz stworzyć oddzielne reguły dla różnych norm, projektów, producentów, a nawet dla kazdego modelu. Używając grupy do wyboru połączeń i właściwości połączeń, możesz automatycznie tworzyć połączenia bez potrzeby modyfikacji pojedynczych połączeń.

Układ drzewa By otworzyć okno dialogowe Ustawienia AutoConnection, kliknij Detalowanie > AutoConnection > Ustawienia AutoConnection.... Uzywane typy połączeń zostaną pokazane w strukturze drzewa:

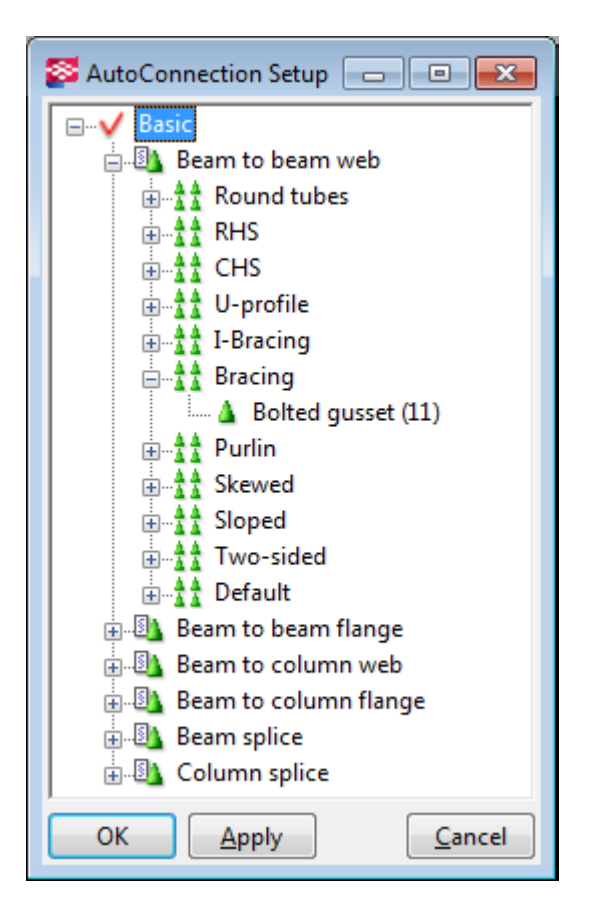

| Ikona     | Тур             | Opis                                                                                                    |
|-----------|-----------------|----------------------------------------------------------------------------------------------------|
| ~         | Grupa reguł     | Pierwszy poziom drzewa<br>pokazuje grupy reguł. To jest<br>definiowalne przez użytkownika.<br>Pomagają ci grupować reguły dla<br>różnych norm, projektów,<br>producentów, a nawet dla<br>każdego modelu. |
| 8         | Warunek montażu | Drugi poziom pokazuje różne<br>predefiniowane warunki montażu<br>(typy połączeń). Tekla Structures<br>tworzy je automatycznie i nie<br>możesz ich zmienić.                                               |
|           |                 | Warunki montażu zawierają:<br>belka do środnika belki, belka do<br>półki belki, belka do środnika<br>słupa, belka do półki słupa,<br>połączenie wzdłużne belki, oraz<br>połączenie wzdłużne słupów.      |
| <b>11</b> | Zestaw reguł    | Pod każdym warunkiem montażu<br>możesz tworzyć grupy reguł by<br>określić jakie połączenia tworzyć<br>dla określonych warunków w<br>modelu.                                                              |

| Ikona | Тур        | Opis                                                                     |
|-------|------------|--------------------------------------------------------------------------|
| ۵     | połączenie | Połączenie do zastosowania gdy<br>warunki zestawu reguł są<br>spełnione. |

By zastosować dane połączenia, warunki w modelu muszą odpowiadać wszystkim warunkom w gałęzi zawierającej połączenie. Jeżeli nie chcesz zastosować połączenia dla pewnych zestawow reguł, kliknij prawym klawiszem nazwę połączenia i wybierz **Bez połączenia** z menu.

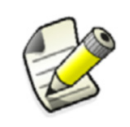

Kolejność reguł na drzewku jest ważna. Tekla Structures używa pierwszej reguły spełniającej warunki w modelu, więc powinieneń umieszczać najbardziej ograniczające regułu na górze drzewka, a najprostsze, najniżej.

#### Ograniczenia

AutoConnection posiada następujące ograniczenia:

- Możesz mieć maksymalnie dwa elementy podrzędne w połączeniu (na przykład, nie możesz używać skmplikowanych węzłów z kilkoma podrzędnymi). AutoConnection używa wysokości i numeru ID profilu jako warunków odróżniania 1. i 2. elementu podrzędnego.
- AutoDefaults wpływa tylko na elementy połączenia (kątowniki, blachy, płyty, ...), śruby i spoiny. AutoDefaults nie może zmieniać profili belek lub numerów połączeń.

**Zobacz także** By uzyskać więcej informacji, zobacz Grupy reguł AutoConnection (42) oraz Zestawy reguł AutoConnection (42).

By uzyskać więcej informacji, zobacz Używanie AutoConnection (44).

#### Grupy reguł AutoConnection

Przed użyciem AutoConnection, musisz zdefiniować grupy reguł, tak żebyś mógł grupować reguły wg. standardów, projektów, producentów, etc. By utworzyć nową grupę reguł:

- 1. Otwórz swój model testowy. Kliknij **Detalowania > AutoConnection > Ustawienia AutoConnection...**
- 2. Kliknij prawym klawiszem istniejącą grupę reguł i wybierz Nowa grupa reguł z menu.
- 3. Dwa razy kliknij grupę **Nowy** i zmień nazwę. Nadaj jasną nazwę.

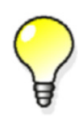

Nadawaj grupom nazwy oddające ich przeznaczenie. Na przykład, użyj nazwy producenta, projektu lub dowolną jasno określającą używane połączenia.

Gdy tworzysz nową grupę reguł, Tekla Structures automatycznie dodaje gałęzie warunków montażu.

#### Zestawy reguł AutoConnection

Każdym warunek montażu może zawierać grupy reguł by określić jakie połączenia tworzyć dla określonych warunków w modelu. Musisz tworzyć zestawy reguł AutoConnection tylko gdy planujesz używać różnych połączeń do łączenia podobnych warunków montażu.

|                  | Na przykład, masz dwa połaczenia belka-belka, niektóre wymagają kątowników, inne<br>blach. W tym wypadku, musisz ustawić zestawy reguł by określić gdzie powinno być<br>używane dane połączenie. |  |  |  |  |
|------------------|----------------------------------------------------------------------------------------------------|--|--|--|--|
| Tworzenie        | By dodać nowy zestaw reguł pod danym warunkiem montażu:                                                                                                    |  |  |  |  |
| zestawu reguł    | 1. Kliknij prawym przyciskiem warunek montażu.Pojawi się menu podręczne.                                                                                                    |  |  |  |  |
|                  | 2. Wybierzt Nowe nastawienie reguł. Nowy pojawi się w drzewku.                                                                                                    |  |  |  |  |
|                  | 3. Nadaj opisową nazwę nowemu zestawowi.                                                                                                    |  |  |  |  |
| Tworzenie        | 1. Kliknij prawym przyciskiem istniejący zestaw reguł.Pojawi się menu podręczne.                                                                                                    |  |  |  |  |
| podzestawu reguł | 2. Wybierz Wytwórz dodatkowe ustawienie reguł. Nowy pojawi się w drzewku.                                                                                                    |  |  |  |  |
|                  | 3. Nadaj opisową nazwę nowemu zestawowi.                                                                                                    |  |  |  |  |
|                  | Tworzenie nowego zestawu lub podzestawu reguł dodaje go tylko do drzewka. Musisz<br>oddzielnie określić jego ustawienia. Zobacz AutoConnection (40).                                             |  |  |  |  |
| Edycja zestawu   | Możesz edytować zawartość zestawu reguł (na przykład, zmieniać nazwę lub dodać reguły):                                                                                                    |  |  |  |  |
| reguł            | 1. Kliknij prawym przyciskiem zestaw reguł. Pojawi się menu podręczne.                                                                                                    |  |  |  |  |
|                  | 2. Wybierz Edytuj zestaw zbiór reguł by otworzyć okno Reguły AutoConnection.                                                                                                    |  |  |  |  |
|                  | 3. Wybierz regułę z listy <b>Dostępne reguły</b> .                                                                                                    |  |  |  |  |
|                  |                                                                                                    |  |  |  |  |

- 4. Kliknij strzałkę w prawo by przenieść wybraną regułę do listy reguł w zestawie.
- 5. W prawym panelu, pod **Reguły w zbiorze**, wypwłni akceptowalne wartości dla reguły. Możesz określić dokładną wartość, lub określić min i max.
- 6. Nazwa wpisana w polu Nazwa zbioru reguł jest widoczna na drzewku ustawień.

| S Autoconnection rules                                                                                                    |                       |                  |                  | - • ×               |
|----------------------------------------------------------------------------------------------------|-----------------------|------------------|------------------|---------------------|
| Rule set name: Purlin                                                                                                    |                       |                  |                  |                     |
| Available rules:                                                                                                    | Rules in rule set:    | (To edit the rul | les, select a ru | le item from table) |
| Rule                                                                                                    | Rule                  | Minimum value    | Exact value      | Maximum value       |
| Primary profile type<br>Primary profile<br>Secondary 1 part name<br>Secondary 1 profile type<br>Secondary 1 profile<br>Secondary 2 part name<br>Secondary 2 profile type<br>Secondary 2 profile | Secondary 1 part name |                  | PURLIN           |                     |
| <u><u>o</u>K</u>                                                                                                    |                       |                  |                  | Delete              |

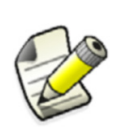

Kolejność reguł na drzewku jest ważna. Tekla Structures używa pierwszej reguły spełniającej warunki w modelu, więc powinieneń umieszczać najbardziej ograniczające regułu na górze drzewka, a najprostsze, najniżej.

Możesz zmienić priorytet zestawu reguł klikając prawym przyciskiem zbió i wybierając **Przesuń w górę** lub **Przesuń w dół**.

By uzyskać więcej informacji, zobacz Reguły AutoConnection i AutoDefaults (50).

#### Rules.zxt

Gdy używasz AutoConnection, Tekla Structures tworzy podfolder Attributes w folderze obecnego modelu i zapisuje informacje AutoConnection w skompresowanym pliku tekstowym rules.zxt.

Możesz skopiować ten plik do folderu projektu lub firmy by udostępnić go dla innych modeli. Za każdym razem gdy modyfikujesz ustawienia AutoConnection, musisz skopiować ten plik ponownie do folderów projektu/firmy.

Gdy kopiujesz ten plik do innych projektów, pamiętaj o ponownym uruchomieniu Tekla Structures by się załadował.

#### Zmiana połączenia

By zmienić połączenie w zbiorze reguł, użyj okna **Katalog komponentów**, które zawiera wszystkie połączenia Tekla Structures.

#### By otworzyć katalog komponentów:

- 1. Kliknij prawym klawiszem połączenie na drzewku **Ustawienia AutoConnection**. Pojawi się menu podręczne.
- 2. Wybierz Wybierz typ połączenia... by otworzyć okno Katalogu komponentów.
- 3. Wybierz połączenie i kliknij **OK** by zaktualizować drzewko.

**Usuwanie pozycji** Użyj polecenia **Usuń zbiór reguł** z menu połączenia by usunąć zbió reguł z drzewka.To usuwa także podzbiory.

## Używanie AutoConnection

Używaj AutoConnection by Tekla Structures automatycznie tworzyła połączenia używając gotowych zestawów reguł, lub *grupy reguł*.

#### Tworzenie połączeń

- By tworzyć połączenia używając AutoConnection:
  - 1. Wybierz elementy do połączenia.
  - 2. Kliknij **Detalowanie > AutoConnection... > Wytwórz połączenia** by wyświetlić okno dialogowe **AutoConnection**.
  - 3. Wybierz grupę zasad z pierwszej listy rozwijanej na zakładce Grupy reguł jak poniżej.

| S AutoConnection                                                 |  |
|------------------------------------------------------------------|--|
| Rule groups Advanced                                             |  |
| Choose predefined rule group for connection selection            |  |
|                                                                  |  |
| Choose predefined rule group for connection parameters selection |  |
| 2                                                                |  |
|                                                                  |  |

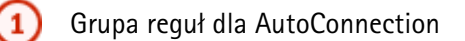

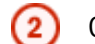

Grupa reguł dla AutoDefaults

4. Kliknij przycisk Wytwórz połączenia.

Gdy używasz AutoConnection, Tekla Structures ignoruje właściwości w oknach dialogowych i tworzy połączenia używając właściwości określonych w grupie reguł. Tekla Structures nie modyfikuje istniejących połączeń.

Możesz zmienić właściwości tworzonych połączeń używając AutoConnection.

- **Dodatkowe opcje** Użyj opcji z na zakładce **Zaawansowane** by określić, których grup zasad chcesz użyć dla każdego **Warunku montażu** (belka do środnika belki, belka do półki belki, itp.). Masz także możliwość nie stosowania grupy reguł, albo stosowania określonego połączenia.
  - **Przykład** Możesz użyć grupy zasad dla wszystkich typów grupowania różnych od belka do półki słupa, i określić szczególne połączenie dla tego typu grupowania.
    - **Opcje** Użyj **Wyboru połączenia** by określić swoje preferencje dla każdego warunku montażu. Masz następujące opcje:

| Орсја                 | Rezultat                                                                                                    |
|-----------------------|----------------------------------------------------------------------------------------------------|
| Nie                   | Tekla Structures nie tworzy połączenia.                                                                                                    |
| AutoConnection        | Tekla Structures stosuje połączenie<br>określone w grupie reguł, które określiłeś w<br>pierwszej liście rozwijanej w zakładce<br><b>Grupy reguł</b> . |
| Nazwane<br>połączenie | Kliknij <b>Wybierz</b> by wybrać z listy<br>dostępnych połączeń. Kliknij połączenie,<br>następnie <b>OK</b> .                                         |
|                       | Tekla Structures tworzy określone<br>połączenie używając domyślnych<br>właściwości. Zobacz Właściwości domyślne<br>i automatyczne (12).               |

Użyj **Wyboru parametrów** by określić, których właściwości połączenia chcesz użyć. Opcje to:

| Орсја                                | Rezultat                                                                                                    |
|--------------------------------------|----------------------------------------------------------------------------------------------------|
| AutoDefaults                         | Tekla Structures stosuje właściwości grupy<br>reguł, które określiłeś w pierwszej liście<br>rozwijanej w zakładce <b>Grupy reguł</b> . |
| Nie używaj<br>wartości<br>domyślnych | Tekla Structures stosuje domyślne<br>właściwości połączenia. Zobacz<br>Właściwości domyślne i automatyczne (12).                       |

# 1.7 AutoDefaults

Wprowadzenie

Używaj AutoDefaults by automatycznie stosować połączenia. Gdy używasz AutoDefaults, Tekla Structures automatycznie tworzy połączenia z predefiniowanymi właściwościami. Na przykład, możesz użyć AutoDefaults by automatycznie wyregulować grubość każdej tworzonej płyty podstawy, zgodnie z profilem głównego elementu. Jeżeli profil głównego elementu zmieni się, Tekla Structures także automatycznie dostosuje grubość płyty podstawy.

Zobacz także AutoConnection (40) Ustawienia AutoDefaults (46) Pliki właściwości połączeń (48) Zapis właściwości połączenia (48) Dostęp do plików właściwości (48) Defaults.zxt (48) Priorytety zbiorów reguł (49) Edycja właściwości połączenia (49) Używanie AutoDefaults (49) Jak skutecznie używać AutoDefaults (50) Sprawdzanie właściwości AutoDefaults (50) Reguły AutoConnection i AutoDefaults (50)

## Ustawienia AutoDefaults

Z pomocą AutoDefaults możesz tworzyć reguły określające kiedy używać różnych ustawień połączeń. Gdy modyfikujesz połączenia (na przykład zmieniając wielkość belki), Tekla Structures automatycznie zmieni właściwości połączenia używając ustawień AutoDefaults.

Używaj AutoDefaults by modyfikować standardowe właściwości połączenia i zapisać je by zostały użyte w określonych okolicznościach.

Układ drzewa By otworzyć okno dialogowe Ustawienia AutoDefaults, kliknij Detalowanie > AutoDefaults > Ustawienia AutoDefaults.... Używane typy połączeń zostaną pokazane w strukturze drzewa:

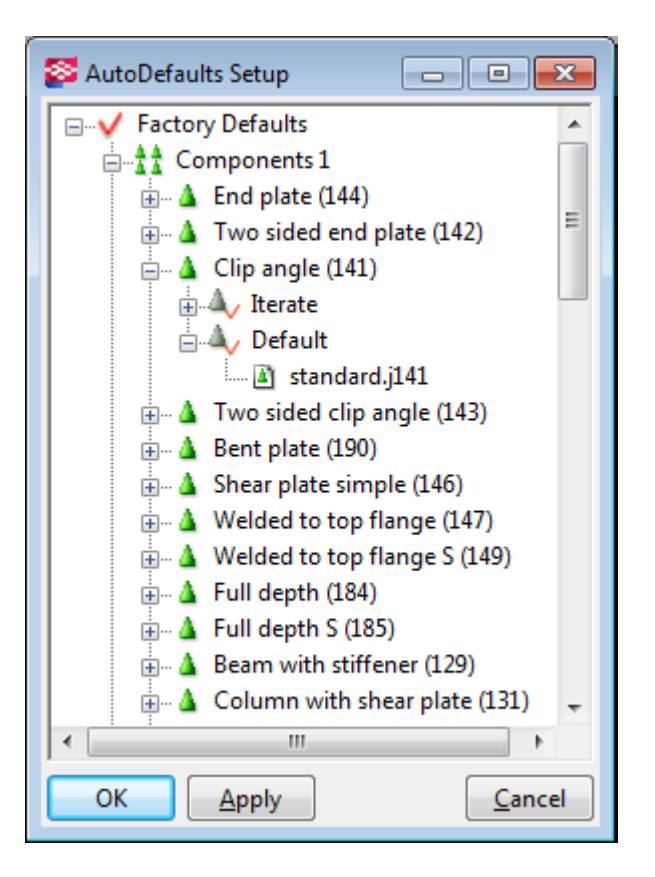

| Ikona   | Тур                             | Opis                                                                                                    |
|---------|---------------------------------|----------------------------------------------------------------------------------------------------|
| ~       | Grupa reguł                     | Pierwszy poziom drzewa<br>pokazuje grupy reguł. To jest<br>definiowalne przez użytkownika.<br>Pomagają ci grupować reguły dla<br>różnych norm, projektów,<br>producentów, a nawet dla<br>każdego modelu.                   |
| ±±<br>▲ | Strona połączenia<br>połączenie | Następne dwa poziomy pokazują<br>wszystkie połączenia dostępne na<br>paskach narzędzi. Są<br>predefiniowane i nie możesz ich<br>zmienić.                                                                                   |
| Δ,      | Zestaw reguł                    | Pod każdym połączeniem możesz<br>tworzyć grupy reguł by określić<br>jakich właściwości połączenia<br>użyć dla określonych warunków<br>w modelu.                                                                            |
|         | Plik właściwości<br>połączenia  | Każda gałąź drzewa kończy się<br>plikami właściwości połaczenia<br>(na przykład, standard.j144).<br>Możesz zapisać właściwości<br>połaczenia, których chcesz dalej<br>używać. Zobacz Zapis<br>właściwości połączenia (48). |

# **Zbiory reguł** Zbiory reguł AutoDefaults definiuje się w ten sposób, co zbiory AutoConnection. Zobacz Zestawy reguł AutoConnection (42).

Tekla Structures zapisuje reguły AutoDefaults w pliku defaults.zxt w folderze bieżącego modelu. Możesz skopiować plik defaults.zxt razem ze wszystkimi powiazanymi plikami właściwości połączeń (na przykład, sec\_0-190.j141) do fodleru firmy lub projektu by używać ich w inych modelach. Zobacz Defaults.zxt (48).

#### Pliki właściwości połączeń

Domyślnie, każde połącznie posiada plik określający standardowe właściwości połączenia (na przykład, standard.j144). Możesz zapisać właściwości połaczenia, których chcesz dalej używać w oddzielnych plikach i nadać im włąne nazwy.

#### Zapis właściwości połączenia

By zapisać właściwości połączenia do późniejszego użytku w podobnych warunkach w modelu, możesz zapisać je w pliku właściwości:

- 1. Ustaw właściwości, które chcesz zapisać (na przyład własciwości śruby, materiału, profilu).
- 2. W polu **Zapisz jako** wpisz nazwę dla właściwości. Wpisz tą samą nazwę w polu **Kod połączenia** i kliknij **Zapisz jako**.

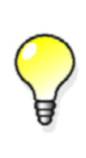

Gdy zapisujesz właściwości połączenia dla użytku AutoDefaults, dobrym pomysłem jest wpisane tej samej nazwy w **Zapisz jako** i **Kod połączenia**w zakładce **Ogólne**. To oznacza, że możesz łatwo później sprawdzić, których właściwości użyła Tekla Structures w określonej sytuacji. Tekla Structures nie pokazuje autoamtycznie wartości AutoDefault w polach właściwości połączenia.

Tekla Structures tworzy plik właściwości w folderze Attributes w folderze bieżącego modelu. Nazwa pliku składa się z nazwy wpisanej w **Zapisz jako** i rozszerzenia .jxxx, gdzie xxx jest numerem połaczenia (na przykład, sec\_0-190.j141).

#### Dostęp do plików właściwości

By zobaczyć listę plików właściwości danego połączenia:

- 1. Na drzewku Ustawienia AutoDefaults, zaznacz plik właściwości (na przykład, standard.j144).
- 2. Kliknij plik prawym przyciskiem.Pojawi się menu podręczne.
- 3. Kliknij **Wybierz parametry połączenia...** Tekla Structures Wyświetli okno **Lista plików atrybutów**, zawierające istniejące pliki właściwości dla połączenia.

#### Defaults.zxt

Gdy używasz AutoDefaults, Tekla Structures tworzy podfolder Attributes w folderze obecnego modelu i zapisuje informacje AutoDefaults w skompresowanym pliku tekstowym defaults.zxt.

Możesz skopiować ten plik do folderu projektu lub firmy by udostępnić go dla innych modeli. Zobacz także **Project and firm folders**. Za każdym razem gdy modyfikujesz ustawienia AutoDefaults, musisz skopiować ten plik ponownie do folderów projektu/firmy.

Gdy kopiujesz ten plik do innych projektów, pamiętaj o ponownym uruchomieniu Tekla Structures by się załadował.

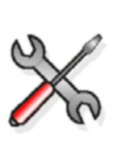

Nie zalecamy edycji pliku defaults.zxt w edytorze tesktu, ale jeżeli tak robisz, pilnuj używania poprawnej składni. Najprostszy sposób rozpakowania pliku .zxt to zmiana rozszerzenia pliku na txt.gz i rozpakowanie za pomocą WinZip. Po zakończeniu zmień rozszerzenie z powrotem na zxt. Nie musisz ponwnie spakowywać tego pliku po użyciu, Tekla Structures może także wczytać rozpakowany plik.

#### Priorytety zbiorów reguł

Tekla Structures przetwarza zbiory reguł AutoDefaults w kolejności ich pojawiania sie na drzewie, więc możesz kontrolować wybór właściwości. Zazwyczaj, jeden warunek montażu, typ profilu czy orientacja mogą mieć kilka kombinacji właściwości.

Przykład Na przykład, jeżeli masz pliki właściwości i reguły dla maksymalnych wysokości profili: 150, 160, 170 i 190 mm, oraz AutoDefaults wybiera właściwości dla wysokości 158 mm, to trzy pliki właściwości są poprawne. AutoDefaults wybierze pierwszy pasujący (w tym wypadku, 160 mm). Jezeli nie ma pasującej reguły, potrzebujesz pliku domyślnych reguł. Powinieneś przygotować plik domyślnej reguły, który nie określa wysokości profilu i jest ostatnią pozycją. W ten sposób domyślna reguła zawsze będzie wybierana jako ostatnia.

#### Edycja właściwości połączenia

By edytować właściwości połączenia w drzewie Ustawienia AutoDefaults:

- 1. Kliknij prawym przyciskiem plik połączenia standard.j (na przykład, standard.j144). Pojawi się menu podręczne.
- 2. Wybierz edytuj parametry połączenia by otworzyć okno dialogowe połączenia.
- 3. Ustaw właściwości połączenia.
- 4. Wpisz nazwę dla właściwosci w polu **Zapisz jako** i kliknij **Zapisz jako**. Użyj nazwy, która wyróżni to jako ustawienia AutoDefaults.
- 5. Kliknij Anuluj by zamknąć okno dialogowe i powrócić do Ustawienia AutoDefaults.

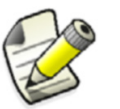

Jeżeli klikniesz **OK** by zamknąć okno dialogowe, musisz załadować domyślne właściwości następnym razem gdy będziesz używał tego połączenia.

- 6. Ponownie kliknij prawym przyciskiem standard.j. Kliknij Wybór właściwości połączenia....
- 7. Otworzy się **Lista plików atrybutów**. Zawiera właściwości ustawione i zapisane w oknie dialogowym połączenia.
- 8. Możesz teraz zastisiwać dowolne właściwości zapisane w zbiorze reguł.

## Używanie AutoDefaults

Bu użyć AutoDefaults dla jednego połączenia:

- 1. Otwórz okno dialogowe połączenia.
- 2. W zakładce **Ogólne**, wybierz grupę reguł z listy **Grupa reguł AutoDefaults**. Grupa reguł nie może być **Żaden**.
- 3. We wszystkich zakładkach, ustaw pola, które chcesz obejść przez AutoDefaults na

Default wybierając opcje oznaczone symbolem strzałki 📎 .

4. Kliknij Zastosuj by stworzyć połączenie używając AutoDefaults.

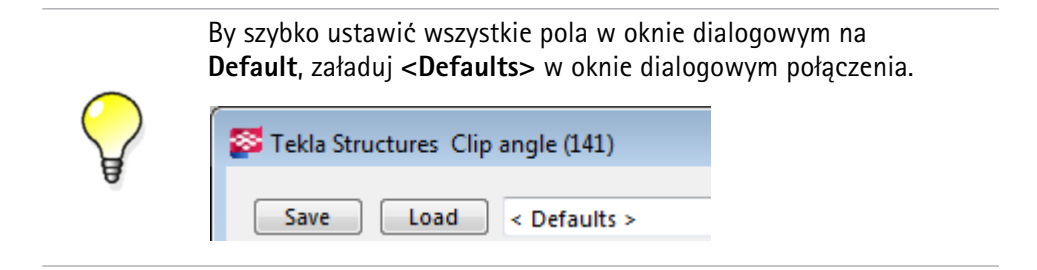

#### Jak skutecznie używać AutoDefaults

Używaj domyślnych wartości gdy tworzysz połączenie, potem użyj AutoDefaults by modyfikować właściwości.

Jeżeli ręcznie zmodyfikujesz połączenie po użyciu AutoDefaults, Tekla Structures nie uaktualni automatycznie właściwości połączenia, nawet jeżeli AutoDefaults jest aktywne. AutoDefaults nie zmienia właściwości połączenia, które zostało zmodyfikowane. Modyfikuje tylko właściwości połączenia w polach zawierających domyślne właściwości.

Na przykład, ręcznie ustawiłeś grubość płyty podstawy na 20 mm w oknie dialogowym **Płyta podstawy** połączenia. AutoDefaults jest aktywne i ustawia grubość płyty zgodnie z profilem głównego elementu. Jeżeli zmodyfikujesz profil głównego elementu, Tekla Structures nie uaktualni grubości płyty podstawy. Pozostanie 20 mm.

## Sprawdzanie właściwości AutoDefaults

By sprawdzić właściwości, które AutoDefaults zastosowało na połączeniu:

- 1. Dwukrotnie kliknij symbol połączenia by otworzyć okno dialogowe połączenia.
- 2. W liście rozwijanej w lewym górnym rogu okna dialogowego, wybierz < AutoDefaults>.
- 3. Kliknij **Ładuj**. Tekla Structures pokaże zastosowane właściwości w polach. Możesz także zobaczyć wszystkie połączone właściwości użyte dla tego połączenia.

## Sprawdzanie reguł AutoDefaults

Możesz sprawdzić, których reguł użyło AutoDefaults dla tego konkretnego połączenia.

- 1. Wybierz symbol połączenia i kliknij prawym klawiszem.
- 2. Wybierz Zbadaj.

Tekla Structures pokaże grupę reguł i zestawy reguł, które przekazało połączenie. Możesz także zobaczyć wszystkie pliki właściwości użyte dla tego połączenia.

## Reguly AutoConnection i AutoDefaults

- **Wprowadzenie** Możesz uzywać reguł z poniższej listy do dokładnego wyboru połączeń i właściwości podczas używania AutoConnection i AutoDefaults. Za pomocą tych reguł możesz tworzyć własne standardy stosowania domyślnych firmowych lub projektu.
  - **Ogólne** Ogólne reguły to:
    - Nazwa profilu: nazwa w polu Nazwa w oknie Katalog profili.
    - Typ profilu: użyj poniższej tabeli by znaleźć prawidłowy numer:

| Typ profilu      | Numer |
|------------------|-------|
| I                | 1     |
| L                | 2     |
| Z                | 3     |
| U                | 4     |
| Plate            | 5     |
| Round bar        | 6     |
| Pipe             | 7     |
| Square pipe      | 8     |
| С                | 9     |
| Т                | 10    |
| ZZ               | 15    |
| CC               | 16    |
| CW               | 17    |
| Polygon<br>plate | 51    |

- Liczba el. podrzędnych.
- Liczba el. głównych
- Nazwa materiału.

**Orientacja** Zależnie od względego kąta belki, połączenia mogą być uznawane za:

Kąt nachylony (względem przekroju elementu głównego)
 Oś wzdłużna elementu podrzędnego jest zgodna z nachyleniem osi wzdłużnej elementu głównego.

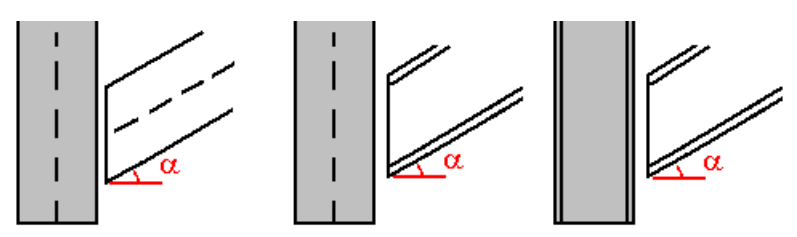

Kąt przekrzywiony (względem osi wzdłużnej elementu głównego)
 Oś wzdłużna elementu podrzędnego jest zgodna z nachyleniem przekroju elementu głównego.Kąt jest mniejszym z kątów pomiędzy osią wzdłużną el. podrzędnego a osią Z lub Y elementu głównego.

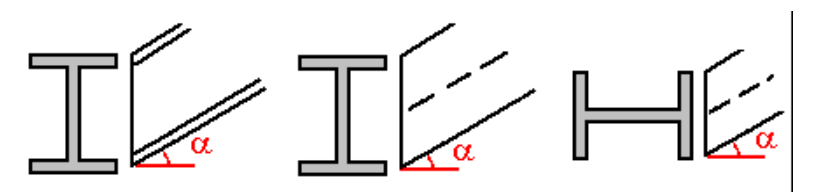

#### • Kąt przekręcony

Dla obróconych elementów podrzędnych.

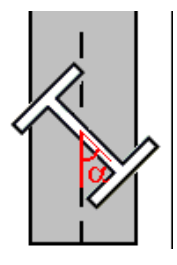

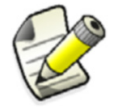

Wartość kąta nachylonego, krzywego i obróconego może być pomiędzy -90 a 90 stopni.

#### Wymiary

Głębokośc profiluGłębokośc środnika

Dla profili z górną i dolna półką, głębokość środnika to:

h - t1 - t2 - 2\*r1

Lub, gdy t2 jest zerem:

h - 2\*t - 2\*r1

Dla profili z jedną półką, głębokość środnika to h - t - r1 - r2.

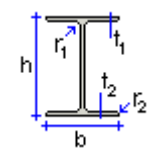

- Grubość środnika
- Grubość półki
- Siły i wytrzymałości
- Siłą ścinająca
- Siła osiowa
- Moment gnący

#### Właściwości scalania i iteracji

AutoDefaults posiadają funkcjonalności:

| Funkcjonaln<br>ość | Opis                                                                                                    |
|--------------------|----------------------------------------------------------------------------------------------------|
| scalanie           | Możesz zapisać pliki właściwości połączenia<br>pokrywające różne grupy właściwości, a bastępnie<br>użyć tych plików do określenia wielu reguł. Na<br>przykład, możesz mieć jeden plik dla właściwości<br>śrub i inny dla właściwości profilu. Tekla<br>Structures scali te pliki uruchamiając<br>AutoDefaults. |

| Funkcjonaln |                                                                                                    |
|-------------|----------------------------------------------------------------------------------------------------|
| ość         | Opis                                                                                                    |
| iteracja    | Tekla Structures testuje właściwości aż symbol<br>połączenia będzie żółty lub zielony. Iteracja<br>automatycznie zmienia właściwości połączenia gdy<br>połączenie zawodzi, nawet gdy reguły pasują.<br>Jeżeli Kontrola Połączenia jest włączona, skutkiem<br>iteracji są właściwości, które przeszły kontrolę. |

#### Używanie tych funkcjonalności

By użyć którejś z tych włąściwości dla zbioru reguł:

- 1. Kliknij Detalowanie > AutoConnection > Ustawienia AutoDefault....
- 2. Przeszukaj drzewo i kliknij prawym przyciskiem zbiór reguł.
- 3. Wybierz Edytuj zbiór reguł...
- 4. Ustaw Wbó plik(ów) w grupie reguł na jedną z opcji:

| Орсја                                                        | Opis                                                                                                    |
|--------------------------------------------------------------|----------------------------------------------------------------------------------------------------|
| Użyj kombinacji<br>pierwszych<br>parametrów                  | Tekla Structures użyje plików właściwości<br>znalezionych w <b>pierwszym pasującym</b><br>zbiorze podreguł i nie sprawdza innych<br>zbiorów.                                                                 |
| Powtarzaj, dopóki<br>symbol połączenia<br>nie będzie zielony | Tekla Structures sprawdza podzbiory<br>reguł aż znajdzie właściwości, które<br>pozostawiają zielnony symbol połączenia.                                                                                      |
| Powtarzaj, dopóki<br>symbol połączenia<br>nie będzie żółty   | Tekla Structures sprawdza podzbiory<br>reguł aż znajdzie właściwości, które<br>pozostawiają żółty symbol połączenia.                                                                                         |
| Użyj kombinacji<br>wszystkich<br>parametrów                  | Tekla Structures sprawdza wszystkie<br>zbiory reguł i używa plików właściwości<br><b>we wszystkich pasujących</b> zbiorach reguł.<br>Kolejność plików właściwości jest ważna,<br>ponieważ ostatni nadpisuje. |

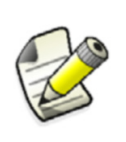

Kolejność plików na drzewku jest ważna. Gdy Tekla Structures scala pliki właściwości, najnowsze pliki (najniżej na drzewie) nadpisują poprzednie. Jeżeli zostawisz właściwości pustymi, Tekla Structures nie nadpisze poprzednich właściwości pustymi.

## Ograniczenia

Tekla Structures nie może bezpośrednio iterować plików właściwości. Używaj jednego zbioru reguł iteracji z podzbiorami reguł.

Nie możesz mieć kilku równoległych zbiorów reguł iteracji. Używaj jednego zbioru reguł iteracjii umieść go tuż pod domyślnym zbiorem reguł.

Umieszczaj zbiory reguł scalania nad zbiorami erguł iteracji.

Zbiory reguł scalania mogą sięgać tylko jeden poziom niżej.

Tekla Structures igoruje puste zbiory reguł, więc dodaj przynajmniej jedną regułę do jednego zbioru.

Zobacz także Scalanie właściwości (54)

Iteracja z kontrolą połączenia (55)

#### Scalanie właściwości

Funkcjonalność scalania w AutoDefaults scala oddzielne pliki właściwości w jeden. To oznacza, że definiujesz mniej plików, ponieważ używasz jednego pliku dla kilku reguł. Gdy pliki zawierają różne wartości dla jednej właściwości, Tekla Structures używa ostatniej znalezionej. Zobacz poniższy obraz.

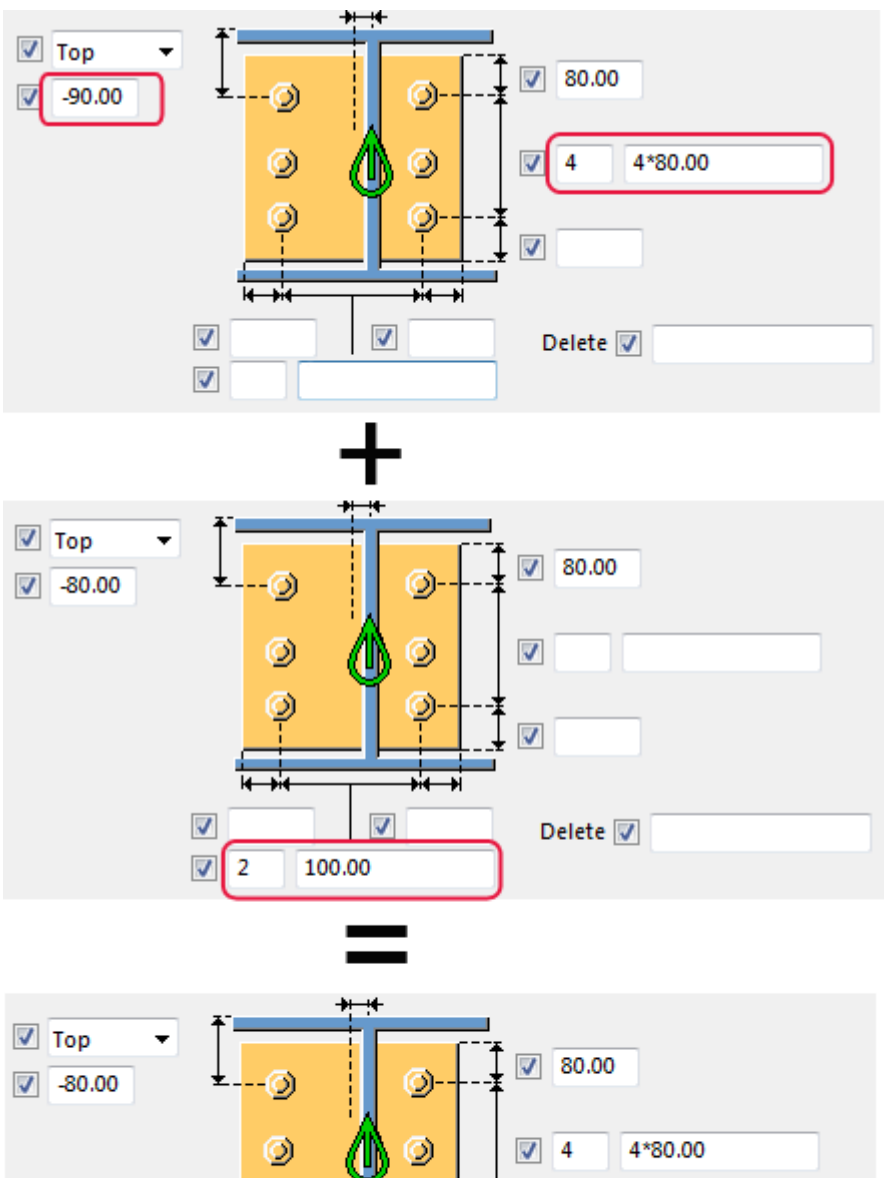

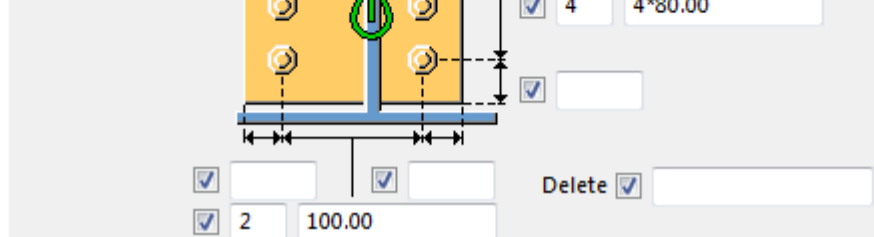

Zobacz także Właściwości scalania i iteracji (52)

#### Iteracja z kontrolą połączenia

Przykład ten pokazuje jak możesz użyć iteracji w AutoDefaults. W tym przykładzie iteracja ustawia liczbę śrub zgodnie z wynikami kontroli połączenia.

Używając tej grupy reguł dla połączenia w modelu, AutoDefaults ustawia liczbę śrub aż symbol połaczenia będzie zielony.

| Setup 📃 📼 💌                   |
|-------------------------------|
| □···√ Iteration example       |
| Components 1                  |
| 🖮 🛦 End plate (144)           |
| 📋 🗛 ITERATION 🗲 🔢 🚺           |
|                               |
| 🖾 🔊 standard_bolts_2.j144     |
|                               |
| ⊕                             |
| 😥 🗛 5 bolts                   |
|                               |
|                               |
| 🕀 🔬 Two sided end plate (142) |
| A Clin angle (1/1)            |
| J <b>₹</b> ▶                  |
| OK <u>Apply</u> <u>Cancel</u> |

(1

Reguła iteracji zmusza Tekla Structures do testowania reguł aż symbol połączenia w modelu będzie zielony.

#### Tworzenie reguł iteracji

Najpierw, stwórz pliki właściwości połączenia dla każdej liczby śrub. Zabisz Edycja
 właściwości połączenia (49).

- 1. Kliknij Detalowanie > AutoConnection > Ustawienia AutoDefault....
- 2. Kliknij prawym kalwiszek na drzewku i wybierz **Nowa grupa reguł**. Kliknij grupę i zmień jej nazwę na "przykład Iteracji".
- 3. Wyszukaj na drzewie połączenie 144. Kliknij je prawym klawiszem i wybierz **Wytwórz** dodatkowe ustawienia reguł....
- 4. Kliknij prawym klawiszem zbiór reguł i wybierz **Edytuj zbiór reguł...**, by otworzyć okno **Reguły AutoDefault**.
- 5. Zmień Nazwę zbioru reguł na "ITERATION".
- 6. Ustaw Wybór plików parametrów na Powtarzaj, dopóki symbol połączenia nie jest zielony.
- 7. Kliknij OK.
- 8. By stworzyć zbiór reguł "2 śruby", kliknij prawym przyciskiem pierwszy zbiór i wybierz **Wytwórz dodatkowe ustawienia reguł...**
- 9. Kliknij zbiór reguł prawym klawiszem i wybierz **Edytuj zbiór reguł...** Pojawi się okno **Reguły AutoDefault**.
- 10. Wybierz regułę **Głębokość elementu podrzędnego 1** i ustaw wartości minimalnej i maksymalnej wartości głębokości dla dwóch śrub.
- 11. Ustaw Wybór plików parametrów na Użyj kombinacji pierwszych parametrów.
- 12. Kliknij OK.

- Kliknij prawym klawiszem plik właściwości standard.j144, i kliknij Wybierz parametry połączenia.. by otworzyć Listę plików atrybutów. Wybierz plik właściwości dla dwóchśrub i kliknij OK.
- 14. Powtórz kroki 8 do 13 dla innych zbiorów reguł.
- Używanie reguł i<br/>kontroli<br/>jednocześnieMożesz użyć wyników kontroli połączenia podczas używania AutoDefaults z iteracją. Gdy<br/>reguła pasuje, ale połączenie nie przechodzi kontroli i symbol pozostaje czerwony,<br/>AutoDefaults kontunuuje testowanie innych reguł i właściwości aż symbol połączenia będzie<br/>zielony.

By zastosować grupę reguł i kontrolę dla połączenia:

- 1. Otwórz okno dialogowe właściwości połączenia.
- 2. Załaduj właściwości <Domyślne>.
- 3. Kliknij zakładkę **Ogólne** i ustaw **Grupa reguł AutoDefaults** na utworzony przez ciebie "przykład iteracji".
- 4. Kliknij zakładkę **Typ projektu** i ustaw **Kontroluj połączenie** na **Tak**.
- 5. Wprowadź obciążenie od elementów podrzędnych Ścinanie, Nacisk, Moment.
- 6. Kliknij **OK** by utworzyć połączenie.
- **Kontrola** By zobaczyć których reguł użyło AutoDefaults, kliknij prawym przyciskiem symbol połączenia i wybierz **Zbadaj**.

By zobaczyć jakie wartości ustawiło AutoDefaults, dwukrotnie kliknij symbol połączenia i w oknie wybierz **<AutoDefaults>**, i kliknij **Ładuj**.

#### Siły reakcji i UDL

Możesz zapisać siły reakcji:

- W atrybutach elementu definiowanych przez uzytkownika (dla AutoConnection oraz AutoDefaults).
- Na zakładce Projekt w oknie dialogowym połączenia (dla AutoDefaults).
- Używanie sił reakcji Gdy używasz sił reakcji w regule i AutoDefaults jest aktywne, Tekla Structures najpierw szuka sił reakcji w odpowiednich właściwościach połączenia. Jezeli nie zawierają sił reakcji, Tekla Structures szuka atrybutów definiowanych prze użytkownika w elemencie podrzędnm połączenia. Jeżeli Tekla Structures nie znajdzie tam sił, nie możesz użyć reguł sił reakcji.
- **Obliczenia siły scinającej obliczanie siły ścinającej jest wyjątkiem. Jeżeli nie nadałeś żadnych wartości siłom reakcji, siła ścinająca jest obliczana używając algorytmu UDL. Oobliczenia UDL są przeznaczone głównie dla jednostek imperialnych. Używa wartości granicy plastyczności, wymiarów profilu i procentu UDL do obliczenia maksymalnej dopuszczalnej siły ścinającej. Tekla Structures porównuje wyniki z regułą siły ścinającej w AutoDefaults.** 
  - Granica plastyczności jest określona w katalogu materiałów..
  - Wymiary profili są brane z katalogu profili.
  - Procent UDL jest pobierany z okna dialogowego połączenia lub opcji zaawansowanej.

UDL dla AutoConnection

- dla By włączyć obliczenia UDL dla AutoConnection:
  - 1. W zakładce **Projekt** w oknie dialogowym połączenia, ustaw pole **Używaj UDL** na **Tak**.
  - 2. Wpisz procent UDL w polu UDL %. Jeżeli to pole jest puste, Tekla Structures używa domyślnego procentu (ustawionego w opcji zaawansowanej XS\_AUTODEFAULT\_UDL\_PERCENT).

UDL dla AutoDefaults By włączyć obliczenia UDL dla AutoDefaults:

- Ustaw zaawansowaną opcję xs\_autoconnection\_use\_udl na true.
- Użyj zaawansowaną opcje xs\_autodefault\_udl\_percent by ustawić procent UDL.

# 1.8 Używanie pliku joints.def

Sekcja ta wyjaśnia jak używać plik joints.def by ustawić domyślne właściwości dla rożnych typów połączeń. Nie wszystkie połączenia używają joints.def.

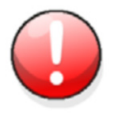

Jeżeli używanie joints.def, to dla ciebie nowość, sugerujemy żebyś dokładnie przeczytał każdy temat w tej sekcji przed dokonaniem jakichkolwiek zmian.

#### Tematy 0 joints.def (57)

Określanie ogólnych domyślnych (59) Określanie średnicy śruby i liczby wierszy (61) Określanie pozostałych właściwości śrub i elementów (62) Jak Tekla Structures używa joints.def (69) Połączenia używające joints.def (58)

## O joints.def

Zmiana zawartości pliku joints.def zmienia domyślne wartości dla różnych typów połączeń. Możesz otworzyć plik joints.def w każdym standardowym edytorze tekstu.

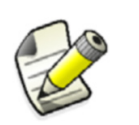

Tekla Structures używa wartości w joints.def tylko dla pustych pól. AutoDefaults i ręczne wpisywanie omija joints.def.

Jeżeli używasz joints.def, możesz nadal użyć niektórych domyślnych właściwości systemowych. By zmusić Tekla Structures do używania domyślnych systemowych dla szczególnej właściwości, nadaj jej wartość -2147483648 w joints.def.

Domyślnie, Tekla Structures zawiera plik joints.def w folderze systemowym.

Tekla Structures przeszukuje joints.def w standardowym porządku wyszukiwania.

#### Jak działa joints.def

Dla każdego typu połączenia, Tekla Structures wykonuje te kroki by przydzielić właściwości śrub i elementów.

1. Tekla Structures określa średnicę i liczbę śrub zgodnie z następującymi kryteriami:

| Typ połączenia | Zgodnie z        |
|----------------|------------------|
| Kątownik       | Wysokość         |
|                | podrzędnej belki |

| Typ połączenia | Zgodnie z                    |
|----------------|------------------------------|
| Gruba blacha   | Wysokość<br>podrzędnej belki |
| Płyta końcowa  | Wysokość<br>podrzędnej belki |
| Węzeł          | Długość profilu kąta         |
| Przekątne      | Wysokość płyty               |

2. Tekla Structures używa średnicy śrub do przypisania innych właściwości śrub i elementów.

#### Jak czytać plik joints.def

Linie zaczynające się od // to komentarze. Znajdują się tam by pomóc ci czytać plik, Tekla Structures nie używa informacji w liniach komentarzy.

Kilka pierwszych linii zawiera pewne ogólne ustawienia:

Ustaw następującą linię na jednostkę miary odpowiednią do używanej przez ciebie wersji (na przykład, cale w wersji imperialnej).

// units millimeters

By Tekla Structures używała domyślnych wartości w joints.def, ustaw następującą linię na 1. Ustaw na 0 by Tekla Structures używała domyślnych systemowych.

```
// is default file available (1) or not (0)
JOINTDEFAULT 1
```

Właściwości każdego typu połączenia pojawiają się w odrębnych sekcjach, jak pokazano poniżej. Każda sekcja zaczyna się od wiersza nagłówka zawierającego etykiety kolumn. Nie dodawaj kolumn do pliku.

| // name part      | lproflength | diameter | number_of_bolts |
|-------------------|-------------|----------|-----------------|
| BOLTHEIGHT GUSSET | 100         | 20.0     | 2               |

#### Wprowadzanie wartości

Gdy edytujesz joints.def:

- Wprowadzaj całkowite wartości lub nazwy
- Nie używaj symboli stóp lub cali
- Upewnij się, że profile istnieją w katalogu profili
- Upewnij się, że śruby istnieją w katalogu śrub.

## Połączenia używające joints.def

Tylko poniższe połączenia używają pliku joints.def

| Połączenia           | Połączenia                |
|----------------------|---------------------------|
| Spawany klin (10)    | Kątownik (141)            |
| Skręcany klin (11)   | Dwustronna blacha (142)   |
| Krzyż spinający (19) | Dwustronny kątownik (143) |
| Klin rurowy (20)     | Blacha czołowa (144)      |

| Połączenia                                     | Połączenia                      |
|------------------------------------------------|---------------------------------|
| Przecięcie rur (22)                            | Zakładka prosta (146)           |
| Dwustronny podkład kątowy (25)                 | Spawana do górnej półki (147)   |
| Klin rury rogowej (56)                         | Spawana do górnej półki S (149) |
| Klin skręcany rogu (57)                        | Połączenie momentowe (181)      |
| Węzeł okalający (58)                           | Słup z usztywnieniami W (182)   |
| Węzeł okalający usztywnienia<br>drążonego (59) | Pełna głębokość (184)           |
| Skrzyżowany węzeł okalający (60)               | Pełna głębokość S (185)         |
| Krzyż zwinięty (61)                            | Słup z usztywnieniami (186)     |
| Krzyż blachowany (62)                          | Słup z usztywnieniami S (187)   |
| Zawinięta blacha narożna (63)                  | Słup z usztywnieniami (188)     |
| Nośnik z usztywnieniem (129)                   | Słup rurowy płyty ściętej (189) |
| Słup z zakładką (131)                          | Płyta zagięta (190)             |
| Połączenie sztywne na śruby (134)              |                                 |

## Określanie ogólnych domyślnych

Jeżeli Tekla Structures nie może znaleźć właściwości dla połączenia w odpowiednich sekcjach joints.def, przeszukuje domyślne właściwości w sekcji General.

**Przykład** W kątownikach, Tekla Structures używa domyślnej średnicy w sekcji General jeżeli wysokość podrzędnej belki jest większa niż najwyższa wartość w sekcji Clip angle pliku joints.def.

| Właściwości  | Opis                                                                                                    |
|--------------|----------------------------------------------------------------------------------------------------|
| boltdia      | Średnica śruby.                                                                                                    |
| pitch        | Odległość od centrum jednej śruby do<br>centrum następnej.                                                                                        |
| clipweld     | Rozmiar spoiny.                                                                                                    |
| angle-cc-inc | Tekla Structures dodaje śrubę do odległości<br>śruby i grubość łba, Potem zaokrągla wynik<br>w górę o ta wartość. Zgodne ze standardem<br>US AISC |
| lprofgapinc  | Tekla Structures zaokrągla przerwę profilu<br>kąta w górę o ta wartość. Zgodne ze<br>standardem US AISC                                           |
| lsize        | Rozmiar profilu kąta.                                                                                                    |
| copedepth    | Określa rozmiar nacięcia.                                                                                                    |
| copelength   | Określa rozmiar nacięcia.                                                                                                    |

Właściwości sekcji General pliku joints.def to:

| Właściwości    | Opis                                                                                                    |
|----------------|----------------------------------------------------------------------------------------------------|
| boltedge       | Odległość od krawędzi.                                                                                                    |
| webplatelen    | Wysokość płyty (h).                                                                                                    |
| webplatewid    | Szerokość płyty (b).                                                                                                    |
| beamedge       | Odległość od górnej krawędzi profilu kąta do<br>szczytu belki podrzędnej.                                                                               |
| knifeclr       | Nie używane.                                                                                                    |
| clipedge       | Odległość śrub od krawędzi (tylko<br>kątowniki).                                                                                                    |
| gap            | Nie używane.                                                                                                    |
| shearplatethk  | Grubość płyty.                                                                                                    |
| endplatethk    | Grubość płyty końcowej.                                                                                                    |
| shearweld      | Rozmiar spoiny.                                                                                                    |
| cliplsize      | Rozmiar profilu kąta (tylko kątowniki).                                                                                                    |
| flangecutclear | Prześwit cięcia półki belki                                                                                                    |
| slotsize       | Rozmiar podłużnego otworu.                                                                                                    |
| clipslots      | Który element dostaje podłużne otwory:<br>1 dla belki                                                                                                   |
|                | 2 dla profili kąta                                                                                                    |
|                | 3 dla obu                                                                                                    |
|                | Odnosi się do opcji listy rozwijanej <b>Długie</b><br><b>otwory</b> na zakładce <b>Śruby</b> . Zobacz pomoc<br>połączenia by uzyskać więcej informacji. |
| clipattach     | Jak kątownik jest dołączony do podrzędnych<br>i głównych elementów:                                                                                     |
|                | 1 to oba przykręcone                                                                                                    |
|                | 2 to główny przykręcony / podrzędny<br>przyspawany                                                                                                    |
|                | 3 to główny nie przyspawany                                                                                                    |
|                | 4 to główny przyspawany / podrzędny<br>przykręcony                                                                                                    |
|                | 5 to oba przyspawane                                                                                                    |
|                | 6 to główny nie przykręcony                                                                                                    |
|                | 7 to podrzędny nie przyspawany                                                                                                    |
|                | 8 to podrzędny nie przykręcony                                                                                                    |
|                | 9 to oba przykręcone / przyspawane                                                                                                    |
|                | Odnosi się do opcji na zakładce <b>Śruby</b> .<br>Zobacz pomoc połączenia by uzyskać więcej<br>informacji.                                              |

| Właściwości   | Opis                                                                      |
|---------------|---------------------------------------------------------------------------|
| copedepthinc  | Tekla Structures zaokrągla głębokość<br>sklepienia używając tej wartości. |
| copelengthinc | Tekla Structures zaokrągla długość<br>sklepienia używając tej wartości.   |

## Określanie średnicy śruby i liczby wierszy

Zanim zaczniesz, przeczytaj Jak działa joints.def (57). Użyj wierszy zaczynających się od BOLTHEIGHT w każdej sekcji połączenia pliku joints.def by określić domyślną średnicę śruby i domyślną liczbę poziomych rzędów śrub dla następujących typów połączeń:

- Połączenia kątownikiem, grubą blachą, i blachą końcową (61)
- Połączenia węzłowe (61)
- Połączenia przekątne (61)

#### Połączenia kątownikiem, grubą blachą, i blachą końcową

Tekla Structures oblicza domyślną średnicę śrub i liczbę wierszy poziomo według wysokości podrzędnej belki. Możesz wprowadzić następujące właściwości:

| Właściwość      | Opis                                             |
|-----------------|--------------------------------------------------|
| name            | Użyj nazwy boltheight                            |
| part            | Użyj nazwy elementu ANGLECLIP                    |
| sec.beam.height | Wysokość poprzedniej belki                       |
| diameter        | Średnica śruby. Musi istnieć w katalogu<br>śrub. |
| number_of_bolts | Liczba śrub                                      |

#### Połączenia węzłowe

Tekla Structures oblicza domyślną średnicę śrub i liczbę wierszy poziomo według długości profilu kąta. Możesz wprowadzić następujące właściwości:

| Właściwość      | Opis                                            |
|-----------------|-------------------------------------------------|
| name            | Użyj nazwy boltheight                           |
| part            | Użyj nazwy elementu GUSSET                      |
| lproflength     | Długość profilu kąta                            |
| or              |                                                 |
| angleproflength |                                                 |
| diameter        | Średnica śruby. Musi istnieć w katalogu<br>śrub |
| number_of_bolts | Liczba śrub poziomo                             |

#### Połączenia przekątne

Tekla Structures oblicza domyślną średnicę śrub i liczbę wierszy poziomo według długości profilu kąta. Możesz wprowadzić następujące właściwości:

| Właściwość      | Opis                                            |
|-----------------|-------------------------------------------------|
| name            | Użyj nazwy boltheight                           |
| part            | Użyj nazwy elementu diagonal                    |
| conn.pl.height  | Wysokość płyty                                  |
| or              |                                                 |
| profileheight   |                                                 |
| diameter        | Średnica śruby. Musi istnieć w katalogu<br>śrub |
| number_of_bolts | Liczba śrub poziomo                             |

## Określanie pozostałych właściwości śrub i elementów

Zanim zaczniesz, przeczytaj Jak działa joints.def (57). Po tym, jak Tekla Structures użyła pliku joints.def do obliczenia średnic śrub, używa wyniku do przypisania innych właściwości do śrub i elementów, zgodnie z typem połączenia.

**Przykład** Wprowadź domyślne właściwości śrub i elementów w połączeniach kątownikami w wierszach zaczynających się od ANGLECLBOLTPART w sekcji CLIP ANGLE pliku joints.def.

TablicaPoniższa tabela zawiera właściwości, które przydzielasz śrubom i elementom każdego typuprzeglądowapołączenia.właściwościwłaściwości

Połączenia węzłowe i przekątne posiadają dodatkowe właściwości. Zobacz Właściwości połączenia węzłowego (63) oraz Właściwości połączeń przekątnych (66).

#### Klucz do tabeli

| Typ połączenia | Pełna<br>nazwa   |
|----------------|------------------|
| С              | Kątownik         |
| S              | Gruba<br>blacha  |
| E              | Płyta<br>końcowa |
| G              | Węzeł            |
| D              | Przekątne        |

|            |                                                       | Typ połączenia |   |   |   |   |  |  |
|------------|-------------------------------------------------------|----------------|---|---|---|---|--|--|
| Właściwość | Opis                                                  | С              | S | E | G | D |  |  |
| name       | Oznacz typ połączenia.                                | *              | * | * | * | * |  |  |
|            | Przykład<br>gussetboltpart dla<br>połączeń węzłowych. |                |   |   |   |   |  |  |

|                               |                                                                                                    | Typ połączenia |   |   |   |   |
|-------------------------------|----------------------------------------------------------------------------------------------------|----------------|---|---|---|---|
| Właściwość                    | Opis                                                                                                    | С              | S | E | G | D |
| Średnica śruby                | Średnica śruby. Musi<br>istnieć w katalogu śrub.<br>Zobacz także Wymiary<br>śrub zależne od typu<br>profilu (68)                                                        | *              | * | * | * | * |
| shear plate<br>thickness      | Grubość płyty                                                                                                    |                | * |   |   |   |
| end plate<br>thickness        | Grubość płyty końcowej                                                                                                    |                |   | * |   |   |
| gusset<br>thickness           | Grubość węzła                                                                                                    |                |   |   | * |   |
| conn. plate<br>thickness      | Grubość płyty<br>połączenia                                                                                                    |                |   |   |   | * |
| angle profile<br>Of L profile | <ul> <li>Nazwa profilu kąta do<br/>użycia:</li> <li>Musi istnieć w<br/>katalogu profili</li> <li>Wpisz dokładną<br/>nazwę</li> <li>Przykład:<br/>L100*100*10</li> </ul> | *              |   |   | * | * |
| number                        | Liczba śrub w każdym<br>rzędzie:<br>• pionowo<br>• poziomo                                                                                                    | *              | * | * | * | * |
| pitch                         | Odległość między<br>śrubami od środka<br>każdej śruby. Dla<br>pionowych i poziomych                                                                                     | *              | * | * | * | * |
| edge distance                 | Odległość od środka<br>śruby do krawędzi<br>elementu. Dla<br>pionowych i poziomych                                                                                      | *              | * |   | * | * |
| vert.bolt<br>firsthole        | Pozycja pierwszego<br>pionowego rzędu śrub                                                                                                    | *              | * |   | * |   |

## Właściwości połączenia węzłowego

Wprowadź te dodatkowe domyślne właściwości w wierszu zaczynającym się od GUSSETDEFDIM. Nie wszystkie połączenia węzłowe używają wszystkich tych właściwości:

|                                  |                                                                                                    | Wpływa  |
|----------------------------------|----------------------------------------------------------------------------------------------------|---------|
|                                  |                                                                                                    | na      |
|                                  |                                                                                                    | kształt |
| Орсја                            | Opis                                                                                                    | płyty   |
| name                             | GUSSETDEFDIM                                                                                                    |         |
| boltdia_def                      | Średnica śruby dla wszystkich grup śrub.<br>Zostaw puste pole <b>Rozmiar śruby</b> w oknie<br>dialogowym by Tekla Structures użyła<br>wartości w joints.def. |         |
| tol_prim                         | Zobacz ilustrację.                                                                                                    |         |
| tol_sec                          | Zobacz ilustrację.                                                                                                    |         |
| dist_diag_prim                   | Prześwit między pierwszym wybranym<br>elementem podrzędnym a głównym<br>elementem.                                                                           |         |
| dist_diag_sec                    | Prostopadła odległość od ostatniego<br>wybranego elementu podrzędnego do<br>najbliższego podrzędnego.                                                        |         |
| angle_first_corner               | Zobacz ilustrację.                                                                                                    | Tak     |
| angle_sec_corner                 | Zobacz ilustrację.                                                                                                    | Tak     |
| dist_between_diag                | Prześwit między stężeniami.                                                                                                    |         |
| <pre>first_bolt_from_lin e</pre> | Odległość do krawędzi dla grup śrub na<br>zakładce <b>Węzeł</b> .                                                                                            |         |
| corner_dx                        | Zobacz ilustrację.                                                                                                    |         |
| corner_dy                        | Zobacz ilustrację.                                                                                                    |         |
| movey                            | Na zakładce <b>Węzeł</b> :                                                                                                    |         |
|                                  | movey                                                                                                    |         |
| movez                            | Na zakładce Węzeł:                                                                                                    |         |
| distl                            | Długość krawędzi płyty węzła, która jest<br>prostopadła do najniższego stężenia.                                                                             | Tak     |
| dist2                            | Długość krawędzi płyty węzła<br>prostopadłej do stężeń.                                                                                                    | Tak     |
| dist3                            | Długość krawędzi płyty węzła, która jest<br>prostopadła do najwyższego stężenia.                                                                             | Tak     |
| tol_lprof                        | Zobacz ilustrację.                                                                                                    |         |
| tol_stiffener                    | Tolerancja usztywnienia.                                                                                                    |         |

|                   |                                                                                                    | Wpływa  |
|-------------------|----------------------------------------------------------------------------------------------------|---------|
|                   |                                                                                                    | na      |
|                   |                                                                                                    | kształt |
| Орсја             | Opis                                                                                                    | płyty   |
| chamfer_dx        | Wymiary skosu usztywnienia na zakładce<br>Wezeł                                                          |         |
| chamfer_dy        |                                                                                                    |         |
| chamfer_corner_dx | chamfer_corner_dx                                                                                        |         |
| chamfer_corner_dy | chamfer-corner_dy                                                                                        |         |
| side_length       |                                                                                                    |         |
| diafit_length     | Dopasuj długość w połączeniu <b>Bracing</b><br>cross (19).                                               |         |
|                   | Pozostaw t pole pustym w zakładce<br>Parametry by Tekla Structures użyła<br>wartości w pliku joints.def. |         |
|                   |                                                                                                    |         |

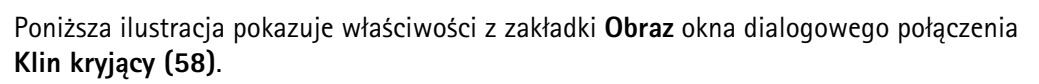

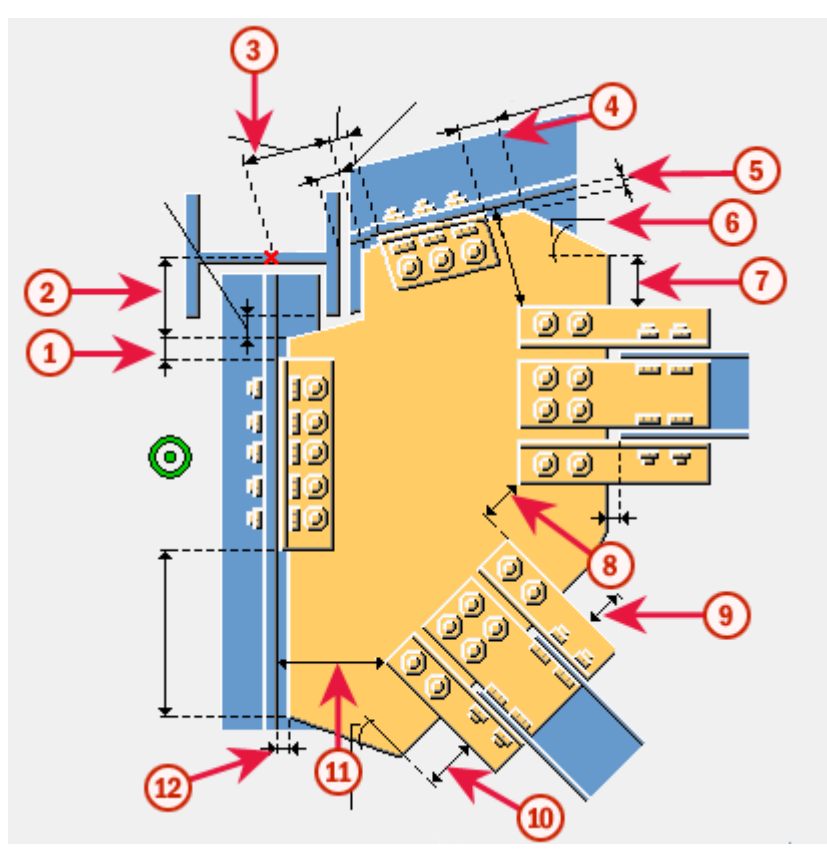

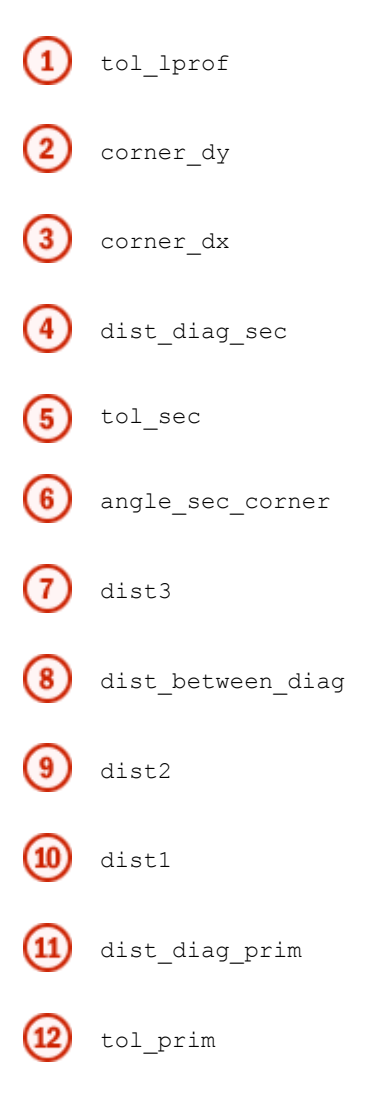

#### Właściwości połączeń przekątnych

Wprowadź te dodatkowe domyślne właściwości dla śrub i elementów w wierszach zaczynających sie od DIAGDEFDIM. Nie wszystkie połączenia przekątne używają wszystkich tych właściwości:

| Właściwość    | Opis                                                                                                    |
|---------------|----------------------------------------------------------------------------------------------------|
| name          | DIAGDEFDIM                                                                                                    |
| boltdia_def   | Średnica śruby dla wszystkich grup śrub.<br>Zostaw puste pole <b>Rozmiar śruby</b> w oknie<br>dialogowym by Tekla Structures użyła<br>wartości w joints.def. |
| dist_gus_diag | Przerwa między płytą węzła a stężeniem.<br>Jeżeli profile rurowe sa zamknięte płytami<br>końcowymi, przerwa między płytą węzła a<br>płyta końcową.           |

| Właściwość        | Opis                                                                                                    |
|-------------------|----------------------------------------------------------------------------------------------------|
| dist_in           | Głębia cięcia w stężeniu. Wprowadź<br>ujemną wartość by zapobiec płycie<br>połączenia znalezienie się wewnątrz<br>stężenia rury. |
| dist_dv           | Odległość od krawędzi stężenia do<br>krawędzi płyty połączenia. Wymiar ten<br>zmienia szerokość płyty połączenia.                |
| sec_cut_tol       | W zakładce Brace conn:                                                                                                    |
| slot_length_tol   | slot length tol                                                                                                    |
| tube cut tol      | W zakładce Brace conn:                                                                                                    |
| 0                 | tube_cut_to                                                                                                    |
| conn_cut_dx       | W zakładce Brace conn:                                                                                                    |
| conn_cut_dy       | conn_cut_dy                                                                                                    |
|                   | conn_cut_dx                                                                                                    |
| round_plate_tol   | W zakładce Brace conn:                                                                                                    |
|                   | end_plate_thk                                                                                                    |
| flanges_cut_angle | W zakładce Brace conn:                                                                                                    |
| dist_flanges_cut  | flanges_cut_angle                                                                                                    |
| dist_skew_cut     | dist_flanges_cut                                                                                                    |
|                   | dist_skew_cut                                                                                                    |
| end_plate_thk     | Końcowa płyta, pole <b>t</b> w zakładce <b>Tube</b><br><b>diag</b> .                                                             |

Poniższa ilustracja pokazuje właściwości, które pojawiają się w zakładce **Obraz** połączenia **Przecięcie rur (22)**:

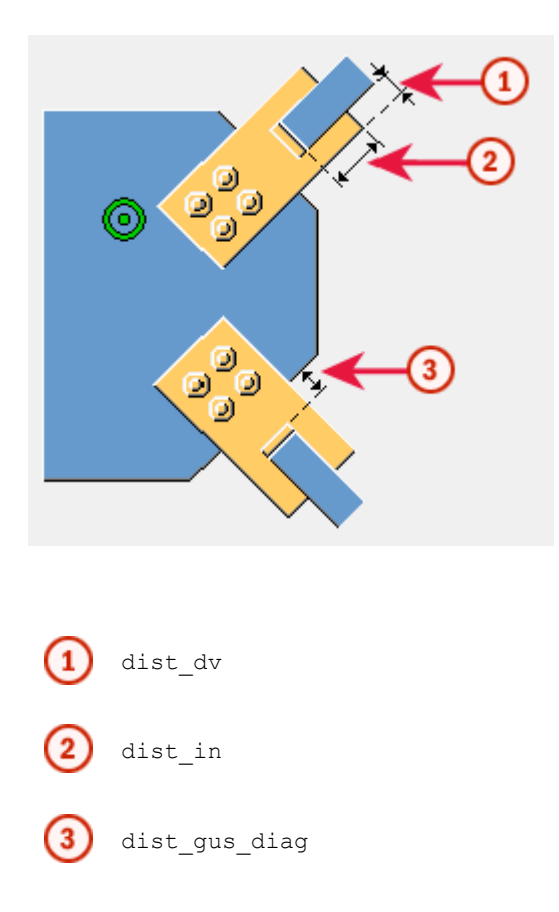

#### Wymiary śrub zależne od typu profilu

Dla niektórych połączeń, Tekla Structures oblicza rozmiar śrub zgodnie z rozmiarem profilu. Na przykład, połączenia **Kątownik (141)** oraz **Dwustronny kątownik (143)**.

W tym typie połączenia, Tekla Structures bierze rozmiar śruby z sekcji profile type-DEPENDENT BOLT DIMENSIONS pliku joints.def, jeżeli zostawisz odpowiadające pola pustymi w zakładce Śruby okna dialogowego połączenia, Jak pokazano poniżej

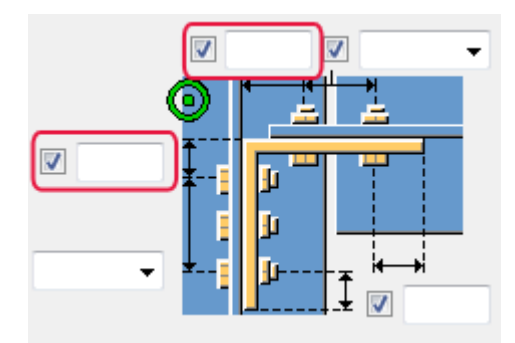

Opcje to:

| Орсја               | Opis                                                                                  |
|---------------------|---------------------------------------------------------------------------------------|
| width               | Szerokość profilu                                                                     |
| one bolt firsthole  | Dla pojedynczych śrub, odległość od<br>krawędzi kąta profilu do pierwszego<br>otworu. |
| two bolts firsthole | Dla dwóch śrub, odległość od krawędzi<br>kąta profilu do pierwszego otworu.           |

| Орсја | Opis                                                                              |
|-------|-----------------------------------------------------------------------------------|
| pitch | Odległość między śrubami od środka<br>każdej śruby. Dla pionowych i<br>poziomych. |

**Przykład** By znaleźć wymiary śrub do użycia z profilem L6X6X1/2 w połączeniu kątownikiem:

- Tekla Structures przeszukuje wiersze zaczynających się od profileBoltDIM dla L6X6X1/ 2 w sekcji profile type-dependent Bolt DIMENSIONS pliku joints.def.
- 2. Jeżeli nie ma wyniku, Tekla Structures przeszukuje wiersze zaczynających sie od ANGLECLBOLTPART w sekcji CLIP ANGLE pliku joints.def.

## Jak Tekla Structures używa joints.def

Ten przykład wyjaśnia jak Tekla Structures oblicza średnicę śrub i inne właściwości używając joints.def. Użyjemy połączenia **Skręcany klin (11)**. Wysokość profilu przekątnego to 10".

- Tekla Structures oblicza rozmiar śruby i liczbę śrub zgodnie z wysokością profilu. Przeszukuje wiersze BOLTHEIGHT dla wysokości profilu 10".
- Wysokość profilu jest większa niż 8.0 ale mniejsza niż 12.0, więc Tekla Structures używa wiersza z wysokością profilu 8.0. To ustawia średnicą śrub na 0.75.

| // DI<br>// di | AGONAL JOIN<br>agonal defa | rs<br>ult boltdiameter | rs depending on pr | of height, | higher prior than |
|----------------|----------------------------|------------------------|--------------------|------------|-------------------|
| // na          | me                         | part                   | profileheight      | diameter   | number_of_bolts   |
| BOLTH          | EIGHT                      | DIAGONAL               | 3.0                | 0.75       | 1                 |
| BOLTH          | EIGHT                      | DIAGONAL               | 8.0                | 0.75       | 2                 |
| BOLTH          | EIGHT                      | DIAGONAL               | 12.0               | 0.75       | 3                 |
| BOLTH          | EIGHT                      | DIAGONAL               | 16.0               | 0.75       | 4                 |
| BOLTH          | EIGHT                      | DIAGONAL               | 18.0               | 0.75       | 5                 |

• Tekla Structures przydziela właściwości śrub i elementów zgodnie ze średnicą śrub. Przeszukuje wiersze DIAGBOLTPART dla średnicy śruby 0.75.

| //           | bolt     | angle    | conn.plate | ho     | rizontal b | olts      | vertical    | bolts       | odaa  |
|--------------|----------|----------|------------|--------|------------|-----------|-------------|-------------|-------|
| // name      | diameter | prorite  | thickness  | number | pitch      | eage_aist | number      | pitch       | eage. |
| DIAGBOLIPARI | 0.5      | L4X3X1/2 | 0.3/5      |        | 1.2        | 1.0       | -214/483648 | -214/483648 | 1.0   |
| DIAGBOLTPART | 0.75     | L4X4X1/2 | 0.375      | 2      | 2.5        | 1.5       | -2147483648 | -2147483648 | 1.5   |
| DIAGBOLTPART | 1.0      | L5X5X1/2 | 0.375      | 2      | 3.0        | 2.0       | -2147483648 | -2147483648 | 2.0   |

#### Rezultat

| Właściwość                          | Wartość               |
|-------------------------------------|-----------------------|
| Średnica śruby                      | 0.75                  |
| Liczba śrub poziomo                 | 2                     |
| Odległość od krawędzi<br>poziomo    | 1.5                   |
| Odległość od krawędzi<br>pionowo    | 1.5                   |
| Odległość między śrubami<br>poziomo | 2.5                   |
| Odległość między śrubami<br>pionowo | domyślne<br>systemowe |

Tekla Structures nie używa grubości płyty połączenia lub właściwości profilu kąta w tym połączeniu.

## 1.9 Używanie Excel w projektowaniu połączeń

Możesz połączyć komponenty systemowe i arkusze Excel. Gdy komponent jest stosowany lub zmodyfikowany, może zostać uruchomiony połączona aplikacja arkusza Excel. Informacje konfiguracji są przekazywane z komponentu do arkusza, obliczenia są dokonywane wewnątrz arkusza i właściwości komponentu przekazywane z powrotem do połączenia.

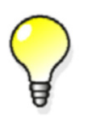

Możesz użyć Excel w projektowaniu połączeń dla wszystkich stalowych komponentów posiadających w oknach dialogowych zakładkę **Projekt**.

Tekla Structures zawiera przykładowe arkusze do projektowania połączeń i arkusz szablonu, którego powinieneś użyć do stworzenia własnych aplikacji do użycia z komponentami Tekla Structures.

Zanim zaczniesz:

- Stwórz połączenia i elementy.
- Stwórz arkusz Excel dla typu połączenia, lub użyj gotowego pliku. Więcej znajdziesz w Ustawianie plików Excel (70).

By użyć arkusza Excel do projektu połączenia:

- 1. Dwukrotnie kliknij połączenie by otworzyć okno dialogowe właściwości połączenia.
- 2. Przejdź do zakładki **Projekt** (lub **Typ projektu**) i wybierz **Excel** z listy **Projekt** eksternistyczny.
- 3. Kliknij Zmień.
- 4. Właściwości połączenia są przekazywane z Tekla Structures do arkusza Excel, gdzie obliczane są właściwości.
- 5. Obliczone właściwości zostają zapisane do pliku wyjścia.
- 6. Zmodyfikowane właściwości są przekazywane z powrotem do Tekla Structures i połączenie jest zmieniane zgodnie ze mianami.

#### Tematy Ustawianie plików Excel (70)

Przykładowe zastosowanie (71)

Oznaczanie statusu komponentu (74)

## Ustawianie plików Excel

Następująca lista opisuje jakie typy plików są potrzebne do wykonania projektu połączenia w Excel:

- Plik skryptu Visual Basic łączący Tekla Structures z zewnętrznym oprogramowaniem.
- Arkusz Excel zawierający obliczenia.
  - Arkusz dostosowany do typu komponentu zawierający predefiniowane obliczenia.
  - Gdy uruchamiasz projekt połączenia, właściwości połączenia i informacje o głównym i podrzędnych elementach są przekazywane do arkuszy Input i Component w Excel.

- Plik wyjściowy połączenia, który wyświetla właściwości zmodyfikowanego połączenia, jest zapisywany w folderze modelu.
  - Ten plik jest tworzony automatycznie z arkusza Calculation
  - Plik jest uaktualniany za każdym razem gdy modyfikujesz połączenie.
  - Wyniki obliczeń mogą zostać przechowane jako arkusz Excel, HTML lub PDF, zależnie od konfiguracji arkusza obliczeń.

Nazwy plików i<br/>lokacjiPlik Excel.vb (znajdujący się w folderze ..\Tekla<br/>Structures\<version>\nt\bin\plugins) określa nazwy plików Excel i ich lokacje.<br/>Excel szuka arkuszy w następującej kolejności i nazwach:

- 1. Plik nazwany component\_ + number or name + .xls, w folderze bieżącego modelu:
   ..\<model>\exceldesign
   Na przykład, ..\test model\exceldesign\component 144.xls
- 2. Nazwa pliku i ścieżka określona zaawansowaną opcją XS\_EXTERNAL\_EXCEL\_DESIGN\_PATH:

```
XS_EXTERNAL_EXCEL_DESIGN_PATH
(=%XS_DIR%\environments\common\exceldesign\) + "component_" + number
+ ".xls"
```

Domyślnie, plik wyniku jest przechowywany w folderze modelu i nazwany ID komponentu. Na przykład, component\_9502\_res.xls.

#### Przykładowe zastosowanie

Poniżej została opisana zawartość arkusza Excel, który jest używany dla połączenia **Blacha czołowa (144)**:

Gdy użytkownika klika Zmień w oknie dialogowym Blacha czołowa (144), plik Excel.vb wywołuje arkusz Excel nazwany component\_144.xls.

Zawartość Przykładowy arkusz zawiera następujące karty:

Inputs (dane wejściowe użytkownika).

• Tekla Structures transferuje właściwości komponentu z okna dialogowego właściwości do tej karty.

|    | А | В       | С         | D             | E           | F      |
|----|---|---------|-----------|---------------|-------------|--------|
| 1  |   |         |           | Attribute     | Value       | Туре   |
| 2  |   | Plate   |           |               |             |        |
| 3  |   |         | Material  | mat           |             | string |
| 4  |   |         | Thickness | tpl1          | 10          | double |
| 5  |   |         | Depth     | hpl1          | -2147483648 | double |
| 6  |   |         | Width     | bpl1          | 180         | double |
| 7  |   |         |           |               |             |        |
| 8  |   | Bolt    |           |               |             |        |
| 9  |   |         | Diameter  | diameter      |             | double |
| 10 |   |         | Grade     | screwdin      |             | string |
| 11 |   |         |           | lbd           | -2147483648 | string |
| 12 |   |         |           | lwd           | -2147483648 | string |
| 13 |   |         |           | lba           | -2147483648 | double |
| 14 |   |         |           | nb            | -2147483648 | int    |
| 15 |   |         |           | nw            | -2147483648 | int    |
| 16 |   |         |           | rb1           | -2147483648 | double |
| 17 |   |         |           | rb2           | -2147483648 | double |
| 18 |   |         |           | rw1           | -2147483648 | double |
| 19 |   |         |           | rw2           | -2147483648 | double |
| 20 |   |         |           |               |             |        |
| 21 |   | Weld    |           |               |             |        |
| 22 |   |         |           | w3_size       | -2147483648 | double |
| 23 |   |         |           |               |             |        |
| 24 |   | Notch   |           |               |             |        |
| 25 |   |         |           | t_cut_length  | -2147483648 | double |
| 26 |   |         |           | t_cope_length | -2147483648 | double |
| 27 |   |         |           | b_cut_length  | -2147483648 | double |
| 28 |   |         |           | b_cope_depth  | -2147483648 | double |
| 29 |   |         |           |               |             |        |
| 30 |   | Loading |           |               |             |        |
| 31 |   |         |           | designcode    | 0           | int    |
| 32 |   |         |           | END           |             |        |

#### Component

- Tekla Structures transferuje geometrię komponentu i informacje o głównym i podrzędnych elementach (na przykład, profilach) do tej karty. Atrybuty komponentu w arkuszu sa takie same jak w odpowiadającym pliku.inp. Zobacz więcej o plikach.inp w Input files.
- Ta karta zawiera obliczenia (mogą być makrami Visual Basic).
|    | A                                             | В              | С                | D            |
|----|-----------------------------------------------|----------------|------------------|--------------|
| 1  | Connection                                    | Attribute      | Value            |              |
| 2  | Connection id in model                        | id             | 130              |              |
| 3  | Connection class                              | group          | 99               |              |
| 4  |                                               | flags          | 50               |              |
| 5  | Number of the connection                      | jointnumber    | 144              |              |
| 6  | Local x-coordinate of Connection up direction | up.x           | 0                |              |
| 7  | Local y-coordinate of Connection up direction | up.y           | 0                |              |
| 8  | Local z-coordinate of Connection up direction | up.z           | 1000             |              |
| 9  | Model Directory                               | ModelDirectory | C:\TeklaStructur | esModels\    |
| 10 |                                               | END            |                  |              |
| 11 |                                               |                | Primary          | Secondaries  |
| 12 |                                               | attribute      | value            | value 1      |
| 13 | Primary and secondary ids                     | id             | 108              | 70           |
| 14 | PartCoordinateSystem                          | X.X            | -9,11626E-13     | 6000         |
| 15 | y-coordinate of part origin (first end) point | x.y            | 8000             | -9,13758E-13 |
| 16 | z-coordinate of part origin (first end)point  | X.Z            | -150             | -150         |
| 17 | x-coordinate of second end point of part      | y.x            | 12000            | 6000         |
| 18 | y-coordinate of second end point of part      | у.у            | 8000             | 8000         |
| 19 | z-coordinate of second end point of part      | y.z            | -150             | -150         |
| 20 | x-coordinate of parts up direction point      | Z.X            | -9,11626E-13     | 6000         |
| 21 | y-coordinate of parts up direction point      | z.y            | 8000             | -9,13758E-13 |
| 22 | z-coordinate of parts up direction point      | Z.Z            | 850              | 850          |
| 23 | PartExtrema                                   |                |                  |              |
| 24 | Minimum x value of primary or secondary par   | min.x          | -9,11626E-13     | 5925         |
| 25 | Minimum y value of primary or secondary par   | min.y          | 7925             | -9,13758E-13 |
| 26 | Minimum z value of primary or secondary par   | min.z          | -300             | -300         |
| 27 | Maximum x value of extrema                    | max.x          | 12000            | 6075         |
| 28 | Maximum y value of extrema                    | max.y          | 8075             | 8000         |
| 29 | Maximum z value of extrema                    | max.z          | 0                | 0            |
| 30 | FramingCondition                              |                |                  |              |
| 31 | Member type (Column, Beam)                    | Туре           | 1                | 1            |
| 32 | Profile name                                  | Name           | COLUMN           | BEAM         |
| 33 | Profile type                                  | ProfileType    | 1                | 1            |
| 34 | Skew angle between primary/sec                | SkewAngle      |                  | 0            |
| 35 | Slope angle between primary/sec               | SlopeAngle     |                  | 0            |
| 36 | Cantilever angle between primary/sec          | AngleCant      |                  | 90           |
| 37 |                                               | Offset         |                  | 0            |
| 38 | Shear force at connection end of the beam     | ShearForce     |                  | -2147483648  |
| 39 | Axial force at connection end of the beam     | AxialForce     |                  | -2147483648  |
| 40 | Moment at connection end of the beam          | BendingMoment  |                  | -2147483648  |
| 41 | Use uniformly distributed load                | UseUDL         |                  | 0            |
| 42 | How many percents from maximum uniformly      | UDLPercent     |                  | 0            |

#### Calculation

• Podsumowanie obliczeń jest zebrane w karcie **Calculation**. Ta karta lub cały arkusz może zostać zachowana jako raport obliczeń.

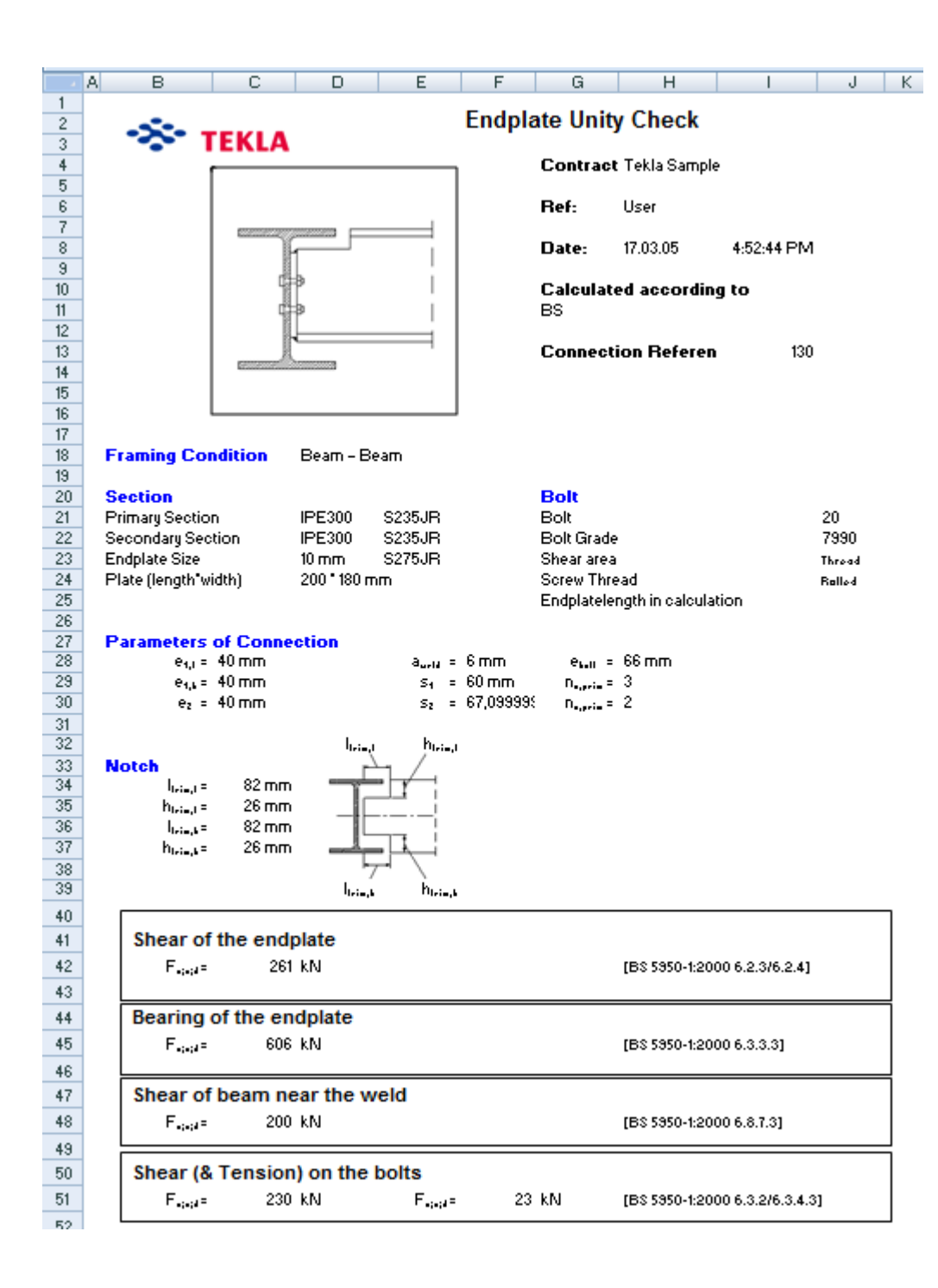

#### Outputs

• Excel dodaje zmodyfikowane wartości do karty **Output**. Te wartości są przesyłane z powrotem do połączenia i połączenie w modelu jest stosownie zmieniane.

#### Oznaczanie statusu komponentu

Gdy używasz Excel w projektach połączeń, Tekla Structures może używać różnych kolorowych symboli komponentu by oznaczyć status komponentu w modelu.

By to zrobić, dołącz atrybut error w karcie **Output** arkusza Excel. Możliwa wartości to:

| Wartość | Kolor    | Status                                                                                                    |  |
|---------|----------|----------------------------------------------------------------------------------------------------|--|
| 1       | Zielony  | Odległości śrub od krawędzi są<br>dostateczne.                                                                                           |  |
|         |          | Przeszło kontrolę projektu połączeń<br>używając wbudowanych kodów UK i US.                                                               |  |
| 2       | żółty    | Odległości śrub od krawędzi są<br>niewystarczające zgodnie z wartością w<br>Narzędzia > Opcje > Opcje ><br>Komponenty.                   |  |
| 3       | Czerwony | Tekla Structures nie może obliczyć<br>właściwości komponentu. Możliwe<br>powody:                                                         |  |
|         |          | <ul> <li>Nieprawidłowy kierunek połączenia</li> <li>Nieprawidłowa płaszczyzna robocza</li> <li>Wybrane niewłaściwe połaczenie</li> </ul> |  |
|         |          | <ul> <li>Przeszło kontrolę projektu połączeń<br/>używając wbudowanych kodów UK i<br/>US.</li> </ul>                                      |  |

# **2** Zbrojenie

| a on również ogólny                         |
|---------------------------------------------|
| vych.                                       |
| w modelu, jak<br><b>owych</b> .             |
| <b>ojektowanie</b> daje ci<br>ę jak tworzyć |
| /<br>0<br>0                                 |

Zobacz także Numerowanie zbrojeń

# 2.1 Wprowadzenie do zbrojeń

W Tekla Structures możesz użyć różnych metod aby stworzyć zbrojenie. Możesz stworzyć:

- Pojedyncze pręty zbrojeniowe
- grupy prętów zbrojeniowych
- Siatki zbrojeniowe
- Komponenty zbrojeń.
- **Pojęcia** Polecamy abyś używał *komponentów zbrojenia* aby stworzyć zbrojenia kiedy tylko możliwe. Są one adaptacyjne, dołączone do elementu betonowego i aktualizują się automatycznie kiedy np. wymiary elementu betonowego się zmienią. Następnie stwórz dodatkowe pręty zbrojeniowe używając innych narzędzi.

*Grupy prętów zbrojeniowych* składają się z kilku identycznych, lub bardzo podobnych prętów. Tekla Structures zawsze traktuje te pręty jako grupę, modyfikuje je w taki sam sposób, kasuje je wszystkie w tym samym czasie itd.

**Siatki zbrojeniowe** zawierają pręty w dwóch prostopadłych kierunkach, tj. pręty główne i pręty poprzeczne. Tekla Structures traktuje pręty siatki jako jeden zespół ale rozróżnia pręty główne i poprzeczne.

Właściwości zbrojenia
 Każdy obiekt zbrojenia posiada właściwości, które go definiują (np. gatunek, średnica lub rozmiar, minimalny promień wygięcia). Używaj okien dialogowych parametrów zbrojenia aby przeglądać i zmodyfikować parametry zbrojeń. Kliknij Detalowanie > Właściwości > Zbrojenie by otworzyć okna dialogowe właściwości zbrojeń. lub dwukrotnie kliknij istniejące zbrojenie w modelu.

Filtrowanie po<br/>właściwościachMożesz użyć parametrów zbrojenia w filtrach. Na przykład możesz wybrać, zmodyfikować<br/>lub ukryć pręty zbrojeniowe bazując na ich parametrach. By uzyskać więcej informacji,<br/>zobacz Filtrowanie obiektów.

**W raportach i rysunkach** Możesz zawierać parametry zbrojenia i atrybuty użytkownika w rysunkach i wzorcach raportów.

Zobacz także Podstawowe właściwości zbrojenia (78) Wprowadzenie (7) with Detailing

# 2.2 Podstawowe właściwości zbrojenia

Ta sekcja opisuje właściwości, które są wspólne dla większości typów zbrojeń w Tekla Structures.

- **Nazwa** Możesz wpisać nazwy dla prętów zbrojeniowych. Tekla Structures użyje tych nazw w raportach i tabelach rysunków.
- **Gatunek** Wytrzymałość stali używanej do prętów zbrojeniowych. Może również wskazywać inne czynniki, takie jak spawalność lub deformację powierzchni pręta.

Rozmiar Zależnie od środowiska, średnica nominalna pręta lub znak definiujący średnicę.

- PromieńStosownie do kodu projektu, którego używasz. Główne pręty, strzemiona, cięgna i hakiwygięcianajczęściej posiadają własne minimalne wewnętrzne promienie zagięcia, które są<br/>proporcjonalne do średnicy pręta zbrojeniowego. Aktualny promień zagięcia jest normalnie<br/>wybierany aby pasować do rozmiaru trzpieni w maszynie do wyginania prętów.
- Typy wygięciaRodzaje wygięć prętów zbrojeniowych w Tekla Structures są rozpoznawane z użyciem<br/>wewnętrznych definicji typów wygięć. Wewnętrzne typy gięcia są wpisane na sztywno w<br/>programie. Jednakże, te wewnętrzne typy są przypisywane kodom gięcia prętów<br/>zbrojeniowych w pliku rebar\_schedule\_config.inp w folderze ..\Tekla<br/>Structures\<version>\environments\<environment>\system\. Plik ten może być<br/>lokalizowany aby dopasować lokalne wymagania.

By uzyskać więcej informacji, zobacz Typy gięcia prętów zbrojeniowych (121).

- **Katalog zbrojeń** Kombinacje gatunek–format–promień są predefiniowane w katalogu zbrojeń. Możesz wybrać który katalog chcesz używać i dodawać, modyfikować i kasować informacje, które zawiera. Zobacz **Katalog prętów zbrojeniowych**.
  - Wybierz... Aby zdefiniować gatunek, format i promień wygięcia pręta zbrojeniowego kliknij Wybierz... obok pól Gatunek, Format i Promień wygięcia w oknie dialogowym Właściwości pręta zbrojeniowego. Pojawi sie okno dialogowe Wybierz pręt zbrojeniowy, zawiera dostępne wielkości pręta dla wybranego gatunku. Możesz również zdefiniować kiedy pręt jest głównym prętem, kiedy strzemieniem a kiedy cięgnem:

| Select Reinforcing Bar | ×  |
|------------------------|----|
| 9                      | *  |
|                        |    |
|                        |    |
| i 12                   |    |
| Main                   |    |
| Tie or stirrup         |    |
| i i 3                  |    |
| <b>.</b> 14            |    |
| <u>⊕</u> 15            |    |
| l i m. 16              | Ŧ  |
| OK Apply Cano          | el |

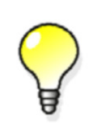

Możesz również wpisać gatunek, format i promień wygięcia indywidualnych prętów zbrojeniowych używając odpowiednich pól w oknie dialogowym Właściwości pręta zbrojeniowego.

Klasa Użyj Klasy do grupowania zbrojeń. Aby przedstawić pręty zbrojeniowe w różnych klasach z różnym kolorem, kliknij Rzut > Przedstawienie > Prezentacja obiektu... i wybierz Kolor z klasą z listy Kolor. By uzyskać więcej informacji, zobacz Kolory.

**Grupy prętów** Grupy prętów zbrojeniowych mają głównie te same parametry jak pojedyncze pręty zbrojeniowe. Mogą również posiadać następujące dodatkowe parametry:

- Liczba prętów
- Odstępy (zobacz Odstępy prętów zbrojeniowych (82))
- Stożkowość (zobacz Stożkowa grupa prętów (90))

#### Zobacz także Haki (79)

Grubość pokrycia (81)

Odstępy prętów zbrojeniowych (82)

Pomijanie prętów zbrojeniowych (83)

Atrybuty użytkownika dla zbrojeń (83)

Siatki (83)

#### Numerowanie zbrojeń

## Haki

Aby dodać haki na końcach prętów zbrojeniowych w celach zakotwienia, użyj sekcji Haki w oknie Właściwości pręta zbrojeniowego, lub zakładki Haki w oknie Właściwości kraty zbrojeniowej:

| Hooks     |                       |          |               |
|-----------|-----------------------|----------|---------------|
| 🔽 Start:  |                       |          | 📝 End:        |
| Shape:    | L Standard 90-degrees | •        | Custom hook 🗸 |
| 🗸 Angle:  | 90.00000              | <b>V</b> | 60.00000      |
| 🗸 Radius: | 30.00                 | <b>V</b> | 200.00        |
| Length:   | 60.00                 | <b>V</b> | 200.00        |

Opcjami haków dla początku i końca pręta są:

| Opcja | Opis                |
|-------|---------------------|
|       | Bez haka            |
| L     | Standard 90-stopni  |
|       | Standard 135-stopni |
|       | Standard 180-stopni |
| ~     | Hak użytkownika     |

Katalog zbrojeń zawiera predefiniowane wymiary dla wszystkich standardowych haków (minimalny promień wygięcia, minimalna długość haka). Zobacz **Katalog prętów zbrojeniowych**.

HakAby ręcznie zdefiniować kąt, promień i długość haka, wybierz opcję Hak użytkownika i<br/>wypełnij następujące pola w oknie dialogowym Właściwości pręta zbrojeniowego:

| Pole    | Opis                                                                                                    |                                                           |
|---------|----------------------------------------------------------------------------------------------------|-----------------------------------------------------------|
| Kąt     | Wpisz wartość<br>pomiędzy –180. i<br>+180 stopni.                                                                                                    | 3                                                         |
| Promień | Wewnętrzny promień<br>wygięcia haka.                                                                                                    | <u>%/00</u>                                               |
|         | Użyj tego samego<br>promienia dla haka i<br>pręta zbrojeniowego.<br>Jeżeli hak i pręt mają<br>rożne promienie,<br>Tekla Structures nie<br>rozpozna kształtu. | <ol> <li>Kąt</li> <li>Promień</li> <li>Długość</li> </ol> |
| Długość | Długość prostej<br>części haka.                                                                                                    |                                                           |
|         | Jeżeli długośc jest<br>ustawiona na zero,<br>haki nie są tworzone.                                                                                           |                                                           |

## Grubość pokrycia

Pręty zbrojeniowe wymagają pokrycia betonem aby zabezpieczyć je od szkodliwego wpływu pogody i ognia. Kiedy tworzysz pojedynczy pręt, Tekla Structures używa grubości pokrycia betonem aby określić pozycję pręta. Wybierasz punkty aby zdefiniować kształt i płaszczyznę pręta.

- **Grubość** Użyj pól **Grubość pokrycia** w oknach dialogowych właściwości zbrojenia aby zdefiniować pokrycia betonem.
- Przykład Aby stworzyć strzemiona dla belki, wybierz punkty narożników końcowej płaszczyzny przekroju poprzecznego belki aby zdefiniować kształt prętów i płaszczyznę. Grubość pokrycia w rzucie jest odległością od podstawy, góry i powierzchni boków belki do strzemienia. Grubość pokrycia z płaszczyzny jest odległością od końcowej płaszczyzny belki do strzemienia i prostopadłe do płaszczyzny pręta.

| Grubość pokrycia | Opis                                                                                                    |  |  |
|------------------|----------------------------------------------------------------------------------------------------|--|--|
|                  | Grubość pokrycia betonem w rzucie                                                                                                    |  |  |
|                  | Na przykład odległość od podstawy, góry i<br>powierzchni boków belki do strzemienia.                                                                                                    |  |  |
|                  | Aby sprecyzować różne pokrycie betonem<br>na różnych odcinkach pręta<br>zbrojeniowego, wpisz wartości grubości dla<br>każdego odcinka w polu <b>W rzucie</b> , w<br>kolejności w jakiej wybierałeś punkty dla<br>stworzenia pręta. Jeśli wpiszesz mniej<br>wartości niż jest odcinków pręta, Tekla<br>Structures użyje ostatniej wartości dla<br>pozostałych odcinków. |  |  |
|                  | Grubość pokrycia betonem z płaszczyzny                                                                                                    |  |  |
|                  | Na przykład, odległość od końcowej<br>płaszczyzny belki do najbliższego<br>strzemienia, prostopadłej do płaszczyzny<br>strzemienia                                                                                                    |  |  |

**Długość odcinka** W początkowym i końcowym punkcie pręta zbrojeniowego możesz również zdefiniować pokrycie betonem według warunków grubości pokrycia lub długości odcinka.

| Орсја     |                     | Opis                                                            |  |
|-----------|---------------------|-----------------------------------------------------------------|--|
| <b>tt</b> | Grubość<br>pokrycia | Definiuje odległość od końca<br>pokrycia do powierzchni betonu. |  |
|           | Długość<br>odcinka  | Określa długość końcowego<br>odcinka pręta.                     |  |

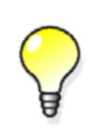

Aby zdefiniować długość końcowego odcinka pręta, użyj opcji Długość odcinka i przełącznika Przyciągaj do najbliższych punktów. Później kliknij gdziekolwiek na krawędzi elementu lub linii aby ustalić kierunek odcinka pręta.

Komponenty zbrojenia Kiedy używasz komponentów zbrojenia, Tekla Structures umieszcza zbrojenia używając wymiarów elementu i wartości z pola **Grubość pokrycia**, lub pól graficznych przedstawionych poniżej:

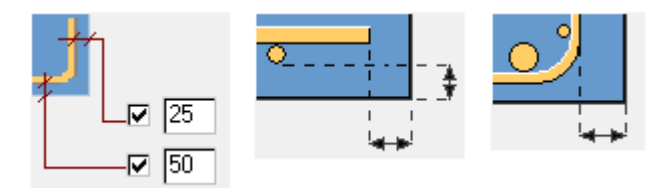

## Odstępy prętów zbrojeniowych

**Grupy prętów** Istnieje kilka możliwości rozdzielenia prętów w grupie prętów zbrojeniowych.

Aby stworzyć grupę prętów, otwórz okno dialogowe **Właściwości pręta zbrojeniowego**. W zakładce **Grupa** wybierz opcje z listy **Metoda tworzenia**. Opcje to:

| Орсја                                                                              | Opis                                                                                                    |  |
|------------------------------------------------------------------------------------|----------------------------------------------------------------------------------------------------|--|
| Z dokładną<br>wartością<br>odległości ze<br>zmienną pierwszą<br>odległością        | Tworzy stałe, równe obszary pomiędzy<br>prętami. Pierwszy obszar reguluje<br>wyrównanie rozkładu prętów. Wpisz<br>wartość odległości w polu <b>Dokładna</b><br><b>wartość odległości</b> . Jeżeli pierwsza<br>odległość jest mniejsza niż 10% dokładnej<br>wartości odległości, Tekla Structures usunie<br>jeden pręt. |  |
| Z dokładną<br>wartością<br>odległości ze<br>zmienną ostatnią<br>odległością        | Tak samo jak w pierwszym punkcie, ale<br>ostatni obszar reguluje wyrównanie<br>rozkładu prętów.                                                                                                    |  |
| Z dokładną<br>wartością<br>odległości ze<br>zmienną<br>pośrednią<br>odległością    | Tak samo jak w pierwszym punkcie, ale<br>środkowy obszar reguluje wyrównanie<br>rozkładu prętów. Jeśli występuje<br>nieparzysta liczba prętów (dwa środkowe<br>obszary), inny środkowy obszar reguluje<br>wyrównanie rozkładu prętów.                                                                                  |  |
| Z dokładną<br>wartością<br>odległości ze<br>zmienną pierwszą<br>i ostatnią przerwą | Tak samo jak w pierwszym punkcie, ale<br>oba obszary, pierwszy i ostatni, reguluje<br>wyrównanie rozkładu prętów.                                                                                                    |  |

| Орсја                                                              | Opis                                                                                                    |
|--------------------------------------------------------------------|----------------------------------------------------------------------------------------------------|
| Z dokładnymi<br>odległościami                                      | Rozkłada pręty wykorzystując informacje<br>określoną w polu <b>Dokładna wartość</b><br><b>odległości</b> , możesz więc wpisać każdą<br>wartość odległości ręcznie. Użyj znaku<br>mnożenia aby zwielokrotnić odległości, np.<br>5*200, tworzy 5 odległości po 200. |
| Równomierne<br>rozłożenie z liczbą<br>prętów<br>zbrojeniowych      | Tekla Structures wyznacza wartość odstępu<br>bazując na stałej liczbie prętów. Wpisz<br>liczbę w polu Liczba prętów<br>zbrojeniowych.                                                                                                    |
| Równomierne<br>rozłożenie z<br>docelową<br>wartością<br>odległości | Tekla Structures dąży do ustalenia wartości<br>odstępu jak najbliższej do wpisanej w pole<br><b>Docelowa wartość odstępu</b> i wyznacza<br>zgodną liczbę prętów.                                                                                                  |

#### Zobacz także Pomijanie prętów zbrojeniowych (83)

## Pomijanie prętów zbrojeniowych

Możesz czasami potrzebować pominąć specjalne pręty zbrojeniowe. Na przykład, kiedy kilka zazbrojonych obszarów przecina się, powodując zachodzenie na siebie prętów zbrojeniowych, lub kiedy chcesz zacząć rozłożenie prętów w określonej odległości od końca elementu.

Aby zaznaczyć pręty do pominięcia, wybierz opcje z listy **zbrojeniowy nie będzie wytworzony w grupie**:

- Nic (wszystkie pręty są zawarte)
- Pierwszy
- Ostatni
- Pierwszy i ostatni

#### Zobacz także Odstępy prętów zbrojeniowych (82)

#### Atrybuty użytkownika dla zbrojeń

Twórz atrybuty użytkownika aby dodać informacje na temat prętów zbrojeniowych, grup prętów lub siatek zbrojeniowych. Atrybuty mogą składać się z liczb, tekstu lub list.

Aby stworzyć atrybuty użytkownika, kliknij przycisk **Atrybuty definiowane przez użytkownika** w oknie dialogowym parametrów zbrojenia. Użyj pól **Pole użytkownika 1...4** aby zdefiniować atrybuty, które potrzebujesz.

Możesz również zmienić nazwę pól i dodać nowe poprzez edycję pliku <code>objects.inp</code> file. Więcej informacji znajdziesz w **Dodawanie parametrów**.

#### Siatki

Siatka zbrojeniowa składa się z prętów zbrojeniowych w dwóch kierunkach. Możesz zdefiniować następujące parametry.

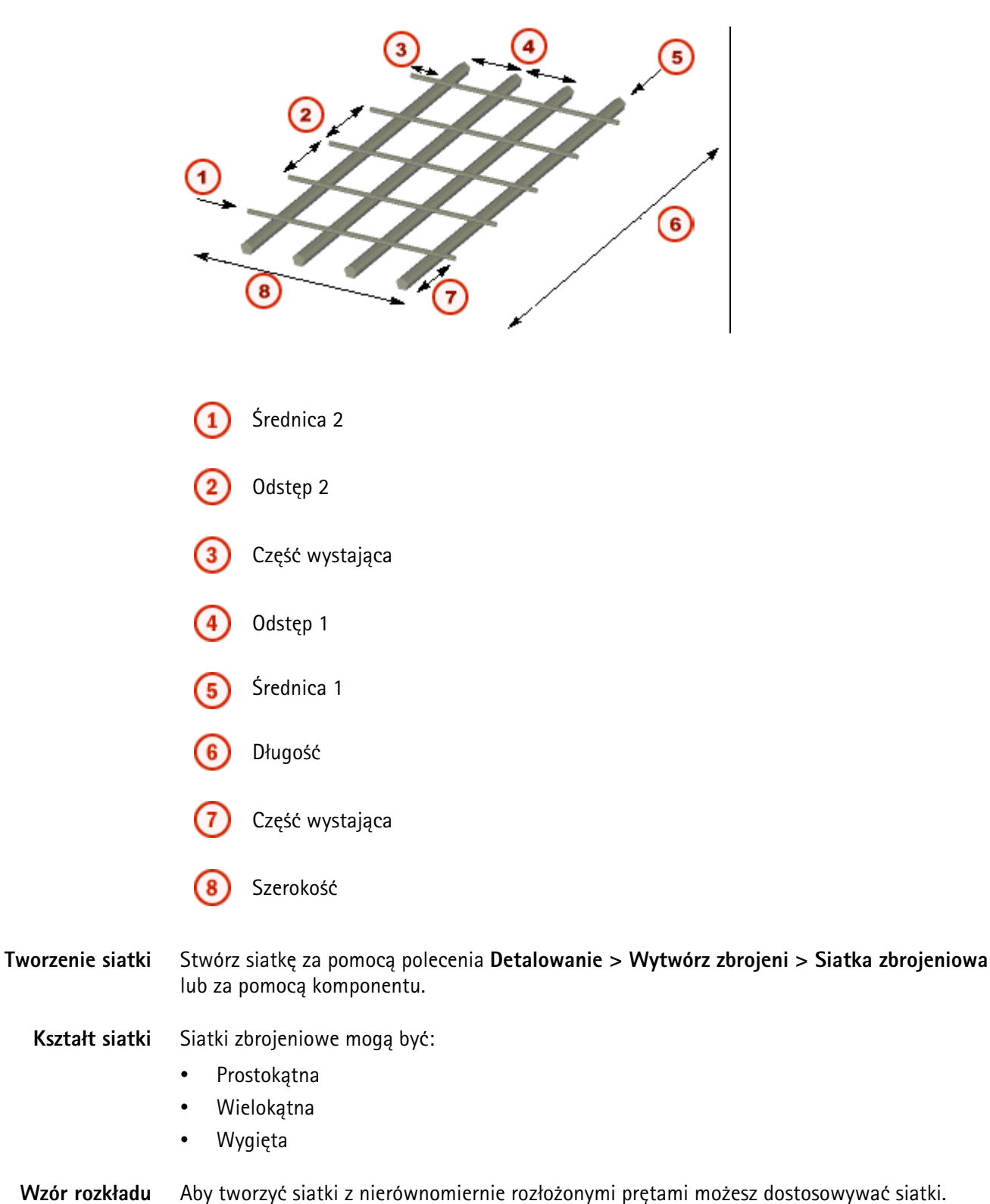

Wzór rozkładu

prętów Możesz również definiować różne rozmiary dla prętów podłużnych i poprzecznych.

> Wiele rozmiarów prętów umożliwia tworzenie wzorów. Na przykład, jeżeli wprowadzisz średnice prętów wzdłużnych 20 2\*6, Tekla Structures stworzy wzór z jednym prętem 20 i dwoma rozmiaru 6. Wzór może być powtórzony w siatce.

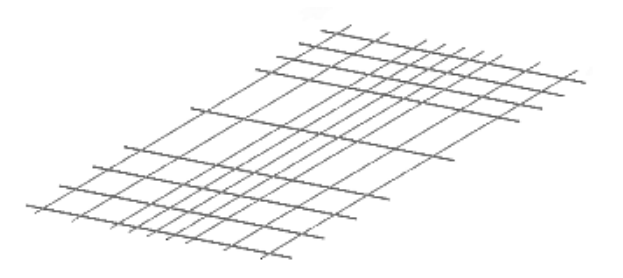

Więcej informacji znajdziesz w Dostosowywanie siatek zbrojeniowych (112).

**Rozmiar siatki** Sposób określenia rozmiarów siatki zależy od kształtu siatki i od tego jak została stworzona:

- Równomiernie rozłożone, prostokątne siatki definiuj rozmiar ręcznie
- Siatki wielokątne i pochylone Tekla Structures automatycznie przeliczy długość i szerokość
- Nierównomiernie rozłożone siatki Tekla Structures przeliczy rozmiar siatki wykorzystując wartości z pól **Odległość(ci)**, **Wystawanie w lewo**, i **Przewis prawy**.

Zobacz także Krata zbrojeniowa (95)

# 2.3 Pojedyncze pręty, grupy prętów i siatki

Tekla Structures zawiera następujące narzędzia do tworzenia pojedynczych prętów, grup prętów oraz siatek zbrojeniowych.

Dodatkowo, możesz użyć wielu komponentów systemowych do tworzenia zbrojeń.By uzyskać więcej informacji, zobacz **Zbrojenia**.

| Polecenie                                                | Ikona          | Opis                                                                                                  |
|----------------------------------------------------------|----------------|----------------------------------------------------------------------------------------------------|
| Katalog kształtów<br>prętów<br>zbrojeniowych (86)        | C <sup>D</sup> | Tworzy pojedynczy pręt<br>zbrojeniowy lub grupę prętów na<br>podstawie gotowych kształtów<br>zbrojeń. |
| Pręt zbrojeniowy (88)                                    | L              | Tworzy pojedynczy pręt<br>zbrojeniowy.                                                                |
| Grupa prętów<br>zbrojeniowych (89)                       | ц,             | Tworzy grupę prętów<br>zbrojeniowych.                                                                 |
| Grupa<br>zakrzywionych<br>prętów<br>zbrojeniowych (92)   | 23             | Tworzy grupę zakrzywionych<br>prętów zbrojeniowych.                                                   |
| Grupa<br>pierścieniowych<br>prętów<br>zbrojeniowych (94) | 8              | Tworzy grupę pierścieniowych<br>prętów zbrojeniowych.                                                 |
| Krata zbrojeniowa<br>(95)                                | $\otimes$      | Tworzy siatkę zbrojeniową.                                                                            |

| Polecenie                       | lkona  | Opis                                                    |
|---------------------------------|--------|---------------------------------------------------------|
| Wzorzec strun<br>zbrojenia (98) | ∎<br>‡ | Tworzy sprężone struny.                                 |
| Zakład zbrojenia<br>(101)       | ¢      | Łączy razem pręty lub grupy<br>prętów używając splotów. |

## Katalog kształtów prętów zbrojeniowych

Możesz tworzyć zbrojenia wybierając kształt prętów z przygotowanej listy. Przygotowane kształty są oparte na kształtach określonych w **Menedźerze kształtów prętów zbrojeniowych** i zapisanych w pliku RebarShapeRules.xml.

By utworzyć zbrojenie:

- 1. Kliknij Detalowanie > Wytwórz zbrojenie > Katalog kształtów.
- Wybierz jeden z gotowych kształtów z widoku drzewa po lewej. Możesz dodać często używane kształty do drzewka, lub usuwać te, których już nie potrzebujesz.

By dodać więcej kształtów lub kategorii do drzewka:

- 1. Kliknij Organizuj katalog....
- 2. Stwórz nowe foldery kategorii.
- 3. Przeciągnij wybrane kształty do folderów.
- 4. Zmień nazwy folderów, jeśli trzeba.
- 5. Kliknij OK.
- 6. Zmodyfikuj długości ramion, ogólne właściwości, właściwości haków lub grupy prętów, jeśli trzeba.

Wartość długości ramienia może być wprowadzona z nawiasami lub bez:

- Z nawiasami: długosc ramienia jest obliczana automatycznie zgodnie z wymiarami obiektu.
- Bez nawiasów: w modelu używana jest dokładna wartość.

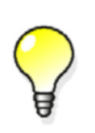

Jeżli wybierzesz istniejące zbrojenie w modelu i klikniesz przycisk Uzyskaj, właściwości tego zbrojenia zostaną wyświetlone w oknie dialogowym Katalogu kształtu prętów zbrojeniowych.

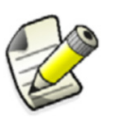

Właściwości haków są widoczne tylko jeżeli ustawiłeś zaawansowaną opcje XS REBAR RECOGNITION HOOKS CONSIDERATION **NA** FALSE.

7. Zmień punkt referencyjny zbrojenia dwukrotnie klikając różne ramiona na podglądzie kształtu, jeśli trzeba.

Punkt referencyjny określa punkt wstawienia pierwszego ramienia zbrojenia.

- 8. Kliknij OK by zamknąć okno dialogowe.
- W modelu, umieść wskaźnik myszy nad powierzchnią elementu. Zostanie wyświetlony podgląd pokazujący umieszczenie i wymiary zbrojenia.

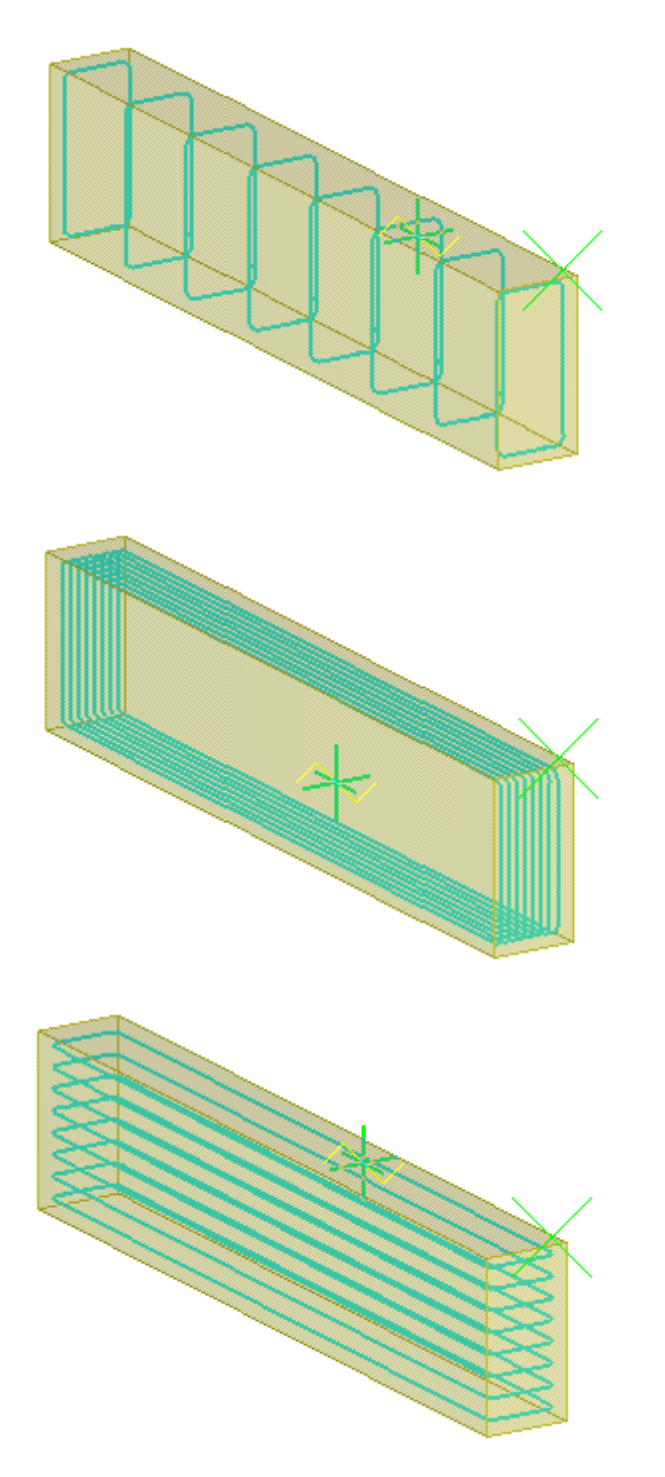

10. Na podstawie podglądów, wybierz umiejscowienie zbrojenia i kliknij lewym przyciskiem myszy.

Zbrojenie razem z uchwytami zostanie utworzone.

- 11. Jeżeli musisz poprawić zbrojenie:
  - przesuń lub przeciągnij uchwyty początku i końca.
  - użyj Minipaska narzędzi do modyfikacji właściwości
  - użyj okna dialogowego Właściwości pręta zbrojeniowego.

Zbrojenia utworzone przez **Katalog kształtów prętów zbrojeniowych** zachowują się tak samo jak każde inne zbrojenia. Możesz modyfikować , kopiować lub usuwać zbrojenia, oraz zbrojenie dostosowuje się do zmian dokonanych na elemencie.

Ograniczenia Katalog kształtów prętów zbrojeniowych nie działa ze stożkowymi grupami prętów. Katalog kształtów prętów zbrojeniowych działa głównie z płaskimi kształtami 2D.

Zobacz takżeGrupa prętów zbrojeniowych (89)Praca ze zbrojeniami (102)Modyfikowanie połączenia (106)Kształty gięcia prętów w Menedżerze Kształtów prętów zbrojeniowych (114)

## Pręt zbrojeniowy

- **Streszczenie** Polecenie tworzy pręt zbrojeniowy.
  - Warunki Stwórz element do zazbrojenia

wstępne Oblicz wymagany obszar zbrojenia.

- **Użycie** 1. Dwukrotnie kliknij ikonę **Twórz pręt zbrojeniowy**.
  - 2. Wprowadź lub zmień właściwości pręta.
  - 3. Kliknij Zastosuj lub OK by zapisać właściwości.
  - 4. Wybierz element do zazbrojenia. Tekla Structures dołączy pręt do elementu.
  - 5. Wybierz punkt startowy pręta.
  - 6. Wybierz pozostałe punkty referencyjne pręta.
  - 7. Kliknij środkowy przycisk myszy by zakończyć wybierania.
  - **Opis** Tekla Structures tworzy pręt zbrojeniowy używając właściwości z okna dialogowego **Właściwości pręta zbrojeniowego**. Rozszerzenia nazwy pliku zapisanych właściwości pręta to rbr.

| Pole                    | Opis                                                                                       | Więcej informacji         |
|-------------------------|--------------------------------------------------------------------------------------------|---------------------------|
| Przedrostek<br>iNr pocz | Znak serii pręta.                                                                          | Numerowanie<br>zbrojeń    |
| Nazwa                   | Określona przez<br>użytkownika nazwa.                                                      | Podstawowe<br>właściwości |
| Rozmiar                 | Średnica pręta lub znak<br>określający ją.                                                 | zorojenia (78)            |
| Gatunek                 | Gatunek stali pręta.                                                                       |                           |
| Promień<br>wygięcia     | Wewnętrzny promień<br>wygięcia pręta.                                                      |                           |
|                         | Możesz wpisac inną<br>wartość dla każdego<br>wygięcia pręta. Oddziel<br>wartości spacjami. |                           |
| Klasa                   | Używane do grupowania<br>zbrojeń.                                                          |                           |

| Pole                                                | Opis                                                                                                    | Więcej informacji                           |
|-----------------------------------------------------|----------------------------------------------------------------------------------------------------|---------------------------------------------|
| Kształt                                             | Kształt haka.                                                                                            | Haki (79)                                   |
| Kąt                                                 | Kąt haka.                                                                                                |                                             |
| Promień                                             | Wewnętrzny promień<br>wygięcia haka                                                                      |                                             |
| Długość                                             | Długość prostej części<br>haka.                                                                          |                                             |
| Grubość<br>pokrycia w<br>rzucie                     | Odległości od powierzchni<br>elementów do pręta na tej<br>samej płaszczyźnie co pręt.                    | Grubość pokrycia<br>(81)                    |
| Grubość<br>pokrycia z<br>płaszczyzny                | Odległości od powierzchni<br>elementu do pręta, lub<br>końca pręta, prostopadle<br>do płaszczyzny pręta. |                                             |
| Start                                               | Grubość pokrywy<br>betonowej lub długość<br>odnogi na pierwszym<br>końcu pręta.                          |                                             |
| Koniec                                              | Grubość pokrywy<br>betonowej lub długość<br>odnogi na drugim końcu<br>pręta.                             |                                             |
| Atrybuty<br>definiowane<br>przez<br>użytkownika<br> | Definiowane przez<br>użytkownika właściwości<br>zbrojenia.                                               | Atrybuty<br>użytkownika dla<br>zbrojeń (83) |

Zobacz także Grupa prętów zbrojeniowych (89) Praca ze zbrojeniami (102) Modyfikowanie połączenia (106)

## Grupa prętów zbrojeniowych

<del>الك</del>

- Streszczenie Polecenie tworzy grupę prętów zbrojeniowych.
  - Warunki Stwórz element do zazbrojenia
  - wstępne Oblicz wymagany obszar zbrojenia.
    - Użycie Grupa prętów zbrojeniowych zawiera kilka identycznych lub bardzo podobnych prętów zbrojeniowych. Najpierw określasz kształt pojedynczego pręta, następnie kierunek w którym Tekla Structures rozprowadzi pręty.
      - 1. Dwukrotnie kliknij ikonę Twórz grupę prętów zbrojeniowych.
      - 2. Wprowadź lub zmień właściwości grupy prętów.
      - 3. Kliknij Zastosuj lub OK by zapisać właściwości.
      - 4. Wybierz element do zazbrojenia. Tekla Structures dołączy grupę prętów do elementu.

- 5. Wybierz punkt startowy pręta.
- Wybierz pozostałe punkty referencyjne pręta.
   Pierwszy zestaw punktów definiuje płaszczyznę pierwszego pręta i kształt pojedynczego pręta w grupie.
- 7. Kliknij środkowy przycisk myszy by zakończyć wybierania.
- 8. Wybierz punkt startowy grupy.
- 9. Wybierz punkt końcowy grupy.

Drugi zestaw punktów wskazuje kierunek rozkładu i długość prętów

Stożkowa grupa By stworzyć stożkową grupę prętów:

- 1. Dwukrotnie kliknij ikonę Twórz grupę prętów zbrojeniowych.
- 2. Wprowadź lub zmień właściwości grupy prętów.
- 3. W zakładce Grupa, wybierz opcje z listy rozwijanej Typ grupy prętów zbrojeniowych:

| Opcja     |                         | Opis                                                                                                    |
|-----------|-------------------------|----------------------------------------------------------------------------------------------------|
| <b>]]</b> | Normalny                | Bez stożkowania.                                                                                                    |
|           | Stożkowy                | Jeden wymiar pręta zmienia się<br>liniowo w grupie.                                                                             |
| :TITIT:   | Zagłębienie<br>stożkowe | Jeden wymiar pręta zmienia się<br>liniowo. Wymiar jest najdłuższy<br>w środku grupy.                                            |
|           | Stożkowy<br>zakrzywiony | Jeden wymiar pręta zmienia się<br>po krzywej. Wymiar jest<br>najdłuższy w środku grupy.                                         |
|           | Stożkowy N              | Jeden wymiar pręta zmienia się<br>liniowo między N grzbietów.<br>Wprowadź liczbę grzbietów w<br>polu <b>Liczba przekrojów</b> . |
| ŴŴ        | Spirala                 | Pręty zbrojeniowe wznoszą się w<br>wielokątnym lub kołowym<br>kształcie wzdłuż osi elementu.                                    |

- 4. Kliknij Zastosuj lub OK.
- 5. Wybierz element do zazbrojenia. Tekla Structures dołączy grupę prętów do elementu.
- 6. Wybierz punkty by określić kształt pręta na pierwszym przekroju. Kliknij środkowy przycisk myszy by zakończyć wybierania.
- 7. Dla drugiego i kolejnych przekrojów, wybierz punkty by określić kształt pręta. Kliknij środkowy przycisk myszy by zakończyć wybierania.

Jeżeli wybierzesz opcje **Normalny**, musisz określić tylko kształt pręta i długość rozprowadzania.

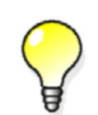

Jeżeli zmienisz typ stożkowej grupy prętów, Tekla Structures dostosuje liczbę uchwytów. Potem możesz przesunąć uchwyty by zmodyfikować grupę.

#### Spiralna grupa By utworzyć spiralną grupę prętów: prętów.

- 1. Dwukrotnie kliknij ikonę Twórz grupę prętów zbrojeniowych.
- 2. Wprowadź lub zmień właściwości grupy prętów.
- 3. W zakładce **Grupa**, wybierz **Spirala** z listy rozwijanej **Typ grupy prętów zbrojeniowych**:
- 4. Kliknij Zastosuj lub OK.
- 5. Wybierz element do zazbrojenia. Tekla Structures dołączy grupę prętów do elementu.
- 6. Wybierz punkty by określić kształt pręta na pierwszym przekroju. Kliknij środkowy przycisk myszy by zakończyć wybierania.
- 7. Dla drugiego i kolejnych przekrojów, wybierz punkty by określić kształt pręta. Kliknij środkowy przycisk myszy by zakończyć wybierania.
- Opis Tekla Structures tworzy pręt zbrojeniowy używając właściwości z okna dialogowego
   Właściwości pręta zbrojeniowego. Rozszerzenia nazwy pliku zapisanych właściwości pręta to rbr.

| Pole                     | Opis                                                                                       | Więcej informacji         |
|--------------------------|--------------------------------------------------------------------------------------------|---------------------------|
| Przedrostek<br>i Nr pocz | Znak serii pręta.                                                                          | Numerowanie<br>zbrojeń    |
| Nazwa                    | Określona przez<br>użytkownika nazwa.                                                      | Podstawowe<br>właściwości |
| Rozmiar                  | Średnica pręta lub znak<br>określający ją.                                                 | zorojenia (78)            |
| Gatunek                  | Gatunek stali pręta.                                                                       |                           |
| Promień<br>wygięcia      | Wewnętrzny promień gięć<br>pręta                                                           |                           |
|                          | Możesz wpisac inną<br>wartość dla każdego<br>wygięcia pręta. Oddziel<br>wartości spacjami. |                           |
| Klasa                    | Używane do grupowania<br>zbrojeń.                                                          |                           |
| Kształt                  | Kształt haka.                                                                              | Haki (79)                 |
| Kąt                      | Kąt haka.                                                                                  |                           |
| Promień                  | Wewnętrzny promień<br>wygięcia haka                                                        |                           |
| Długość                  | Długość prostej części<br>haka.                                                            |                           |

| Pole                                                | Opis                                                                                                    | Więcej informacji                           |
|-----------------------------------------------------|----------------------------------------------------------------------------------------------------|---------------------------------------------|
| Grubość<br>pokrycia w<br>rzucie                     | Odległości od powierzchni<br>elementów do pręta na tej<br>samej płaszczyźnie co pręt.                    | Grubość pokrycia<br>(81)                    |
| Grubość<br>pokrycia z<br>płaszczyzny                | Odległości od powierzchni<br>elementu do pręta, lub<br>końca pręta, prostopadle<br>do płaszczyzny pręta. |                                             |
| Start                                               | Grubość pokrywy<br>betonowej lub długość<br>odnogi na pierwszym<br>końcu pręta.                          | -                                           |
| Koniec                                              | Grubość pokrywy<br>betonowej lub długość<br>odnogi na drugim końcu<br>pręta.                             |                                             |
| Atrybuty<br>definiowane<br>przez<br>użytkownika<br> | Definiowane przez<br>użytkownika właściwości<br>zbrojenia.                                               | Atrybuty<br>użytkownika dla<br>zbrojeń (83) |
| <b>Metoda</b><br>tworzenia<br>itp.                  | Jak stworzyć grupę prętów                                                                                | Odstępy prętów<br>zbrojeniowych<br>(82)     |
| Dodatkowe<br>czynności                              |                                                                                                    | Pomijanie prętów<br>zbrojeniowych<br>(83)   |
|                                                     |                                                                                                    | Stożkowa grupa<br>prętów (90)               |

Zobacz także Krata zbrojeniowa (95)

Praca ze zbrojeniami (102) Modyfikowanie połączenia (106) Grupa zakrzywionych prętów zbrojeniowych (92) Grupa pierścieniowych prętów zbrojeniowych (94)

## Grupa zakrzywionych prętów zbrojeniowych

**Streszczenie** Tworzy grupę zakrzywionych prętów zbrojeniowych.

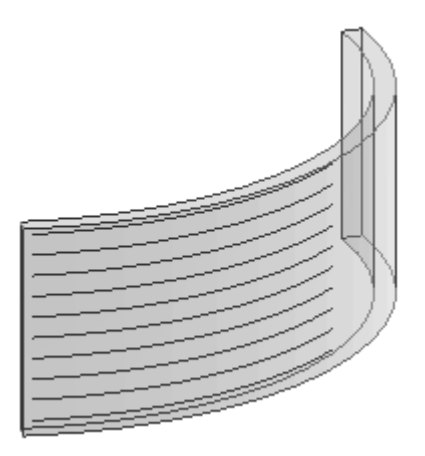

Warunki Stwórz element do zazbrojenia

wstępne Oblicz wymagany obszar zbrojenia.

**Użycie** By stworzyć grupę zakrzywionych prętów:

- 1. Dwukrotnie kliknij ikonę Twórz grupę prętów zbrojeniowych.
- 2. Wprowadź lub zmień właściwości grupy prętów.
- 3. Kliknij Zastosuj lub OK.
- 4. Wybierz element do zazbrojenia. Tekla Structures dołączy grupę prętów do elementu.
- 5. Wybierz trzy punkty na łuku by zdefiniować zakrzywienie:

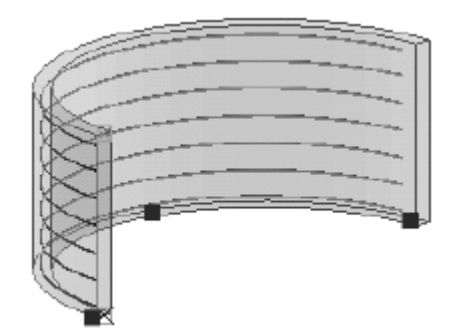

6. Wybierz dwa punkty by wyznaczyć kierunek rozprowadzenia prętów:

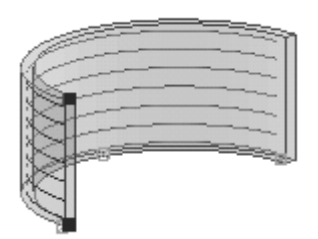

- **Opis** Tekla Structures tworzy grupę zakrzywionych prętów zbrojeniowych używając właściwości właściwości z okna dialogowego **Właściwości pręta zbrojeniowego**. Zobacz Grupa prętów zbrojeniowych (89) by uzyskać więcej informacji o ogólnych właściwościach w tym oknie dialogowym.
- Zobacz także Praca ze zbrojeniami (102) Modyfikowanie połączenia (106) Grupa prętów zbrojeniowych (89)

## Grupa pierścieniowych prętów zbrojeniowych

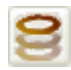

**Streszczenie** Tworzy grupę pierścieniowych prętów zbrojeniowych.

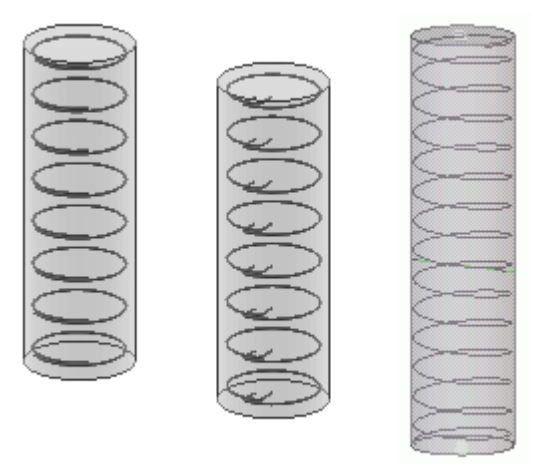

- Warunki Stwórz element do zazbrojenia
- wstępne Oblicz wymagany obszar zbrojenia.
- **Użycie** By stworzyć grupę pierścieniowych prętów:
  - 1. Dwukrotnie kliknij ikonę Twórz grupę prętów zbrojeniowych.
  - 2. Wprowadź lub zmień właściwości grupy prętów.
  - 3. Kliknij Zastosuj lub OK.
  - 4. Wybierz element do zazbrojenia. Tekla Structures dołączy grupę prętów do elementu.
  - 5. Wybierz trzy punkty by zdefiniować pierścieniowe pręty

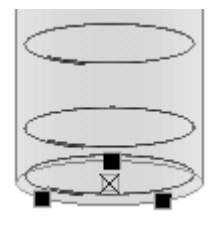

6. Wybierz dwa punkty by wyznaczyć kierunek rozprowadzenia prętów.

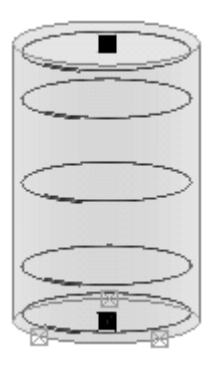

- **Opis** Tekla Structures tworzy grupę zakrzywionych prętów zbrojeniowych używając właściwości właściwości z okna dialogowego **Właściwości pręta zbrojeniowego**. Zobacz Grupa prętów zbrojeniowych (89) by uzyskać więcej informacji o ogólnych właściwościach w tym oknie dialogowym.
- Zobacz także Praca ze zbrojeniami (102) Modyfikowanie połączenia (106) Grupa prętów zbrojeniowych (89) Grupa zakrzywionych prętów zbrojeniowych (92)

## Krata zbrojeniowa

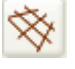

- **Streszczenie** Polecenie tworzy kratę zbrojeniową.
  - Warunki Stwórz element do zazbrojenia
  - wstępne Oblicz wymagany obszar zbrojenia.
    - **Użycie** Możesz tworzyć następujące typy siatek zbrojeniowych:
      - Prostokątna
      - Wielokątna
      - Wygięta

#### Prostokątna

By stworzyć prostokątną kratę:

- 1. Ustaw płaszczyznę roboczą równoległą do płaszczyzny na której chcesz stworzyć kratę.
- 2. Dwukrotnie kliknij ikonę Twórz siatkę zbrojeniową.
- 3. W liście rozwijanej **Typ kraty** wybierz **Prostokąt**.
- 4. Wprowadź lub zmień wymiary siatki i pozostałe właściwości.
- 5. Kliknij Zastosuj lub OK by zapisać właściwości.
- 6. Wybierz element do zazbrojenia. Tekla Structures dołączy siatkę do elementu.
- 7. Wybierz punkt startowy siatki.
- 8. Wybierz punkt wyznaczający kierunek wzdłużnych prętów. Tekla Structures stworzy siatkę równolegle do płaszczyzny roboczej, na lewo od wybranych punktów.

#### Wielokątna

By stworzyć wielokątną kratę:

- 1. Dwukrotnie kliknij ikonę Twórz siatkę zbrojeniową.
- 2. W liście rozwijanej **Typ kraty** wybierz **Prostokąt**.
- 3. Wprowadź lub zmień właściwości siatki.
- 4. Kliknij Zastosuj lub OK by zapisać właściwości.
- 5. Wybierz element do zazbrojenia. Tekla Structures dołączy siatkę do elementu.
- 6. Wybierz punkt startowy siatki.
- 7. Wybierz punkty narożne siatki.
- 8. Kliknij środkowy przycisk myszy by zakończyć wybierania.
- 9. Wybierz dwa punkty wyznaczające kierunek prętów wzdłużnych.

## Wygięta

By stworzyć wygiętą kratę:

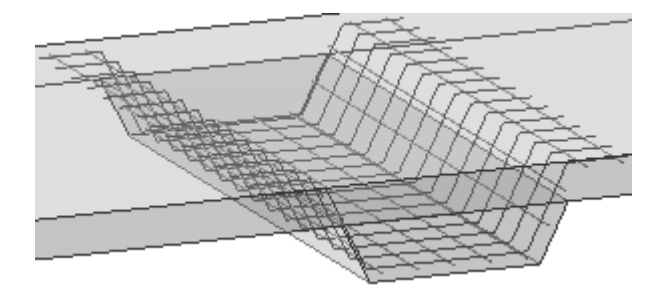

- 1. Dwukrotnie kliknij ikonę Twórz siatkę zbrojeniową.
- 2. W liście rozwijanej **Typ kraty** wybierz **Pochylenie**.
- 3. Wprowadź promień wygięcia.
- 4. Wprowadź lub zmień pozostałe właściwości siatki.
- 5. Kliknij Zastosuj lub OK by zapisać właściwości.
- 6. Kliknij ikonę Twórz siatkę zbrojeniową.
- 7. Wybierz element do zazbrojenia. Tekla Structures dołączy siatkę do elementu.
- 8. Wybierz punkty by wyznaczyć kształt wygięcia krzyżujących się prętów.
- 9. Kliknij środkowym przyciskiem myszy by zakończyć wybieranie.
- 10. Wybierz dwa punkty wyznaczające długość kierunek prętów wzdłużnych.
- **Opis** Tekla Structures tworzy siatkę używając właściwości z okna dialogowego **Właściwości kraty zbrojeniowej**. Rozszerzenie nazwy pliku zapisanych właściwości kraty zbrojeniowej to rbm.

| Pole                     | Opis                                         | Więcej informacji                                  |  |
|--------------------------|----------------------------------------------|----------------------------------------------------|--|
| Przedrostek<br>i Nr pocz | Seria znaku siatki.                          | Numerowanie<br>zbrojeń                             |  |
| Nazwa                    | Określona przez<br>użytkownika nazwa siatki. | Podstawowe<br>właściwości<br>zbrojenia (78)        |  |
| krata                    | Wybierz kratę z katalogu.                    | Siatki (83)                                        |  |
|                          | Możesz także użyć kraty<br>użytkownika       | Dostosowywanie<br>siatek<br>zbrojeniowych<br>(112) |  |
| Gatunek                  | Gatunek stali dla prętów w<br>siatce.        | Podstawowe<br>właściwości                          |  |
| Klasa                    | Używane do grupowania<br>zbrojeń.            | zorojenia (78)                                     |  |

| Pole                                                     | Opis                                                                                                    | Więcej informacji                           |
|----------------------------------------------------------|----------------------------------------------------------------------------------------------------|---------------------------------------------|
| Typ kraty<br>Szerokość<br>Długość<br>Promień<br>wygięcia | Kształt siatki. Wybierz<br>Wielokąt, Prostokąt lub<br>Pochylenie<br>Dla prostokątnych siatek,<br>wprowadź szerokość i<br>długość siatki.<br>Dla wygiętych siatek,<br>wprowadź promień<br>wygiecja. | Siatki (83)                                 |
| Położenie<br>prętów<br>poprzecznyc<br>h                  | Określa czy pręty<br>poprzeczne są położone nad<br>czy pod prętami<br>wzdłużnymi.                                                                                                    |                                             |
| Dociąć za<br>pomocą<br>płaszczyzn<br>cięcia<br>wzornika  | Określa czy cięcia<br>wielokątne lub elementem<br>w elemencie tną także<br>siatkę.                                                                                                    | Siatki (83)                                 |
| Grubość<br>pokrycia w<br>rzucie                          | Odległości od powierzchni<br>elementów do głównych<br>prętów na tej samej<br>płaszczyźnie co pręty.                                                                                                | Grubość pokrycia<br>(81)                    |
| Grubość<br>pokrycia z<br>płaszczyzny                     | Odległości od powierzchni<br>elementu do pręta, lub<br>końca pręta, prostopadle<br>do płaszczyzny pręta.                                                                                           |                                             |
| Start                                                    | Grubość pokrywy<br>betonowej lub długość<br>odnogi od punktu<br>początkowego siatki.                                                                                                    | -                                           |
| Koniec                                                   | Grubość pokrywy<br>betonowej lub długość w<br>punkcie końcowym pręta.<br>Używane do wygiętych<br>siatek.                                                                                           |                                             |
| Atrybuty<br>definiowane<br>przez<br>użytkownika<br>      | Definiowane przez<br>użytkownika właściwości<br>zbrojenia.                                                                                                    | Atrybuty<br>użytkownika dla<br>zbrojeń (83) |
| zakładka<br><b>Haki</b>                                  | Kształt, kąt, promień i<br>długość haków na początku<br>i końcu skrzyżowanych<br>prętów siatki.                                                                                                    | Haki (79)                                   |

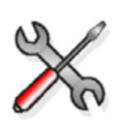

Właściwości standardowych krat są zdefiniowane w pliku
mesh\_database.inp, znajdującym się w folderze ..\Tekla
Structures\<version>\environments\<environment>\
profil.

Zobacz także Praca ze zbrojeniami (102) Modyfikowanie połączenia (106)

## Wzorzec strun zbrojenia

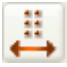

**Streszczenie** Polecenie tworzy sprężone struny dla elementów betonowych.

#### **Użycie** By stworzyć sprężone struny dla elementu betonowego:

- 1. Dwukrotnie kliknij ikonę Twórz wzorzec strun zbrojenia
- 2. Wprowadź lub zmień właściwości struny.
- 3. W polu Liczba przekrojów, wprowadź liczbę na podstawie profilu struny. Na przykład:

| Profil | Liczba przekrojów |
|--------|-------------------|
|        | 1                 |
|        | 2                 |
|        | 3                 |
|        | 4                 |

- 4. Określ długość stref rozłączenia.
- 5. Kliknij Zastosuj lub OK.
- 6. Kliknij ikonę **Twórz wzorzec strun zbrojenia**.
- 7. Wybierz elementy, dla których tworzysz struny.
- Wybierz punkty do umieszczenie strun (na przykład, na końcu elementu): Wybrane punkty definiują pierwszy przekrój. Kliknij środkowy przycisk myszy by zakończyć wybierania.

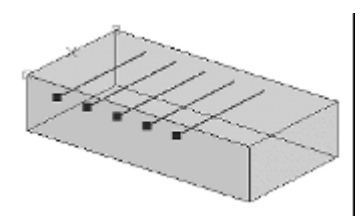

9. Jeżeli zdecydowałeś stworzyć jeden przekrój, wybierz dwa punkty by określić długość strun. Kliknij środkowy przycisk myszy by zakończyć wybierania.

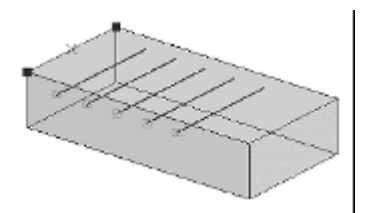

10. Jeżeli zdecydowałeś by stworzyć dwa lub więcej przekrojów, dla każdego przekroju wybierz punkty oznaczające pozycje strun. Wybierz pozycje strun w tej samej kolejności co dla pierwszego przekroju. Po każdym przekroju, kliknij środkowym przyciskiem myszy by zakończyć wybieranie.

#### Rozłączanie By rozłączyć struny: strun

- 1. Dwukrotnie kliknij ikonę Twórz wzorzec strun zbrojenia
- 2. W zakładce Rozłączenia, wprowadź właściwości rozłączania.
- 3. Kliknij przycisk Dodaj by utworzyć nowy wiersz w tabeli.
- 4. Wprowadź numery strun w polu **Rozłączne struny.** Numer struny jest numerem kolejności wybierania struny:
  - By ustawić te same wartości dla wszystkich strun, wprowadź wszystkie numery strun oddzielone spacjami (np. 1 2 3 4).
  - By ustawić oddzielne numery dla każdej struny, kliknij **Dodaj** by dodać nowy wiersz, następnie wprowadź numer struny w polu **Rozłączne struny**.
- 5. Określ długości rozłączenia:
  - By ustawić symetryczne długości, zaznacz pole wyboru Długości końca = długości początku i wprowadź tylko wartości w polach Z początku lub Środek na początek. Długości rozłączania:

| Debonded strands | From start | Middle to start | Middle to end | From end |
|------------------|------------|-----------------|---------------|----------|
| 124              | 75.00      | 150.00          | 150.00        | 75.00    |
| 3                | 0.00       | 150.00          | 150.00        | 0.00     |

6. Kliknij Zmień oraz Zastosuj.

Tekla Structures wyświetli rozłączoną sekcję strun na czerwono w rzucie renderowanym, lub jako linia przerywana w rzutach drucianych.

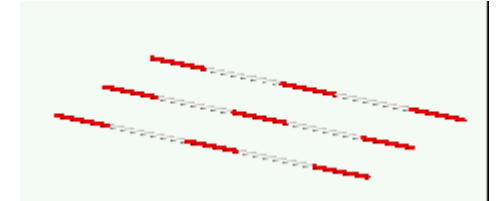

Rozłączone struny pojawiają się jako linie przerywane w rysunkach.

**Opis** Tekla Structures tworzy proste lub odgięte struny na podstawie profilu struny, który wyznaczasz używając właściwości z okna dialogowego **Właściwości pręta zbrojeniowego**.

| Pole                                                                  | Opis                                                                                                    | Więcej informacji                           |  |
|-----------------------------------------------------------------------|----------------------------------------------------------------------------------------------------|---------------------------------------------|--|
| Przedrostek<br>i Nr pocz                                              | Znak serii pręta.                                                                                                    | Numerowanie<br>zbrojeń                      |  |
| Nazwa                                                                 | Określona przez<br>użytkownika nazwa.                                                                                                    | Podstawowe<br>właściwości                   |  |
| Rozmiar                                                               | Średnica pręta lub znak<br>określający ją.                                                                                                    | zbrojenia (78)                              |  |
| Gatunek                                                               | Gatunek stali pręta.                                                                                                    |                                             |  |
| Promień<br>wygięcia                                                   | Wewnętrzny promień gięć<br>pręta                                                                                                    |                                             |  |
| Klasa                                                                 | Używane do grupowania<br>zbrojeń.                                                                                                    |                                             |  |
| Naciąg na<br>strunę                                                   | Naciąg na strunę (kN).                                                                                                    |                                             |  |
| Liczba<br>przekrojów                                                  | Określa liczbę przekrojów<br>wzoru strun                                                                                                    |                                             |  |
| Atrybuty<br>definiowane<br>przez<br>użytkownika<br>                   | Definiowane przez<br>użytkownika właściwości<br>zbrojenia.                                                                                                    | Atrybuty<br>użytkownika dla<br>zbrojeń (83) |  |
| Rozłączone<br>pasy                                                    | Wprowadź numer struny w<br>tym polu. Numer struny<br>jest numerem kolejności<br>wybierania struny.                                                                                                    | Rozłączanie strun<br>(99)                   |  |
| Z początku<br>Środek na<br>początek<br>Środek na<br>koniec<br>Z końca | Enter the length of the<br>debonding. Jeżeli<br>zaznaczysz pole <b>Symetria</b> ,<br>wartości w polach <b>Z</b><br><b>początku</b> oraz <b>Środek na</b><br><b>koniec</b> zostaną skopiowane<br>do <b>Z końca</b> i <b>Środek na</b><br><b>koniec</b> . |                                             |  |
| Symetria                                                              | Określa czy długości<br>początkowa i końcowa są<br>symetryczne                                                                                                    |                                             |  |

Zobacz także Praca ze zbrojeniami (102)

Modyfikowanie połączenia (106)

Grupa prętów zbrojeniowych (89)

## Zakład zbrojenia

Polecenie łączy pręty zbrojeniowe lub grupy prętów używając splotów.

**Warunki** Stwórz pręty lub grupy prętów do połączenia. Między nimi może być przerwa. **wstępne** 

#### Użycie 1. Kliknij Detalowanie > Właściwości > Zbrojenie > Zakład zbrojenia....

- 2. Wprowadź lub zmień właściwości splotu.
- 3. Kliknij Zastosuj lub OK by zapisać właściwości.
- 4. Kliknij Detalowanie > Wytwórz zbrojenie > Zakłąd zbrojenia.
- 5. Wybierz pierwszy pręt lub grupę.
- 6. Wybierz drugi pręt lub grupę.

Tekla Structures oznacza zakłady zbrojeń w modelu używając niebieskich symboli:

Jeśli trzeba, możesz przenosić zakłady wzdłuż prętów zbrojeniowych.

By przeneiść zakład:

- 1. Wybierz symbol zakładu.
- 2. Kliknij prawym klawiszem i wybierz Przesuń.
- 3. Wybierz punkt początkowy i końcowy.
- **Opis** Tekla Structures tworzy połączenie zbrojenia używając bieżących właściwości z okna dialogowego **Właściwości zakładu zbrojenia**. Rozszerzenie nazwy pliku zapisanych właściwości zakładu to rsp.

| Pole                | Opis                                                                                                    | Więcej informacji                                                                                                    |
|---------------------|----------------------------------------------------------------------------------------------------|----------------------------------------------------------------------------------------------------|
| Typ łączenia        | Typ splotu. Opcje to:<br>Zachodzi lewy<br>Zachodzi prawy<br>Zachodzą oba<br>Złączka<br>Połączenie spawane | Zachodzi lewy<br>tworzy zakładkę w<br>kierunku pierwszego<br>zaznaczonego pręta<br>lub grupy, Zachodzi<br>lewy w kierunku<br>drugiego.<br>Zachodzą oba<br>wyśrodkowuje<br>przerwę między<br>prętami lub grupami. |
| Długość<br>zakładu  | Długość łączenia zakładki.                                                                                |                                                                                                    |
| Odchylenie          | Odchylenie punktu środkowego<br>splotu od punktu, w którym pręty<br>się spotkały.                         |                                                                                                    |
| Położenie<br>prętów | Określa czy zachodzące pręty są<br>nad sobą czy równoległe.                                               |                                                                                                    |

# 2.4 Praca ze zbrojeniami

Aby zmodyfikować pojedynczy pręt zbrojeniowy, grupę prętów lub siatkę zbrojeniową kliknij dwa razy zbrojenie aby otworzyć okno dialogowe parametrów.

Aby zmodyfikować parametry komponentu zbrojenia, kliknij dwa razy niebieski symbol modelowania (M).

Aby zaktualizować pręt zbrojeniowy, grupę prętów, siatkę zbrojeniową lub wybrany komponent, kliknij **Zmień**.

Tematy Dodawanie zbrojenia do elementów (102) Używanie uchwytów zbrojenia (102) Używanie adaptacyjności (104) Prawidłowa geometria zbrojenia (106)

## Dodawanie zbrojenia do elementów

Dodaj zbrojenie do elementu lub formy kiedy chcesz aby pręty zbrojeniowe były połączone z elementem lub formą kiedy będzie przesuwana, kopiowana lub kasowana itp.

Tekla Structures automatyczne dodaje zbrojenia do części, którą wybierzesz zanim umieścisz zbrojenie. Możesz również ręcznie dodać zbrojenie do elementu lub formy.

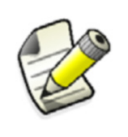

Musisz dodać zbrojenie do elementu lub formy aby Tekla Structures automatycznie połączyła znaki prętów zbrojeniowych. Zobacz Łączenie znaków prętów zbrojeniowych.

| Dodawanie<br>ręczne | Aby ręcznie dołączyć zbrojenie do elementu lub formy:                                |
|---------------------|--------------------------------------------------------------------------------------|
|                     | 1. Wybierz zbrojenie do dołączenia.                                                  |
|                     | 2. Kliknij prawym przyciskiem myszy i wybierz z menu rozwijanego Dołącz do elementu. |
|                     | 3. Wybierz element, do którego chcesz dołączyć zbrojenie.                            |
| Odłączanie          | Aby odłączyć zbrojenie od elementu:                                                  |
|                     | 1. Wybierz zbrojenie do odłączenia.                                                  |
|                     | 2. Kliknij prawym przyciskiem myszy i wybierz z menu rozwijanego Odłącz od elementu. |
|                     |                                                                                      |

## Używanie uchwytów zbrojenia

Tekla Structures używa uchwytów aby wskazać:

- Końce i narożniki pręta zbrojeniowego
- Długość rozkładu grupy prętów
- Narożniki i kierunek głównych prętów siatki

Kiedy wybierzesz zbrojenie, uchwyty zmienią kolor na magenta.

Przykłady Tutaj przedstawiono kilka sposobów użycia uchwytów do modyfikowania zbrojenia:

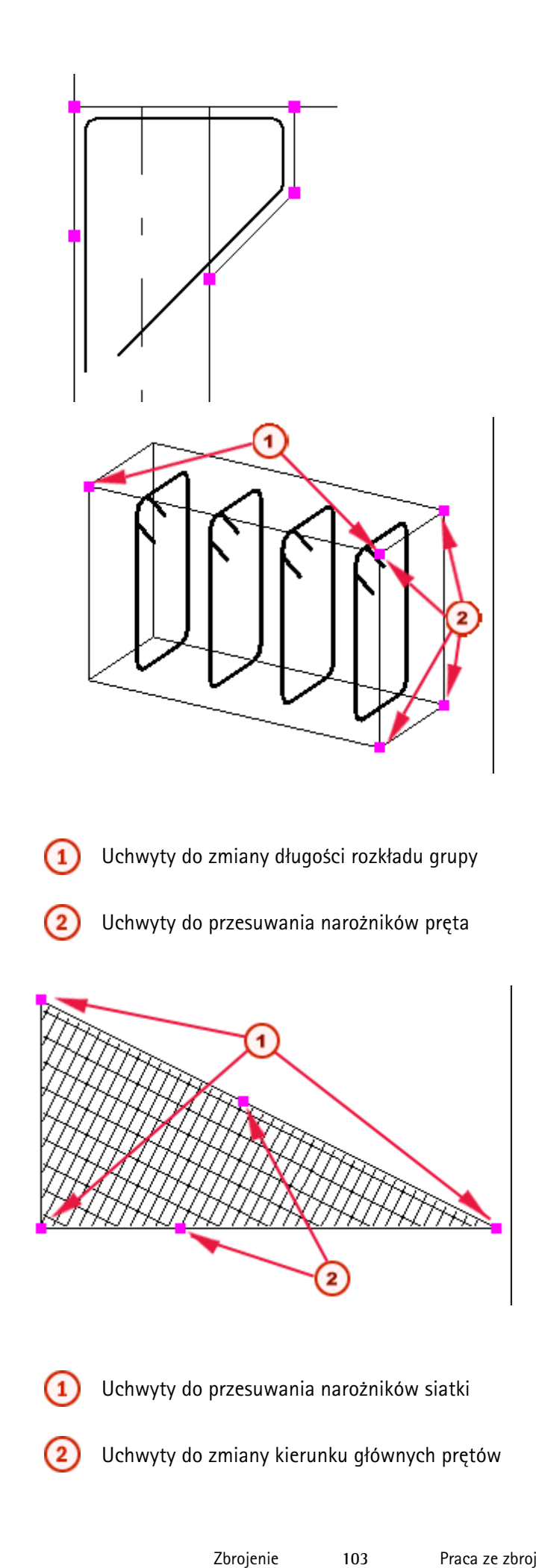

Aby użyć uchwytów do modyfikacji zbrojenia:

- 1. Wybierz zbrojenie aby wyświetlić jego uchwyty.
- 2. Kliknij uchwyt, który chcesz przesunąć. Tekla Structures podświetli uchwyt.
- 3. Przesuń uchwyt jak każdy inny obiekt Jeżeli **Przeciągnij i upuść** jest aktywne, po prostu przeciągnij uchwyt w nowe miejsce.

By uzyskać więcej informacji, zobacz Moving an object, Moving an object using drag-anddrop and Polygon cuts.

## Używanie adaptacyjności

Zbrojenia trzymają się kształtu elementu także gdy ich uchwyty znajdują się na powierzchni lub krawędzi elementu.

Dostępne sa następujące opcje adaptacyjności:

- Stała: uchwyty zachowują ich bezwzględne odległości do najbliższych powierzchni elementu.
- Względna: uchwyty zachowują ich względne odległości do najbliższej powierzchni elementu zależnie do całkowitego rozmiaru elementu.

By zmodyfikować ogólne ustawienia ataptayjności, przejdź do **Narzędzia > Opcje > Opcje...** > **Ogólne**.

Możesz zmienić ustawienia adaptacyjności oddzielnie dla każdego elementu. Te zmiany pomijają ogólne ustawienia.

Przykład • Pręty zbrojeniowe na oryginalnych pozycjach:

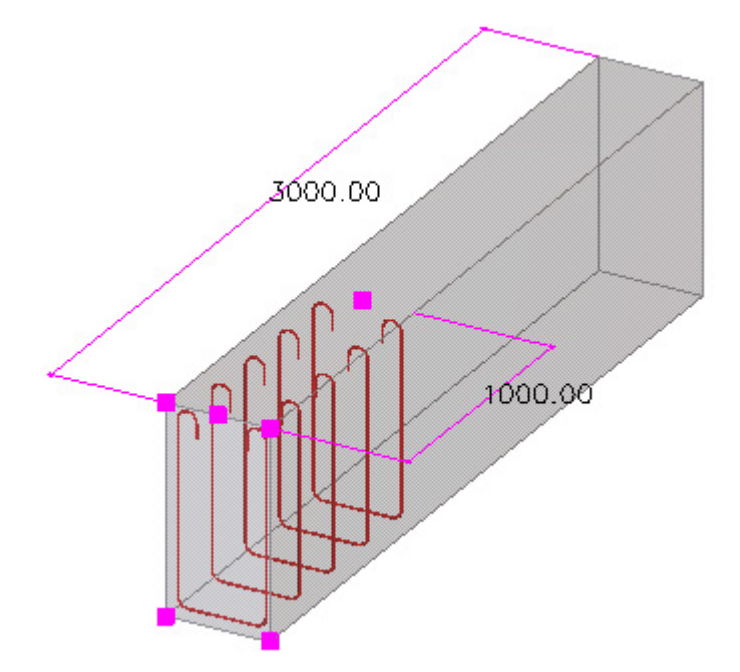

• Stała adaptacyjność:

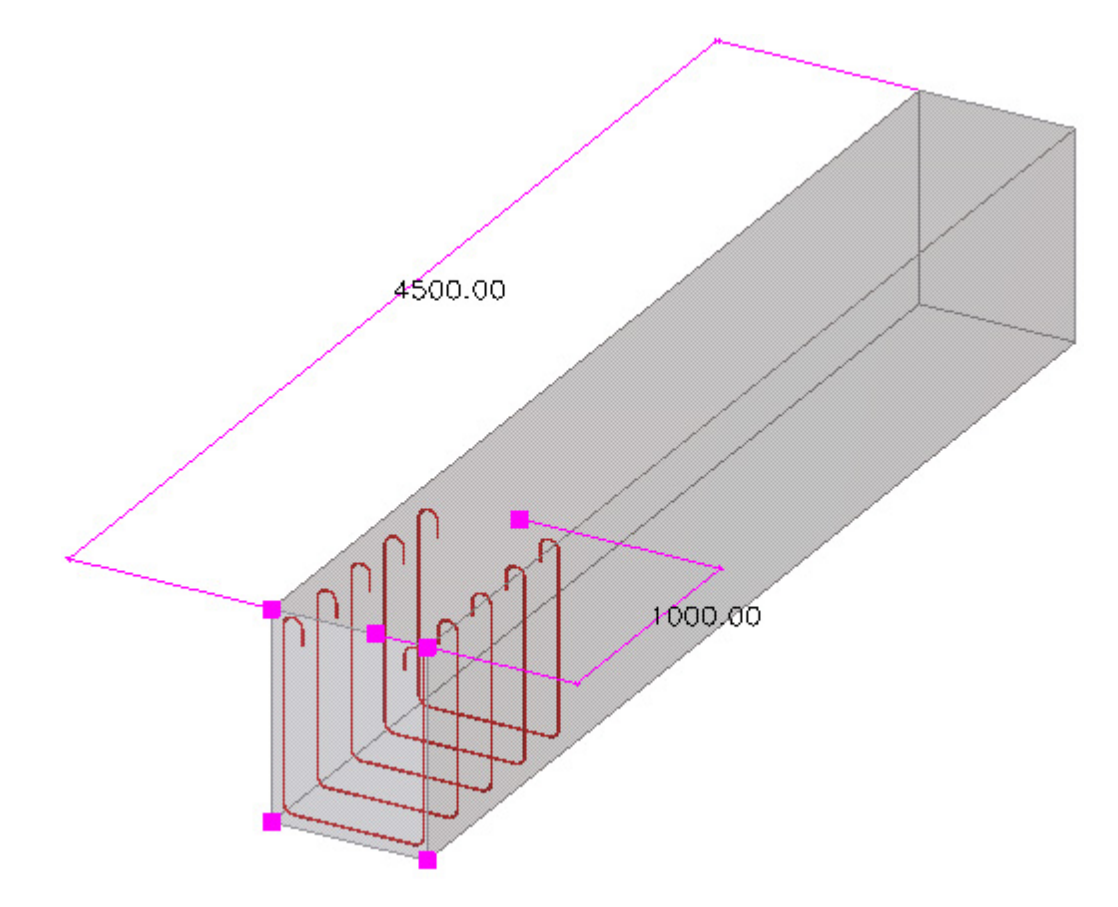

• Względna adaptacyjność:

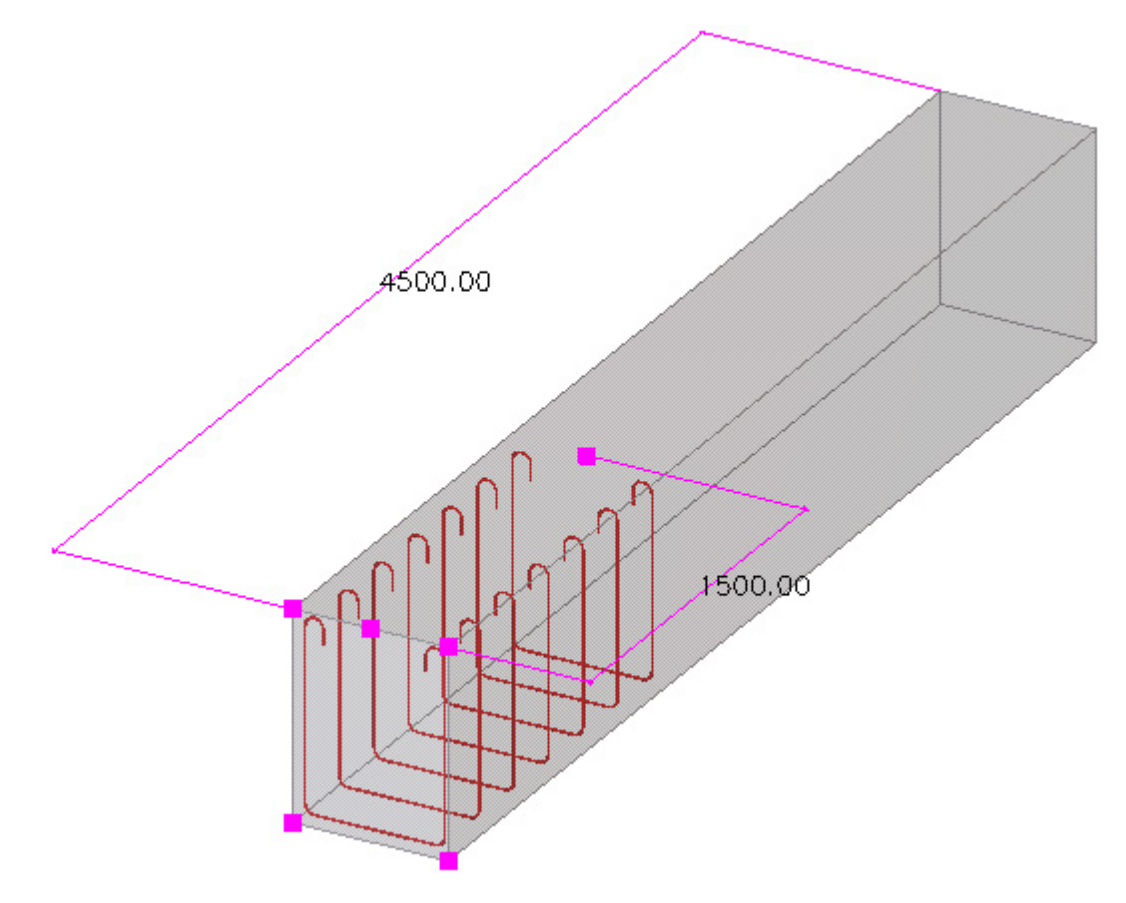

## Prawidłowa geometria zbrojenia

Tworzenie lub modyfikacja zbrojenia może spowodować nieprawidłową geometrię. Na przykład, za duży promień gięcia może spowodować nieprawidłową geometrię.

Nieprawidłowa geometria jest pokazywana w modelu. Tekla Structures wyświetla ostrzeżenie i rysuje cienką linię pomiędzy uchwytami zbrojenia by pokazać nieprawidłową geometrię. Możesz skorygować geometrię zaznaczając linie i modyfikując właściwości zbrojenia.

Możesz sprawdzić poprawnośc geometri zbrojenia uruchamiając polecenie **Narzędzia** > **Diagnozuj i napraw model** > **Dianozuj Model**. Raport wypisze zbrojenia z nieprawidłową geometrią.

Jeżeli model zawiera zbrojenia z nieprawidłową geometrią, to te zbrojenia nie zostaną pokazane na rysunkach. Zbrojenia staną się widzialne po skorygowaniu błędów zbrojeń.

**Ograniczenia** Kontrola poprawności geometrii zbrojenia inforcement geomenie działa w przypadku okrągłych i wygiętych grup prętów.

# 2.5 Modyfikowanie połączenia

Aby zmienić kształt zbrojenia, możesz:

- Dodać narożniki pręta
- Usunąć narożniki pręta
- Przesunąć narożniki pręta i siatki
- Dodać punkty do prętów zbrojeniowych, grup prętów oraz siatek
- Usuwać punkty do prętów zbrojeniowych, grup prętów oraz siatek
- Zmienić kierunek wzdłużnych prętów siatki
- Zmienić długość rozkładu grup prętów

#### Zobacz także Rozgrupowanie zbrojenia (106)

Grupowanie zbrojeń (108)

Dodawanie punktów do zbrojeń (109)

Usuwanie punktów ze zbrojenia (110)

Rozdzielanie grup prętów zbrojeniowych (111)

Rozdzielanie prętów zbrojeniowych w grupie (111)

Scalanie dwóch prętów lub grup prętów zbrojeniowych w jedną (111)

Dostosowywanie siatek zbrojeniowych (112)

Eksplodowanie zbrojenia (114)

Definiowanie komponentów zbrojeń użytkownika (114)

## Rozgrupowanie zbrojenia

Możesz rozgrupować grupy pretów i siatki zbrojeniowe.Dotyczy to zbrojeń, których pręty zbrojeniowe znajdują się na jednej płaszczyźnie.

By rozgrupować pręty:

- 1. Kliknij Detalowanie > Wytwórz zbrojenie > Rozgrupuj.
- Wybierz jeden z prętów w grupie lub siatce.
   Grupy prętów zbrojeniowych mają głównie te same parametry jak pojedyncze pręty zbrojeniowe. Mogą również posiadać następujące dodatkowe parametry:

Kiedy wybierzesz zbrojenie, uchwyty zmienią kolor na magenta.

- **Ograniczenia** Nie możesz rozgrupować okrągłych lub wygiętych grup prętów zbrojeniowych.
  - Przykład

Przed rozgrupowaniem: Po rozgrupowaniu:

Zobacz także Grupowanie zbrojeń (108) Pręt zbrojeniowy (88) Grupa prętów zbrojeniowych (89) Krata zbrojeniowa (95)

## Grupowanie zbrojeń

Możesz grupować pojedyncze pręty zbrojeniowe i grupy prętów. grupowane. Dotyczy to zbrojeń, których pręty zbrojeniowe znajdują się na jednej płaszczyźnie. Wszystkie grupy są tworzone z jednakowymi odstępami. Pojedyncze pręty muszą mieć ten sam kształt gięcia.

By pogrupować pojedyncze pręty zbrojeniowe lub grupy prętów:

- 1. Kliknij Detalowanie > Wytwórz zbrojenie0Grupuj.
- 2. Wybierz wszystkie pręty zbrojeniowe lub grupy prętów, które chcesz pogrupować.
- 3. Kliknij środkowym przyciskiem myszy by zakończyć wybieranie.
- 4. Wybierz jeden pręt lub grupę z której mają zostac skopiowane właściwości. Nowa grupa dostanie te same właściwości co wybrany pręt.

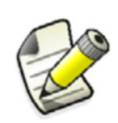

Pręt lub grupę prętów zbrojeniowych, z których kopiujesz właściwośc jest także dodawana do grupy. To oznacza, na przykład, że nie możesz skopiować właściwości z grupy, której nie chcesz dołączyc do nowej utworzonej grupy.

# **Ograniczenia** Nie możesz tworzyć okrągłych lub wygiętych grup prętów zbrojeniowych poprzez grupowanie.

#### Przykład

Przed grupowaniem:

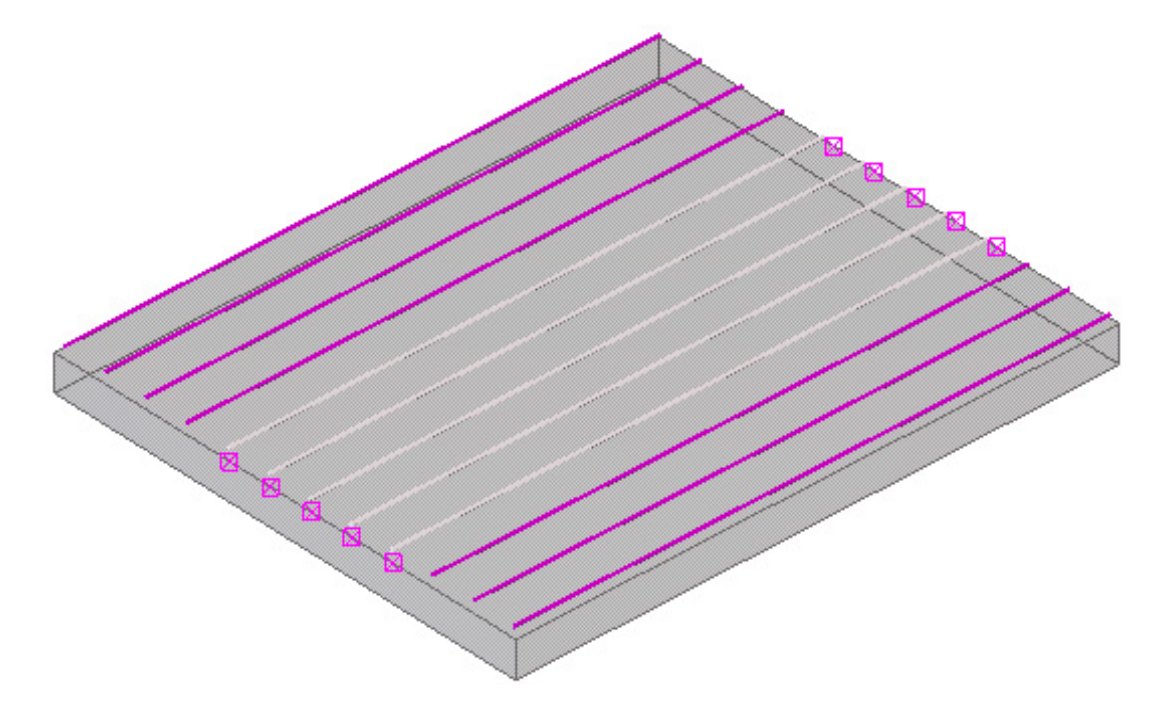

Po grupowaniu:
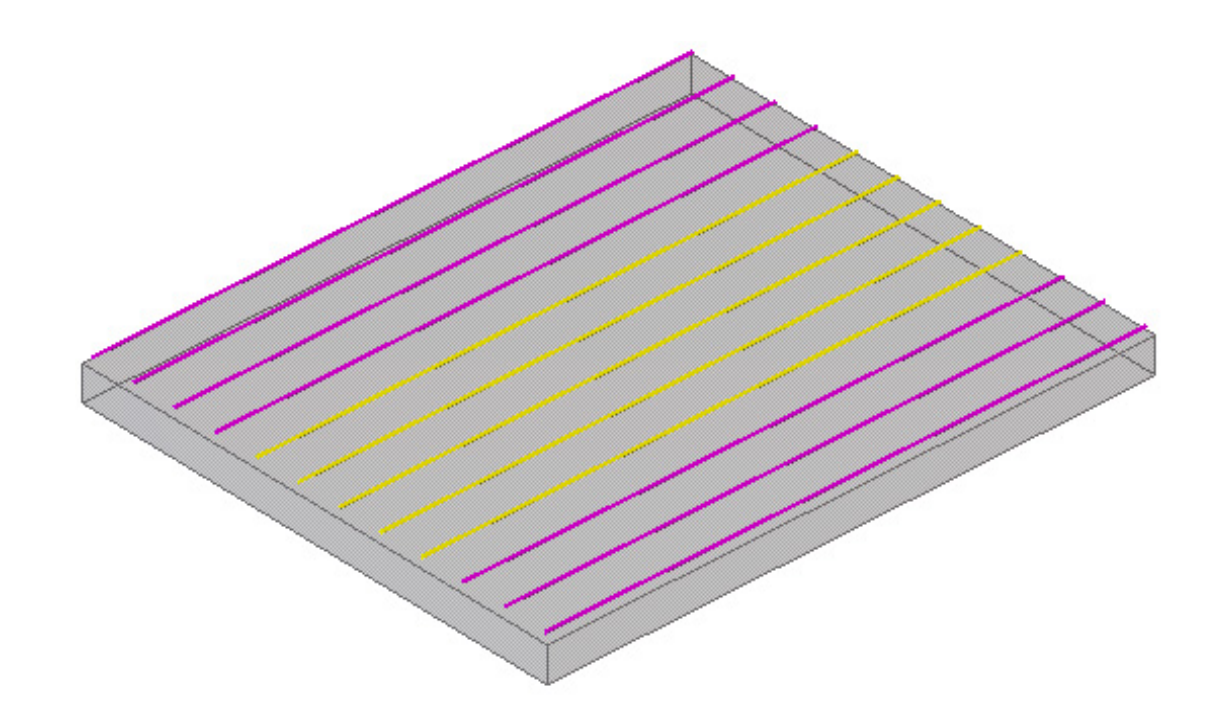

Zobacz także Rozgrupowanie zbrojenia (106) Pręt zbrojeniowy (88) Grupa prętów zbrojeniowych (89)

#### Dodawanie punktów do zbrojeń

Możesz zmodyfikować kształt pojedynczego pręta, grupy prętów zbrojeniowych lub siatki dodając punkty do zbrojenia.

By dodać punkty do zbrojenia:

- 1. Wybierz pret, grupę prętów lub wygiętą siatkę zbrojeniową.
- 2. Kliknij Detalowanie > Modyfikuj kształt wielokąta.
- 3. Wybierz pierwszy istniejący punkt wielokąta (1).
- 4. Wybierz nowe punkty (2, 3).
- 5. Wybierz drugi istniejący punkt welokąta (4).

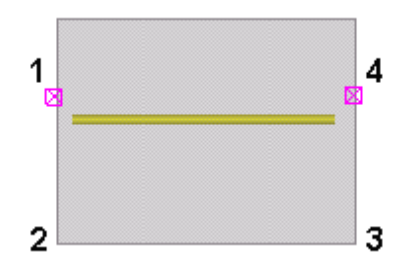

Nowe punkty zostaną dodane do zbrojenia i kształt zostanie zmieniony.

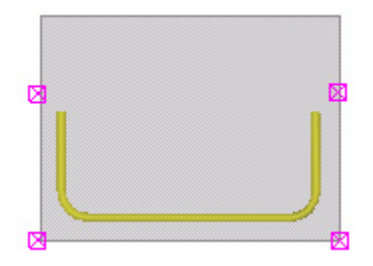

**Ograniczenia** Nie możesz modyfikować kształtu wielokątnych lub kwadratowych siatek zbrojeniowych poprzez dodawanie punktów.

Zobacz także Usuwanie punktów ze zbrojenia (110)

Modyfikacja kształtu wielokąta

#### Usuwanie punktów ze zbrojenia

Możesz modyfikować kształt pojedynczego pręta, grupy prętów lub wygiętej siatki zbrojeniowej poprzez usuwanie punktów.

By usunąć punkty ze zbrojenia:

- 1. Wybierz pret, grupę prętów lub wygiętą siatkę zbrojeniową.
- 2. Kliknij Detalowanie > Modyfikuj kształt wielokąta.
- 3. Wybierz pierwszy istniejący punkt wielokąta (1).
- 4. Wybierz drugi istniejący punkt welokąta (2).
- Wybierz punkt do usunięcia (3 lub 4).
   Punkt do usunięcia musi znajdować się pomiędzy dwoma uprzednio wybranymi punktami (1) i (2).

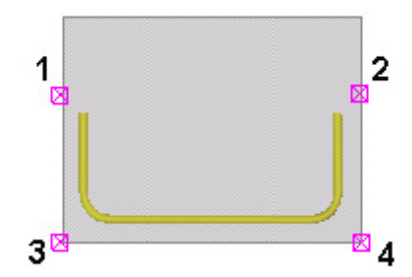

Punkty zostaną usunięte i kształt zbrojenia zistanei zmieniony.

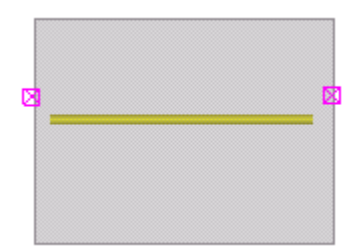

**Ograniczenia** Nie możeou cannot modify the shape of polygonal or rectangular meshes, or the shape of tapered reinforcing bar groups by removing points.

Zobacz także Dodawanie punktów do zbrojeń (109)

Modyfikacja kształtu wielokąta

## Rozdzielanie grup prętów zbrojeniowych

Możesz rozdzielić normalne i zwężające się grupy prętów zbrojeniowych na dwie grupy.

- 1. Kliknij **Edytuj > Rozdziel**.
- 2. Wybierz grupę prętów zbrojeniowych.
- 3. Wybierz dwa punkty aby wskazać miejsce rozdzielenia grupy.

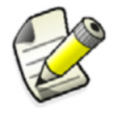

Nie możesz rozdzielić grup prętów zbrojeniowych po przekątnej.

Zobacz także Rozdzielanie prętów zbrojeniowych w grupie (111)

Scalanie dwóch prętów lub grup prętów zbrojeniowych w jedną (111)

#### Rozdzielanie prętów zbrojeniowych w grupie

Możesz rozdzielić pręty zbrojeniowe w normalnych i zwężających się grupach prętów zbrojeniowych używając linii rozdziału.

- 1. Kliknij Edytuj > Rozdziel.
- 2. Wybierz grupę prętów zbrojeniowych.
- 3. Wybierz dwa punkty aby wskazać miejsce rozdzielenia prętów.

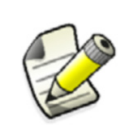

Raz rozdzielona, każda nowa grupa prętów zbrojeniowych zachowuje parametry grupy oryginalnej. Na przykład, jeśli pręty w oryginalnej grupie mają haki na obu końcach, pręty w nowej grupie także będą miały haki na obu końcach. Potrzebna jest modyfikacja parametrów nowej grupy.

**Zobacz także** Rozdzielanie grup prętów zbrojeniowych (111) Scalanie dwóch prętów lub grup prętów zbrojeniowych w jedną (111)

#### Scalanie dwóch prętów lub grup prętów zbrojeniowych w jedną

Możesz połączyć dwa pręty lub dwie grupy prętów. Pręty mogą zostać połączone jeżeli ich punkty kontrolne są połączone , lub pręty są rownoległe i bliskie względem siebie. Jednakże, w pewnych przypadkach jest możliwe połączenie zbrojeń, które nie są połączone ani równoległe. Połączone zbrojenie zachowuje właściwości pierwszego wybranego pręta.

By scalić dwa pręty lub grupy prętów zbrojeniowych:

- 1. Kliknij **Edytuj > Scal**.
- 2. Wybierz pierwszy pręt lub grupę do scalenia.
- 3. Wybierz drugi pręt lub grupę.

**Ograniczenia** Nie możesz łączyć prętów i grup typu **Tapered N**.

**Zobacz także** Rozdzielanie grup prętów zbrojeniowych (111) Rozdzielanie prętów zbrojeniowych w grupie (111)

## Dostosowywanie siatek zbrojeniowych

Możesz dostosować siatkę zbrojeniową używając okna dialogowego Wybierz kratę.

- 1. W oknie dialogowym **Właściwości kraty zbrojeniowej**, kliknij przycisk **Wybierz** obok pola **Krata** aby otworzyć okno dialogowe **Wybierz kratę**.
- 2. W oknie dialogowym **Wybierz kratę**, wybierz standardową kratę z katalogu i użyj jej jako baza dla własnej siatki.
- 3. Zmodyfikuj parametry kraty.
- 4. Wpisz nazwę kraty w polu Wybrana krata. Domyślną nazwą jest Standardowa krata zbrojeniowa.
- 5. Kliknij **OK** aby zamknąć okno dialogowe **Wybierz kratę** i aby zapisać właściwości.
- Aby zapisać właściwości dostosowanej kraty zbrojeniowej do późniejszego użytku, wpisz nazwę w polu Zapisz jako jako w oknie dialogowym Właściwości kraty zbrojeniowej i kliknij przycisk Zapisz jako.

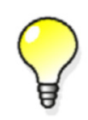

Aby później użyć zapisanych parametrów kraty w oknie dialogowym Właściwości kraty zbrojeniowej, wybierz jej nazwę z listy Ładuj i kliknij przycisk Ładuj.

Właściwości Możesz zdefiniować następujące właściwości aby dostosować kraty zbrojeniowe: kraty

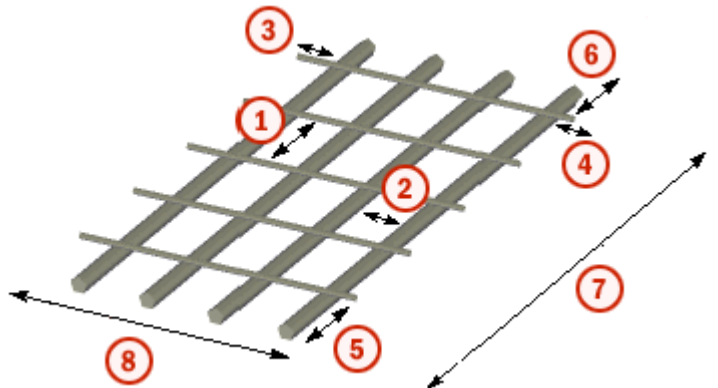

- Odległość wzdłuż
- 2 Odległość Krzyż
- 3 Wystawanie w lewo
- 4 Przewis prawy
- 5) Wystawanie w lewo
- 6) Przewis prawy
- 7 Długość

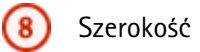

| Właściwość          | Opis                                                                                                    |  |  |  |  |
|---------------------|----------------------------------------------------------------------------------------------------|--|--|--|--|
| Sposób rozstawienia | Definiuje jak rozstawione są pręty siatki. Opcje to:                                                                                                    |  |  |  |  |
|                     | <ul> <li>Identyczna odległość dla wszystkich: Użyj aby<br/>stworzyć siatki z równomiernie rozłożonymi<br/>prętami.</li> <li>Tekla Structures utworzy największoą możliwoą<br/>ilość prętów dla wartości Długość lub Szerokość,<br/>używając wartości Odległość(ci) oraz<br/>Wystawanie w lewo.</li> </ul> |  |  |  |  |
|                     | Przewis prawy jest obliczany automatycznie i<br>nie może być zerowy.                                                                                                    |  |  |  |  |
|                     | <ul> <li>Wielorakie zmienne odległości: Użyj aby<br/>stworzyć siatki z nierównomiernie rozłożonymi<br/>prętami.</li> </ul>                                                                                                    |  |  |  |  |
|                     | Tekla Structures oblicza <b>Szerokość</b> i <b>Długość</b> na<br>podstawie wartości <b>Odległość(ci), Wystawanie</b><br>w lewo oraz <b>Przewis prawy</b> .                                                                                                    |  |  |  |  |
|                     | Jeżeli nie zmienisz żadnych wartości, metoda<br>rozstawienia zmieni się na <b>Identyczna odległość</b><br>dla wszystkich.                                                                                                    |  |  |  |  |
| Odległość(ci)       | Wartość odległości prętów wzdłużnych i poprzecznych.                                                                                                    |  |  |  |  |
|                     | Jeśli wybrałeś metodę <b>Wielorakie zmienne</b><br>odległości, wpisz wszystkie wartości odległości,<br>rozdzielone spacjami. Możesz użyć mnożenia aby<br>powtórzyć wartości odległości. Na przykład:                                                                                                    |  |  |  |  |
|                     | 2*150 200 3*400 200 2*150                                                                                                    |  |  |  |  |
| Wystawanie w lewo   | Przedłużenia prętów wzdłużnych poza zewnętrzne                                                                                                    |  |  |  |  |
| Przewis prawy       | Przedłużenie prętów poprzecznych poza<br>zewnętrzna pręty wzdłużne.                                                                                                    |  |  |  |  |
| Średnica            | Średnica lub rozmiar prętów podłużnych lub poprzecznych.                                                                                                    |  |  |  |  |
|                     | Możesz definiować wiele średnic dla prętów w obu<br>kierunkach. Wprowadź wszystkie wartości średnic,<br>oddzielone spacjami. Możesz użyć mnożenia do<br>powtarzania wartości. Na przykład, 12 2*6 w<br>kierunku wzdłużnym oraz 6 20 2*12 w<br>poprzecznym.                                                |  |  |  |  |
| Szerokość           | Długość prętów poprzecznych.                                                                                                    |  |  |  |  |
| Długość             | Długość prętów podłużnych.                                                                                                    |  |  |  |  |
| Gatunek             | Gatunek stali dla prętów w siatce.                                                                                                    |  |  |  |  |

Siatki (83)

#### Eksplodowanie zbrojenia

Zanim będziesz mógł zmodyfikować lub usunąć pojedyncze pręty w komponencie zbrojenia, musisz użyć polecenia **Rozbij komponent** by rozgrupować pręty, które zawiera zbrojenie.

By rozgrupować pręty:

- 1. Kliknij Detalowanie > KomponentORozbij połączenie.
- 2. Wybierz niebieski symbol modelowania (M) na zbrojeniu. Tekla Structures rozgrupuje pręty zbrojeniowe.

## Definiowanie komponentów zbrojeń użytkownika

Możesz tworzyć dostosowane detale zbrojeń i zapisywać je w katalogu komponentów do późniejszego użycia.

Warunki Stwórz element betonowy i zazbrój go w sposób, który chcesz żeby występował w komponencie użytkownika. Możesz również stworzyć zbrojenie poprzez rozbicie i modyfikacje istniejącego komponentu zbrojenia, lub poprzez indywidualne tworzenie prętów.

- Użycie 1. Kliknij Detalowanie > Komponent > Zdefiniuj komponent użytkownika....
  - 2. W zakładce **Typy/Uwagi**, wybierz **Detal** z listy **Typ**, i wpisz nazwę dla zbrojenia użytkownika.
  - 3. Kliknij Następne.
  - 4. Wybierz pręty zbrojeniowe które użyjesz w zbrojeniu użytkownika i kliknij Następne
  - 5. Wybierz główny element i kliknij Następne.
  - 6. W **POZYCJA DETALU**, wybierz pozycję **Element główny** aby ustalić położenie zbrojenia względem elementu głównego.
  - 7. Kliknij Wykończenie.

#### Rezultat

Zdefiniowałeś właśnie prosty komponent zbrojenia użytkownika, który możesz użyć w lokalizacjach podobnych do tej, w której został on oryginalnie stworzony. Ten komponent nie jest parametryczny i Tekla Structures nie dostosuje wymiarów aby dopasować je do zmian w modelu. Aby wytworzyć parametryczny komponent użytkownika zobacz **Edycja komponentów użytkownika** 

Zobacz także Exploding components

Creating a custom component

Adding a custom component to a model

# 2.6 Kształty gięcia prętów w Menedżerze Kształtów prętów zbrojeniowych

Możesz definiować własne kształty gięcia prętó zbrojeniowych używając narzędzia **Menedżera kształtu prętów zbrojeniowych (Rebar shape manager)** i dzięki temu zwiększyć liczbę rozpoznawanych kształtów zbrojeń. Własne kształty gięcia przydają się gdy Tekla Structures nie rozpoznaje danego kształtu gięcia i nadaje mu typ UNKNOWN.

Zbrojenie 114

#### Dzięki Menedżerowi kształtów prętów możesz:

- dostosować istniejące kształty gięcia oraz tworzyć nowe
- ustanowić własne reguły definiowania kształtów gięcia
- dostosować własne wyznaczanie wymiarów prętów używane w szablonach i raportach
- importować i eksportować własne kształty gięcia
- używać własnych kształtów gięcia w schematach gięcia i obrazach zbrojeń na rysunkach

Menedżer kształtów prętów zbrojeniowych jest narzędziem do rozpoznawania kształtów prętów zbrojeniowych. Tym narzędziem nie możesz kontrolować właściwości tworzenia prętów, takich jak grubość otuliny, gatunku lub rozmiaru prętów.

Narzędzie to jest przeznaczone dla użytkowników, którzy potrzebują własnych dostosować kształty gięcia na podstawie wymagań firmy lub projektu.

**Zobacz także** Definiowane Kształtów gięcia prętów w Menedżerze Kształtów prętów zbrojeniowych (115) Kształty gięcia prętów w pliku RebarShapeRules.xml (115)

#### Kształty gięcia prętów w pliku RebarShapeRules.xml

Gdy określasz własne kształty gięcia w Menedżerze kształtów gięcia prętów, plik XML o nazwie RebarShapeRules.xml jest tworzony w folderze bieżącego modelu.

Dodatkowo, instalacja Tekla Structures zawiera domyślny plik XML RebarShapeRules.xml. Plik ten zawiera najbardziej typowe kształty gięcia dla twojego środowiska, i znajduje się w folderze ..\Tekla Structures\<version>\environments\<environment>\system folder.

Gdy definiujesz nowe kształty, kształty w domyślnym pliku RebarShapeRules.xml mogą być dodane do twoich własnych kształtów. Tekla Structures czyta poprawne pliki reguł RebarShapeRules.xml z folderów firmy, projektu i systemowego i scala je. Wszystkie znalezione kształty gięcia są wyświetlane w Menedżerze kształtów gięcia.

**Zobacz także** Kształty gięcia prętów w Menedżerze Kształtów prętów zbrojeniowych (114) Definiowane Kształtów gięcia prętów w Menedżerze Kształtów prętów zbrojeniowych (115)

## Definiowane Kształtów gięcia prętów w Menedżerze Kształtów prętów zbrojeniowych

By zdefiniować własne kształty gięcia prętów zbrojeniowych:

- 1. Zaznacz pręty zbrojeniowe w modelu.
- Kliknij Narzędzia > Menedżer kształtów prętów zbrojeniowych....
   Otwórzy się okno Menedżera kształtów prętów zbrojeniowych, i pokazuje zaznaczone pręty na liście Pręty w modelu.

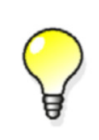

Alternatywnie, możesz najpierw otworzyć **Menedżer kształtów prętów zbrojeniowych** a później zaznaczyć pręty w modelu. Kliknij **Załaduj wybrane** by dodać pręty zbrojeniowe do listy **Pręty w modelu**.

- Lista **Pręty w modelu** pokazuje numer ID i kod kształtu gięcia wybranych prętów zbrojeniowych.
- Lista Katalog kształtów pokazuje kształty istniejące w domyślnym pliku RebarShapeRules.xml. Menedżer kształtu prętów zbrojeniowych nie wczytuje automatycznie żadnych plików reguł, ale musisz otwórzyć plik jeżeli chcesz go przeglądać lub edytować.
- 3. Wybierz jeden z nieznanych kształtów z listy Pręty w modelu.
- 4. By zdefiniować wymagane informacje o kształcie gięcia, wykonaj jedno z poniższych:

| By zdefiniować         | Zrób to                                                                                                    |  |  |
|------------------------|----------------------------------------------------------------------------------------------------|--|--|
| Kod kształtu           | Wpisz kod kształtu dla nieznanego kształtu.                                                                                                    |  |  |
| Reguły kształtu gięcia | Dodaj lub usuń reguły kształtu klikając przyciski <b>Dodaj</b> lub<br><b>Usuń</b> po prawej.                                                                                                    |  |  |
|                        | Użyj przycisku Resetuj by przywrócić oryginalne wartości.                                                                                                    |  |  |
| Sprawdzić haki         | Zaznacz pole wyboru jeżeli chcesz zdefiniować różne<br>kształty schematy gięcia dla dwóch prętów, które posiadały<br>by taką samą geometrię, ale jeden z nich ma haki, a drugi<br>nie.                                                                                                 |  |  |
|                        | Gdy zaznaczysz to pole wyboru, haki są zaliczane jako haki.<br>Gdy je odznaczysz, haki są uznawane za normalne ramiona.                                                                                                    |  |  |
|                        | Zwróć uwagę, że opcja <b>Sprawdź haki</b> działa niezaleznie od<br>opcji zaawansowanej<br>xs_rebar_recognition_hooks_consideration, i pozwala<br>prętom z róznymi hakami na posiadanie innych kodów<br>kształtów lub pól planu gięcia bez znaczenia na wartość<br>zaawansowanej opcji. |  |  |
| Aktualizacja           | Aktualizuj istniejący kształt wybranego pręta.                                                                                                    |  |  |
|                        | Mozesz aktualizować definicję kształtu jeżeli zmieniłeś kod,<br>reguły kształtu lub zawartość pól planu gięcia.                                                                                                    |  |  |
| Pola planu gięcia      | Zdefiniuj zawartość dla planu gięcia. Kliknij prawym<br>klawiszem pole i wybierz właściwość kształtu lub wpisz<br>wzór.                                                                                                    |  |  |
|                        | Nazwy dla <b>Pół kształtu gięcia</b> ( <b>A</b> , <b>B</b> , i tak dalej) są używane<br>w szablonach i raportach. By upewnić się, że stare raporty<br>także działają prawidłowo, zalecamy byś używał tych<br>smaych pól DIM_XX jak używane w pliku<br>rebar_schedule_config.inp.       |  |  |

- Gdy już skończyłeś definiowanie nowego kształtu, kliknij Dodaj by dodać definicję kształtu do pliku RebarShapeRules.xml.
   By włączyć przycisk Dodaj musisz dokonać pewnych zmian: zmienić regułę kształtu gięcia, wpisać kod kształtu, lub zazbaczyć pole Sprawdzaj haki.
- Kliknij Zapisz by zapisać plik RebarShapeRules.xml.
   Domyślnie, plik znajduje się w folderze modelu.

Gdy tworzysz, na przykład, plan gięcia, Tekla Structures używa aktualnej informacji kształtu, rozpoznaje dodany kształt i przypisuje prawidłowy kod.

**Menedżer kształtu prętów** ma możliwość rozpoznania kształtów gięcia niezależnie od kierunku modelowania prętów. To oznacza, że kierunek modelowanie nie wpływa na definicję ani kod kształtu.

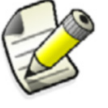

Podczas definiowania kształtów gięcia, początek lub koniec kierunku modelowania jest zawsze określany na podstawie kolejno: kątów gięcia, następnie kątów obrotu, a na końcu na długościach ramion. Jednakże, promień gięcia nie jest brany pod uwagę w sortowaniu. To oznacza, że promień 1 nie zawsze musi być mniejszy od promienia 2.

Zobacz także Kształty gięcia prętów w Menedżerze Kształtów prętów zbrojeniowych (114) Ręczne dodawanie reguł kształtu gięcia (117) XS\_REBAR\_RECOGNITION\_HOOKS\_CONSIDERATION

#### Ręczne dodawanie reguł kształtu gięcia

Jeśli trzeba, możesz ręcznie dodawać nowe reguły gięcia dla prętów w **Menedżerze kształtu prętów zbrojeniowych**. W niektórych przypadkach, reguły automatycznie zdefiniowane przez **Menedżer kształtów gięcia prętów zbrojeniowych** nie są wystarczające by odróżnić pewne kształty gięcia.

By ręcznie określić regułę dla kształtu gięcia pręta:

- Kliknij przycisk Dodaj obok Reguły kształtu gięcia. Otworzy się okno dialogowe Nowa reguła gięcia.
- Wybierz opcje z list by określic nową regułę.
   Zawartość list zależy od kształtu i gięć pręta zbrojeniowego.
- 3. Kliknij **OK** by dodać nową regułę do listy **Reguły kształtu gięcia**. Przycisk **OK** jest aktywny tylko gdy reguła jest poprawna.

#### **Zobacz także** Ustawienia reguł kształtu gięcia (117) Kształty gięcia prętów w Menedżerze Kształtów prętów zbrojeniowych (114)

#### Ustawienia reguł kształtu gięcia

Używaj okna dialogowego **Nowa reguła gięcia** w **Menedżerze kształtu prętów zbrojeniowych** by ręcznie definiować reguły dla kształtów gięcia prętów zbrojeniowych.

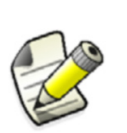

Wszystkie opcje reguł są dostępne w oknie dialogowym **Nowa** reguła gięcia, nawet jeżeli tylko pewne wybory są prawidłowe, zależnie od danych warunków.

Lewa i prawa reguła warunku muszą być tego samego typu.

Wartości w nawiasach są tymi, które zostały użyte do utworzenia ksztłtu pręta.

| Орсја                               | Opis                                                                                                    |  |  |  |  |  |
|-------------------------------------|----------------------------------------------------------------------------------------------------|--|--|--|--|--|
| Angle (A)                           | Kąt gięcia pomiędzy ramionami.                                                                                                    |  |  |  |  |  |
|                                     | Kąt gięcia zawsze mieści się pomiędzy 0 i +180 stopni. Kąt<br>nie moze być ujemny.                                                                                                    |  |  |  |  |  |
| Twist angle (T)                     | Kąt wokół osi środka pręta zbrojeniowego przed wygięciem pręta.                                                                                                    |  |  |  |  |  |
|                                     | Dla płaskich prętów kąt gięcia to 0 lub +180 stopni. Dla<br>pozostałych prętów kąt skrętu wynosi pomiędzy -180 a +180<br>stopni.                                                                                                    |  |  |  |  |  |
| Radius (R), (RX)                    | Promień gięcia.                                                                                                    |  |  |  |  |  |
|                                     | Promień * oznacza, że we wszystkich gięciach jest używany ten sam promień.                                                                                                    |  |  |  |  |  |
|                                     | Reguła Radius * = Radius 1 oznacza, że wszystkie<br>wartości są równe pierwszemu promieniowi.                                                                                                    |  |  |  |  |  |
| Straight length (S)                 | Prosta długość pomiędzy początkiem i końcem sąsiadujących gięć.                                                                                                    |  |  |  |  |  |
|                                     | Reguła jest generowana tylko gdy nie ma prostego elementu,<br>na przykład, Straight length 2 = 0.                                                                                                    |  |  |  |  |  |
| Leg length (L)                      | Długość ramienia                                                                                                    |  |  |  |  |  |
| Leg (V)                             | Kierunek ramienia jako wartość wektorowa.                                                                                                    |  |  |  |  |  |
| Leg distance from leg<br>(D)        | Odległość od ramienia do ramienia.                                                                                                    |  |  |  |  |  |
| Point/arc distance<br>along leg (K) | Odległosć równoległa do ramienia z zewnętrznej krawędzi do zewnętrznej krawędzi, lub styczna do gięcia                                                                                                    |  |  |  |  |  |
|                                     | Odległosci są dodatnie lub ujemne w zależności od kierunku ramienia.                                                                                                    |  |  |  |  |  |
|                                     | Przykład:                                                                                                    |  |  |  |  |  |
|                                     | 1<br><i>K</i> 7:1 (<0)<br><i>K</i> 7:1 (<0)<br><i>K</i> 7:1 ( <i>K</i> 7:1 (<0)<br><i>K</i> 7:1 ( <i>K</i> 7:1 ( <i></i> |  |  |  |  |  |

| Орсја                                  | Opis                                                                                                    |  |  |  |  |
|----------------------------------------|----------------------------------------------------------------------------------------------------|--|--|--|--|
| Point/arc distance off<br>from leg (H) | Odległosć prostopadła do ramienia z zewnętrznej krawędzi<br>do zewnętrznej krawędzi, lub styczna do gięcia |  |  |  |  |
| -                                      | Odległosci są dodatnie lub ujemne w zależności od kierunku<br>ramienia.                                    |  |  |  |  |
|                                        | Przykład:                                                                                                  |  |  |  |  |
|                                        | 1<br>H3:1 (>0)                                                                                             |  |  |  |  |
|                                        | H7:1<br>(<0)<br>+6<br>+5<br>+6<br>+6<br>+6<br>+6<br>+6<br>+6<br>+6<br>+1<br>+4<br>+1 (<0)<br>+4<br>+1 (<0) |  |  |  |  |
| SHA<br>SHR                             | Właściwości początku i końca haka.<br>Użyj metody A lub B do obliczenia długości haka:                     |  |  |  |  |
| SHS                                    |                                                                                                    |  |  |  |  |
| SHLB                                   | A                                                                                                    |  |  |  |  |
| EHA<br>EHR                             |                                                                                                    |  |  |  |  |
| EHS                                    |                                                                                                    |  |  |  |  |
| EHLB                                   |                                                                                                    |  |  |  |  |
|                                        |                                                                                                    |  |  |  |  |
|                                        |                                                                                                    |  |  |  |  |
|                                        |                                                                                                    |  |  |  |  |
|                                        | B                                                                                                    |  |  |  |  |
|                                        |                                                                                                    |  |  |  |  |
| Standard radius (RS)                   | Standardowy minimalny promień gięcia.                                                                      |  |  |  |  |
|                                        | Promień gięcia zależy od wielkości i gatunku pręta.                                                        |  |  |  |  |
| Bar diameter (DIA),<br>(DIAX)          | Średnica pręta zbrojeniowego                                                                               |  |  |  |  |

| Орсја                       | Opis                               |  |
|-----------------------------|------------------------------------|--|
| Center line length<br>(CLL) | Długośc ramienia według linii osi. |  |
| Sum of leg lengths<br>(SLL) | Suma długości ramion.              |  |
| Weight per length<br>(WPL)  | Ciężar na długość ramienia.        |  |
| Stały kąt                   | Stała wartość kąta.                |  |
|                             | Wpisz wartość w polu po prawej.    |  |
| Stały promień               | Stałą wartość promienia.           |  |
|                             | Wpisz wartość w polu po prawej.    |  |

Zobacz także

Kształty gięcia prętów w Menedżerze Kształtów prętów zbrojeniowych (114) Definiowane Kształtów gięcia prętów w Menedżerze Kształtów prętów zbrojeniowych (115) Ręczne dodawanie reguł kształtu gięcia (117)

#### Pola planu gięcia w Menedżerze kształtu prętów zbrojeniowych

Użyj **Pola planu gięcia** by zdefiniować zawartość planu gięcia do użytku w szablonach i raportach. Każde **Pole planu gięcia** może zawierać właściwość kształtu lub wzór.

Gdy klikniesz komórę w Polach planuu gięcia, możesz:

- Wybrać właściwość kształtu z listy. Zawartość listy zależy od geometrii pręta zbrojeniowego.
- Wybrać opcję (pusty) by wyczyścić zawartość danej komórki.
- Wybrać opcję (wzór) by wpisać wzór. Zmienne we wzorach mogą być właściwościami kształtu z menu podręcznego, lub bezpośrednimi referencjami do innych niepustych komórek planu.

We wzorach możesz używać tych samych funkcji co w komponentach użytkownika:

- matematycznych
- statystycznych
- operacji na łańcuchach znaków
- trygonometrycznych

Gdy mapujesz kąty i funkcje trygonometryczne w oknie **Formuła pola planu gięcia**, wpisuj funkcje (sin, cos, tan) małymi literami, na przykład sin (A1). Duże litery nie sa rozpoznawane, i pokażą się jako puste w raportach.

**Komórka Pola planu gięcia** pokazuje wynik prawidłowego wzoru. Jeżeli wróz nie jest prawidłowy, pojawi się znak zapytania i tekst opisujący błąd.

#### Przykład Wzór to L1+L3+L5-2\*DIA

• L1, L3 i L5 to długości ramion mierzone po zewnętrznych krawędziach

- H1 jest całkowitą szerokością
- by uzyskać H1:L1+L3+L5 minus 2\*średnica pręta

| 落 Rebar shape manager            |                          |            |     |                                                                                                    |                                                       |        |                           |
|----------------------------------|--------------------------|------------|-----|----------------------------------------------------------------------------------------------------|-------------------------------------------------------|--------|---------------------------|
| Model rebars Catalog shapes      | Polygonal bar 4 bendings | Shape code | HAT | Add                                                                                                    |                                                       | Update | ]                         |
| ID22912 : HAT                    |                          |            |     | Bending shap                                                                                                    | oe rules                                              |        |                           |
| Show only unknown shapes         | 2                        | 3          | 4   | Angle 1 = 90<br>Angle 2 = 90<br>Twist Angle 2<br>Angle 3 = 90<br>Twist Angle 2<br>Angle 4 = 90<br>Twist Angle 4<br>Radius * = R<br>Leg 1 Is co-li | 2 = 180<br>3 = 0<br>4 = 180<br>adius 1<br>near with L | .eg 5  | Add<br>Delete<br>albl_Res |
| Get selected                     | 1                        | H1         | 1   |                                                                                                    |                                                       |        |                           |
| Bending schedule fields          | , <u>1</u>               |            | T   | Require h                                                                                                    | ooks                                                  |        | 1                         |
| A B C D                          | E F                      | G H1       | H2  | I                                                                                                    | J                                                     | K1     | К2 О                      |
| L1 (153) L2 (323) L3 (327) L4 (3 | 323) L5 (153)            |            |     |                                                                                                    |                                                       |        |                           |
| •                                | III                      |            |     |                                                                                                    |                                                       |        | F.                        |
| Import Export                    |                          | Open       | S   | ave                                                                                                    | Save As                                               |        | Close                     |

#### Zobacz także Funkcje dostępne we wzorach

Definiowane Kształtów gięcia prętów w Menedżerze Kształtów prętów zbrojeniowych (115)

## 2.7 Typy gięcia prętów zbrojeniowych

Tekla Structures rozpoznaje różne kształty gięcia prętów zbrojeniowych i przypisuje im identyfikatory typów. Poniższa tabela zawiera te typy gięcia.

Jeżeli Tekla Structures nie rozpozna kształtu pręta, przypisuje mu typ gięcia UNKNOWN.

Identyfikatory typów gięcia w poniższej tabeli są wewnętrznymi, zakodowanymi na stałe typami Tekla Structures. Wymiary odnóg (D1, D2, itp.) oraz kąty gięcia (A1, A2, itp.) prętów zbrojeniowych są wewnętrzne. Możesz zamapować wewnętrzne typy na, na przykład, typy kraju lub projektu, a wewnętrzne wymiary i kąty na określone atrybuty szablonów. Dokonujesz tego w pliku rebar\_schedule\_config.inp. Zobacz Zbrojenie w szablonach (142).

Wymiary gięcia prętów zbrojeniowych są obliczane, tak żeby wymiary odnóg (D1, D2, etc.) stosowały się do zewnętrznej krawędzi pręta. Całkowita długość jest obliczana zgodnie z linią osią pręta.

Punkty koloru magenta w obrazach reprezentują punkty wybrane w modelu podczas tworzenia prętów.

| Тур | Obraz |
|-----|-------|
| 1   | ·     |

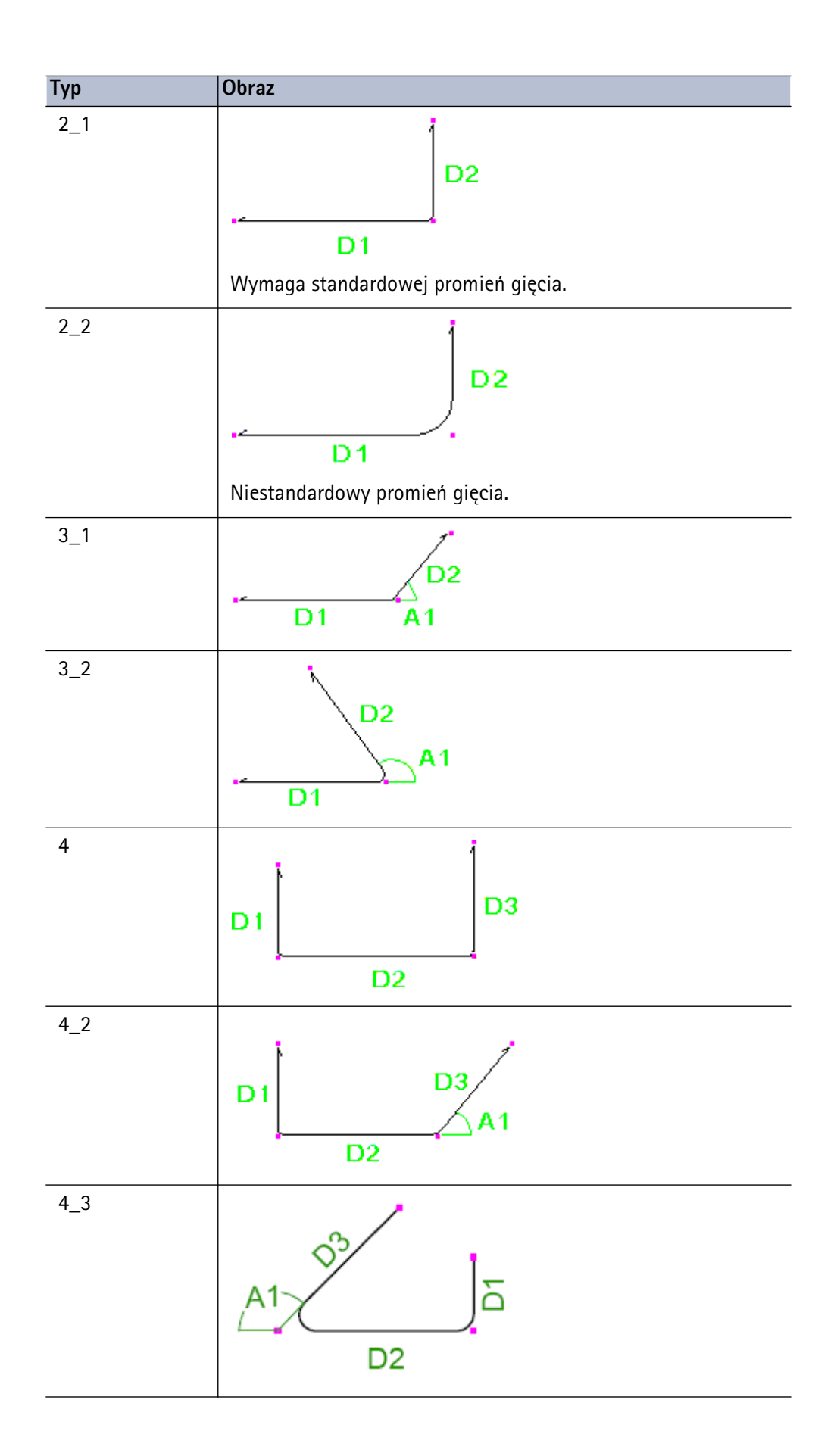

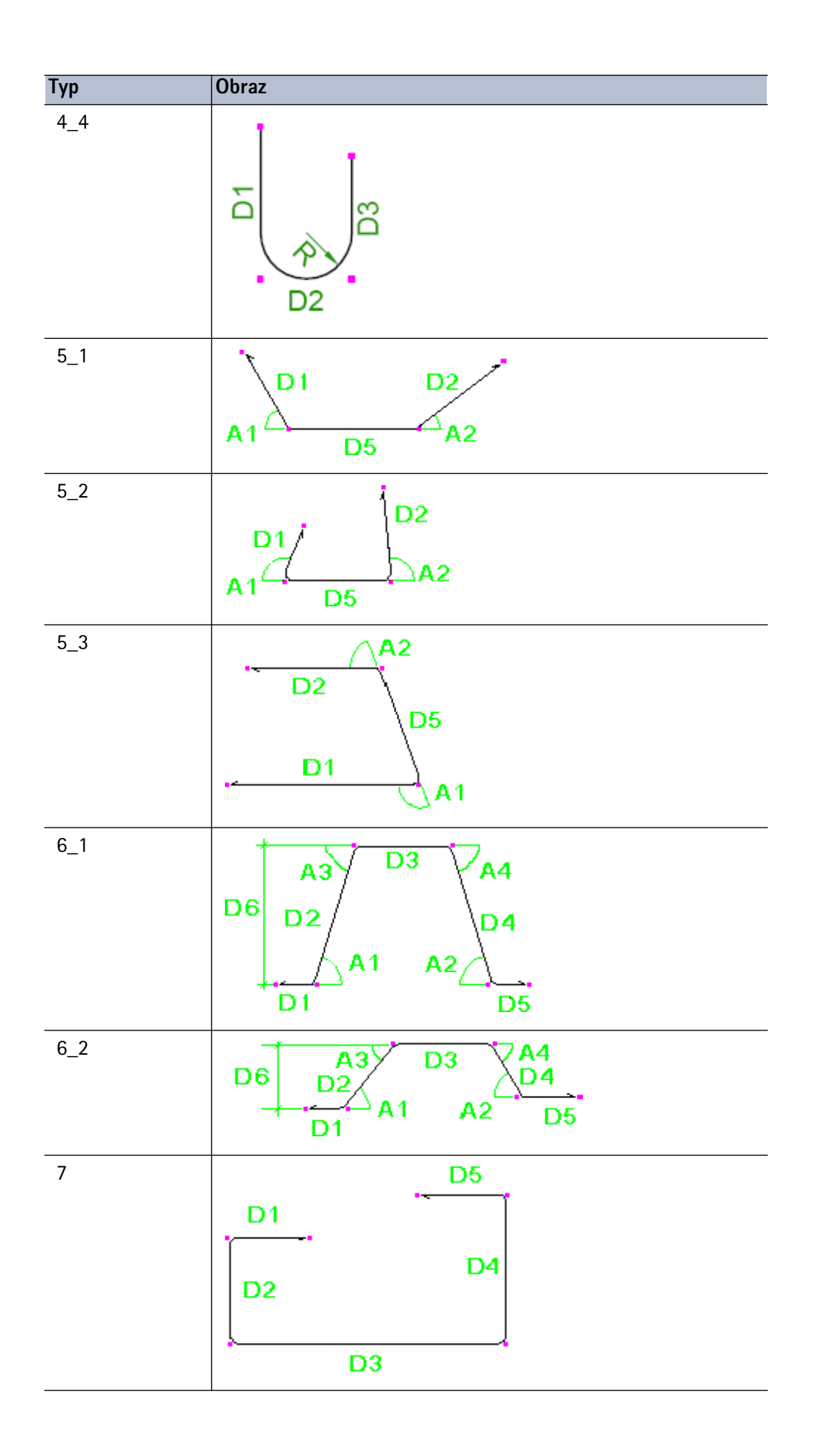

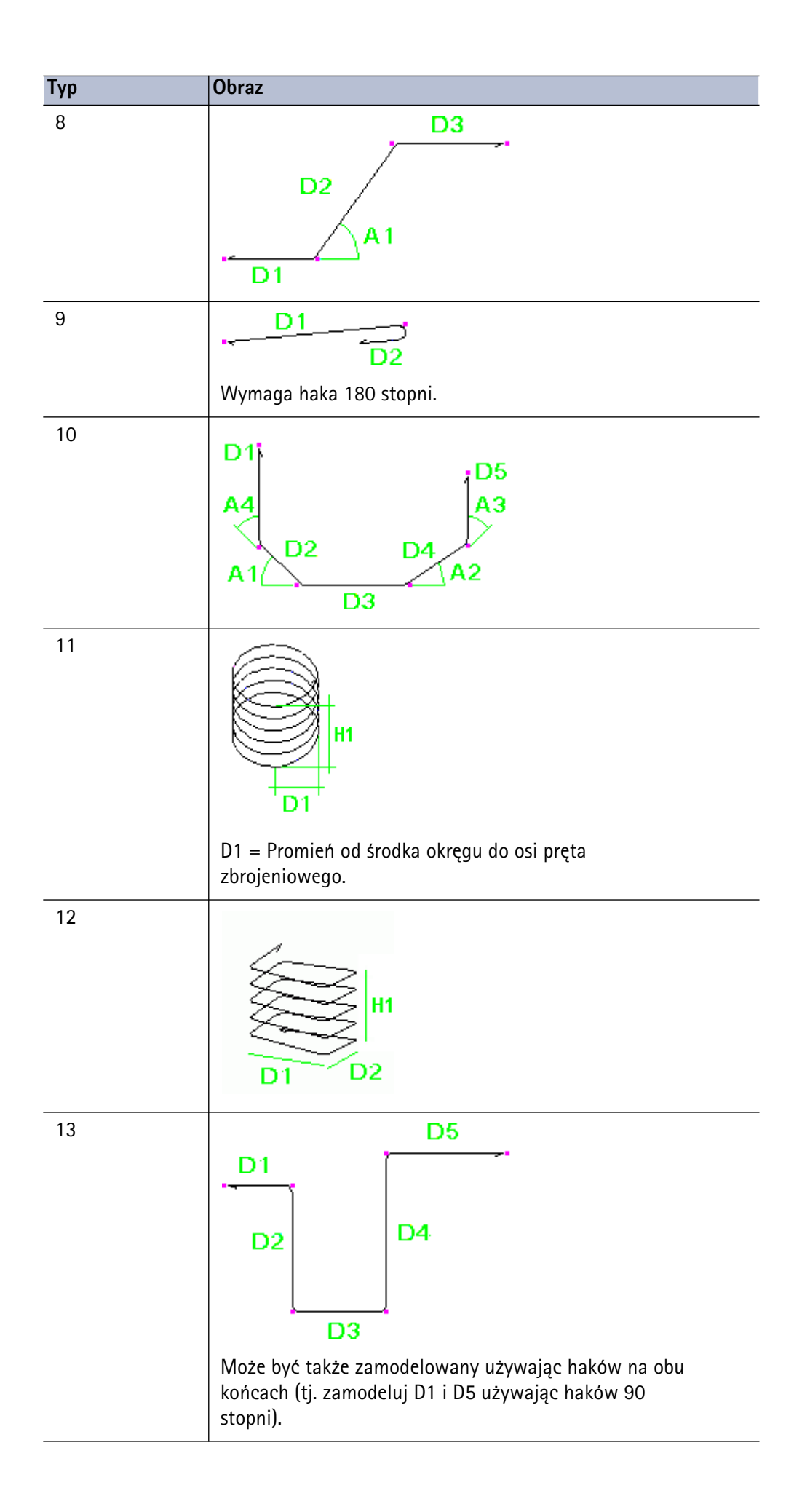

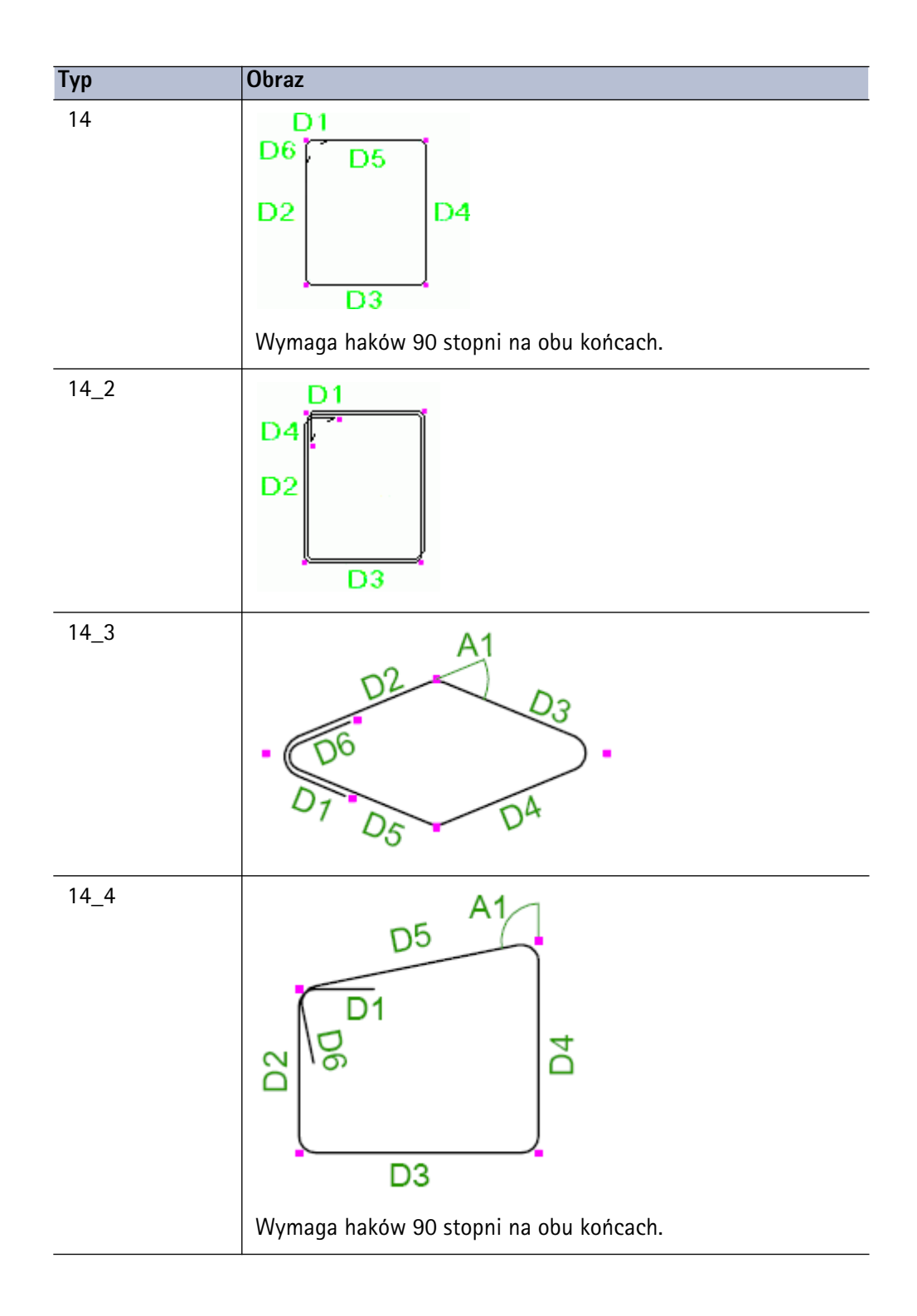

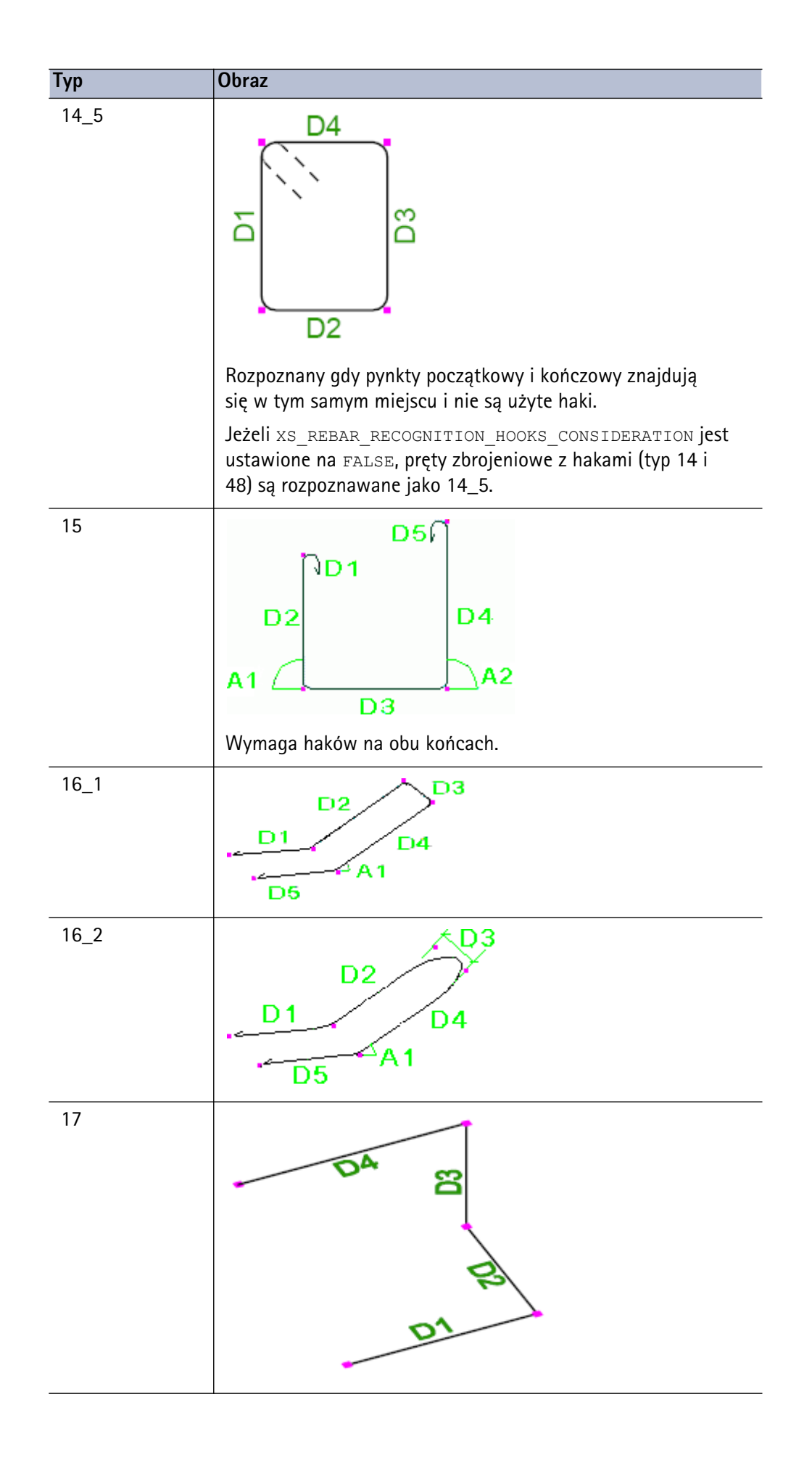

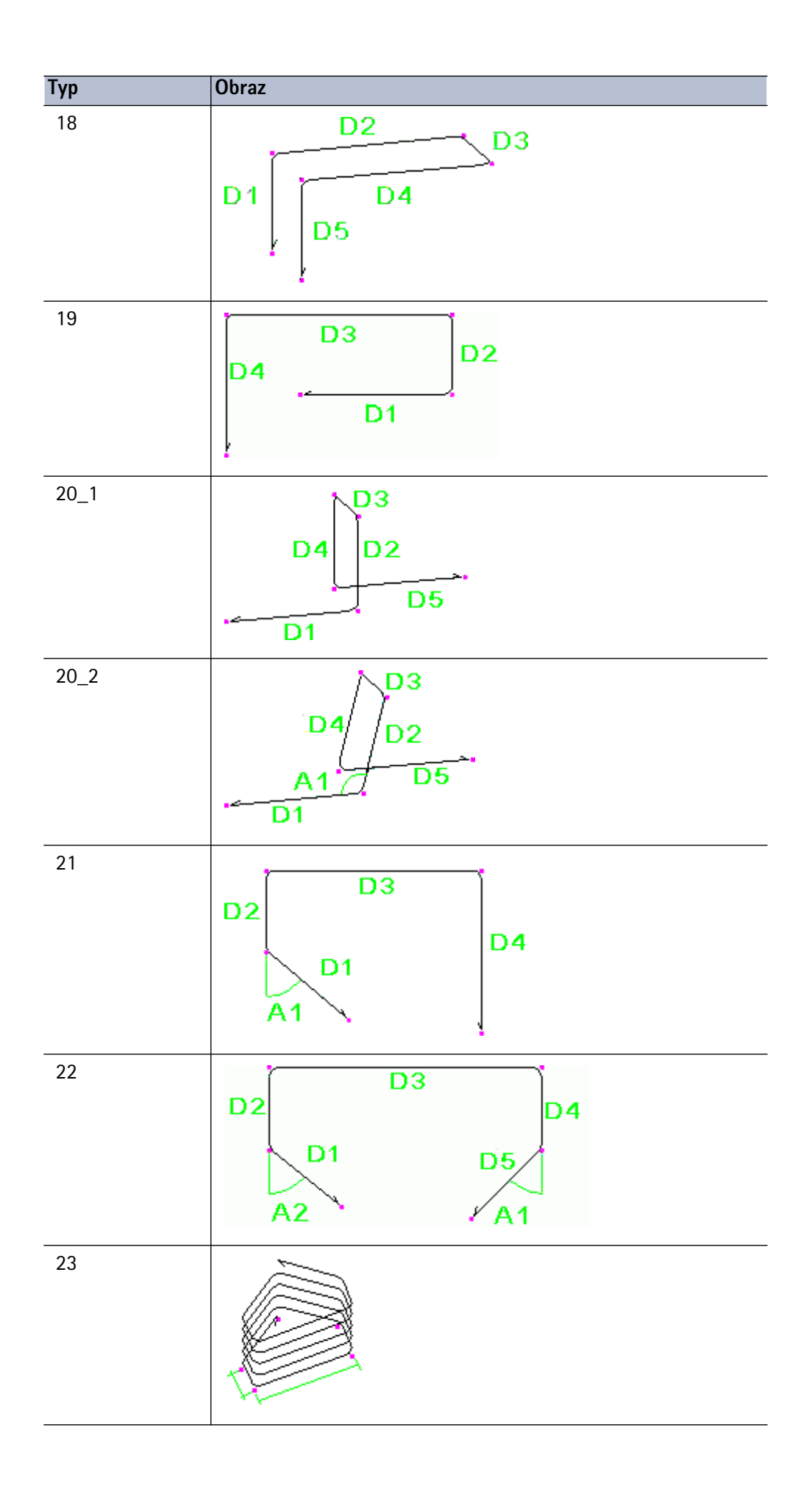

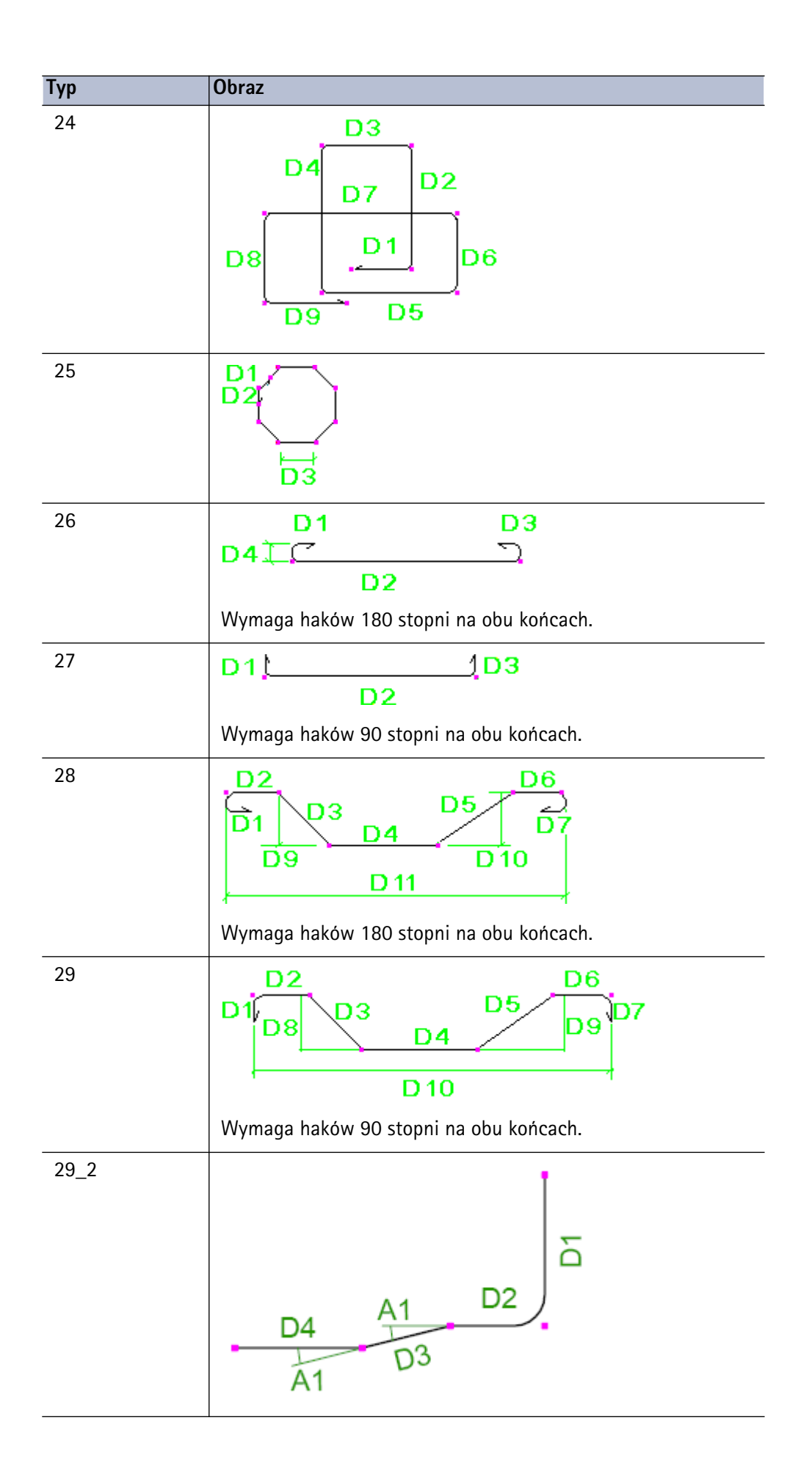

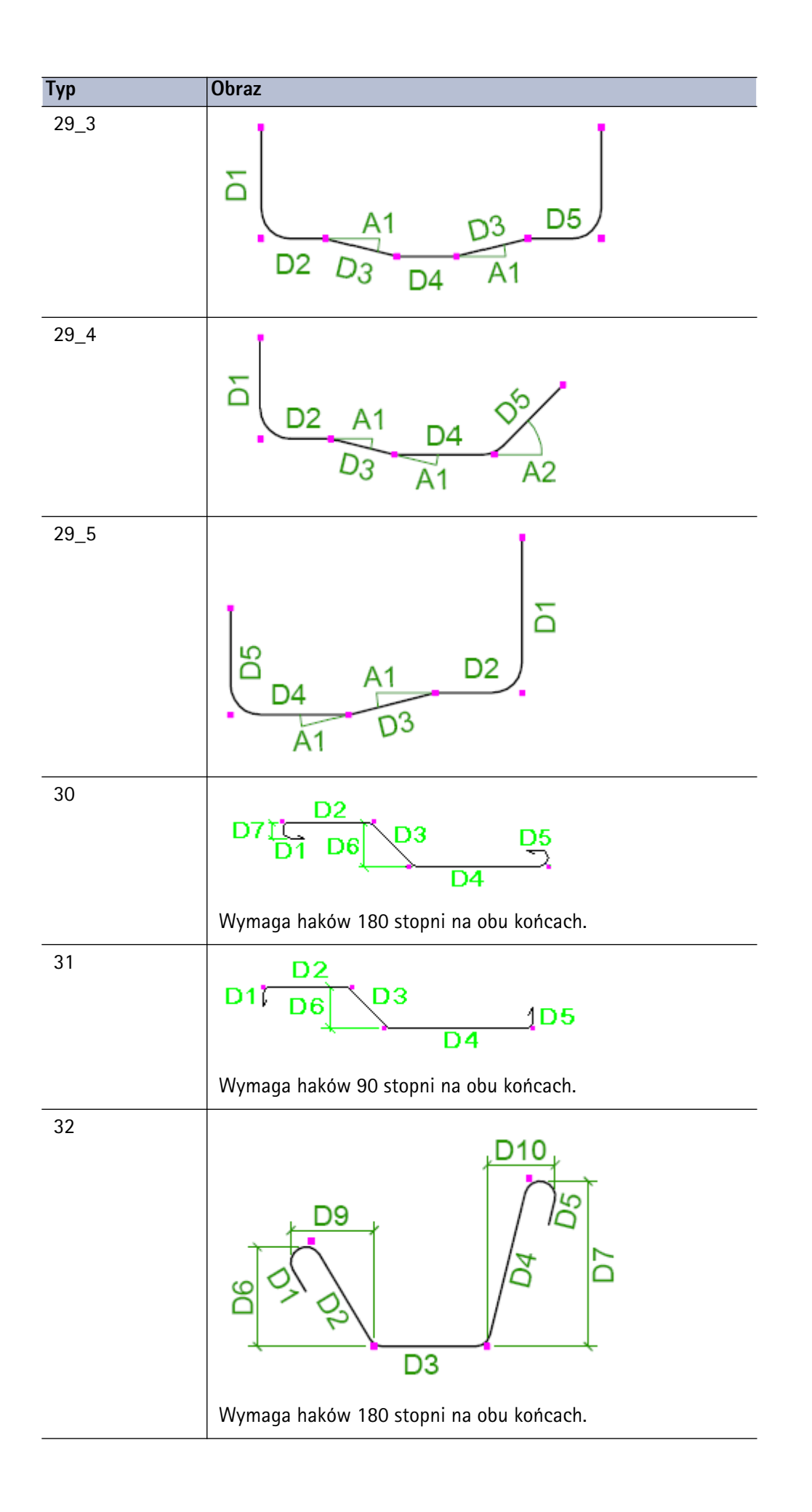

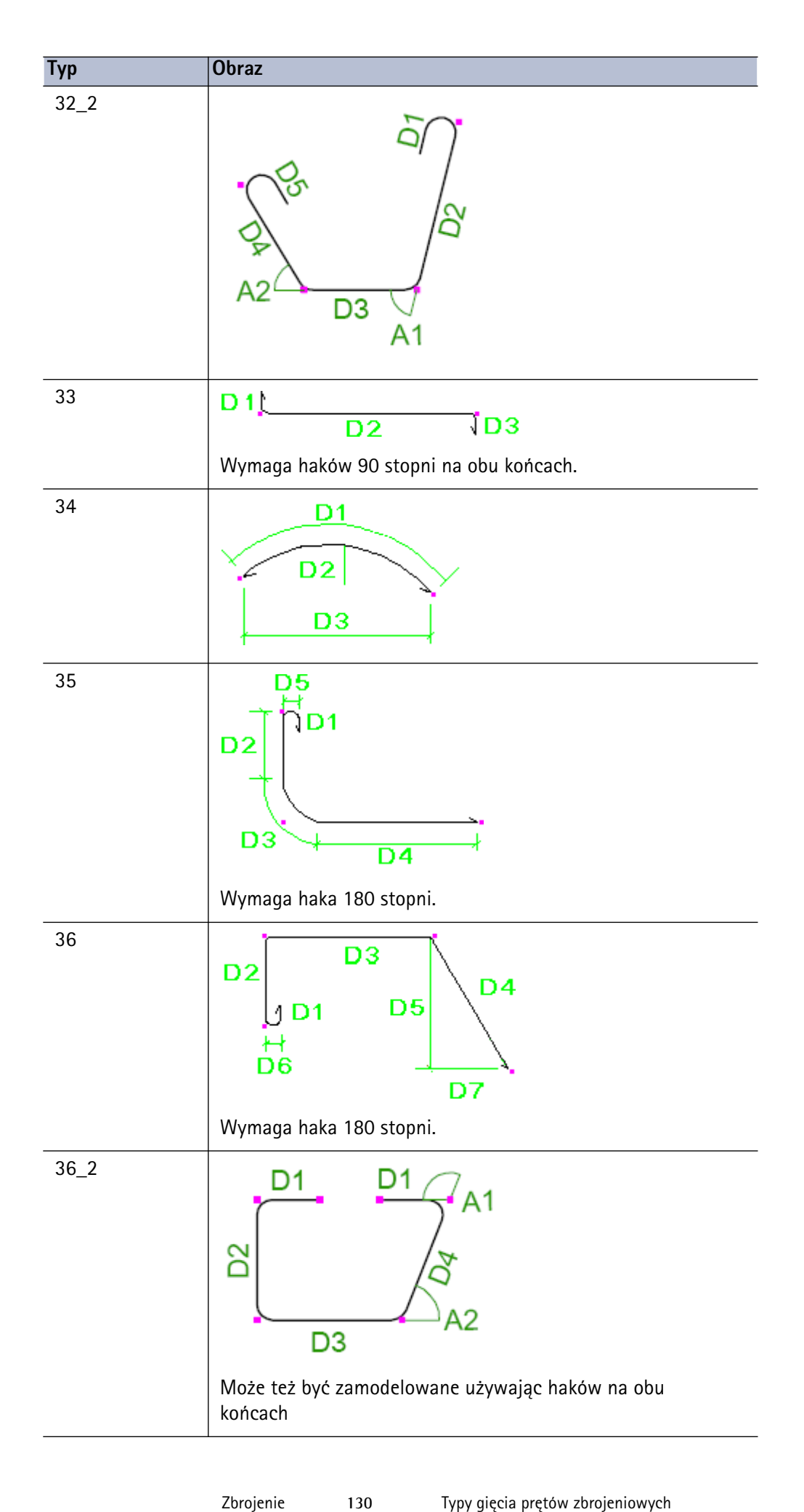

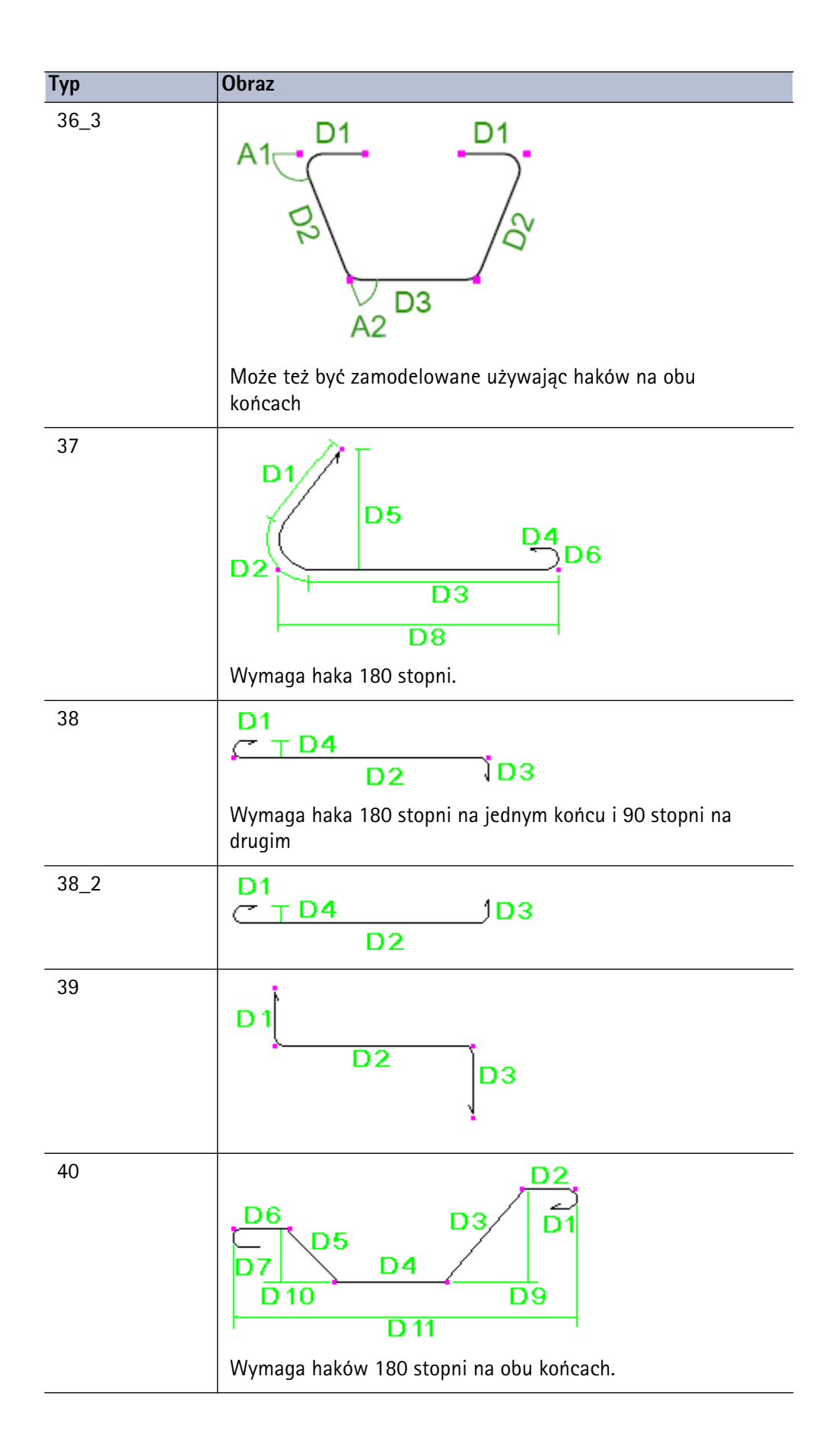

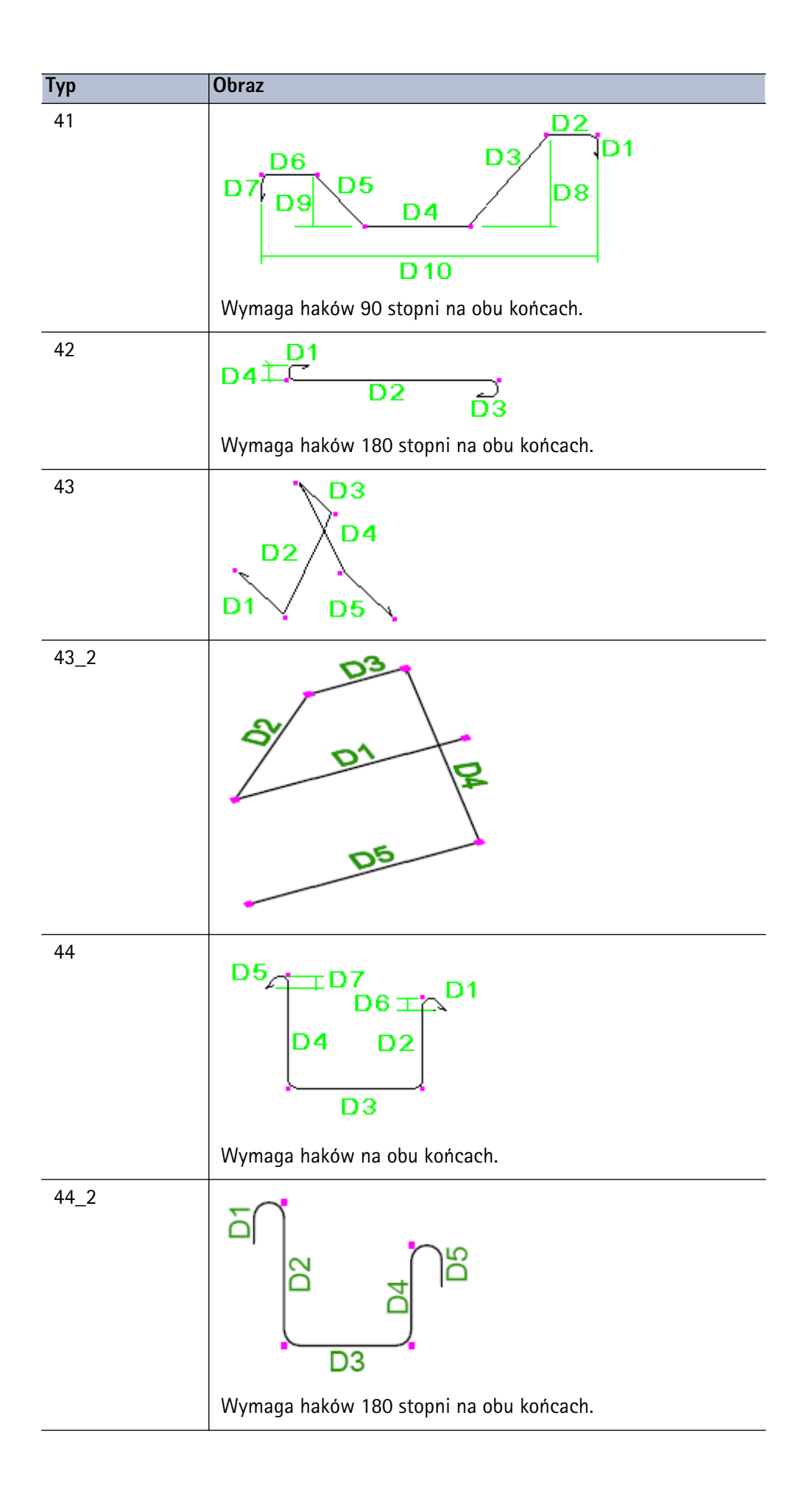

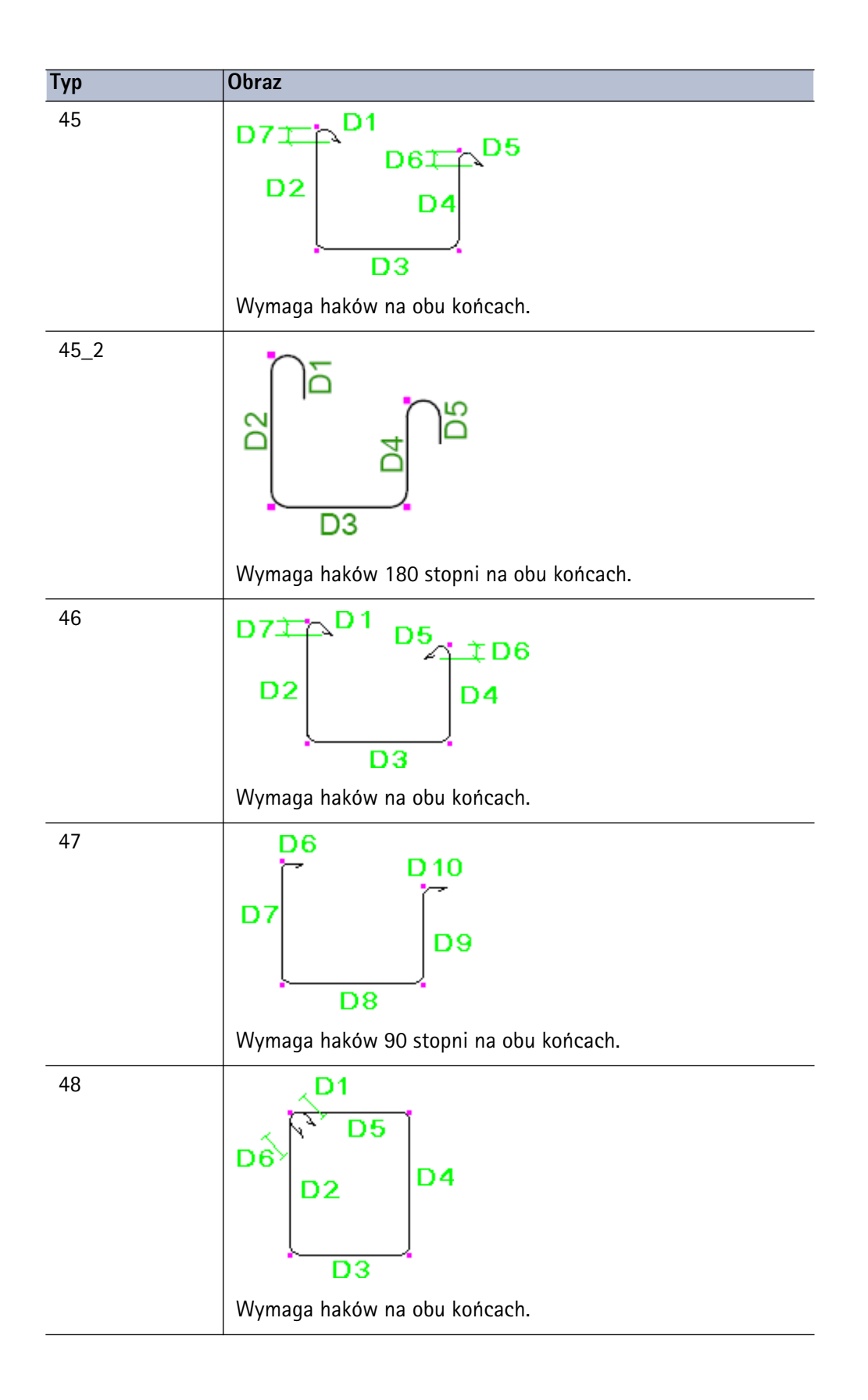

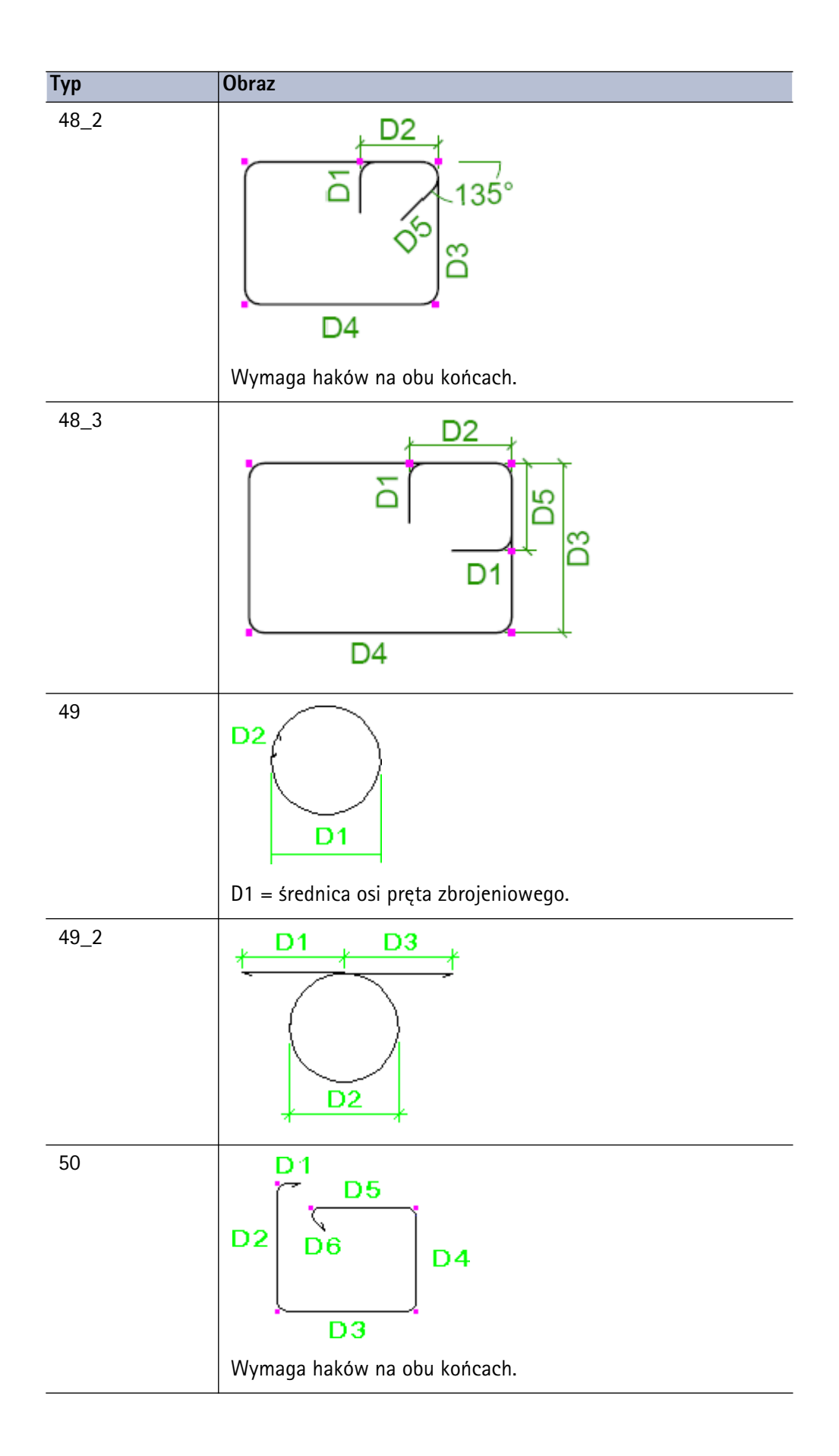

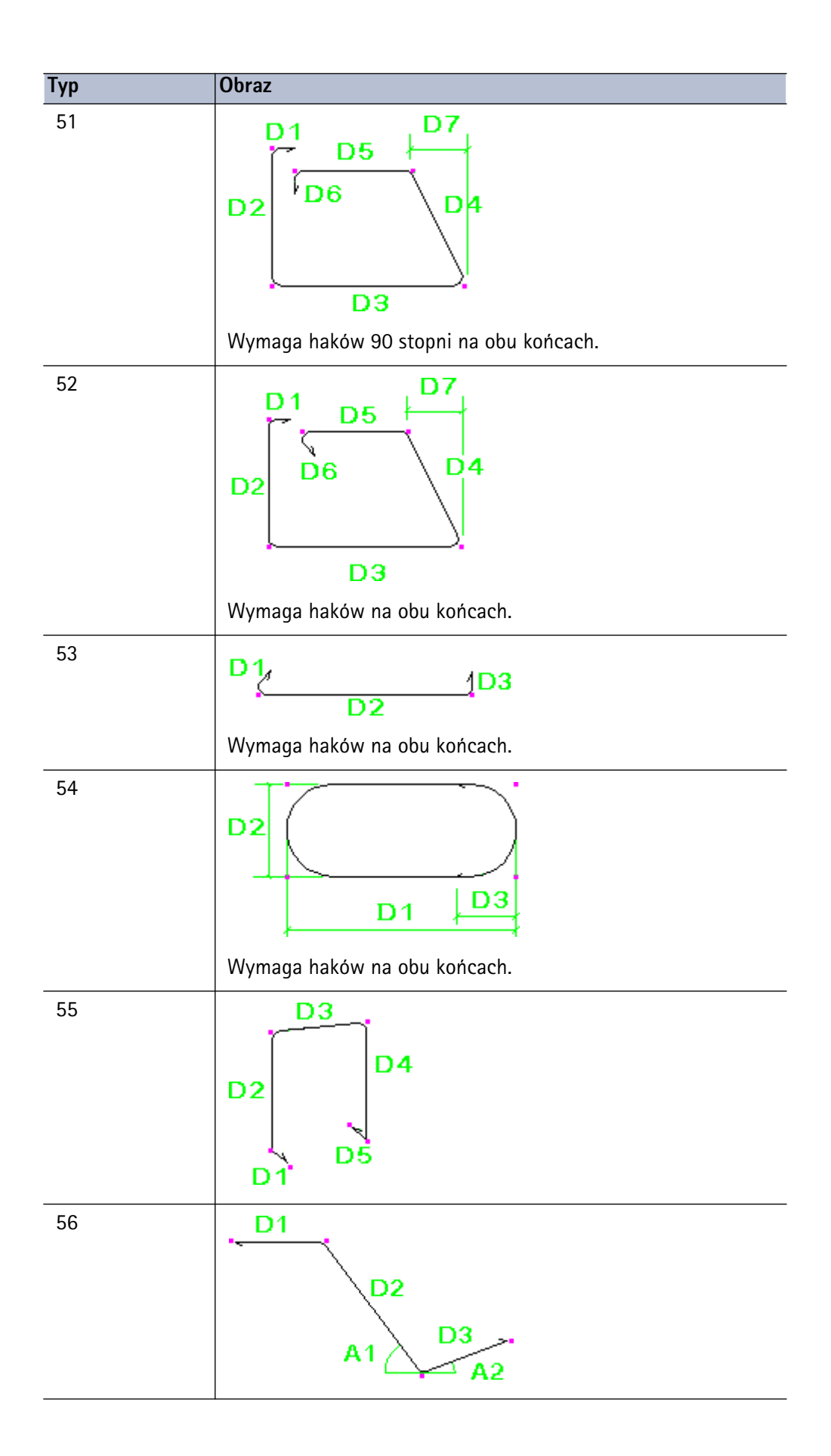

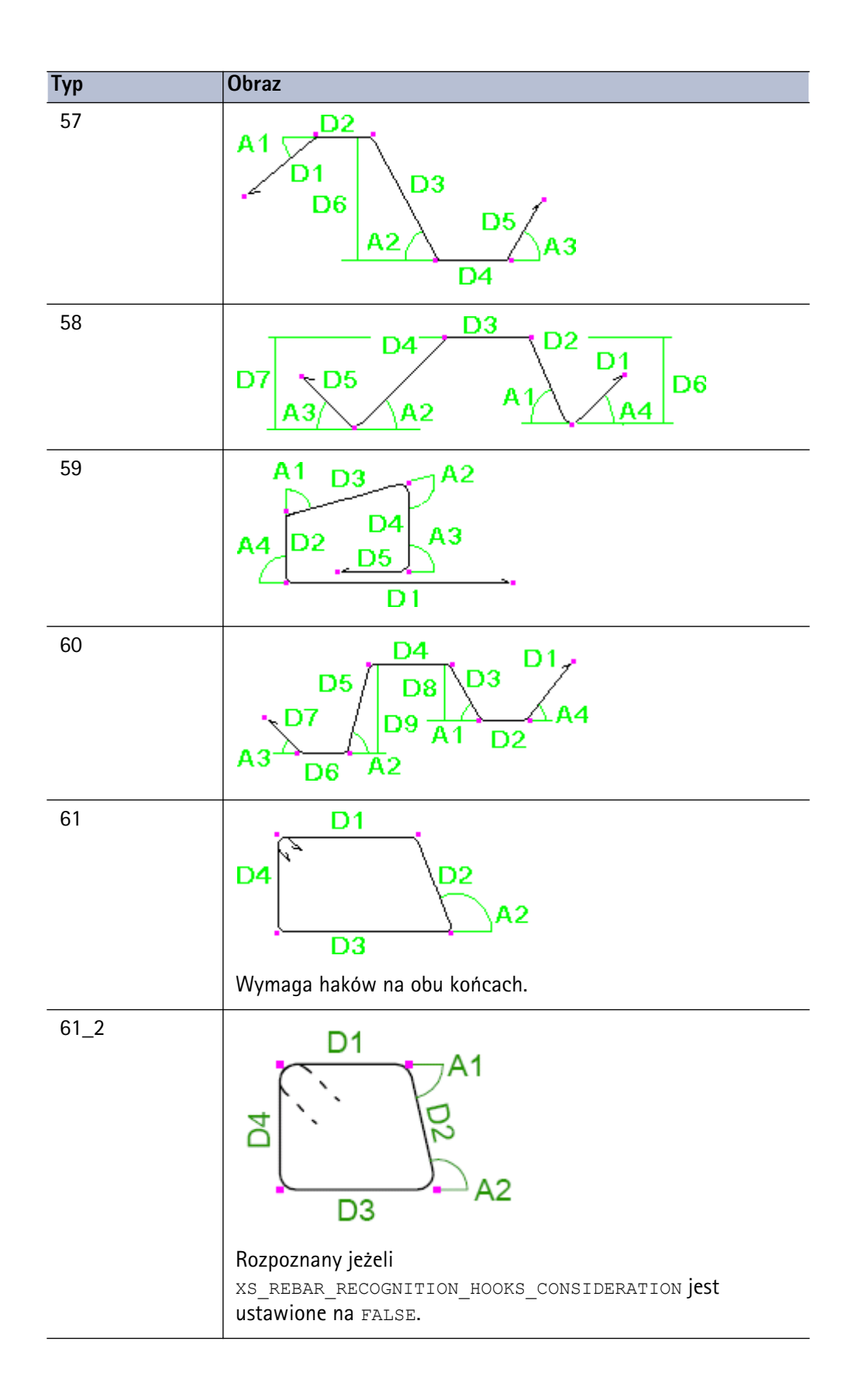

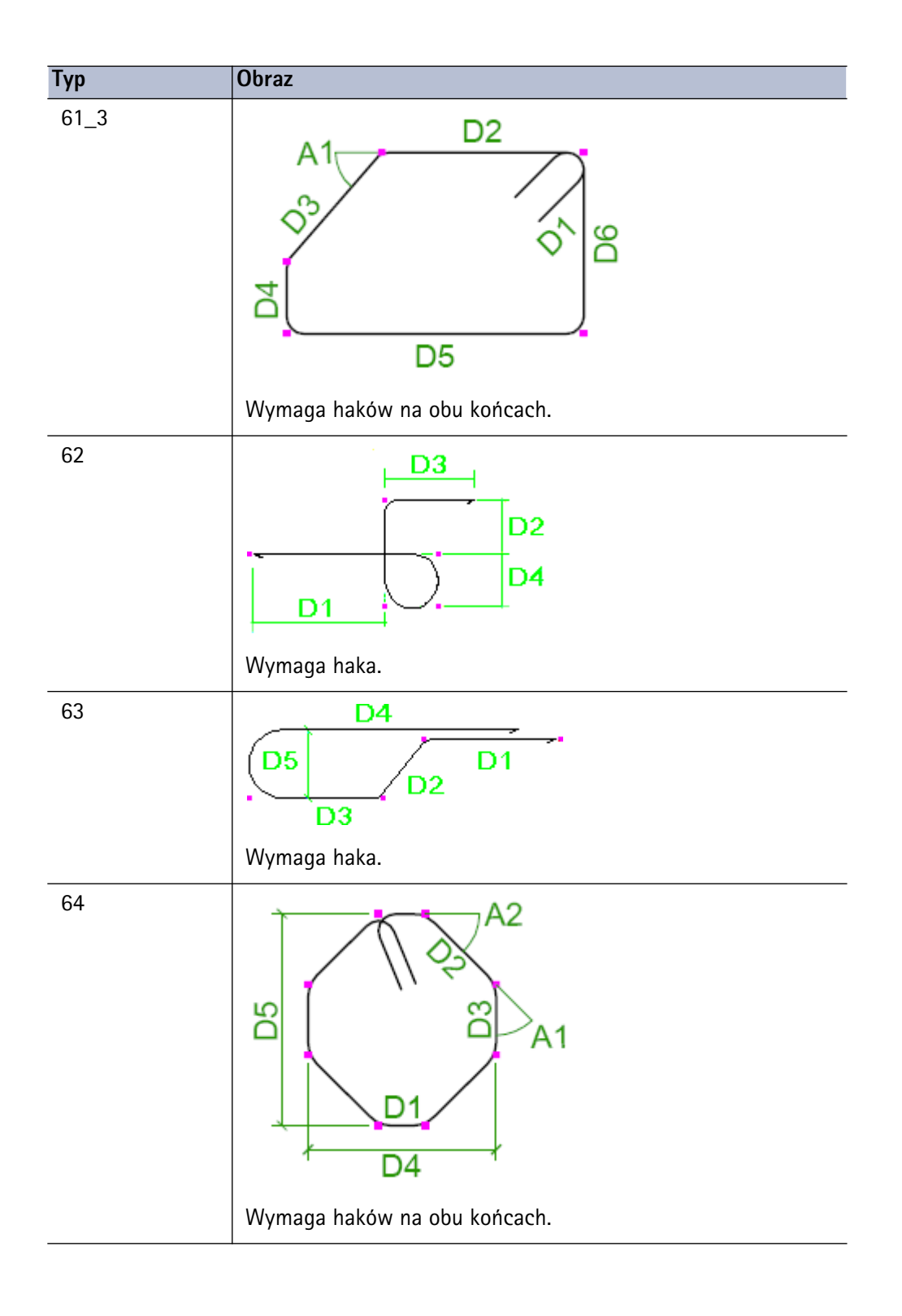

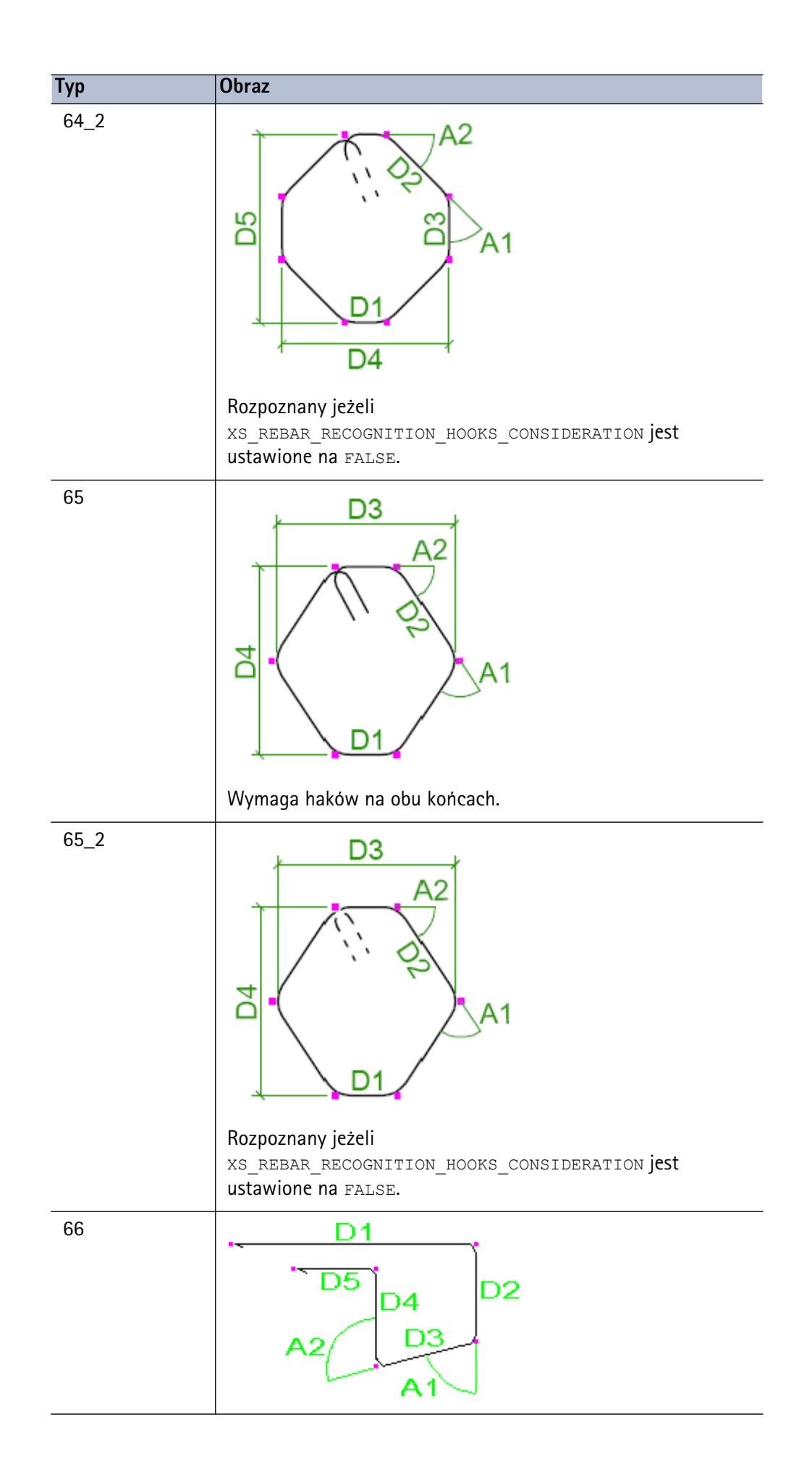

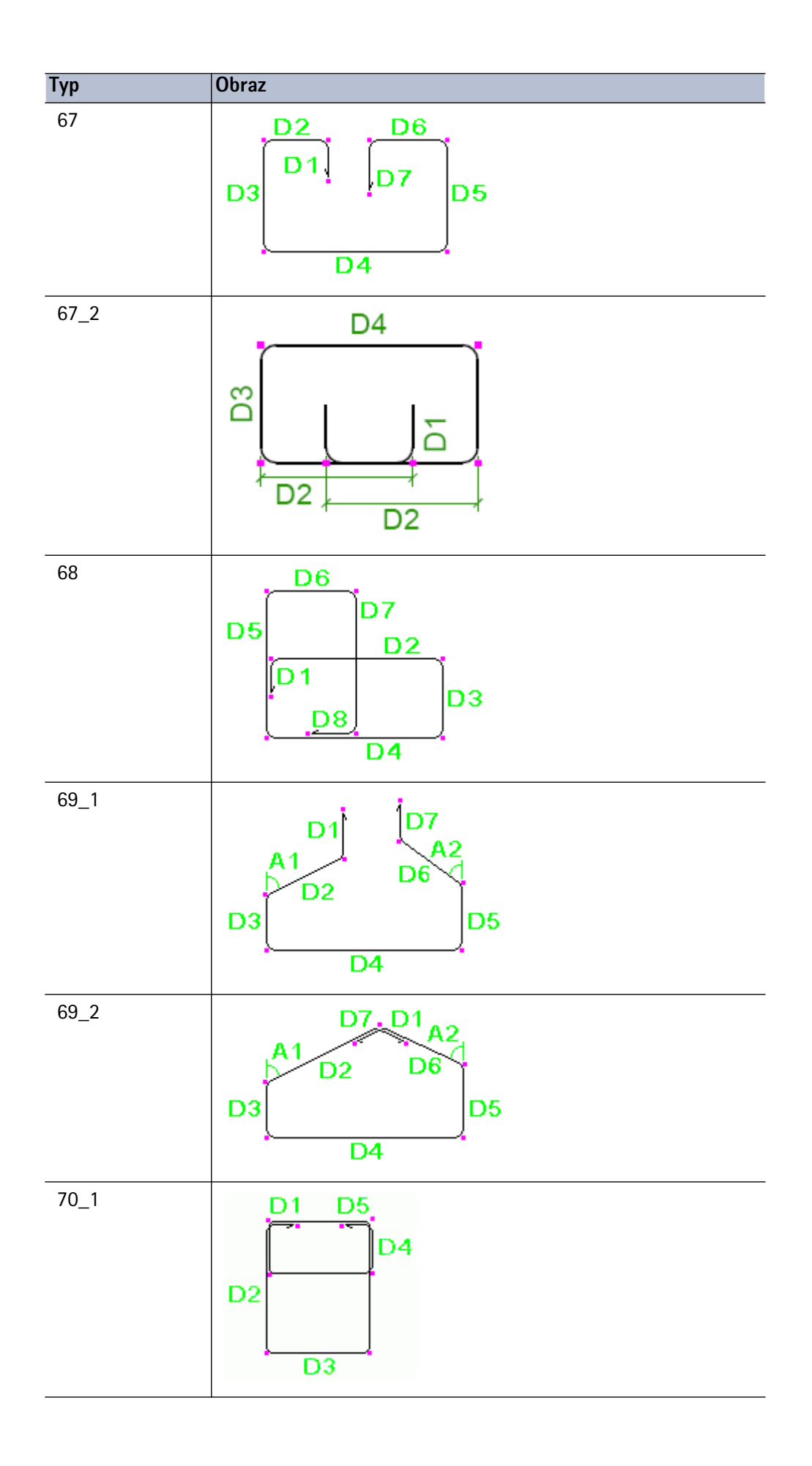

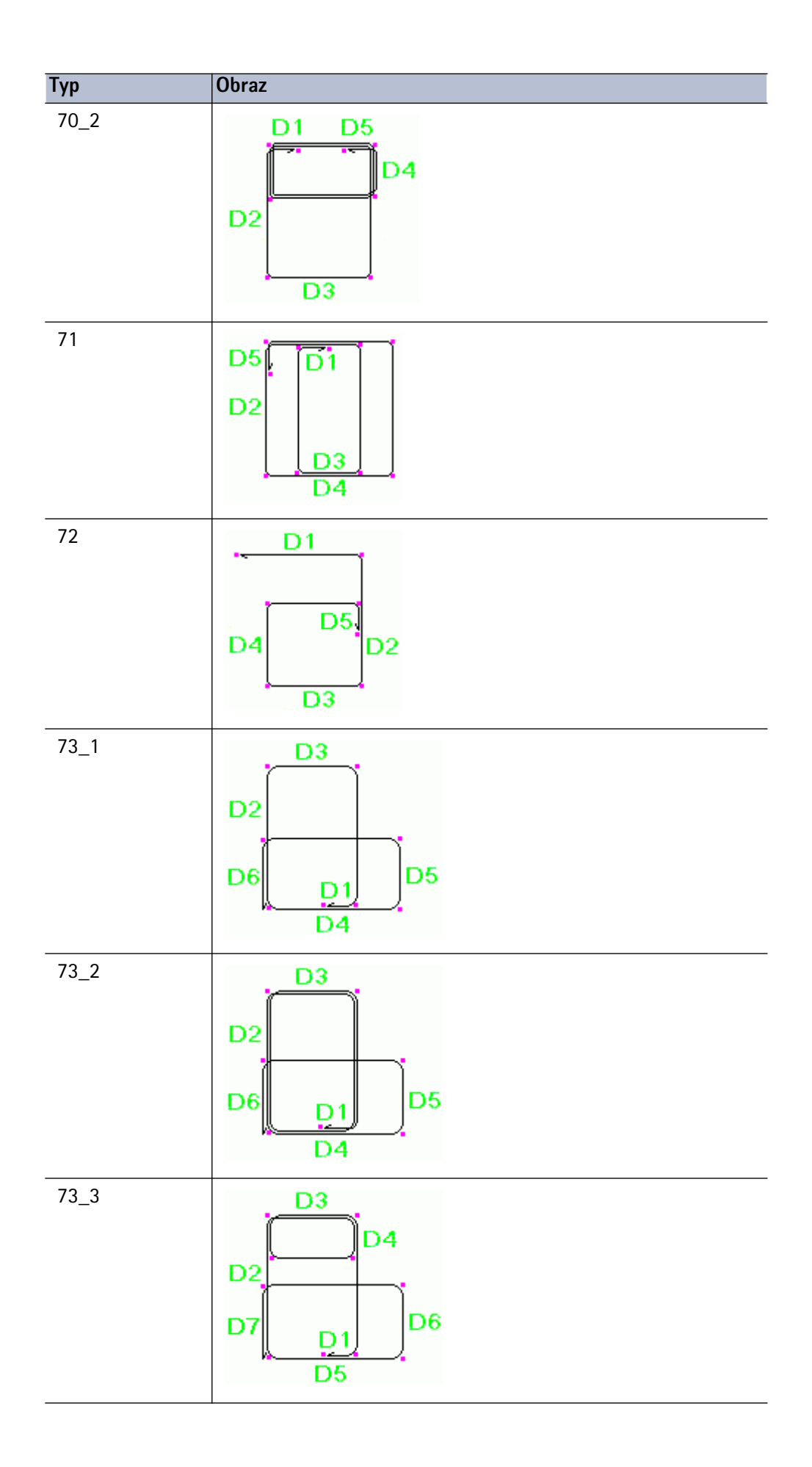

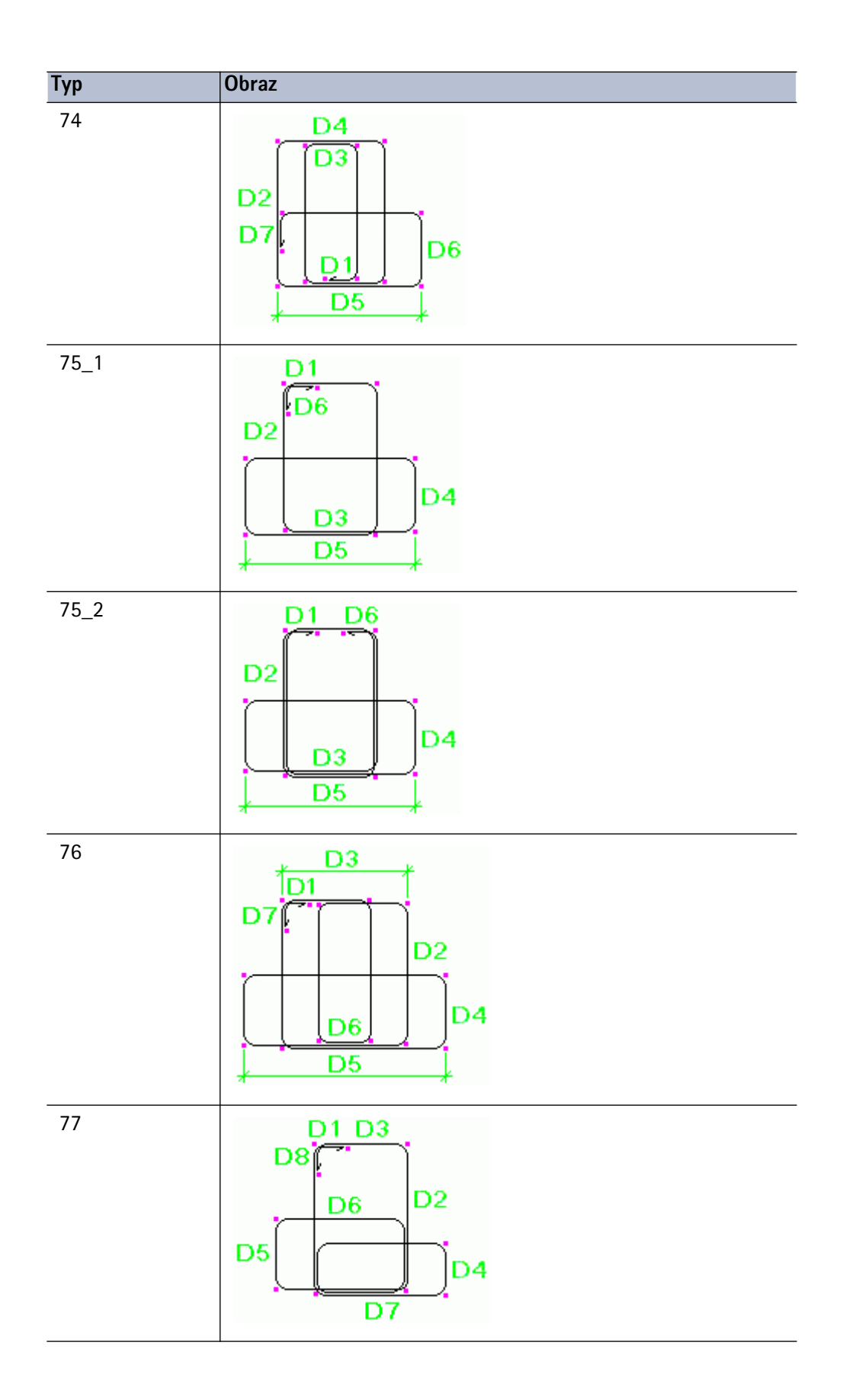

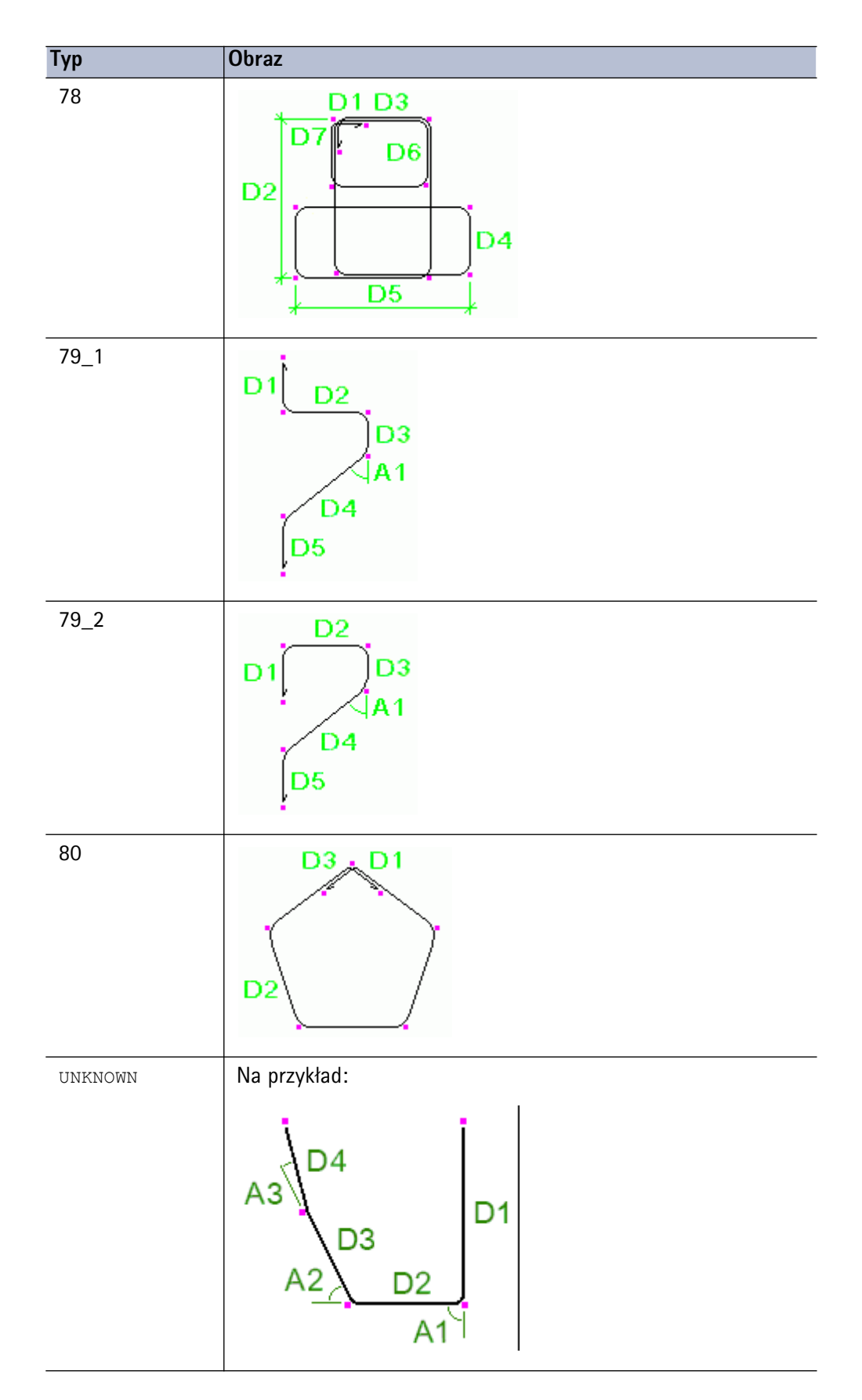

## Zbrojenie w szablonach

**Odbiorca** Rozdział jest skierowany do użytkowników Tekla Structures, którzy potrzebują zlokalizować typy gięcia prętów zbrojeniowych lub stworzyć szablony dla planów gięcia prętów zbrojeniowych.

Szablony zbrojeń Możesz pokazać wymiary, kąty i typy gięcia prętów zbrojeniowych w rysunkach i raportach zawierając atrybuty zbrojenia, takie jak DIM\_A, ANG\_S, SHAPE i SHAPE\_INTERNAL, w polach szablonu. Po więcej informacji o tworzeniu szablonów, zobacz pomoc online Edytora Szablonów (TplEd).

Mapowanie<br/>wymiarówUżyj pliku rebar\_schedule\_config.inp znajdującego się w folderze \Tekla<br/>Structures\<version>\environments\<environment>\system do mapowania:

- wymiarów wewnętrznych i kątów Tekla Structures z określonymi atrybutami szablonu
- wewnętrzne typy gięcia prętów zbrojeniowych Tekla Structures z określonymi typami gięcia

Te mapowania domyślnie są zależne od środowiska. Możesz je zmodyfikować by dostosować je do wymagań firmy lub projektu.

Możesz używać wzorów, funkcji oraz twierdzeń if do obliczania wymiarów i kątów, które musisz pokazać.

Użyj dowolnego edytora tekstu (na przykład, Notatnik) do edycji pliku rebar schedule config.inp.

**Przykłady** Poniższy przykład pliku rebar\_schedule\_config.inp mapuje wewnętrzny typ gięcia 5\_1 do identyfikatora E, oraz wymiary odnóg i kąty gięcia do określonych atrybutów szablonu:

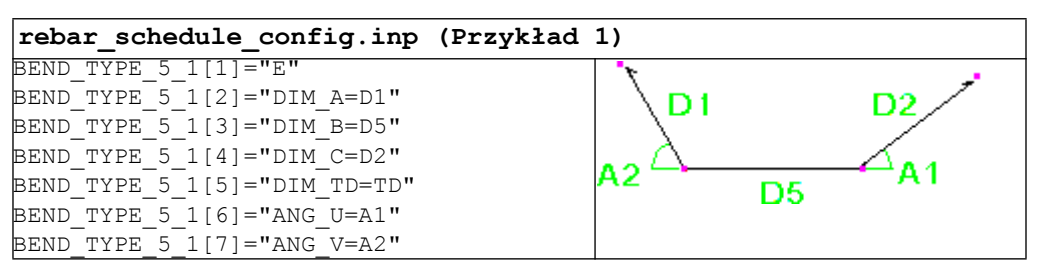

Z tym mapowaniem, wewnętrzny typ gięcia 6\_2 staje się XY, a atrybuty szablonu DIM\_B oraz DIM\_C pokażą poziome i pionowe wymiary drugiej odnogi D2, a DIM\_E i DIM\_F poziome i pionowe wymiary czwartej odnogi D4:

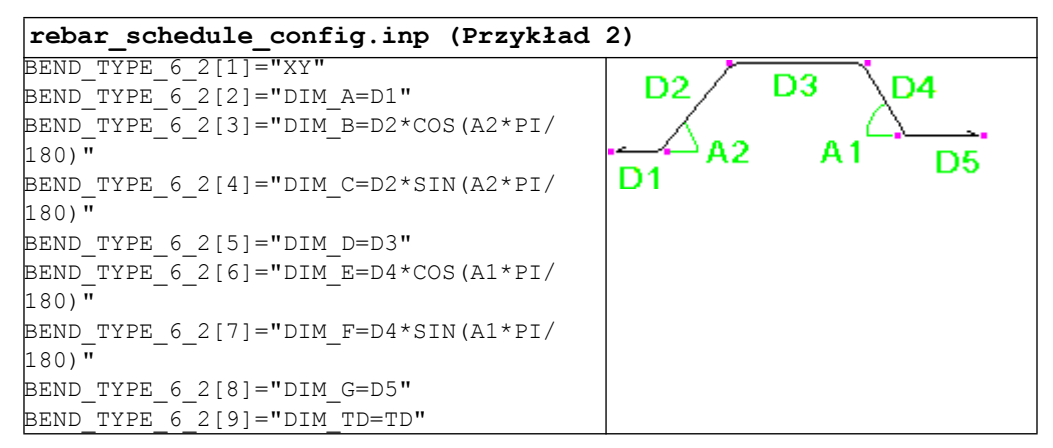

Poniższy przykład mapuje wewnętrzny typ gięcia 4 do identyfikatora typu gięcia A **jeżeli** wymiary D1 i D3 sa takie same. W przeciwnym wypadku mapuje 4 na B:

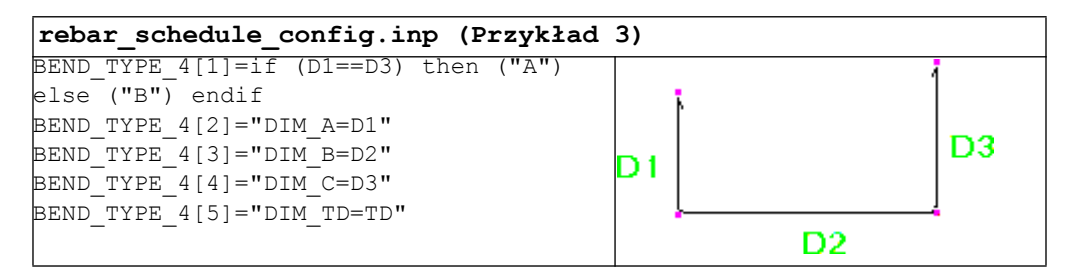

Jeżeli Tekla Structures nie rozpozna kształtu gięcia pręta, użyje dla niego wewnętrznego typu UNKNOWN. W pliku rebar\_schedule\_config.inp możesz także określać jak typy pojawiają się w rysunkach i raportach. Na przykład, możesz chcieć tylko użyć identyfikatora ??? i wypisać wszystkie wymiary odnóg i kąty gięcia:

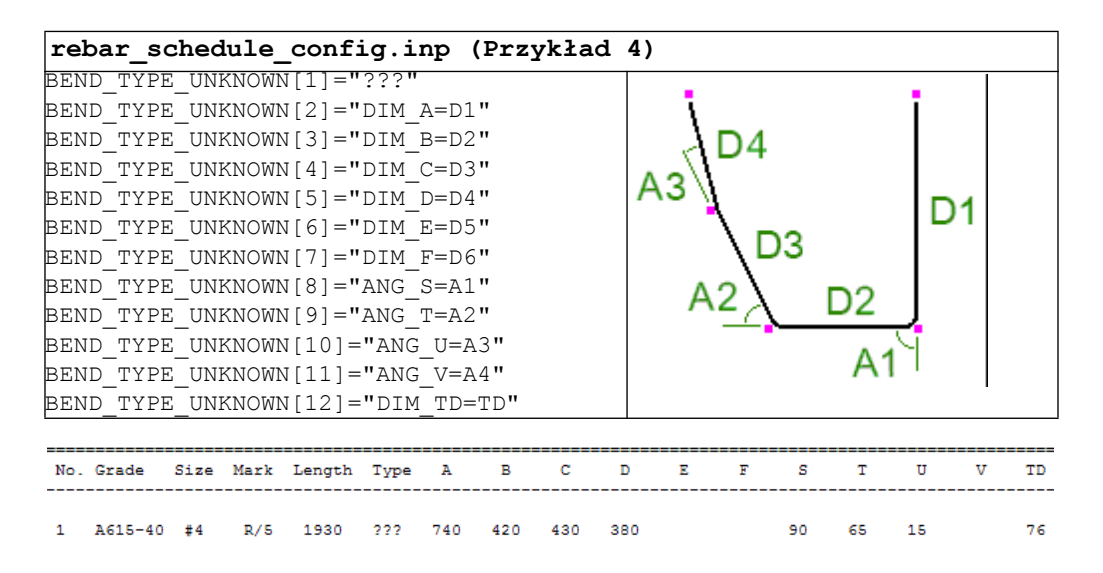

Zobacz także DIM\_A ... DIM\_G, DIM\_H1, DIM\_H2, DIM\_I, DIM\_J, DIM\_K1, DIM\_K2, DIM\_L, DIM\_O, DIM\_R, DIM\_R\_ALL, DIM\_TD, DIM\_WEIGHT, DIM\_X, DIM\_Y ANG\_S, ANG\_T, ANG\_U, ANG\_V SHAPE SHAPE INTERNAL

Typy gięcia prętów zbrojeniowych (121)
#### a

| adaptacyjność                         |        |     |
|---------------------------------------|--------|-----|
| zbrojenie                             | 1      | 04  |
| AutoConnection                        | 40,    | 45  |
| konfiguracja                          |        | 40  |
| ograniczenia                          |        | 40  |
| reguły                                |        | 50  |
| rule groups                           |        | 42  |
| rules.zxt                             |        | 44  |
| używanie                              |        | 44  |
| zestawy reguł                         |        | 42  |
| zmiana połączenia                     |        | 44  |
| AutoDefaults                          | 40,    | 45  |
| defaults.zxt                          | 46,    | 48  |
| dostęp do plików właściwości połączeń |        | 48  |
| edycja właściwości połączenia         |        | 49  |
| iteracja                              | 52,    | 55  |
| ograniczenia                          |        | 53  |
| pliki właściwości połączeń            |        | 48  |
| priorytety zbiorów reguł              |        | 49  |
| reguły                                |        | 50  |
| scalanie                              | 52,    | 54  |
| setup                                 | ,<br>, | 46  |
| siły reakcii                          |        | 56  |
| sprawdzanie reguł                     |        | 50  |
| sprawdzanie właściwości               |        | 50  |
| używanie                              | 49.    | 50  |
| zapis właściwości połaczenia          | ,      | 48  |
| automatyczne właściwości              |        | 12  |
|                                       |        | • ~ |

# b

| połączenie ze słupem                          | 24     |
|-----------------------------------------------|--------|
| bibilioteka połączeń, zobacz katalog komponer | 1tów15 |

### C

| cast-in-place      | 106, | 108, | 109, | 110, | 111 |
|--------------------|------|------|------|------|-----|
| CIP                | 106, | 108, | 109, | 110, | 111 |
| Connection Browser |      |      |      |      | 44  |

# d

| defaults.zxt               | 48 |
|----------------------------|----|
| dodawanie                  |    |
| kotwa                      | 23 |
| połączenie belki ze słupem | 24 |
| płyta podstawy             | 23 |
| zbrojenie do elementów     |    |

| dodawanie punktów              |          |
|--------------------------------|----------|
| grupa prętów zbrojeniowych     |          |
| krata                          |          |
| Pręt zbrojeniowy               |          |
| zbrojenie                      |          |
| domyślne właściwości           | 12       |
| domyślne właściwości systemowe | 12       |
| dostosowywanie                 |          |
| zbrojenie                      | 112, 114 |

### e

| edge distance                               |
|---------------------------------------------|
| śruby 35                                    |
| edycja                                      |
| właściwości połączenia 49                   |
| elementy                                    |
| definiowanie                                |
| numer pozycji elementu                      |
| ustawienia domyślnego prefiksu i nr pocz 29 |
| wymiarowanie                                |
| zakładki okna dialogowego                   |
| Excel                                       |
| Przykład71                                  |
| użycie dla komponentów70                    |
| Excel.vb                                    |
| exploding reinforcements114                 |
| explodowanie                                |
| zbrojenia114                                |

# g

| g                                      |     |
|----------------------------------------|-----|
| geometria                              |     |
| zbrojenie                              | 106 |
| groupowanie                            |     |
| grupa prętów zbrojeniowych             | 108 |
| krata                                  | 108 |
| zbrojenie                              | 108 |
| Grubość pokrycia                       | 81  |
| grupa prętów zbrojeniowych             | 89  |
| dodawanie punktów                      | 109 |
| groupowanie                            | 108 |
| pierścieniowa                          | 94  |
| rozdzielanie                           | 111 |
| rozdzielanie grup                      | 106 |
| scalanie                               | 111 |
| usuwanie punktów                       | 110 |
| zakrzywiona                            | 92  |
| Grupa reguł                            | 40  |
| grupy prętów zbrojeniowych             |     |
| katalog kształtów prętów zbrojeniowych | 86  |

# h

# i

| iteracja     |    |
|--------------|----|
| AutoDefaults | 55 |

### **j** joints.def

| definiowanie globalnych domyślnych          | 59    |
|---------------------------------------------|-------|
| definiowanie średnicy śrub i liczby wierszy | 61    |
| informacje                                  | 57    |
| interpretacja                               | 58    |
| jak to działa                               | 57    |
| połączenia używające joints.def             | 58    |
| przykład użycia                             | 69    |
| wprowadzanie wartości                       | 58    |
| właściwości śrub i elementów                | 62    |
| właściwości śrub w połączeniach kątowych    | 61    |
| właściwości śrub w połączeniach płyt końcow | ych61 |
| właściwości śrub w połączeniach węzłowych.  | 61    |
|                                             |       |

# k

| katalog komponentów                    | 15     |
|----------------------------------------|--------|
| katalog kształtów                      | 86     |
| katalog kształtów prętów zbrojeniowych | 86     |
| komponenty                             |        |
| Konceptualny                           | 26     |
| kopiowanie                             | 20     |
| miniatury                              | 19     |
| okno dialogowe                         | 9      |
| pojęcia                                | 8      |
| przeglądanie                           | 25     |
| publikuj w katalogu                    | 21     |
| symbole                                | 17     |
| szczegółowe                            | 26     |
| tworzenie rzutu                        | 25     |
| typy                                   | 8      |
| using Excel                            | 70     |
| komponenty konceptualne                | 26, 27 |
| komponenty szczegółowe                 | 26, 27 |
| kopiowanie                             |        |
| komponenty                             | 20     |
| kotwy                                  |        |
| dodawanie                              | 23     |
|                                        |        |

| krata                                |             |
|--------------------------------------|-------------|
| dodawanie punktów                    | 109         |
| groupowanie                          | 108         |
| rozdzielanie grup                    | 106         |
| usuwanie punktów                     | 110         |
| Wielokątna                           |             |
| Wygięta                              |             |
| Krata zbrojeniowa                    |             |
| dostosowywanie                       | 112         |
| krata zbrojeniowa                    |             |
| kształty gięcia                      |             |
| definiowanie                         | 115         |
| menedżer kształtów prętów zbrojeniow | ych115, 117 |
| reguły                               |             |
| zbrojenie                            |             |
| -                                    |             |

#### m

#### n

| numer pozycji | elementu | 29 |
|---------------|----------|----|
|---------------|----------|----|

#### 0

| obliczenia siły ścinającej   | . 56 |
|------------------------------|------|
| obrazy miniatur              | . 19 |
| odstępy prętów zbrojeniowych | . 82 |
| otwory                       |      |
| tworzenie                    | . 34 |

#### р

| · · · · · · · · · · · · · · · · · · · |    |
|---------------------------------------|----|
| pliki zxt44,                          | 48 |
| podłużne otwory                       |    |
| definiowanie                          | 37 |
| pomijanie prętów zbrojeniowych        | 83 |
| połącz                                |    |
| belka do słupa                        | 24 |
| Połączenia                            |    |
| belka do słupa                        | 24 |
| definiowanie zespołów śrub            | 39 |
| profile belek                         |    |
| wybór                                 | 29 |
|                                       |    |

| projekt komponentu                        |
|-------------------------------------------|
| sprawdzanie14                             |
| Promień wygięcia78                        |
| przeglądanie                              |
| komponenty25                              |
| przenoszenie                              |
| zakład zbrojenia101                       |
| pręt zbrojeniowy 88                       |
| typy gięcia121                            |
| pręty zbrojeniowe 88                      |
| dodawanie punktów109                      |
| katalog kształtów prętów zbrojeniowych 86 |
| scalanie111                               |
| typy gięcia121                            |
| usuwanie punktów110                       |
| publikuj w katalogu21                     |
| płyta podstawy                            |
| dodawanie23                               |
| płyty                                     |
| definiowanie28                            |
| wymiarowanie 29                           |
|                                           |

### r

| r                                           |
|---------------------------------------------|
| raporty                                     |
| o zbrojeniach142                            |
| reguły 50                                   |
| kształty gięcia117                          |
| menedżer kształtów prętów zbrojeniowych 117 |
| reinforcement                               |
| haki 79                                     |
| splot 101                                   |
| rozdzielanie                                |
| grupa prętów zbrojeniowych 111              |
| pręty zbrojeniowe w grupie                  |
| rozdzielanie grup                           |
| grupa prętów zbrojeniowych                  |
| krata 106                                   |
| zbrojenie 106                               |
| rule groups                                 |
| tworzenie 42                                |
| rules.zxt                                   |

### S

| 3                                   |        |
|-------------------------------------|--------|
| scalanie                            |        |
| grupy prętów zbrojeniowych          | 111    |
| pręty zbrojeniowe                   | 111    |
| siatki zbrojeniowe użytkownika      | 112    |
| siły reakcji                        | 56     |
| spiralna grupa prętów zbrojeniowych | 89     |
| splot                               | 101    |
| spoiny                              |        |
| definiowanie                        | 31, 39 |
|                                     |        |

#### sprężone struny

| rozwiązywanie                       | 98 |
|-------------------------------------|----|
| status komponentu za pomocą Excel   | 74 |
| stożkowa grupa prętów zbrojeniowych | 89 |
| słupy                               |    |
| połączenie z belką                  | 24 |

# t

| typy gięcia |      |  |
|-------------|------|--|
| zbrojenie   | .114 |  |

#### U

| uchwyty                    |     |
|----------------------------|-----|
| zbrojenia                  | 102 |
| UDL                        |     |
| Up direction               |     |
| ustawianie plików Excel    |     |
| usuwanie punktów           |     |
| grupa prętów zbrojeniowych | 110 |
| krata                      | 110 |
| Pręt zbrojeniowy           | 110 |
| zbrojenie                  | 110 |

#### W

| wartości domyślne                         |    |
|-------------------------------------------|----|
| ustawienia pliku joints.def               | 57 |
| warunki montażu                           | 40 |
| wzory                                     |    |
| menedżer kształtów prętów zbrojeniowych12 | 20 |
| wzór                                      |    |
| zbrojenie                                 | 98 |
| Właściwości                               |    |
| automatyczne                              | 12 |
| domyślne                                  | 12 |
| domyślne systemowe                        | 12 |
|                                           |    |

#### Ζ

| zakład zbrojenia      |    |
|-----------------------|----|
| przenoszenie          |    |
| zakładka Ogólne       |    |
| Zakładka Typ projektu | 14 |

zbrojenie adaptacyjność ......104 Atrybuty definiowane przez użytkownika....... 83 definiowanie komponentów zbrojeń użytkownika114 dodawanie punktów......109 dostosowywanie ..... 114 explodowanie ......114 geometria ...... 106 groupowanie......108 katalog kształtów prętów zbrojeniowych ....... 86 kształty gięcia .....114, 115 menedżer kształtów prętów zbrojeniowych114, 115 modyfikacja.....102 nieprawidłowa geometria.....106 odstępy...... 82 podstawowe właściwości.....78 pomijanie prętów ...... 83 Promień wygięcia.....78 rebarshaperules.xml......115 rozdzielanie grup......106 usuwanie punktów.....110 w szablonach......142 zdefiniowane przez użytkownika atrybuty zbrojenia83 zespoły definiowanie ...... 31 zespoły śrub zestawy reguł ..... 40 edycja ...... 42 priorytet ...... 49 tworzenie...... 42 śrubv definiowanie......31, 33 liczba......34 odstępy......34 przegląd właściwości w zakładce śruby...... 31 rozkład grupy...... 35 zwiększanie długości śruby ...... 33